# 1. Záróvizsga modul felépítése

A hallgatók záróvizsgával kapcsolatos adatainak rögzítése, kezelése a Záróvizsgáztatás modulban történik. Intézményenként a modul alkalmazása eltérő lehet attól függően, hogy

- az intézmény meghirdet előzetes és/vagy végleges záróvizsga jelentkezési időszakot,
- a hallgatók Záróvizsga időszakra jelentkeznek, majd az intézmény osztja be a hallgatókat vizsgára és bizottságokba,
- a hallgatók Záróvizsga időszakra jelentkeznek és egy, vagy több előre meghirdetett vizsgára is jelentkeznek,
- a hallgatók Záróvizsga időszakra jelentkeznek és egy vagy több tárgyra és/vagy vizsgára jelentkeznek.

| V2012.3.1.1 : Hallgatok (40650 )                    | 30-0-                    |                     |                      |                |           |                       | Sec. 1                | (Corpo      |         |
|-----------------------------------------------------|--------------------------|---------------------|----------------------|----------------|-----------|-----------------------|-----------------------|-------------|---------|
| ile Eszközök Szerepkörváltás Kedven-                | cek Help                 |                     |                      |                |           |                       |                       |             |         |
| 3 - 0 -                                             |                          |                     |                      |                |           | Összes ad             | at Frissítés          |             | -(m     |
|                                                     | Hallgató Neptun 1        | Hallgató nyomtatá   | Képzésnév            | Képzéskód      | T         | Szak kód              | Szak neve             | Lejelentke: | zés d 🔺 |
|                                                     | O3IJH9 /                 | Merecziczki Rafaéla | Gépészmérnöki        | TEGK-F-N-GG    | E         |                       |                       |             |         |
|                                                     | HO9GM3                   | Péck Leona          | Kömyezettudományi    | TEGK-E-N-KK    | т         |                       |                       |             |         |
| gyseges lanulmanyi kenuszer                         | M8DPZS                   | Erõss Szindi        | Műszaki menedz:      | TEMK-E-N-N     | MMM       | TEMK-Y-W-MMM          | Műszaki menedzser     |             |         |
| aiát menü Átalános menü                             | KQPCTW }                 | Kacsurák Roboám     | Műszaki informatika  | TEIK-E-N-MIN   |           |                       |                       |             |         |
|                                                     | KHBOFZ F                 | ogányné Kemer Lo    | Kömyezetmémök        | TEGK-E-N-KK    | M         |                       |                       |             |         |
| Hallgatók (5400)                                    | EVZVOD E                 | Bövö Grizeldisz     | Kémia - környezettar | TEBK-E-N-KZ    | N_1       |                       |                       | -           | _       |
| Szervezeti egységek (28000.)                        |                          |                     |                      | (,             |           |                       | 1                     | άΛ.         |         |
| Telephelyek (55800)                                 |                          |                     |                      |                |           |                       |                       |             |         |
| Tárgyak kezelése (70400 )                           | Hallgató Neptun kódja    |                     | Kere                 | sés M          | inden     |                       |                       | <u> </u>    | Szűrés  |
| Jegyzetek (78400 )                                  |                          |                     |                      | <b>T</b>       | 1         |                       |                       |             |         |
| Penzugyek (/8600 )                                  | Hallgatói alapadatok 🛛 🖌 | énzés alanadatok    | Kienészítő kénzésad  | atok Felvételi | i és extr | a adatok   Modulok    | adatai Doktori adatok | Oklevél     |         |
| <ul> <li>Létes îtménygazdálkodás (83400)</li> </ul> |                          |                     |                      |                |           | a address   meddeles  |                       | .1 01101011 |         |
| 🐼 Óra statisztikák (89600 )                         | vezeteknev:              | BOAO                |                      | Ne             | ptun k    | od:EVZVOD             |                       |             |         |
| Órarendkészítés (90400)                             | Keresztnév:              | Grizeldisz          |                      |                |           |                       |                       |             |         |
| Adminisztráció (95400)                              | Nvomtatási név           | Bōvō Grizeldisz     |                      |                |           |                       |                       |             |         |
| V Diakigazoivany kezeles (10400 ) = 1               |                          |                     |                      |                |           |                       |                       |             | 12      |
| Oklevélmelléklet (266000 )                          | Neme                     | Nő                  | *                    |                | Csala     | ádi állapot: Fériezet |                       |             |         |
| Diákhitel kérelmek (276000)                         |                          |                     |                      | _              |           |                       |                       |             |         |
| FIR adatszolgáltatás (14450 )                       | Szuletési neve:          | Bovo Grizeldisz     |                      | G              | yermek    | ek száma:             | 0                     |             |         |
| PPP Uzemettetés (36400 )                            | Anyja neve               | Jván Feliciána      |                      |                |           |                       |                       |             |         |
| E-1 Hallostok (40650                                | 0-71-12-10               | 1950 02 24          |                      | TE I           |           |                       |                       |             |         |
| Féléves indexsor bejegyze                           | Születes üatuma.         | . 11000.02.24.      | 4                    | ≝              |           |                       |                       |             |         |
| Előrehaladás vizsgálat (4(                          | Születési ország/megye   | : Magyarország      |                      | - Bud          | dapest    |                       | *                     |             |         |
| Mérföldkő ellenőrzés (40900)                        | Születési város          | Durlanget           |                      | _              |           |                       |                       |             |         |
| Szakdolgozatok (44100 )                             | JZUICICAI VOIDA.         | Budapest            |                      | <u></u>        |           |                       |                       |             |         |
|                                                     |                          |                     |                      |                |           |                       |                       |             |         |
| Hozzárendelt hallgatók (4                           |                          |                     |                      |                |           |                       |                       |             | 11      |
| 🕀 🕒 Jelentkezett hallgatók (41                      |                          |                     |                      |                |           |                       |                       |             |         |
| ⊞ <mark>)</mark> Vizsgák (41100 )                   |                          | -                   | =                    |                |           |                       |                       |             |         |
| □ □ lārgyak (41200 )                                | Szakos adatok            | Mar jelentkeztel    | k   Záróvizsgi       | aztak<br>ázók  |           | Szerk                 | eszt Mentés           | Méa         | sem     |
|                                                     | Zarovizsgazhatnak        | J Otoiso Televese   | K j Zdiovizsy        | OLUK           |           |                       |                       |             | -57317  |
| töltve 8 / 55152 rekord.                            | Loginnév: TA             | Szerepkör: Belso    | ő Adminisztrátor Sa  | zerver: DEVEL( | OPER_     | Te                    |                       |             |         |

A modul részei:

- 1. Hallgatók adatainak ellenőrzése, záróvizsga feltételek teljesítésének vizsgálata
- 2. Záróvizsga jelentkezési időszakok kezelése
- 3. Záróvizsga időszakhoz vizsgák meghirdetése
- 4. Záróvizsga időszakhoz tárgyak meghirdetése
- 5. Záróvizsga időszak vizsgáihoz tárgyak meghirdetése
- 6. Bizottságok adminisztrálása

## 2. Hallgatói adatok ellenőrzése 2.1. Hallgatói adatok

A Záróvizsgáztatás (40600)/Hallgatók (40650) menüpontban az alábbi tabulátor füleken jelennek meg az adatok:

Hallgatói alapadatok – a felületen a hallgató személyes adatai jelennek meg. A felület megegyezik a Hallgatók (5400) menüpont, Személyes adatok tabulátor fül alatt található felülettel. A felületen az adatok nem módosíthatóak.

- Képzés alapadatok –a hallgató képzés adatlapja, a Hallgató(5400)/Hallgató képzései(6000) menüponttal egyezik meg, a hallgató képzésével kapcsolatos adatok jelennek meg. A felületen a Jogviszony vége és a jogviszony megszűnés oka és a Státusz adat módosítható.
- *Kiegészítő Képzés adatok* és *Felvételi és extra adatok* tabulátor fül– a felületeken az adatok nem módosíthatóak.

- Modulok adatai tabulátor fülön a **Hallgató(5400)/Hallgató képzése(6000)** Modulok adatai tabulátor fülön is található adatok jelennek meg. A felületen a hallgató szak és szakirányával kapcsolatos adatok rögzíthetőek és módosíthatóak.
- Doktori adatok és Oklevél tabulátor fül a felületek megegyeznek a Hallgatók(5400)/Hallgató képzései(6000) menüpontban található Doktori adatok és Oklevél tabulátor fülön található adatokkal. A felületen az adatok rögzíthetőek és módosíthatóak.

# 2.2. Szűrési lehetőségek jelölőnégyzetek segítségével

A Záróvizsgáztatás(40600)/Hallgatók(40650) menüpontban a programban szereplő hallgatók közül azok a hallgatók jelennek meg a felületen, akiknél az Oklevél sorszám, Oklevél ideje, Oklevél eredménye mezők nincsenek kitöltve, vagy a Hallgató képzésénél a Státusz1 mezőben következő státuszok szerepelnek: Záróvizsgát tett nyelvvizsga hiányzik, vagy Törölt, vagy Elbocsátott.

A Törölt, vagy Elbocsátott státusszal rendelkező hallgatók azért kerültek be a szűrésbe, mert lehetséges, hogy az intézmény korábban nem rögzítette a programban a záróvizsga adatokat. A menüponton az archivált hallgatók nem jelennek meg.

Az említett alap szűrési feltételt a felületen található jelölőnégyzetek segítségével tovább szűkíthetjük. A jelölőnégyzetek együttes alkalmazása esetén a jelölőnégyzet által adott halmazok között ÉS kapcsolat van.

|   |                   |                    | •                |  |
|---|-------------------|--------------------|------------------|--|
| ~ | Szakos adatok     | 🔽 Már jelentkeztek | 📃 Záróvizsgáztak |  |
| 7 | Záróvizsgázhatnak | 🔲 Utolsó félévesek | 📃 Záróvizsgázók  |  |

a)

| 📃 Szakos adatok     | 🔲 Már jelentkeztek | 📃 Záróvizsgáztak |
|---------------------|--------------------|------------------|
| 🔽 Záróvizsgázhatnak | 🔲 Utolsó félévesek | 📃 Záróvizsgázók  |
|                     | 1 1111 / //        |                  |

Záróvizsgázhatnak jelölőnégyzet értéke igaz: azok a hallgatók jelennek meg, akiknek a Képzés adatlapján bejelölésre került a Záróvizsgázhat jelölőnégyzet.

| Hallgatói alapadatok Képz | és alapadatok Kiege                   | észítő képzésadatok 🛛          | Felvételi és e | xtra adatok 🛛 N  | Modulok adat | ai Doktori ad  | atok Oklevél     |
|---------------------------|---------------------------------------|--------------------------------|----------------|------------------|--------------|----------------|------------------|
| Jogviszony kezdete:       | 2009.09.01. 🔢 Vég                     | ge: 2010.06.04. 15             | Jogv.lé        | trejöttének oka  | a:           |                | -                |
|                           |                                       |                                | Jogv. n        | negszűnés oka    | a: Elhaláloz | ás             | -                |
| Hallgatói jogviszony      |                                       |                                |                |                  |              |                |                  |
| Létrehozás ideje Lét      | rehozó Utols                          | ó módosítás Utols              | ó módosító     | Jogviszony e     | eleje Jogvi  | szony vége     |                  |
| 2010.05.25. 10:46:0 TAS   | 3999 2010                             | .06.04. 14:18:4 TA99           | 99             | 2009.09.01.      | 2010.        | 06.04.         |                  |
| •                         |                                       |                                |                |                  |              | ►              |                  |
| Képzés típus:             |                                       |                                | Várható        | befeiezés:       |              |                | 15               |
|                           | · · · · · · · · · · · · · · · · · · · |                                |                |                  |              |                | 1 / 0            |
| Képzésszám:               |                                       |                                | AKUVP          | asszi v relevek: | .:           |                |                  |
| Képzés név:               | Magyar BA                             |                                | Státusz:       |                  | Aktiv        |                | <u> </u>         |
| Törzsszám:                | regNum-841                            |                                | Félévek        | száma:           |              |                | 6                |
| Felvétel dátuma:          |                                       | 1                              | 5 Lehetsége    | es aktív szakol  | k száma:     |                |                  |
| Pénzügyi státusz:         | Államilag finanszírozo                | tt 🔄                           | Államilag tár  | nogatott         | L L          | Jtolsó félév 🔽 | Záróvizsgázhat 🔽 |
| FIR státusz:              | Nem volt FIR jelenté:                 | <ul> <li>Ogyintéző:</li> </ul> |                |                  |              |                | Ügyintéző        |
| Szervezeti egység:        |                                       |                                |                | Telephely        |              |                |                  |
| Szakos adatok             | Már jelentkeztek                      | Záróvizsgáztak                 |                | Sze              | erkeszt      | Mentés         | Méasem           |
| ✓ Záróvizsgázhatnak       | Utoiso felévések                      | I∠arovizsgazok                 |                |                  |              |                |                  |

b)

|   | Szakos adatok     | 📃 Már jelentkeztek | 📃 Záróvizsgáztak |
|---|-------------------|--------------------|------------------|
| • | Záróvizsgázhatnak | 🔽 Utolsó félévesek | 📃 Záróvizsgázók  |

Ha a Záróvizsgázhatnak és az Utolsó félévesek jelölőnégyzet is bepipálásra kerül, akkor azok a hallgatók jelennek meg, akiknek a Képzés adatlapján az Utolsó félév és a Záróvizsgázhat jelölőnégyzet értéke igaz.

| Hallqatói alapadatok Kép    | ozés alapadatok | Kiegészítő képzés    | sadatok   Fe        | elvételi és extr    | a adatok 🗍 Mo   | dulok adatai 🛛 Doł | tori adatok 🖡 Okle     | vél        |
|-----------------------------|-----------------|----------------------|---------------------|---------------------|-----------------|--------------------|------------------------|------------|
| Jogviszony kezdete:         | 2001.11.04.     | 15 Vége: 2003.06     | 30. 15              | Jogv.létre          | ejöttének oka:  |                    |                        | ~          |
|                             |                 |                      |                     | Jogv. meg           | gszűnés oka:    | Átvétel            |                        | Ψ.         |
| Hallgatói jogviszony —      |                 |                      |                     |                     |                 | L                  | -                      |            |
| Létrehozás ideje Lé         | strehozó        | Utolsó módosítás     | Utolsó mi           | ódosító J           | ogviszony eleji | e Jogviszony v     | égé                    |            |
| 2003.04.14. 15:56:2         |                 | 2010.06.16.17:12     | 24 1 A 3 3 3 3      | 4                   | .001.11.04.     | 2003.06.30.        |                        |            |
|                             |                 |                      |                     |                     |                 |                    |                        |            |
| Kénzés tínus:               |                 |                      | -                   | Várható be          | afejezés:       | 2004.01.30.        |                        | 15         |
| Képzésszám:                 |                 |                      |                     | :<br>Aktív/Pas:     | szív félévek:   |                    | 5 /                    | 0          |
| Képzés név:                 | Analitikai méré | ések minőségbiztosít | ása                 | Státuez:            |                 | Elbocsátott        | -                      |            |
| Torzeczám                   | VE-2001021-1    | 16A-AM-YOVK93        |                     | Fálávak og          | áma:            |                    |                        | 4          |
| Folyátal dátuma:            | 2001.11.04.     |                      | 15                  |                     | aktív szakok k  | zán a:             |                        |            |
| Pápai jauj státusa:         | Költségtérítés  | 202                  | K                   | Coltséatérítése     |                 | Utolsó fé          | lév 🔽 Záróviz:         | sgázhat 🔽  |
| FID 14                      | Nem volt FID    | ieleptés - Occurré   | -%                  |                     |                 |                    |                        | Lauistániá |
| FIR statusz:                |                 |                      | 20:                 |                     | ]               |                    |                        | igyintezo  |
| Szervezeti egyseg:          | 1               |                      |                     |                     | l elephely:     |                    |                        |            |
| Szakos adatok 🛛 🗍           | Már jelentkez   | tek 📃 Záróviz        | zsgáztak            |                     | Carat           |                    | utén bi                |            |
| 🗸 Záróvizsgázhatnak 🛛 🛛     | Utolsó féléve:  | sek 🔲 Záróviz        | zsgázók             |                     | Szerk           | eszt Me            | ntes M                 | legsem     |
| )                           |                 |                      |                     |                     |                 |                    |                        |            |
| Szakos adatok               | Márjek          | entkeztek            | Záróvizs<br>Zárávia | sgáztak<br>Herészík |                 |                    |                        |            |
| Záróvizsgázhatnak           |                 | relevesek            |                     | sgazok              | (1 1 1          |                    | .1 / . 1               | .1 . 1     |
| <i>Tar jelentkeztek</i> jel | olonegyzet      | igaz erteke es       | seten azo           | ok a halig          | atok jelen      | inek meg, ak       | ik mar jeleni          | tkeztek,   |
| gyintező jelentkez          | lelle okel Z    | arovizsgara.         | ollaotók            | (10650)/            | Uollaotói       | iolontkozóg        | alz ( <b>/1000</b> ) * | noniinor   |
| zennek a nangalo            | shak a jelel    |                      | angatok             | (40030)/            | Trangator       | Jelentkezes        | 5K (41000) I.          | nenupoi    |
| h                           |                 |                      |                     |                     |                 |                    |                        |            |
| 9<br>E Cashar adalah        | La Mária        | Jontkontok           |                     | a a á at a le       |                 |                    |                        |            |

| 🔲 Szakos adatok   | 🔽 Már jelentkeztek | 📃 Záróvizsgáztak |
|-------------------|--------------------|------------------|
| Záróvizsgázhatnak | 🔽 Utolsó félévesek | 🔲 Záróvizsgázók  |

Már jelentkeztek és Utolsó félévesek jelölőnégyzet igaz értéke esetén azok a hallgatói rekordok láthatóak, akik már valamikor jelentkeztek egy bármilyen korábbi időszakban záróvizsgára és az Utolsó félév jelölőnégyzet értéke igaz.

e)

| Szakos adatok       | 🔲 Már jelentkeztek | 🔽 Záróvizsgáztak |
|---------------------|--------------------|------------------|
| 🗖 Záróvizogázbatnak | Litolsó félévesek  | 🔲 Záróvizsaázók  |

*Záróvizsgáztak* jelölőnégyzet igaz értéke esetén azok a hallgatók jelennek meg, akiknél a **Hallgató(5400)/Hallgató képzései (6000)** menüpontban az Oklevél adatok tab fülön és/vagy a Modulok adatai tabulátor fülön a Záróvizsga dátuma nem üres, és már jelentkeztek záróvizsgára.

| <b>f</b> )          |                    |                  |
|---------------------|--------------------|------------------|
| 📃 Szakos adatok     | 📃 Már jelentkeztek | 🔲 Záróvizsgáztak |
| 📃 Záróvizsgázhatnak | 🔲 Utolsó félévesek | 🔽 Záróvizsgázók  |

*Záróvizsgázók* jelölőnégyzet igaz értéke esetén, azok a hallgatók jelennek meg, akiknek a **Hallgató(5400)/Hallgató képzései(6000)** menüpontban az Oklevél adatok tabulátor fülön és/vagy a Modulok adatai tabulátor fülön a záróvizsga dátuma üres és már jelentkeztek záróvizsgára.

| <b>g</b> )          |                    |                  |
|---------------------|--------------------|------------------|
| 🔲 Szakos adatok     | 🔲 Már jelentkeztek | 📃 Záróvizsgáztak |
| 🔽 Záróvizsgázhatnak | 🔲 Utolsó félévesek | Záróvizsgázók    |

*Záróvizsgázhatnak* és *Záróvizsgázók* jelölőnégyzet együttes megjelölése esetén azok a hallgatók kerülnek be a szűrésbe, akiknél a Képzés adatlapon a *Záróvizsgázhat* jelölőnégyzet értéke igaz, valamint a

Hallgató(5400)/Hallgató képzései(6000) menüpontban a képzéseiknél az Oklevél adatok tabulátor fülön és/vagy a Modulok adatai tabulátor fülön a záróvizsga dátuma üres és már jelentkeztek záróvizsgára. Ezek azok a hallgatók, akiket záróvizsgára be lehet osztani.

h)

| 🔲 Szakos adatok                       | 🔲 Már jelentkeztek | 📃 Záróvizsgáztak |
|---------------------------------------|--------------------|------------------|
| <ul> <li>Záróvizsgázhatnak</li> </ul> | 🔽 Utolsó félévesek | 🔽 Záróvizsgázók  |

A Záróvizsgázhatnak, az Utolsó félévesek és a Záróvizsgázók bejelölése esetén azok a hallgatók jelennek meg, akiknél Hallgató(5400)/Hallgató képzései(6000) menüpontban a Záróvizsgázhat jelölőnégyzet értéke igaz, az Utolsó féléves jelölőnégyzet értéke igaz, valamint a Hallgató/Hallgató képzéseinél az Oklevél adatok tabulátor fülön és/vagy a Modulok adatai tabulátor fülön a záróvizsga dátuma üres és már jelentkeztek záróvizsgára.

i)

| Szakos adatok     | 🔲 Már jelentkeztek | 📃 Záróvizsgáztak |
|-------------------|--------------------|------------------|
| Záróvizsgázhatnak | 🔲 Utolsó félévesek | 🔲 Záróvizsgázók  |

Szakos adatok jelölőnégyzet bepipálásával hallgatók szakos sorai kerülnek megjelenítésre.

# 2.3. Féléves indexsor bejegyzések

Záróvizsgáztatás(40600)/Hallgatók(40650)/Féléves indexsor bejegyzések(40750) menüpontban a korábbi felületen kiválasztott hallgató indexsor bejegyzéseit tekinthetjük meg és ellenőrizhetjük.

A **Hallgatók képzései(60000)/Féléves indexsor bejegyzések(6600)** menüponttól eltérően azonban ezen a felületen nem szerepel a Csak aktuális féléves indexsorok jelölőnégyzet, mert itt nem a Féléves adatok a felettes menüpont, így a hallgató összes indexsora megjelenítésre kerül. A féléves oszlop használatával szűkíthetőek félévre az adatok.

A felületen átlagszámolásra, adatok módosítására nincs lehetőség.

## 2.4. Előrehaladás vizsgálat

A Záróvizsgáztatás(40600)/Hallgatók(40650)Előrehaladás vizsgálat(40850) felület megegyezik a Hallgatók(5400) /Hallgató képzései(6000)/Előrehaladás vizsgálat(35550) menüpont működésével.

| 🛃 V2010.6.25.1 : Előrehaladás viz       | sgálat | (40850)              |                    |                     |                                   |              |                     |                    | 🗆 🔀        |
|-----------------------------------------|--------|----------------------|--------------------|---------------------|-----------------------------------|--------------|---------------------|--------------------|------------|
| File Eszközök Szerepkörváltás Kedvencel | k Help |                      |                    |                     |                                   |              |                     |                    |            |
| <mark>0 · 0</mark> ·                    |        | Előző >> A           | ndrusák Leopold    | (WLJPEM)            | <i>1</i> 2                        | -0.          | Frissítés K         | övetkező           | -(a)       |
| CO ALE DELLAI                           | M      | lintatanterv neve    | Mintatanterv kódja | Mintatanterv érv    | Mintatanterv érv                  | Véglegesítve | FDL kredit          | Kreditek diplomáh  | Kötelező   |
|                                         | M      | _Műszaki informati I | M_TEIK-Y-W-MIN_A   | 1998.09.01.         |                                   |              |                     |                    |            |
| Egységes Tanulmányi Rendszer            |        |                      |                    |                     |                                   |              |                     |                    |            |
| -gyouges internetty incluses            | I      |                      |                    |                     |                                   |              |                     |                    |            |
| Saiát menü Általános menü               |        |                      |                    |                     |                                   |              |                     |                    |            |
|                                         |        | Tárgy Kód            | Félév              | Tárgy kredit        | Akkreditáció                      | Teljesített  | Bejegyzés típusa    | Bejegyzés értéke   |            |
| 🕀 🔠 Üzenetek (37250 ) 🛛 🔥               | pro T  | I CHERREN            |                    |                     |                                   |              | Vitrateral          | Kenne              |            |
| Hozzárendelt dokumentumok               | 200    | 6684-A4N-64132       | V                  | 2                   | 4                                 | ×            | Vizsgajegy          | Elégséges          |            |
| FIR személyes adatok (4590C             |        | IKQK-M4A-22361       | V                  | 2                   | 4                                 | ~            | Vizsgajegy          | Elégséges          |            |
| Alkalmazotti adatok (14800.)            |        | 1 IKQK-M2A-33231     | É                  | 2                   | 2                                 |              | Évközi jegy         | Elégséges          |            |
| Telepheluek (55900.)                    |        | IKOF-84H-22097       | 1                  | 3                   | 4                                 | ~            | Vizsgaiegy          | Közepes            |            |
| Tárquak kezelése (70400.)               |        | IKQF-B2B-18217       | /                  | 3                   | 2                                 | V            | Vizsgaiegy          | Jó                 |            |
| Jeruzetek (78400 )                      |        | IKOK-M2E-28253       | É                  | 3                   | 2 0                               |              | É vkôzi jegy        | Eléaséges          | - 1        |
| 🖅 🐼 Pénzügyek (78600 )                  |        | IKOK-M5A-18776       | S                  | 3                   | 5 🗆                               |              |                     |                    | -          |
| 🖅 🐼 Naptárbejegyzések (82800.)          |        | 2684-E4I-39455V      |                    | 4                   | 4                                 |              | Vizsnaienv          | Eléatelen          | -          |
| 🖭 🛷 Teremgazdálkodás (83400-)           |        | IKOK-M21-83659       | /                  | 4                   | 2 1                               |              | Vizsgaiegu          | Elégtelen          | -          |
| 🗄 🐼 Óra statisztikák (89600-)           |        | IKOK-M21-844856      | 2                  | 4                   | 2 0                               |              | Évközüegu           | Elégséges          | -          |
| 🗄 🐼 Órarendkészítés (90400-)            |        | IKOE-E2E-86746       |                    | 4                   | 2 []                              |              | Vizenajenu          | lá                 | -          |
| E 🐼 Adminisztráció (95400 )             |        | IKOF EAF OCODE       | 40 B               | 4                   | 4 0                               |              | Éukiasi jegu        | Eléccécco          |            |
| Diákigazolvány kezelés (10400 )         |        |                      |                    |                     | 4                                 |              | IL YNU2I IOUV       |                    |            |
| H C Képzések (115000 )                  | Tárg   | iy Kód               |                    |                     | (eresési Mi                       | nden         |                     | L                  | Szűrés     |
| Contraction (110000)                    |        |                      |                    |                     |                                   |              |                     |                    |            |
| Diákhitel kérelmek (276000 )            | T      | árgynév              | Tárgykód           | Felvétel dátuma     | Lezárva                           | Megjegyzés   | Kredit              | Kredit2            | Felvétel t |
| EIB adatszolgáltatás (14450.)           |        | - 2000               |                    |                     |                                   |              |                     |                    |            |
|                                         |        |                      |                    |                     |                                   |              |                     |                    |            |
| - X Záróvizsgáztatás (40600 )           |        |                      |                    |                     |                                   |              |                     |                    |            |
| 🖻 🕅 Hallgatók (40650 )                  |        |                      |                    |                     |                                   |              |                     |                    |            |
| 🕒 Féléves indexsor bejegyzi 🔄           |        |                      | _                  |                     |                                   |              |                     |                    |            |
| 🕒 Előrehaladás vizsgála                 |        |                      |                    |                     |                                   |              |                     |                    |            |
| 🕒 Mérföldkő ellenőrzés (405             | Elfor  | adó vezetékne        |                    | [k                  | (eresés Mi                        | nden         |                     | •                  | Szűrés     |
| 🔁 Szakdolgozatok (44100                 |        | ,                    |                    | 14                  |                                   | 10721        |                     |                    |            |
| 📙 🕒 Hallgatói jelentkezések (4          | F      | Részletek frissítése |                    | Г                   |                                   | Kötelező     | Kötelezően választi | ott Szabadon vála: | sztott     |
| 🛨 🚔 Jelentkezési időszak (40700         |        |                      | 1                  | L                   | Fárau telies ítue                 | 14           | 0                   | 17                 |            |
| 🕞 👸 Bizottságok (44050 )                |        |                      |                    |                     | i argy teljesitve<br>Flårt kradit | 121          | 0                   | 45                 |            |
|                                         |        |                      |                    |                     |                                   | 101          |                     | 40                 |            |
|                                         |        | Loginnéy:            | TA Szerepkör: Bels | ő Adminisztrátor Sz | erver: DEVELOPER                  | Teszt        |                     |                    | 1          |

A képernyő felső részében a hallgató képzése során hozzárendelt összes mintatantervet láthatjuk. A mintatantervet, vagy mintatanterveket kijelölve a Részletek frissítése gomb megnyomásának hatására a képernyő középső és alsó részén található listát frissíthetjük.

Amennyiben másik mintatantervre szeretnénk vizsgálni, mindenképpen nyomjuk meg a Részletek frissítése gombot, mert a listák csak akkor fognak frissülni!

A középső részben a hallgató kijelölt mintatantervének, vagy mintatanterveinek sorait látjuk. A sorokat különböző színekkel jelöli a program a következők szerint:

zöld szín: a hallgató felvette és teljesítette a tárgyat

fekete szín: a hallgató felvette, de nem teljesítette a tárgyat

kék szín: a hallgató nem vette fel a tárgyat

barna szín: ekvivalens tárgy, teljesített

Összefoglaló sorokkal, hierarchikus elrendezésben találjuk meg a mintatantervben szereplő tárgycsoportokat és azok a tárgyait. Az összefoglaló tárgycsoport sor mindig kék színű, ki kell nyitni a + jellel, ha a benne lévő tárgyak teljesítettségét szeretnénk megnézni.

A középső rész adatai két helyről, a mintatantervből illetve az indexsorból származnak. A felvétel típus a mintatanterv pillanatnyi állapotának megfelelő. Ha a sorhoz tartozik indexsor bejegyzés, akkor a bejegyzések közül mindig a teljesítettséget meghatározó, időben utolsó bejegyzés jelenik meg a felületen. A felületen soronként az akkreditáció állapota is megjelölésre került.

A képernyő alsó harmadában található lista a kiválasztott mintatanterv(ek)hez képest a hallgató azon indexsorait tartalmazza, amelyek nem szerepelnek a kiválasztott mintatanterv(ek)ben. Itt is zöld színnel jelöli a program a teljesített indexsorokat, és fekete színnel, amelyeket felvett a hallgató, de nem teljesített.

Az adatok között keresési és szűrési lehetőség is van, illetve a sorokról listát nyomtathatunk. Amennyiben változtatunk a mintatanterv kijelölésen, és csak a középső vagy alsó részen keresünk, az a lista, ahol nem kerestünk, üres lesz. Ilyenkor vagy nyomjuk meg a Részletek frissítése gombot, vagy a keresést a másik listánál is. A képernyő alsó részén találunk egy táblázatot. A táblázatban a kiválasztott mintatanterv(ek)nek megfelelően a program összeszámolja a teljesített tárgyak darabszámát, illetve kreditösszegét a felvétel típusnak megfelelően. A kötelező és kötelezően választott felvételtípusú tárgyak a mintatanterv(ek)ben nem szereplő további indexsorokat (alsó táblázat) a program minden esetben szabadon választható tárgyként számolja el.

Keresés beállítása esetén a lenti számolt eredmény csak a keresési feltételnek megfelelő sorokat veszi figyelembe!

2.5. Mérföldkő ellenőrzés

A hallgató eredményeit ellenőrizhetjük a mérföldkövek segítségével. A mérföldköveket az egyes szakok alatt mintatantervekhez állíthatjuk be. A mérföldköveket meta feltételekből állíthatjuk össze. Használhatunk akár egymás mellett, illetve vagylagosan különböző feltételeket. Összeállíthatunk mérföldkövet egyszerű Tárgy teljesítve vagy Tárgyeredmény függvényekből, de vizsgálhatunk elvégzett tárgyakra vagy megszerzett kreditekre a MintaTantervEredmenyek vagy Félév függvény segítségével is. A MintaTantervEredmenyek függvény esetében akár felvétel típusonként (kötelező, kötelezően válaszható, szabadon választható stb.) tudunk vizsgálni a mintatanterv tárgyai közötti teljesítésre vagy kredit eredményre. Ezen a felületen használt függvények még a TargycsoportFelvettTargyakSzama függvény különböző változatai.

A beállítás helyéről és módjáról az Oktatásszervezés dokumentációban található leírás. pl. néhány függvény, amely használható a mérföldkő ellenőrzéshez.

További függvények a Neptun.Net metanyelv dokumentációban találhatóak. Első példa:

Az első a jelenleg rendelkezésre álló mintatanterv függvény, amely arra vizsgál, hogy adott felvétel típussal a hallgatónak a mintatantervében (mintatanterveiben) szereplő tárgyak közül mit kellett teljesítenie. A vizsgálat történhet számosságra, kreditértékre, stb.

paraméter: mintatanterv kódja, kötelező paraméter

paraméter: követelménytípus (vizsga, szigorlat, stb. Általános érték: JEGY). Amennyiben azt szeretnénk meghatározni, hogy teljesített tárgyakra vonatkozzon, akkor függvényként adjuk meg, különben visszaadja az elégteleneket is ("JEGY>=2")

paraméter: ciklusok felsorolása, ezekre a ciklusokra vonatkozik a kiértékelés. A félév lehet a hallgató első x db féléve, vagy abszolút félév. Kötelező paraméter.

paraméter: ciklustípus. Lehet aktív vagy abszolút félév. A két szó egyike kötelezően megadandó paraméter.

paraméter: tárgyfelvétel típusa. Értéke lehet pl. kötelező, kötelezően választott, szabadon választott, stb. Ha nincs kitöltve, akkor minden felvétel típust visszaad a függvény. Példa:

Átlag( Legjobb ( 5 , MintaTantervEredmenyek("mintatantervkod", "JEGY>=2", "1,2,3,4", "Abszolut", "Szabadon valaszthato"))) >= 2.5

A példa jelentése: a mintatanterv kód nevű mintatantervben, a hallgató első 4 félévében (amelybe beleszámít az passzív félév is), az elégtelentől eltérő (teljesített), szabadon választhatóként felvett tárgyai közül a legjobb 5 átlaga eléri a 2,5-öt.

Példa 2.

KreditOsszeg(MintaTantervEredmenyek("11", "JEGY>=2", "1,2,3,4", "Abszolut", "Kötelező")) >= 60 ÉS KreditOsszeg(MintaTantervEredmenyek("11", "JEGY>=2", "1,2,3,4", "Abszolut", "Szabadon Választható")) >= 10 ÉS KreditOsszeg(MintaTantervEredmenyek("11", "JEGY>=2", "1,2,3,4", "Abszolut", "Kötelezően Választott")) >= 10

A példa jelentése: A 11 kódú mintatanterv tárgyai közül a kötelezően választott felvétel típussal, az első 4 félévben a hallgató teljesített minimum 60, a szabadon választhatóak közül minimum 10 és a kötelezően választott közül 10 kreditet.

A visszatérési érték, hogy teljesült-e a függvény, és azon tárgyak felsorolása, melyek alapján a feltétel teljesült (vagy teljesült volna). Tehát hamis kiértékelés esetén is azok a tárgyak kerülnek felsorolásra, amelyeket a hallgató teljesített.

További lehetséges értékek Minimum: legrosszabb jegy Maximum: legjobb jegy Atlag: Szumma (Érdemjegy) / Darabszám Osszeg: Szumma (Érdemjegy) SulyozottAtlag : Szumma (Kredit \* Érdemjegy) / Szumma (Kredit) SulyozottOsszeg: Szumma (Kredit \* Érdemjegy) Szamossag (# operator) : halmaz szamossaga (vagyis hány db, a feltételeknek megfelelő tárgy)

#### Második példa:

{/c"Több kötelező kreditje van, mint 134?"c/KreditÖsszeg(MintaTantervEredmenyek("KEN1999", "JEGY < 2","1,2,3,4,5,6,7,8", "Abszolut", "Kötelező")) >= 131 }

ÉS

{/c"Analízis"c/ TárgyTeljesítve("AN-0-0001T")} ÉS

{/c "Bevezetés a pénzügytanba"c/ TárgyTeljesítve("AN-0-0017T")}

ÉS

{/c "Értékesítési technika"c/ TárgyTeljesítve("AN-0-0030T")}

ÉS

{/c"Európa tanulmányok"c/ TárgyTeljesítve("AN-0-0022T")}

ÉS

{/c"Humánmenedzsment" c/TárgyTeljesítve("AN-0-0020T")}

ÈS

{/c"Jogi ismeretek I"c/TárgyTeljesítve("AN-0-0007T") }

ÉS

{/c"Jogi ismeretek II"c/TárgyTeljesítve("AN-0-0013T")}

ÉS

{/c"Kommunikációs technikák"c/TárgyTeljesítve("AN-0-0008T") }

A mérföldkő ellenőrzés során a beállított feltételek ellenőrzése a Kiértékelés gombbal történik.

| N/ V2010.6.26.1 : Mérföldkő el                                                                                                    | lenőrzés (·                                   | 40900) >                                                                                                    | > Márá Amadé (IFFR                                                                                                    | RB)                                                                                                    |                                                                                                    |                                                                                                    | - 🗆 ×                                                                                                    |
|----------------------------------------------------------------------------------------------------|-----------------------------------------------|----------------------------------------------------------------------------------------------------|----------------------------------------------------------------------------------------------------|----------------------------------------------------------------------------------------------------|----------------------------------------------------------------------------------------------------|----------------------------------------------------------------------------------------------------|----------------------------------------------------------------------------------------------------|
| Co      Co      C                                                                                                    | encek Help                                    |                                                                                                    | >> Márá Amadé (IFFF                                                                                                    | RB)                                                                                                    |                                                                                                    | [                                                                                                    |                                                                                                    |
|                                                                                                    |                                               | Előző                                                                                                    |                                                                                                    |                                                                                                    |                                                                                                    | Frissítés Következő                                                                                                    | Fel -                                                                                                    |
|                                                                                                    | 5                                             | Létrehozás i                                                                                                    | deje Létrehozó                                                                                                    | Utolsó módosítás Utolsó módosító                                                                                                    | Mintatanterv neve                                                                                                    | Követelmény Félév                                                                                                    | Le                                                                                                    |
| <b>WALLAND</b>                                                                                                    |                                               | 2008.11.07.                                                                                                    | 17:16:3                                                                                                    | 2007.10.26.11:45:5                                                                                                    | 5. téléves szűrő                                                                                                    |                                                                                                    | 5                                                                                                    |
| Egységes Tanulmányi Rendsze                                                                                                    | 75 🔽                                          | 2008.11.07.                                                                                                    | 17:16:5                                                                                                    | 2007.10.26. 11:46:1                                                                                                    | 3. félévi szűrő                                                                                                    |                                                                                                    | 3                                                                                                    |
| Saját menü Általános menü                                                                                                    |                                               | 2008.11.07.                                                                                                    | 17:16:3                                                                                                    | 2007.10.26. 11:33:1                                                                                                    | 5. félévi szűrő                                                                                                    |                                                                                                    | 5                                                                                                    |
| - (2) Leguzetek (78/00 )                                                                                                    | B                                             |                                                                                                    |                                                                                                    |                                                                                                    |                                                                                                    | X                                                                                                    | 3                                                                                                    |
|                                                                                                    | ( <b>1</b> ).                                 | مر کام میں                                                                                                    | CRRP ) hallestára an alti                                                                                                    | hi mátföldböugk vom taligai italu                                                                                                    |                                                                                                    |                                                                                                    | 5                                                                                                    |
|                                                                                                    | <b>V</b> .                                    | ara Amade ( IFI                                                                                                    | rnno j naligatora az alab                                                                                                    | DI merrolakovek nem teljesuitek.                                                                                                    |                                                                                                    |                                                                                                    | 3                                                                                                    |
| <ul> <li>V Teremgazdaikodas (83400 )</li> <li>Óra statisztikák (89600 )</li> </ul>                                                                                                    | ÷.                                            |                                                                                                    |                                                                                                    |                                                                                                    |                                                                                                    |                                                                                                    |                                                                                                    |
| 🗄 📀 Órarendkészítés (90400-)                                                                                                    |                                               |                                                                                                    |                                                                                                    | OK                                                                                                    | Vágólapra másol                                                                                                    | Részletek –                                                                                                    |                                                                                                    |
| Adminisztráció (95400 )     Adminisztráció (95400 )                                                                                                    |                                               |                                                                                                    |                                                                                                    | Southernorthernorth                                                                                                    | nonot                                                                                                    |                                                                                                    |                                                                                                    |
| E 🔗 Beléptetés (100000)                                                                                                    | Márá Amai<br>5. féléves :                     | dé (IFFRRB) h<br>szűrő.5. félévi :                                                                                                    | hallgatóra az alábbi mérföl<br>szűrő.                                                                                                    | dkövek nem teljesültek:                                                                                                    |                                                                                                    | <u> </u>                                                                                                    | +                                                                                                    |
| E 《 Képzések (115600 )                                                                                                    | A 'Mérföldk                                   | kő' méta feltéte<br>It kallastó popti                                                                                                    | l kiértékelése:                                                                                                    |                                                                                                    |                                                                                                    |                                                                                                    |                                                                                                    |
| Diákhitel kérelmek (276000 )                                                                                                    | A kiértékel                                   | lt hallgató neve                                                                                                    | : 'Márá Ámadé'.                                                                                                    |                                                                                                    |                                                                                                    |                                                                                                    |                                                                                                    |
| FIR adatszolgáltatás (14450 )     PRP (Jacmaltatás (25400 )                                                                                                    | A feitetel k<br>A feitétel e                  | iertekelese: sik<br>redménye: 'Ha                                                                                                    | teres.<br>mis'.                                                                                                    |                                                                                                    |                                                                                                    |                                                                                                    |                                                                                                    |
| E Záróvizsgáztatás (40600)                                                                                                    | A feltétel ré                                 | észeredményei:<br>Függvény: Félé                                                                                                    | :<br>év( OSSZKREDIT , Aktiv )                                                                                                    | , Eredménye: 11                                                                                                    |                                                                                                    |                                                                                                    |                                                                                                    |
| 🖻 👸 Hallgatók (40650 🌖                                                                                                    | A 'Márföldl                                   | võ' meta feltéte                                                                                                    | l kiértékalésa:                                                                                                    |                                                                                                    |                                                                                                    |                                                                                                    |                                                                                                    |
| Előrehaladás vizsgálat (40                                                                                                    | A kiértékel                                   | lt hallgató nepti                                                                                                    | un kódja: 'IFFRRB'.                                                                                                    |                                                                                                    |                                                                                                    |                                                                                                    |                                                                                                    |
| Mérföldkő ellenőrzés                                                                                                    | A feltétel k                                  | i naligato neve<br>liértékelése: sik                                                                                                    | eres.                                                                                                    |                                                                                                    |                                                                                                    |                                                                                                    |                                                                                                    |
| Szakdolgozatok (44100<br>Halloatói jelentkezések (4                                                                                                    | A feltétel e<br>A feltétel ré                 | redménye: 'Ha<br>észeredményei:                                                                                                    | mis'.                                                                                                    |                                                                                                    |                                                                                                    |                                                                                                    |                                                                                                    |
| E 👸 Jelentkezési időszak (40                                                                                                    |                                               | Függvény: Félé                                                                                                    | év( OSSZKREDIT, Aktiv )                                                                                                    | , Eredménye: 11                                                                                                    |                                                                                                    |                                                                                                    |                                                                                                    |
| Hallgatók (41050)                                                                                                    |                                               |                                                                                                    |                                                                                                    |                                                                                                    |                                                                                                    |                                                                                                    |                                                                                                    |
| 🖉 📋 Wizsgak (41100 )                                                                                                    |                                               |                                                                                                    |                                                                                                    |                                                                                                    |                                                                                                    | 1                                                                                                    |                                                                                                    |
| 🕀 🐼 Bizottság (41300 )                                                                                                    | <                                             |                                                                                                    |                                                                                                    |                                                                                                    |                                                                                                    | 2                                                                                                    |                                                                                                    |
| Gyorsitott jegybeiras<br>Tárgyak (41200)                                                                                                    |                                               |                                                                                                    |                                                                                                    |                                                                                                    |                                                                                                    |                                                                                                    |                                                                                                    |
| 🗌 🔗 Hallgatói jelentkezése                                                                                                    |                                               |                                                                                                    |                                                                                                    |                                                                                                    |                                                                                                    | -                                                                                                    |                                                                                                    |
|                                                                                                    |                                               |                                                                                                    |                                                                                                    |                                                                                                    |                                                                                                    | (Kié                                                                                                    | irtékelés                                                                                                    |
|                                                                                                    |                                               |                                                                                                    |                                                                                                    | Z Administrativitaria Casa and DEUCI OPER TA                                                                                                    |                                                                                                    |                                                                                                    |                                                                                                    |
| V2010 6 26 1 · Mérföldkő e                                                                                                    | llenőrzés                                     | (40.900)                                                                                                    | >> Márá Amadé (IEI                                                                                                    |                                                                                                    | 1521                                                                                                    |                                                                                                    |                                                                                                    |
| Lo rzoro.o.zorr, mertotako e                                                                                                    |                                               | 110,000 )                                                                                                    | mana Amane (n i                                                                                                    |                                                                                                    |                                                                                                    |                                                                                                    |                                                                                                    |
| File Eszközök Szerepkörváltás Ked                                                                                                    | vencek Hel                                    | D                                                                                                    |                                                                                                    |                                                                                                    |                                                                                                    |                                                                                                    | Television (Second Constants)                                                                                                    |
| File Eszközök Szerepkörváltás Ked                                                                                                    | vencek Hel                                    | P                                                                                                    | >> Márá Amadé (IFI                                                                                                    | FRRB)                                                                                                    |                                                                                                    | Frissítés Követke                                                                                                    | zől Fel –⊨⊒                                                                                                    |
| File Eszközök Szerepkörváltás Ked                                                                                                    | vencek Helj                                   | P<br>Előző                                                                                                    | >> Márá Amadé (IFI                                                                                                    | FRRB)                                                                                                    | á Mintatantan naug                                                                                                    | Frissítés Követke                                                                                                    | ező Fel – Ma                                                                                                    |
| File Eszközök Szerepkörváltás Ked<br>③ • ③ •                                                                                                    | vencek Hel                                    | P<br>Előző<br>Létrehozás                                                                                                    | >> Márá Amadé (IFI<br>s ideje Létrehozó<br>7. 17:16:3                                                                                                    | FRRB)<br>Utolsó módosítás Utolsó módosít<br>2007.10.26.11:455                                                                                                    | ó Mintatanterv neve<br>3.féléves szűrő                                                                                                    | Frissítés Követke<br>Követelmény Fé                                                                                                    | ező Fel -Ma<br>lév Le                                                                                                    |
| File Eszközök Szerepkörváltás Ked                                                                                                    |                                               | P<br>Előző<br>Létrehozás<br>2008.11.07<br>2008.11.07                                                                                                    | <ul> <li>&gt;&gt; Márá Amadé (IFI</li> <li>ideje Létrehozó</li> <li>7. 17:16:3</li> <li>7. 17:16:3</li> </ul>                                                                                                    | FRRB)<br>Utolsó módosítás Utolsó módosít<br>2007.10.26. 11:45:5<br>2007.10.26. 11:32:2                                                                                                    | ó Mintatanterv neve<br>3.féléves szűrő<br>5. féléves szűrő                                                                                                    | Frissítés Követke<br>Követelmény Fé                                                                                                    | 220 Fel <b>-⊯</b><br>lév Le<br>3<br>5                                                                                                    |
| File Eszközök Szerepkörváltás Ked                                                                                                    | vencek Hel                                    | P<br>Előző<br>Létrehozás<br>2008.11.07<br>2008.11.07<br>2008.11.07                                                                                                    | >> Márá Amadé (IFI<br>sideje Létrehozó<br>7. 17:16:3<br>7. 17:16:3<br>7. 17:16:3                                                                                                    | FRRB)<br>Utolsó módosítás Utolsó módosít<br>2007.10.26.11:45:5<br>2007.10.26.11:32:2<br>2007.10.26.11:46:1                                                                                                    | <ul> <li>Mintatanterv neve</li> <li>3.féléves szűrő</li> <li>5. féléves szűrő</li> <li>3. félévi szűrő</li> </ul>                                                                                                    | Frissítés Követke<br>Követelmény Fé<br>mi<br>mi                                                                                                    | ező Fel <b>-⊯</b><br>lév Le<br>5<br>3                                                                                                    |
| File Eszközök Szerepkörváltás Ked                                                                                                    | vencek Hel                                    | P Előző<br>Létrehozás<br>2008.11.07<br>2008.11.07<br>2008.11.07<br>2008.11.07<br>2008.11.07                                                                                                    | >> Márá Amadé (IFI<br>sideje Létrehozó<br>7. 17:16:5<br>7. 17:16:5<br>7. 17:16:5<br>7. 17:16:5<br>7. 17:16:5                                                                                                    | FRRB)<br>Utolsó módosítás Utolsó módosít<br>2007.10.26.11:45:5<br>2007.10.26.11:32:2<br>2007.10.26.11:46:1<br>2007.10.26.11:33:1<br>2007.10.26.11:46:5                                                                                                    | <ul> <li>Mintatanterv neve</li> <li>3.féléves szűrő</li> <li>5. féléves szűrő</li> <li>3. félévi szűrő</li> <li>5. félévi szűrő</li> <li>5. félévi szűrő</li> </ul>                                                                                                    | Frissítés Követke                                                                                                    | 220 Fel -⊭<br>lév Le<br>5<br>3<br>5<br>3                                                                                                    |
| File Eszközök Szerepkörváltás Ked                                                                                                    | er                                            | P<br>Előző<br>2008.11.07<br>2008.11.07<br>2008.11.07<br>2008.11.07<br>2008.11.07<br>2008.11.07<br>2008.11.07                                                                                                    | >> Márá Amadé (IFI<br>sideje Létrehozó<br>7.17:16:5<br>7.17:16:5<br>7.17:16:5<br>7.17:16:5<br>7.17:16:5<br>7.17:16:5<br>7.17:16:5                                                                                                    | FRRB)<br>Utolsó módosítás Utolsó módosít<br>2007.10.26.11:45:5<br>2007.10.26.11:32:2<br>2007.10.26.11:33:1<br>2007.10.26.11:46:1<br>2007.10.26.11:46:5<br>2007.10.26.10:33:0                                                                                                    | <ul> <li>Mintatanterv neve</li> <li>3.féléves szűrő</li> <li>5. féléves szűrő</li> <li>3. félévi szűrő</li> <li>5. félévi szűrő</li> <li>3. félévi szűrő</li> <li>5. félévi szűrő</li> </ul>                                                                                                    | Frissítés Követke                                                                                                    | 220 Fel -124<br>lév Le<br>5<br>3<br>5<br>3<br>5<br>3<br>5<br>5                                                                                                    |
| File Eszközök Szerepkörváltás Ked                                                                                                    | er er                                         | P<br>Előző<br>2008.11.07<br>2008.11.07<br>2008.11.07<br>2008.11.07<br>2008.11.07<br>2008.11.07<br>2008.11.07<br>2008.11.07                                                                                                    | >> Márá Amadé (IFI<br>sideje Létrehozó<br>7.17:16:5<br>7.17:16:5<br>7.17:16:5<br>7.17:16:5<br>7.17:16:5<br>7.17:16:5<br>7.17:16:5<br>7.17:16:5<br>7.17:16:5<br>7.17:16:5<br>7.17:16:5                                                                                                    | FRRB)<br>Utolsó módosítás Utolsó módosít<br>2007.10.26.11:45:5<br>2007.10.26.11:32:2<br>2007.10.26.11:46:1<br>2007.10.26.11:33:1<br>2007.10.26.11:46:5<br>2007.10.26.11:33:0<br>2007.10.26.11:35:0                                                                                                    | <ul> <li>Mintatanterv neve</li> <li>3.féléves szűrő</li> <li>5. féléves szűrő</li> <li>3. félévi szűrő</li> <li>5. félévi szűrő</li> <li>3. félévi szűrő</li> <li>5. félévi szűrő</li> <li>5. félévi szűrő</li> <li>5. félévi szűrő</li> </ul>                                                                                                    | Frissítés Követke<br>Követelmény Fé<br>mit<br>mit<br>mit<br>mit<br>mit<br>mit<br>mit<br>mit                                                                                                    | 220 Fel - M<br>lév Le<br>5<br>3<br>5<br>3<br>5<br>5<br>5<br>5                                                                                                    |
| File Eszközök Szerepkörváltás Ked<br>Tiele Eszközök Szerepkörváltás Ked<br>Tiele Eszközök Szerepkörváltás                                                                                                    | er                                            | P<br>Előző<br>2008.11.07<br>2008.11.07<br>2008.11.07<br>2008.11.07<br>2008.11.07<br>2008.11.07<br>2008.11.07<br>2008.11.07<br>2008.11.07<br>2008.11.07                                                                                                    | >> Márá Amadé (IFI<br>sideje Létrehozó<br>7.17:16:5<br>7.17:16:5<br>7.17:16:5<br>7.17:16:5<br>7.17:16:5<br>7.17:16:5<br>7.17:16:5<br>7.17:16:5<br>7.17:16:5                                                                                                    | FRRB) Utolsó módosítás Utolsó módosít 2007.10.26.11:45:E 2007.10.26.11:32:2 2007.10.26.11:32:1 2007.10.26.11:33:1 2007.10.26.11:33:1 2007.10.26.11:33:C 2007.10.26.11:35:C 2007.10.26.11:47:C                                                                                                    | <ul> <li>Mintatanterv neve</li> <li>3. féléves szűrő</li> <li>5. félévis szűrő</li> <li>3. félévi szűrő</li> <li>5. félévi szűrő</li> <li>5. félévi szűrő</li> <li>5. félévi szűrő</li> <li>5. félévi szűrő</li> <li>5. félévi szűrő</li> <li>3. félévi szűrő</li> </ul>                                                                                                    | Frissítés Követke                                                                                                    | 920 Fel - 🛏<br>lév Le<br>3<br>5<br>3<br>5<br>3<br>5<br>5<br>5<br>5<br>5<br>3                                                                                                    |
| File Eszközök Szerepkörváltás Ked<br>③ ▼ ④ ▼<br>MEPTUN<br>Egységes Tanulmányi Rendsz<br>Saját menü Általános menü<br>→ Jegyzetek (78400 )<br>● ④ Pénzügyek (78600 )<br>● ④ Pénzügyek (8280 )<br>● ④ Teremgazdálkodás (834<br>● ④ Óra statisztikák (89600                                                                                                    | er                                            | P<br>Előző<br>2008.11.07<br>2008.11.07<br>2008.11.07<br>2008.11.07<br>2008.11.07<br>2008.11.07<br>2008.11.07<br>2008.11.07<br>2008.11.07<br>2008.11.07                                                                                                    | >> Márá Amadé (IFI<br>sideje Létrehozó<br>7. 17:16:5<br>7. 17:16:5<br>7. 17:16:5<br>7. 17:16:5<br>7. 17:16:5<br>7. 17:16:5<br>7. 17:16:5<br>7. 17:16:5<br>7. 17:16:5                                                                                                    | Utolsó módosítás         Utolsó módosítás         Utolsó módosít           2007.10.26. 11:45:         2007.10.26. 11:32:2         2007.10.26. 11:46:1           2007.10.26. 11:46:1         2007.10.26. 11:33:1         2007.10.26. 11:33:1           2007.10.26. 11:46:2         2007.10.26. 11:35:1         2007.10.26. 11:35:1           2007.10.26. 11:35:1         2007.10.26. 11:35:1         2007.10.26. 11:35:1                                                                                                    | <ul> <li>Mintatanterv neve</li> <li>3. féléves szűrő</li> <li>5. féléves szűrő</li> <li>3. félévi szűrő</li> <li>5. félévi szűrő</li> <li>3. félévi szűrő</li> <li>5. félévi szűrő</li> <li>5. félévi szűrő</li> <li>5. félévi szűrő</li> <li>5. félévi szűrő</li> <li>3. félévi szűrő</li> <li>3. félévi szűrő</li> <li>3. félévi szűrő</li> </ul>                                                                                                    | Frissítés Követke                                                                                                    | 920 Fel -⊯<br>lév Le<br>3<br>5<br>3<br>5<br>3<br>5<br>5<br>3<br>5<br>5<br>5<br>5                                                                                                    |
| File Eszközök Szerepkörváltás Ked<br>C T Si Szerepkörváltás Ked<br>File Eszközök Szerepkörváltás Ked<br>File Eszközök Szerepkörváltás Ked<br>Saját merü Altalános merü<br>Saját merü Altalános merü Altalános merü<br>Saját merü Altalános merü Altalános                                                                                                    | vencek Hel                                    | P<br>Előző<br>2008.11.07<br>2008.11.07<br>2008.11. | Afrá Amadé (IFI     Létrehozó     7.72.16.5     7.72.16.5     7.77.16.5     7.77.16.5     7.77.16.5     7.77.16.5     7.77.16.5     7.77.16.5     7.77.16.5     7.77.16.5     7.77.16.5     7.77.16.5     7.77.16.5     7.77.16.5     7.77.16.5     7.77.16.5     7.77.16.5     7.77.16.5     7.77.16.5     7.77.16.5     7.77.16.5                                                                                                    | FRRB) Utolsó módosítás Utolsó módosít 2007.10.26.11:455 2007.10.26.11:32:2 2007.10.26.11:46:1 2007.10.26.11:46:2 2007.10.26.11:46:2 2007.10.26.11:35:C 2007.10.26.11:47:C Fildkő teljesült                                                                                                    | <ul> <li>Mintatanterv neve</li> <li>3. féléves szűrő</li> <li>5. féléves szűrő</li> <li>3. félévi szűrő</li> <li>5. félévi szűrő</li> <li>3. félévi szűrő</li> <li>5. félévi szűrő</li> <li>5. félévi szűrő</li> <li>5. félévi szűrő</li> <li>5. félévi szűrő</li> <li>5. félévi szűrő</li> </ul>                                                                                                    | Frissítés Követke                                                                                                    | 92ő Fel -⊭<br>lév Le<br>3<br>5<br>3<br>5<br>3<br>5<br>5<br>3<br>5<br>5<br>5<br>3<br>8                                                                                                    |
| File Eszközök Szerepkörváltás Ked<br>C T Si Siát merü<br>Saját merü<br>Altalános merü<br>Saját merü<br>Altalános merü<br>Saját merü<br>Saját mer | vencek Hel                                    | P<br>Előző<br>2008.11.07<br>2008.11.07<br>2008.11. | >> Márá Amadé (IFI           sideje         Létrehozó           7. 17:16:5         7. 17:16:5           7. 17:16:5         7. 17:16:5           7. 17:16:5         7. 17:16:5           7. 17:16:5         7. 17:16:5           7. 17:16:5         7. 17:16:5           7. 17:16:5         7. 17:16:5           7. 17:16:5         7. 17:16:5           7. 17:16:5         7. 17:16:5           8. 100 January (State az összes mérf         1. 100 January (State az összes mérf                                                                                                    | FRRB) Utolsó módosítás Utolsó módosít<br>2007.10.26.11:455<br>2007.10.26.11:32:2<br>2007.10.26.11:46:1<br>2007.10.26.11:46:2<br>2007.10.26.11:46:2<br>2007.10.26.11:33:1<br>2007.10.26.11:47:0<br>2007.10.26.11:47:0                                                                                                    | <ul> <li>Mintatanterv neve</li> <li>3.féléves szűrő</li> <li>5. félévis szűrő</li> <li>3. félévi szűrő</li> <li>5. félévi szűrő</li> <li>3. félévi szűrő</li> <li>5. félévi szűrő</li> <li>5. félévi szűrő</li> <li>5. félévi szűrő</li> <li>5. félévi szűrő</li> <li>3. félévi szűrő</li> <li>5. félévi szűrő</li> <li>3. félévi szűrő</li> <li>5. félévi szűrő</li> <li>5. félévi szűrő</li> </ul>                                                                                                    | Frissítés Követke                                                                                                    | 92ő Fel -⊭<br>lév Le<br>3<br>5<br>3<br>5<br>3<br>5<br>5<br>3<br>5<br>5<br>5<br>3<br>1<br><b>▶</b>                                                                                                    |
| File Eszközök Szerepkörváltás Ked<br>C Eszközök Szerepkörváltás Ked<br>C Eszközök Szerepkörváltász                                                                                                    | er                                            | P<br>Előző<br>2008.11.07<br>2008.11.07<br>2008.11. | >> Márá Amadé (IFI           sideje         Létrehozó           7. 17:16:5         7. 17:16:5           7. 17:16:5         7. 17:16:5           7. 17:16:5         7. 17:16:5           7. 17:16:5         7. 17:16:5           7. 17:16:5         7. 17:16:5           7. 17:16:5         7. 17:16:5           7. 17:16:5         7. 17:16:5           7. 17:16:5         7. 17:16:5           9. 17:16:5         7. 17:16:5           9. 17:16:5         7. 17:16:5           9. 17:16:5         7. 17:16:5           9. 17:16:5         7. 17:16:5           9. 10:10         10:10           hallgatóra az összes mér                                                                                                    | FRRB) Utolsó módosítás Utolsó módosít<br>2007.10.26.11:45:5<br>2007.10.26.11:32:2<br>2007.10.26.11:46:1<br>2007.10.26.11:46:1<br>2007.10.26.11:46:5<br>2007.10.26.11:46:5<br>2007.10.26.11:45:5<br>2007.10.26.11:47:0<br>3007.10.26.11:47:0                                                                                                    | <ul> <li>Mintatanterv neve</li> <li>3. féléves szűrő</li> <li>5. féléves szűrő</li> <li>3. félévi szűrő</li> <li>5. félévi szűrő</li> <li>3. félévi szűrő</li> <li>5. félévi szűrő</li> <li>5. félévi szűrő</li> <li>5. félévi szűrő</li> <li>3. félévi szűrő</li> <li>3. félévi szűrő</li> <li>4. félévi szűrő</li> </ul>                                                                                                    | Friss(tés)     Követke       a     Követelmény     Fé       main     main       main     main       main     main       main     main       main     main       main     main       main     main       main     main       main     main       main     main       main     main       main     main       main     main       main     main                                                                                                    | 225 Fel -₩<br>lév Le<br>3<br>5<br>3<br>5<br>5<br>3<br>5<br>5<br>3<br>5<br>5<br>5<br>5<br>5<br>3<br>5<br>5<br>5<br>5<br>5<br>5<br>5<br>5<br>5<br>5<br>5<br>5<br>5                                                                                                    |
| File Eszközök Szerepkörváltás Ked<br>C Eszközök Szerepkörváltás Ked<br>C Eszközök Ked<br>C Eszközök Ked<br>C Eszközök                                                                                                    | vencek Hel                                    | P<br>Előző<br>2008.11.07<br>2008.11.07<br>2008.11. | >> Márá Amadé (IFI           sideje         Létrehozó           7. 17:16:5                                                                                                    | FRRB) Utolsó módosítás Utolsó módosít<br>2007.10.26.11:45:5<br>2007.10.26.11:32:2<br>2007.10.26.11:46:1<br>2007.10.26.11:46:1<br>2007.10.26.11:46:5<br>2007.10.26.11:45:5<br>2007.10.26.11:35:0<br>2007.10.26.11:47:0<br>Siddkő teljesült                                                                                                    | <ul> <li>Ó Mintatanterv neve</li> <li>3.féléves szűrő</li> <li>5. félévis szűrő</li> <li>3. félévi szűrő</li> <li>5. félévi szűrő</li> <li>3. félévi szűrő</li> <li>5. félévi szűrő</li> <li>5. félévi szűrő</li> <li>5. félévi szűrő</li> <li>5. félévi szűrő</li> <li>5. félévi szűrő</li> <li>5. félévi szűrő</li> <li>5. félévi szűrő</li> <li>5. félévi szűrő</li> <li>5. félévi szűrő</li> <li>5. félévi szűrő</li> <li>5. félévi szűrő</li> <li>5. félévi szűrő</li> <li>5. félévi szűrő</li> </ul>                                                                                                    | Frissités     Követke       Követelmény     Fé       min     n       min     n                                                                                                    | 225 Fel -₩<br>lév Le<br>3<br>5<br>3<br>5<br>3<br>5<br>3<br>5<br>5<br>3<br>5<br>5<br>3<br>5<br>5<br>3<br>5<br>5<br>5<br>3<br>5<br>5<br>5<br>3<br>5<br>5<br>5<br>5<br>5<br>3<br>5<br>5<br>5<br>5<br>5<br>5<br>5<br>5<br>5<br>5<br>5<br>5<br>5                                                                                 |
| File Eszközök Szerepkörváltás Ked                                                                                                    | vencek Hel                                    | P<br>Előző<br>2008.11.07<br>2008.11.07<br>2009.11.07<br>2009.11.07<br>2009.11. | >> Márá Amadé (IFI           sideje         Létrehozó           7.17:16:5         7.17:16:5           7.17:16:5         7.17:16:5           7.17:16:5         7.17:16:5           7.17:16:5         7.17:16:5           7.17:16:5         7.17:16:5           7.17:16:5         7.17:16:5           7.17:16:5         7.17:16:5           7.17:16:5         7.17:16:5           9.10:10:10         10.10:10           hallgatóra az összes mérf         10.10:10                                                                                                    | FRRB) Utolsó módosítás Utolsó módosít 2007.10.26.11:45:5 2007.10.26.11:32:2 2007.10.26.11:46:1 2007.10.26.11:46:2 2007.10.26.11:46:2 2007.10.26.11:45:0 2007.10.26.11:45:0 2007.10.26.11:47:0 Classical Statement of the second statement of the second statement of the s                                                                                                    | <ul> <li>Mintatanterv neve</li> <li>3.féléves szűrő</li> <li>5. félévis szűrő</li> <li>3. félévi szűrő</li> <li>5. félévi szűrő</li> <li>5. félévi szűrő</li> <li>5. félévi szűrő</li> <li>5. félévi szűrő</li> <li>5. félévi szűrő</li> <li>2. félévi szűrő</li> <li>2. félévi szűrő</li> <li>2. félévi szűrő</li> <li>2. félévi szűrő</li> </ul>                                                                                                    | Frissités     Követke       Követelmény     Fé       min     min       min     min                                                                                                    | 225 Fel -₩<br>lév Le<br>3<br>5<br>3<br>5<br>3<br>5<br>3<br>                                                                                                    |
| File Eszközök Szerepkörváltás Ked                                                                                                    | er<br>Márá Amadé (IFFF                        | P<br>Előző<br>2008.11.07<br>2008.11.07<br>2008.11. | >> Márá Amadé (IFI           sideje         Létrehozó           7.17:16:5         7.17:16:5           7.17:16:5         7.17:16:5           7.17:16:5         7.17:16:5           7.17:16:5         7.17:16:5           7.17:16:5         7.17:16:5           7.17:16:5         7.17:16:5           7.17:16:5         7.17:16:5           7.17:16:5         7.17:16:5           7.17:16:5         7.17:16:5           7.17:16:5         7.17:16:5           1.17:16:5         7.17:16:5           1.17:16:5         7.17:16:5           1.17:16:5         7.17:16:5           1.17:16:5         7.17:16:5           1.17:16:5         7.17:16:5           1.17:16:5         7.17:16:5           1.17:16:5         7.17:16:5           1.17:16:5         7.17:16:5           1.17:16:5         7.17:16:5           1.17:16:5         7.17:16:5           1.17:16:5         7.17:16:5           1.17:16:5         7.17:16:5           1.17:16:5         7.17:16:5           1.17:16:5         7.17:16:5           1.17:16:5         7.17:16:5           1.17:16:5         7.17:16:5                                                                                                    | FRRB) Utolsó módosítás Utolsó módosít<br>2007.10.26.11:45:5<br>2007.10.26.11:32:2<br>2007.10.26.11:46:1<br>2007.10.26.11:46:1<br>2007.10.26.11:46:2<br>2007.10.26.11:45:5<br>2007.10.26.11:45:5<br>2007.10.26.11:47:5<br>2007.10.26.11:47:5<br>200 | <ul> <li>Mintatanterv neve</li> <li>3.féléves szűrő</li> <li>5. félévis szűrő</li> <li>3. félévi szűrő</li> <li>5. félévi szűrő</li> <li>5. félévi szűrő</li> <li>5. félévi szűrő</li> <li>5. félévi szűrő</li> <li>5. félévi szűrő</li> <li>5. félévi szűrő</li> <li>2. félévi szűrő</li> <li>2. félévi szűrő</li> <li>2. félévi szűrő</li> </ul>                                                                                                    | Frissités     Követke       Követke     Fé       min     1       min     1                                                                                                    | 225 Fel -₩<br>lév Le<br>3<br>5<br>3<br>5<br>3<br>5<br>3<br>                                                                                                    |
| File Eszközök Szerepkörváltás Ked<br>C Eszközök Szerepkörváltás Ked<br>C Eszközök Szerepkörváltás Ked<br>C Eszközök Szerepkörváltás Ked<br>C Eszközök Szerepkörváltás Ked<br>C Eszközök Szerepkörváltás Ked<br>C Eszközök Szerepkörváltás (84<br>C Eszközök Szerepkörváltás (84<br>C Eszközők Szerepkörváltás (84<br>C Eszközők Szerepkörváltás (84<br>C Eszkörváltás (84<br>C Eszkörváltás (84<br>C Eszkörváltás                                                                                                    | vencek Hel                                    | P<br>Előző<br>Létrehozás<br>2008.11.07<br>2008.11.07<br>2008.11. | >> Márá Amadé (IFI           sideje         Létrehozó           7. 17:16:5                                                                                                    | FRRB) Utolsó módosítás Utolsó módosít<br>2007.10.26.11:45:5<br>2007.10.26.11:32:2<br>2007.10.26.11:46:1<br>2007.10.26.11:46:1<br>2007.10.26.11:46:2<br>2007.10.26.11:45:5<br>2007.10.26.11:45:5<br>2007.10.26.11:47:5<br>2007.10.26.11:47:5<br>200 | Ó Mintatanterv neve<br>3.féléves szűrő<br>5. félévi szűrő<br>5. félévi szűrő<br>5. félévi szűrő<br>5. félévi szűrő<br>5. félévi szűrő<br>5. félévi szűrő<br>2. félévi szűrő<br>2. félévi szűrő<br>2. félévi szűrő                                                                                                    | Frissités     Követke       Követelmény     Fé       min     n       min     n                                                                                                    | 225 Fel -₩<br>lév Le<br>3<br>5<br>3<br>5<br>3<br>5<br>3<br>                                                                                                    |
| File Eszközök Szerepkörváltás Ked<br>C Eszközök Szerepkörváltás Ked<br>C Eszköz Szerepkörváltás Ked<br>C Eszközök Szerepkörváltás Ked<br>C Eszközök Szerepkörváltás Ked<br>C Eszközök Szerepkörváltás Ked<br>C Eszközök Szerepkörváltás Ked<br>C Eszközök Szerepkörváltás Ked<br>C Eszközök Szerepkörváltás Ked<br>C Eszközök Szerepkörváltás Ked<br>C Eszkörválta Szerepkörváltás Ked<br>C Eszkök Szerepkörválta Szerepkörválta Szerepk                                                                                                    | er<br>Márá Amadé (IFFF                        | P<br>Előző<br>2008.11.07<br>2008.11.07<br>2008.11. | >> Márá Amadé (IFI           sideje         Létrehozó           7.17:16:3                                                                                                    | FRRB) Utolsó módosítás Utolsó módosít<br>2007.10.26.11:45:5<br>2007.10.26.11:32:2<br>2007.10.26.11:46:1<br>2007.10.26.11:46:1<br>2007.10.26.11:46:2<br>2007.10.26.11:45:5<br>2007.10.26.11:45:5<br>2007.10.26.11:47:5<br>2007.10.26.11:47:5<br>200 | <ul> <li>Mintatanterv neve</li> <li>3.féléves szűrő</li> <li>5. félévis szűrő</li> <li>3. félévi szűrő</li> <li>5. félévi szűrő</li> <li>5. félévi szűrő</li> <li>5. félévi szűrő</li> <li>5. félévi szűrő</li> <li>5. félévi szűrő</li> <li>2. félévi szűrő</li> <li>4. félévi szűrő</li> <li>4. félévi szűrő</li> <li>4. félévi szűrő</li> </ul>                                                                                                    | Frissités     Követke       Követke     Fé       min     n       min     n                                                                                                    | 225 Fel -₩<br>lév Le<br>3<br>5<br>3<br>5<br>3<br>5<br>3<br>                                                                                                    |
| File Eszközök Szerepkörváltás Ked<br>③ ▼ ③ ▼<br>■ ■ ■ ■ ■ ■ ■ ■ ■ ■ ■ ■ ■ ■ ■ ■ ■ ■ ■                                                                                                     | er<br>Márá Ama                                | P<br>Előző<br>2008.11.07<br>2008.11.07<br>2008.11. | >> Márá Amadé (IFI           sideje         Létrehozó           7.17:16:5                                                                                                    | FRRB) Utolsó módosítás Utolsó módosít<br>2007.10.26.11:45:5<br>2007.10.26.11:32:2<br>2007.10.26.11:46:1<br>2007.10.26.11:46:2<br>2007.10.26.11:46:5<br>2007.10.26.11:45:5<br>2007.10.26.11:45:5<br>2007.10.26.11:47:5<br>2007.10.26.11:47:5<br>200 | <ul> <li>Mintatanterv neve</li> <li>3.féléves szűrő</li> <li>5. félévis szűrő</li> <li>3. félévi szűrő</li> <li>5. félévi szűrő</li> <li>5. félévi szűrő</li> <li>5. félévi szűrő</li> <li>5. félévi szűrő</li> <li>5. félévi szűrő</li> <li>5. félévi szűrő</li> <li>2. félévi szűrő</li> <li>2. félévi szűrő</li> <li>Vágólapra másol</li> </ul>                                                                                                    | Frissités     Követke       Követke     Fé       min     n       min     n                                                                                                    | 925 Fel -₩<br>lév Le<br>3<br>5<br>3<br>5<br>3<br>5<br>3<br>                                                                                                    |
| File Eszközök Szerepkörváltás Ked                                                                                                    | er<br>Márá Ama                                | P<br>Előző<br>2008.11.07<br>2008.11.07<br>2008.11. | >> Márá Amadé (IFI           sideje         Létrehozó           7. 17:16:5                                                                                                    | FRRB) Utolsó módosítás Utolsó módosít 2007.10.26.11:45:E 2007.10.26.11:32:2 2007.10.26.11:33:1 2007.10.26.11:33:1 2007.10.26.11:46:2 2007.10.26.11:35:C 2007.10.26.11:35:C 2007.10.26.11:47:C ïöldkő teljesült!                                                                                                    | <ul> <li>Ó Mintatanterv neve</li> <li>3. féléves szűrő</li> <li>5. félévis szűrő</li> <li>3. félévi szűrő</li> <li>5. félévi szűrő</li> <li>5. félévi szűrő</li> <li>5. félévi szűrő</li> <li>3. félévi szűrő</li> <li>5. félévi szűrő</li> <li>3. félévi szűrő</li> </ul>                                                                                                    | Frissités     Követke       Követelmény     Fé       min     n       min     n   <                                                                                                    | ező Fel -₩<br>lév Le<br>3<br>5<br>3<br>5<br>5<br>3<br>3<br>                                                                                                    |
| File Eszközök Szerepkörváltás Ked                                                                                                    | er<br>Márá Ama                                | P<br>Előző<br>2008.11.07<br>2008.11.07<br>2008.11. | >> Márá Amadé (IFI           sideje         Létrehozó           7. 17:16:5                                                                                                    | FRRB) Utolsó módosítás Utolsó módosít 2007.10.26.11:45:E 2007.10.26.11:32:2 2007.10.26.11:33:1 2007.10.26.11:33:1 2007.10.26.11:35:C 2007.10.26.11:35:C 2007.10.2                                                                                                    | <ul> <li>Ó Mintatanterv neve</li> <li>3. féléves szűrő</li> <li>5. félévis szűrő</li> <li>3. félévi szűrő</li> <li>5. félévi szűrő</li> <li>5. félévi szűrő</li> <li>5. félévi szűrő</li> <li>3. félévi szűrő</li> <li>5. félévi szűrő</li> <li>3. félévi szűrő</li> </ul>                                                                                                    | Frissités     Követke       Követelmény     Fé       min     n       min     n   <                                                                                                    | 220 Fel -₩<br>lév Le<br>3<br>5<br>3<br>5<br>5<br>5<br>5<br>5<br>5<br>5<br>5<br>5<br>5<br>5<br>5<br>5                                                                                                    |
| File Eszközök Szerepkörváltás Ked<br>Tele Eszközök Szerepkörváltás Ked<br>Telepkinek (Palation)<br>File Eszközök (78400)<br>Saját menü Általános menü<br>Saját menü Általános menü<br>Saját menü Általános menü<br>Saját menü Általános menü<br>Saját menü Általános menü<br>Saját menü Általános menü<br>Saját menü Általános (78600)<br>Saját menü Általános (78600)                                                                                                    | er<br>Márá Ama                                | P<br>Előző<br>2008.11.07<br>2008.11.07<br>2008.11. | >> Márá Amadé (IFI           sideje         Létrehozó           7.17:16:5                                                                                                    | FRRB) Utolsó módosítás Utolsó módosít 2007.10.26.11:45: 2007.10.26.11:32:2 2007.10.26.11:33:1 2007.10.26.11:46:5 2007.10.26.11:33:0 2007.10.26.11:35:0 2007.10.26.11:47:0 Goldkő teljesült!                                                                                                    | ó     Mintatanterv neve       3. féléves szűrő       5. félévis szűrő       5. félévi szűrő       5. félévi szűrő       5. félévi szűrő       5. félévi szűrő       5. félévi szűrő       5. félévi szűrő       7. félévi szűrő       7. félévi szűrő       8. félévi szűrő       9. félévi szűrő       9. félévi szűrő  <                                                                                                    | Frissités       Követke         Követelmény       Fé         min       n         min       n         min                                                                                      | 220 Fel -⊭<br>lév Le<br>3<br>5<br>3<br>5<br>3<br>5<br>5<br>3<br>7<br>5<br>5<br>3<br>7<br>5<br>5<br>3<br>7<br>5<br>5<br>3<br>7<br>5<br>5<br>3<br>7<br>5<br>5<br>5<br>3<br>7<br>5<br>5<br>5<br>3<br>7<br>5<br>5<br>5<br>5                                                                                                    |
| File Eszközök Szerepkörváltás Ked<br>Tele Eszközök Szerepkörváltás Ked<br>Telepkinek kelek<br>File Eszközök Szerepkörváltás Ked<br>File Eszközök Szerepkörváltás Ked<br>File Eszközök Szerepkörváltás Ked<br>File Eszközök (78600)<br>File Pénzigyek (78600)<br>File Pénzigyek (78600)<br>File Pénzigyek (78600)<br>File Szeregyzések (82800)<br>File Szeregyzések (82800)<br>Fil                                                                                                    | er<br>Márá Ama<br>Amadé (IFFF                 | P<br>Előző<br>2008.11.07<br>2008.11.07<br>2008.11. | >> Márá Amadé (IFI           sideje         Létrehozó           7.17:16:5                                                                                                    | FRRB) Utolsó módosítás Utolsó módosít 2007.10.26.11:45: 2007.10.26.11:32:2 2007.10.26.11:46:1 2007.10.26.11:46:1 2007.10.26.11:33:1 2007.10.26.11:35:1 2007.10.26.11:35:1 2007.10.26.11:47:0 Földkő teljesült!                                                                                                    | <ul> <li>Ó Mintatanterv neve</li> <li>3. féléves szűrő</li> <li>5. félévis szűrő</li> <li>5. félévi szűrő</li> <li>5. félévi szűrő</li> <li>5. félévi szűrő</li> <li>5. félévi szűrő</li> <li>5. félévi szűrő</li> <li>3. félévi szűrő</li> <li>4. félévi szűrő</li> <li>5. félévi szűrő</li> <li>5. félévi szűrő</li> <li>4. félévi szűrő</li> </ul>                                                                                                    | Frissités       Követke         Követelmény       Fé         min       n         min       n         min                                                                                      | 220 Fel -µ<br>lév Le<br>3<br>5<br>3<br>5<br>3<br>5<br>5<br>3<br>7<br>5<br>5<br>3<br>7<br>5<br>5<br>3<br>7<br>5<br>5<br>3<br>7<br>5<br>5<br>5<br>3<br>7<br>5<br>5<br>3<br>7<br>5<br>5<br>5<br>3<br>7<br>5<br>5<br>5<br>5                                                                                                    |
| File Eszközök Szerepkörváltás Ked<br>③ ▼ ④ ▼<br>MEPTUA<br>Egységes Tanulmányi Rendsz<br>Saját merül Általános menül<br>→ Jegyzetek (78400)<br>■ ◇ Pénzügyek (78600)<br>■ ◇ Pénzügyek (78600)<br>■ ◇ Pénzügyek (78600)<br>■ ◇ Pénzügyek (78600)<br>■ ◇ Pénzügyek (78600)<br>■ ◇ Pénzügyek (78600)<br>■ ◇ Pénzügyek (78600)<br>■ ◇ Diakinisztráció (95400)<br>■ ◇ Ora statisztikák (89600)<br>■ ◇ Ora statisztikák (89600)<br>■ ◇ Diákigazolvány kezelés<br>■ ◇ Beléptetés (100000)<br>■ ◇ Diákigazolvány kezelés<br>■ ◇ Beléptetés (100000)<br>■ ◇ Diákigazolvány kezelés<br>■ ◇ Beléptetés (100000)<br>■ ◇ Diákinel kérelnek (2760)<br>■ ◇ Diákinel kérelnek (2760)<br>■ ◇ Diákinel kérelnek (2760)<br>■ ◇ Diákinel kérelnek (2760)<br>■ ◇ Előrehaladás viz<br>■ ◇ Halgatói kérelnek (2760)<br>■ ◇ Előrehaladás viz<br>■ ◇ Halgatói kérelnek (2760)<br>■ ◇ Jelentkezési időszak (40650)<br>■ ◇ Jelentkezési időszak (40650)<br>■ ◇ Vizsgák (41100)<br>■ ◇ Vizsgák (41100)                                                                                                    | vencek Hel                                    | P<br>Előző<br>2008.11.07<br>2008.11.07<br>2008.11. | Amadé (IFI     Ideje Létrehozó     7.77.16.5     7.17.16.5     7.17.16.5     7.17.16.5     7.17.16.5     7.17.16.5     7.17.16.5     7.17.16.5     7.17.16.5     7.17.16.5     7.17.16.5     7.17.16.5     7.17.16.5     7.17.16.5     7.17.16.5     7.17.16.5     7.17.16.5     7.17.16.5     7.17.16.5     7.17.16.5     7.17.16.5     7.17.16.5     7.17.16.5     7.17.16.5     7.17.16.5     7.17.16.5     7.17.16.5     7.17.16.5     7.17.16.5     7.17.16.5     7.17.16.5     7.17.16.5     7.17.16.5     7.17.16.5     7.17.16.5     7.17.16.5     7.17.16.5     7.17.16.5     7.17.16.5     7.17.16.5     7.17.16.5     7.17.16.5     7.17.16.5     7.17.16.5     7.17.16.5     7.17.16.5     7.17.16.5     7.17.16.5     7.17.16.5     7.17.16.5     7.17.16.5     7.17.16.5     7.17.16.5     7.17.16.5     7.17.16.5     7.17.16.5     7.17.16.5     7.17.16.5     7.17.16.5     7.17.16.5     7.17.16.5     7.17.16.5     7.17.16.5     7.17.16.5     7.17.16.5     7.17.16.5     7.17.16.5     7.17.16.5     7.17.16.5     7.17.16.5     7.17.16.5     7.17.16.5     7.17.16.5     7.17.16.5     7.17.16.5     7.17.16.5     7.17.16.5     7.17.16.5     7.17.16.5     7.17.16.5     7.17.16.5     7.17.16.5     7.17.16.5     7.17.16.5     7.17.16.5     7.17.16.5     7.17.16.5     7.17.16.5     7.17.16.5     7.17.16.5     7.17.16.5     7.17.16.5     7.17.16.5     7.17.16.5     7.17.16.5     7.17.16.5     7.17.16.5     7.17.16.5     7.17.16.5     7.17.16.5     7.17.16.5     7.17.16.5     7.17.16.5     7.17.16.5     7.17.16.5     7.17.16.5     7.17.16.5     7.17.16.5     7.17.16.5     7.17.16.5     7.17.16.5     7.17.16.5     7.17.16.5     7.17.16.5     7.17.16.5     7.17.16.5     7.17.16.5     7.17.16.5     7.17.16.5     7.17.16.5     7.17.16.5     7.17.16.5     7.17.16.5     7.17.16.5     7.17.16.5     7.17.16.5     7.17.16.5     7.17.16.5     7.17.16.5     7.17.16.5     7.17.16.5     7.17.16.5     7.17.16.5     7.17.16.5     7.17.16.5     7.17.16.5     7.17.16.5     7.17.16.5     7.17.16.5     7.17.16.5     7.17.16.5       10.5      10.5      10.5       | FRRB) Utolsó módosítás Utolsó módosít 2007.10.26.11:45: 2007.10.26.11:46:1 2007.10.26.11:46:1 2007.10.26.11:46:2 2007.10.26.11:33:1 2007.10.26.11:35:1 2007.10.26.11:47:0 Töldkő teljesül!                                                                                                    | <ul> <li>Ó Mintatanterv neve</li> <li>3. féléves szűrő</li> <li>5. félévis szűrő</li> <li>5. félévi szűrő</li> <li>3. félévi szűrő</li> <li>5. félévi szűrő</li> <li>5. félévi szűrő</li> <li>5. félévi szűrő</li> <li>5. félévi szűrő</li> <li>2. félévi szűrő</li> <li>4. félévi szűrő</li> <li>5. félévi szűrő</li> <li>5. félévi szűrő</li> <li>5. félévi szűrő</li> <li>5. félévi szűrő</li> </ul>                                                                                                    | Frissítés       Követke         Követelmény       Fé         Imit       Imit         Imit       Imit          | 220 Fel -⊭<br>lév Le<br>3<br>5<br>3<br>5<br>3<br>5<br>5<br>3<br>7<br>5<br>3<br>7<br>5<br>3<br>7<br>5<br>5<br>3<br>7<br>5<br>5<br>3<br>7<br>5<br>5<br>3<br>7<br>5<br>5<br>3<br>7<br>5<br>5<br>7<br>5<br>7                                                                                                    |
| File Eszközök Szerepkörváltás Ked<br>③ ▼ ④ ▼<br>MEPTUA<br>Egységes Tanulmányi Rendsz<br>Saját merül Általános merül<br>→ Jegyzetek (78400 )<br>⊕ Pénzügyek (78600 )<br>⊕ Orastaisztikák (89600 )<br>⊕ Orastaisztikák (89600 )<br>⊕ Orastaisztikák (89600 )<br>⊕ Orastaisztikák (89600 )<br>⊕ Orastaisztikák (89600 )<br>⊕ Orastaisztikák (89600 )<br>⊕ Orastaisztikák (89600 )<br>⊕ Orastaisztikák (89600 )<br>⊕ Orastaisztikák (89600 )<br>⊕ Orastaisztikák (89600 )<br>⊕ Orastaisztikák (89600 )<br>⊕ Olákijazolvány kezelés<br>⊕ Beléptetés (100000 )<br>⊕ Olákijazolvány kezelés<br>⊕ Beléptetés (100000 )<br>⊕ Olákihel kérlet (2760 )<br>⊕ Olákihel kérlet (2760 )<br>⊕ Olákihel kérlet (2600 )<br>⊕ Olákihel kérlet (2600 )<br>⊕ Olákihel                                                                                                    | vencek Hel<br>er<br>) Márá Ama<br>Amadé (IFFF | P<br>Előző<br>2008.11.07<br>2008.11.07<br>2008.11. | Amadé (IFI     Ideje Létrehozó     7.77.16.5     7.17.16.5     7.17.16.5     7.17.16.5     7.17.16.5     7.17.16.5     7.17.16.5     7.17.16.5     7.17.16.5     7.17.16.5     7.17.16.5     7.17.16.5     7.17.16.5     7.17.16.5     7.17.16.5     7.17.16.5     7.17.16.5     7.17.16.5     7.17.16.5     7.17.16.5     7.17.16.5     7.17.16.5     7.17.16.5     7.17.16.5     7.17.16.5     7.17.16.5     7.17.16.5     7.17.16.5     7.17.16.5     7.17.16.5     7.17.16.5     7.17.16.5     7.17.16.5     7.17.16.5     7.17.16.5     7.17.16.5     7.17.16.5     7.17.16.5     7.17.16.5     7.17.16.5     7.17.16.5     7.17.16.5     7.17.16.5     7.17.16.5     7.17.16.5     7.17.16.5     7.17.16.5     7.17.16.5     7.17.16.5     7.17.16.5     7.17.16.5     7.17.16.5     7.17.16.5     7.17.16.5     7.17.16.5     7.17.16.5     7.17.16.5     7.17.16.5     7.17.16.5     7.17.16.5     7.17.16.5     7.17.16.5     7.17.16.5     7.17.16.5     7.17.16.5     7.17.16.5     7.17.16.5     7.17.16.5     7.17.16.5     7.17.16.5     7.17.16.5     7.17.16.5     7.17.16.5     7.17.16.5     7.17.16.5     7.17.16.5     7.17.16.5     7.17.16.5     7.17.16.5     7.17.16.5     7.17.16.5     7.17.16.5     7.17.16.5     7.17.16.5     7.17.16.5     7.17.16.5     7.17.16.5     7.17.16.5     7.17.16.5     7.17.16.5     7.17.16.5     7.17.16.5     7.17.16.5     7.17.16.5     7.17.16.5     7.17.16.5     7.17.16.5     7.17.16.5     7.17.16.5     7.17.16.5     7.17.16.5     7.17.16.5     7.17.16.5     7.17.16.5     7.17.16.5     7.17.16.5     7.17.16.5     7.17.16.5     7.17.16.5     7.17.16.5     7.17.16.5     7.17.16.5     7.17.16.5     7.17.16.5     7.17.16.5     7.17.16.5     7.17.16.5     7.17.16.5     7.17.16.5     7.17.16.5     7.17.16.5     7.17.16.5     7.17.16.5     7.17.16.5     7.17.16.5     7.17.16.5     7.17.16.5     7.17.16.5     7.17.16.5     7.17.16.5     7.17.16.5     7.17.16.5     7.17.16.5     7.17.16.5     7.17.16.5     7.17.16.5     7.17.16.5     7.17.16.5     7.17.16.5     7.17.16.5     7.17.16.5      7.17.16.5      7.17.16.5     7. | FRRB) Utolsó módosítás Utolsó módosít 2007.10.26.11:45: 2007.10.26.11:46: 2007.10.26.11:46: 2007.10.26.11:46: 2007.10.26.11:33:1 2007.10.26.11:35:1 2007.10.26.11:46: 2007.10.26.11:46:2 3007.10.26.11:46:2 3007.10.26.11:                                                                                                    | <ul> <li>Ó Mintatanterv neve</li> <li>3. féléves szűrő</li> <li>5. félévis szűrő</li> <li>5. félévi szűrő</li> <li>3. félévi szűrő</li> <li>5. félévi szűrő</li> <li>5. félévi szűrő</li> <li>5. félévi szűrő</li> <li>5. félévi szűrő</li> <li>3. félévi szűrő</li> <li>5. félévi szűrő</li> <li>4. félévi szűrő</li> <li>5. félévi szűrő</li> <li>5. félévi szűrő</li> <li>5. félévi szűrő</li> <li>5. félévi szűrő</li> <li>5. félévi szűrő</li> </ul>                                                                                                    | Frissítés       Követke         Követelmény       Fé         Imit       Imit         Imit       Imit          | 920 Fel -⊭<br>lév Le<br>3<br>5<br>3<br>5<br>5<br>3<br>5<br>5<br>3<br>7<br>5<br>5<br>3<br>7<br>5<br>5<br>3<br>7<br>5<br>5<br>3<br>7<br>5<br>5<br>3<br>7<br>5<br>5<br>3<br>7<br>5<br>7<br>5                                                                                                    |
| File Eszközök Szerepkörváltás Ked<br>③ ▼ ④ ▼<br>MEPTUA<br>Egységes Tanulmányi Rendsz<br>Saját merül<br>Åltalános merül<br>→ Jegyzetek (78400)<br>⊕ Pénzügyek (78600)<br>⊕ Orastaisztikák (89600)<br>⊕ Orastaisztikák (89600)<br>⊕ Diákipielekiel (26600)<br>⊕ Diákipiel kénnek (2760)<br>⊕ Orastaisztikák (40650)<br>⊕ Előrehaladás viz<br>⊕ Maligatói jelerikkezés<br>⊕ Jelentkezési időszak (44<br>⊕ Haligatói jelerikkezés<br>⊕ Bizottság (41300)<br>⊕ Vizsgák (41100)<br>⊕ Vizsgák (41300)<br>⊕ Distoiság (41300)                                                                                                    | Amadé (IFFF                                   | P<br>Előző<br>2008.11.07<br>2008.11.07<br>2008.11. | >> Márá Amadé (IFI           sideje         Létrehozó           7.17:16:5                                                                                                    | FRRB) Utolsó módosítás Utolsó módosít 2007.10.26.11:45: 2007.10.26.11:46: 2007.10.26.11:46: 2007.10.26.11:46: 2007.10.26.11:33:1 2007.10.26.11:35:0 2007.10.26.11:35:0 2007.10.26.11:47:0 Földkő teljesült                                                                                                    | <ul> <li>Ó Mintatanterv neve</li> <li>3. féléves szűrő</li> <li>5. félévis szűrő</li> <li>5. félévi szűrő</li> <li>3. félévi szűrő</li> <li>5. félévi szűrő</li> <li>5. félévi szűrő</li> <li>5. félévi szűrő</li> <li>5. félévi szűrő</li> <li>3. félévi szűrő</li> <li>4. félévi szűrő</li> <li>5. félévi szűrő</li> <li>5. félévi szűrő</li> <li>4. félévi szűrő</li> </ul>                                                                                                    | Frissítés       Követke         Követelmény       Fé         Imit       Imit         Imit       Imit          | 220 Fel -₩<br>lév Le<br>3<br>5<br>3<br>5<br>3<br>5<br>3<br>5<br>5<br>3<br>5<br>3<br>5<br>5<br>3<br>5<br>5<br>3<br>5<br>5<br>3<br>5<br>5<br>3<br>5<br>5<br>3<br>5<br>5<br>3<br>5<br>5<br>3<br>5<br>5<br>3<br>5<br>5<br>5<br>5<br>5<br>5<br>5<br>5<br>5<br>5<br>5<br>5<br>5                                                   |
| File Eszközök Szerepkörváltás Ked<br>③ ▼ ④ ▼<br>MEPTUM<br>Egységes Tanulmányi Rendsz<br>Saját menü Általános menü<br>→ Jegyzetek (78400)<br>● Órastatisztikák (89600)<br>● Órastatisztikák (89600)<br>● Órákhitel kérlenke (2766)<br>● FIR adatszolgáltatás (14<br>● PPP Dzemeltetés (36400)<br>● Élőrehaladás viz<br>● Élőrehaladás viz<br>● Merföldkö elli<br>● Szakdolgozatok<br>● Hallgatói jelentikezés<br>■ Ø Bizottság (41300)<br>● Órágyak (41100)<br>● Órágyak (41200)<br>● Ťárgyak (41200)<br>● Ťárgyak (41200)                                                                                                    | Vencek Hel                                    | P<br>Előző<br>2008.11.07<br>2008.11.07<br>2008.11. | >> Márá Amadé (IFI           sideje         Létrehozó           7.17:16:5                                                                                                    | FRRB) Utolsó módosítás Utolsó módosít 2007.10.26.11:455 2007.10.26.11:32:2 2007.10.26.11:46:1 2007.10.26.11:46:2 2007.10.26.11:33:1 2007.10.26.11:35:1 2007.10.26.11:35:1 2007.10.26.11:47:0 ioldkő teljesült                                                                                                    | <ul> <li>Ó Mintatanterv neve</li> <li>3. féléves szűrő</li> <li>5. félévis szűrő</li> <li>5. félévi szűrő</li> <li>5. félévi szűrő</li> <li>5. félévi szűrő</li> <li>5. félévi szűrő</li> <li>5. félévi szűrő</li> <li>5. félévi szűrő</li> <li>4. félévi szűrő</li> <li>5. félévi szűrő</li> <li>5. félévi szűrő</li> <li>5. félévi szűrő</li> <li>5. félévi szűrő</li> </ul>                                                                                                    | Frissítés       Követke         Követelmény       Fé         Imit       Imit         Imit       Imit          | 926 Fel -₩<br>lév Le<br>3<br>5<br>3<br>5<br>3<br>5<br>3<br>5<br>5<br>3<br>1<br>5<br>3<br>5<br>5<br>3<br>5<br>5<br>3<br>5<br>5<br>3<br>5<br>5<br>3<br>5<br>5<br>3<br>5<br>5<br>3<br>5<br>5<br>3<br>5<br>5<br>3<br>5<br>5<br>5<br>5<br>3<br>5<br>5<br>5<br>3<br>5<br>5<br>5<br>5<br>5<br>5<br>5<br>5<br>5<br>5<br>5<br>5<br>5 |
| File       Eszközök       Szerepkörváltás       Ked         ③       •       ●       •         Ø       •       ●       •         Ø       •       ●       •         Ø       •       ●       •         Ø       •       ●       •         Ø       •       ●       •         Ø       Pénzügyek (78600)       ●       ●         Ø       Pénzügyek (78600)       ●       ●         Ø       Pénzügyek (78600)       ●       ●         Ø       Ø       •       •       ●         Ø       Ø       •       •       ●       ●         Ø       Ø       •       •       ●       ●       ●       ●       ●       ●       ●       ●       ●       ●       ●       ●       ●       ●       ●       ●       ●       ●       ●       ●       ●       ●       ●       ●       ●       ●       ●       ●       ●       ●       ●       ●       ●       ●       ●       ●       ●       ●       ●       ●       ●       ●       ●       ●       ●       ●                                                                                                    | Vencek Hel                                    | P<br>Előző<br>2008.11.07<br>2008.11.07<br>2008.11. | >> Márá Amadé (IFI           sideje         Létrehozó           7.77.16:5                                                                                                    | FRRB) Utolsó módosítás Utolsó módosít 2007.10.26.11:455 2007.10.26.11:465 2007.10.26.11:465 2007.10.26.11:465 2007.10.26.11:351 2007.10.26.11:352 2007.10.26.11:352 2007.10.26.11:47.C Toldkó teljesült                                                                                                    | <ul> <li>Ó Mintatanterv neve</li> <li>3.féléves szűrő</li> <li>5. félévis szűrő</li> <li>5. félévi szűrő</li> <li>5. félévi szűrő</li> <li>5. félévi szűrő</li> <li>5. félévi szűrő</li> <li>5. félévi szűrő</li> <li>5. félévi szűrő</li> <li>9. félévi szűrő</li> <li>9. félévi szűrő</li> <l< th=""><th>Frissítés       Kövelke         Kövelemény       Fé         Imit       Imit         Imit       Imit         &lt;</th><th>220 Fel -₩<br/>lév Le<br/>3<br/>5<br/>3<br/>5<br/>3<br/>5<br/>3<br/>5<br/>3<br/>5<br/>3<br/>5<br/>3<br/>5<br/>3<br/>5<br/>3<br/>5<br/>5<br/>3<br/>5<br/>5<br/>3<br/>5<br/>5<br/>3<br/>5<br/>5<br/>3<br/>5<br/>5<br/>3<br/>5<br/>5<br/>3<br/>5<br/>5<br/>5<br/>5<br/>5<br/>5<br/>5<br/>5<br/>5<br/>5<br/>5<br/>5<br/>5</th></l<></ul> | Frissítés       Kövelke         Kövelemény       Fé         Imit       Imit         Imit       Imit         < | 220 Fel -₩<br>lév Le<br>3<br>5<br>3<br>5<br>3<br>5<br>3<br>5<br>3<br>5<br>3<br>5<br>3<br>5<br>3<br>5<br>3<br>5<br>5<br>3<br>5<br>5<br>3<br>5<br>5<br>3<br>5<br>5<br>3<br>5<br>5<br>3<br>5<br>5<br>3<br>5<br>5<br>5<br>5<br>5<br>5<br>5<br>5<br>5<br>5<br>5<br>5<br>5                                                        |
| File Eszközök Szerepkörváltás Ked<br>③ ▼ ④ ▼<br>MEPTUA<br>Egységes Tanulmányi Rendsz<br>Saját menü Általános menü<br>④ Jegyzetek (78400)<br>● Óraetatiszthák (89600)<br>● Óra etatiszthák (89600)<br>● Óra etatiszthák (89600)<br>● Óra etatiszthák (89600)<br>● Óra etatiszthák (89600)<br>● Óra etatiszthák (89600)<br>● Óraendkészítés (90400)<br>● Óraendkészítés (90400)<br>● Óraendkészítés (90400)<br>● Óraendkészítés (90400)<br>● Óraendkészítés (90400)<br>● Óraendkészítés (90400)<br>● Óraendkészítés (90400)<br>● Óraendkészítés (90400)<br>● Óraendkészítás (80400)<br>● Óraendkészítás (140000)<br>● Órákhitel kérelmek (2760)<br>● Óraenelteks (3640)<br>● Óraenelteks (3640)<br>● Órákátatás (140050)<br>● Élőrehaladás viz<br>● Mefröldkő elli<br>● Szakdolgozatok<br>● Hallgatók (41050)<br>● Vizsgák (41100)<br>● Hallgatói jelentkezés<br>● Ø Bizottság (41300)<br>● Óráknitel kérelmek (2760)<br>● Hallgatói jelentkezés<br>● Ø Szakdolgozatok<br>● Hallgatói (41050)<br>● Vizsgák (41100)<br>● Hallgatói jelentkezés<br>● Ø Sizottság (41300)<br>● Ø Vizsgák (41200)<br>● Ø Vizsgák (42250)<br>● Ø Szakdolgozatok                                                                                                    | vencek Hel<br>er<br>Márá Ama<br>Amadé (IFFF   | P<br>Előző<br>2008.11.07<br>2008.11.07<br>2008.11. | >> Márá Amadé (IFI           sideje         Létrehozó           7.17.16:5                                                                                                    | FRRB) Utolsó módosítás Utolsó módosít 2007.10.26.11:455 2007.10.26.11:455 2007.10.26.11:465 2007.10.26.11:465 2007.10.26.11:33.1 2007.10.26.11:35.1 2007.10.26.11:35.1 2007.10.26.11:47.0 ioldkő teljesült                                                                                                    | <ul> <li>Ó Mintatanterv neve</li> <li>3. féléves szűrő</li> <li>5. félévis szűrő</li> <li>5. félévi szűrő</li> <li>5. félévi szűrő</li> <li>5. félévi szűrő</li> <li>5. félévi szűrő</li> <li>5. félévi szűrő</li> <li>5. félévi szűrő</li> <li>9. félévi szűrő</li> <li>9. félévi szűrő</li>     &lt;</ul>                                                                                                    | Frissítés       Kövelke         Kövelemény       Fé         Imit       Imit         Imit       Imit         < | 220 Fel -₩<br>lév Le<br>3<br>5<br>3<br>5<br>3<br>5<br>3<br>F<br>Szűrés                                                                                                    |

**2.6. Szakdolgozatok** Szakdolgozatok(44100) menüpontban megtekinthetőek és módosíthatóak a hallgató szakdolgozatára vonatkozó adatok.

Szakdolgozatok

| N V2012.3.1.1 : Szakdolgozatok (44100 ) >> Bövö                                                                                                    | Grizeldisz (EVZVO    | D)               |                  |                           |                 |                     |                   | - 0 ×          |
|----------------------------------------------------------------------------------------------------|----------------------|------------------|------------------|---------------------------|-----------------|---------------------|-------------------|----------------|
| File Eszközök Szerepkörváltás Kedvencek Hel                                                                                                    | p                    |                  |                  |                           |                 |                     |                   |                |
| 3 • 0 • B                                                                                                    | őző >> Bövö          | Grizeldisz (EVZ  | VOD)             |                           |                 | Fri                 | ssítés Következő  | Fel - 🛱        |
| Lè                                                                                                    | trehozás ideje Lé    | étrehozó         | Utolsó módos ita | ás Utolsó módosító        | Témakör         | Cím                 | Bejelentés dátuma | Visszavonás dá |
|                                                                                                    | 12.03.01. 18:41:5 T/ | A9999            | 1                |                           | Politika        | Orosz geopolitika a | la 2012.02.01.    |                |
| Eavséges Tanulmányi Rendszer                                                                                                    | 11.02.17. 12:59:4 T/ | A9999            | 2011.02.17, 12   | :59:4                     |                 |                     |                   |                |
| Saját menű Általános menű<br>Allalgatók (5400)<br>Alkalmazotti adatok (14800)<br>Szervezeti egységek (28000)<br>Grépehelyek (55800)<br>Grépehelyek (55800)<br>Halloató<br>Halloató | képzéséne            |                  |                  | Keresés Mi                | nden            |                     |                   | ▼ Szűrés       |
| ⊕                                                                                                    | 1                    |                  |                  |                           |                 |                     |                   |                |
| 🕀 🐼 Naptárbejegyzések (82800)                                                                                                    |                      |                  |                  |                           | 4               |                     |                   |                |
| E 🐼 Létes îtménygazdálkodás (83400 Részle                                                                                                    | tek Bíráló / Konzu   | ulens            |                  |                           |                 |                     |                   |                |
|                                                                                                    |                      | 250041           |                  |                           |                 |                     | -                 | 1              |
|                                                                                                    | szam :               | 236341           |                  |                           |                 |                     |                   | _              |
| Tém                                                                                                    | nakör:               | Politika         |                  |                           |                 |                     | HU                | - I            |
|                                                                                                    | :                    | Orosz geopolitik | ka alakulása a X | X. században              |                 |                     | [HU]              | -              |
| Diákhitel kérelmek (276000)     FIR adatszolgáltatás (14450)     Beje                                                                                                    | elentés dátuma:      | 2012.02.01.      | 15 Vis           | sszavonás dátuma:         | 101.0           | 15 Archiválva       |                   | -              |
| Effor                                                                                                    | gadás dátuma:        | 2012.02.08.      | 15 Be            | adás dátuma:              | unana -         | 15                  |                   |                |
| Carovizsgáztatás (40600 )                                                                                                    | áe.                  | -                |                  |                           |                 |                     |                   |                |
| Féléves indexsor bejegyze                                                                                                    | 30.                  |                  |                  |                           |                 |                     |                   |                |
| Méfőldkő ellenőrzés (409 Véd                                                                                                    | és dátuma :          | 2012.03.08.      | 15 Vé            | édés eredménye: jó        | ×               | ]                   |                   |                |
| ⊕ Hallgatói jelentkezések (4 Url:                                                                                                    |                      |                  |                  |                           |                 |                     |                   |                |
| E 🛐 Jelentkezési időszak (40 Nve                                                                                                    | lv ·                 | magyar           | +                |                           |                 |                     |                   |                |
| Hozzárendelt hallgatók (4                                                                                                    |                      |                  |                  |                           | 4 . 7 . 4       |                     |                   |                |
| ⊞                                                                                                    | rvezeti egység:      | JIN-V-BLD        | Во               | ui wanotechnologial és Et | I likal Tanszek |                     | Nivalas           | 21             |
| teröltve1/1 rekord.                                                                                                    | híváltak is          | Szerepkör: Belső | Hozzáad          | Szerkeszt                 | Töröl           | Me                  | ités Mé           | gsem           |

Záróvizsgáztatás(40600)/Jelentkezési időszakok(40700)/Jelentkezett hallgatók(41050) menüpont alatt is szerepel a Szakdolgozatok(58500)menüpont. A menüpontok felülete teljesen megegyezik .A menüpont az adatok könnyebb kezelhetősége miatt található a Jelentkezett hallgatók menüpont alatt is.

# 2.7. Hallgatói jelentkezések, hallgató jelentkeztetése ügyintéző által

Záróvizsgáztatás(40600)/Hallgatók(40650)/Hallgatói jelentkezések(41000) menüpontban a kiválasztott hallgató záróvizsga jelentkezéseit láthatjuk.

A menüpontban három tabulátor fül jelenik meg.

- 1. Időszak,
- 2. Vizsgák,
- 3. Tárgyak.

*Időszak* tabulátor fül felületén a *Modul* mezőben láthatjuk, hogy a hallgató mely képzésről vagy szakról jelentkezett az adott időszakra. A mező a jelentkezéskor vagy a jelentkeztetéskor automatikusan kitöltésre kerül, a felületről nem módosítható az adat.

Végeredmény és Végeredmény számmal mezőben a záróvizsga időszak végeredménye kerül kitöltésre.

| 🔀 V2012.3.1.1 : Hallgatói jelentkezések (41000                           | ) >> Péck Leona       | (HO9GM3)           |                     |                   |                    |                    |                       |                        | X        |
|--------------------------------------------------------------------------|-----------------------|--------------------|---------------------|-------------------|--------------------|--------------------|-----------------------|------------------------|----------|
| File Eszközök Szerepkörváltás Kedvencek                                  | Help                  |                    |                     |                   |                    |                    |                       |                        |          |
| G • O •                                                                  | Előző >>> P           | éck Leona (HO9G    | M3)                 |                   |                    | Fri                | ssítés Következő      | Fel                    | -(a      |
|                                                                          | Létrehozás ideje      | Létrehozó          | Utolsó módosítás    | Utolsó módos ító  | Jelentkezési idősz | Záróvizsga idősza  | Záróvizsga idősza     | Leírás                 |          |
| <b>NFPTUN</b>                                                            | 2010.05.21.10.59      | :3 TA9999          | 2011.12.19.10:37:3  | TA9999            | 59555555555555555  | 2011.06.01.        | 2011.11.10.           |                        |          |
| Faységes Tanulmányi Rendszer                                             | 2010.11.17. 18:03     | 2 TA9999           | 2011.06.22. 14:48:1 | TA9999            | 2010. november zár | 2010.11.29. 8:00:0 | 0 2010.12.05. 20:00:0 | 201. nov               | ember    |
| Egyseges isnumenyi iteruszer                                             | 2010.04.14. 9:57:     | 47 TA9999          | 2011.06.22. 14:48:1 | TA9999            | Chopper nincs modu | 2010.04.01.        | 2010.06.10.           |                        |          |
| Saját menü Atalános menü                                                 | 2011.02.07. 15:47     | C TA9999           | 2011.06.22. 14:48:1 | TA9999            | termes jel időszak | 2011.03.02. 15:00: | 0 2011.03.05. 20:00:0 |                        |          |
|                                                                          | 2011.12.19. 10:38     | :1 TA9999          | 2012.01.24. 17:58:0 | TA9999            | Pompinak időszak   | 2011.12.26. 8:00:0 | 0 2011.12.31. 20:00:0 |                        |          |
| Hallgatók (5400)                                                         |                       |                    |                     |                   |                    |                    |                       |                        |          |
| Aikaimazotti adatok (14800 )     Szervezeti egységek (28000 )            |                       |                    |                     |                   |                    |                    |                       |                        |          |
|                                                                          |                       |                    |                     |                   |                    |                    |                       |                        |          |
| 🕀 🐼 Tárgyak kezelése (70400 )                                            | <u>र</u>              | 1                  |                     |                   |                    |                    |                       |                        | F        |
| Jegyzetek (78400 )                                                       | aaroanne T            |                    |                     | Kanada M          | inden              |                    |                       |                        | Contra 1 |
| Pénzügyek (78600)     Mio                                                |                       |                    |                     | Nereses IM        | inden              |                    |                       |                        | Szures   |
| H → Naptarbejegyzesek (82800 )     H → L étes itménynazdálkodás (83400 ) |                       | 100                |                     |                   |                    |                    |                       |                        |          |
|                                                                          | dőszak Vizsgák        | Fárgyak            |                     |                   |                    |                    |                       |                        |          |
| 🕀 🐼 Órarendkészítés (90400 )                                             |                       |                    |                     |                   |                    |                    |                       |                        |          |
| 庄 🐼 Adminisztráció (95400 )                                              |                       | lier               |                     |                   |                    |                    |                       |                        |          |
| 🗈 🗇 Diákigazolvány kezelés (10400 ) 🚊 🔄                                  | Modul:                | Komyezettud        | lomanyi szak        |                   |                    |                    |                       |                        |          |
| Kepzesek (115600 )                                                       |                       |                    |                     |                   |                    |                    |                       |                        |          |
| Diákhitel kérelmek (276000 )                                             | Manage des faces      |                    | 1                   |                   |                    |                    |                       |                        |          |
| FIR adatszolgáltatás (14450)                                             | vegeredmeny           | 1                  | <u>~</u>            |                   |                    |                    |                       |                        |          |
| 🕀 📀 PPP Uzemeltetés (36400 )                                             |                       |                    |                     |                   |                    |                    |                       |                        |          |
| 🖻 🐼 Záróvizsgáztatás (40600 )                                            | Végredmény számr      | nal:               |                     |                   |                    |                    |                       |                        |          |
| 🖻 🏂 Hallgatók (40650 )                                                   |                       |                    |                     |                   |                    |                    |                       |                        |          |
| Feléves indexsor bejegyze                                                |                       |                    |                     |                   |                    |                    |                       |                        |          |
| Hérföldkő ellenőrzés (409                                                |                       |                    |                     |                   |                    |                    |                       |                        |          |
| Szakdolgozatok (44100)                                                   |                       |                    |                     |                   |                    |                    |                       |                        |          |
|                                                                          |                       |                    |                     |                   |                    |                    |                       |                        |          |
| 🖻 🚵 Jelentkezési időszak (40                                             |                       |                    |                     |                   |                    |                    |                       |                        |          |
| Hozzárendelt hallgatók (4                                                |                       |                    |                     |                   |                    |                    |                       |                        |          |
| E-C Jelentkezett haligatok (41                                           |                       |                    |                     |                   |                    |                    |                       |                        |          |
| □ □ 123gak (41100 )                                                      | Feltétel nélküli jel. |                    | - Archiváltak is    | Handad            | Sandraard          | Tauat              | Mentio                | 1. Carlos and a second |          |
|                                                                          | Csak jelentkezettek   |                    | , Accentrated is    | H022880           | Szeikeszi          | 10101              | Pieraces              | wegsen                 |          |
| Letöltve 5 / 5 rekord.                                                   | Loginnév              | TA Szerepkör: Bels | ső Adminisztrátor S | zerver: DEVELOPER | LTe                |                    |                       |                        | 11       |
|                                                                          |                       |                    |                     |                   | Total.             |                    |                       | -                      |          |

A felületen a Hozzáad gombbal a Jelentkezési időszakok közül választhatunk, és rendelhetjük a hallgatót időszakhoz.

| 🕅 V2012.3.1.1 : Hallgatói jelentkezések (410        | 000) >> Péck Leona (HO   | 9GM3)                              |                                          |                                                       |
|-----------------------------------------------------|--------------------------|------------------------------------|------------------------------------------|-------------------------------------------------------|
| File Eszközök Szerepkörváltás Kedvence              | ek Help                  |                                    |                                          |                                                       |
| G • O •                                             | Előző >> Péck            | Leona (HO9GM3)                     |                                          | Frissítés Következő Fel - 🛱                           |
| CO ALE DELLAL                                       | Létrehozás ideje L       | étrehozó Utolsó módosítás          | Utolsó módosító Jelentkezési idősz       | Záróvizsga idősza Záróvizsga idősza Leírás            |
|                                                     | 2010.05.21. 10:59:3 T    | A9999 2011 12:19:10:37:3           | TA9999 sessessessesses                   | 2011.06.01 2011.11.10                                 |
| Egységes Tanulmányi Rendszer                        | ☑ 2010.11.17. 18:03:2 T. | A9999 2011.06.22. 14:48:1          | TA9999 2010. november zán                | 2010.11.29. 8:00:00 2010.12.05. 20:00:0 201. november |
|                                                     | 2010.04.14. 9:57:47 T    | A9999 2011.06.22. 14:48:1          | TA9999 Chopper nincs modu                | 2010.04.01. 2010.06.10.                               |
| Saját menü Általános mer                            | 1 10014 00.07 AF 47.0LT  | 12011 00 20 11 10 1                | TA0000: 1. 1. 1. 1. 1. 1.                |                                                       |
| Halloatók (5400)                                    |                          |                                    | Property allocation                      |                                                       |
| Alkalmazotti adatok     Létrehozás                  | ideje Létrehozó          | Utolsó módosítás Utolsó módosító   | Jelentkezési időszak neve                | △ Záróvizsga idősza… Záróvizs(▲)                      |
| E Szervezeti egységek                               | J. 14:18:5 TA9999        | 2012.01.10.14:18:5                 | dt zarovizsg jegyzőkonyvnek időszak      | 2012.01.23. 8:00:00 2012.01.                          |
|                                                     | 7. 10:20:4 TA9999        | 2012.01.17. 10:21:2 TA9999         | hozzárendelt hallgató eltűnik???         | 2012.01.30. 8:00:00 2012.02.                          |
| ⊕                                                   | 3. 11:00:11 TA9999       | 2012.01.18. 11:00:3 TA9999         | hozzárendelt hallgató látszik a hallatók | mai?? 2012.01.30. 8:00:00 2012.02.                    |
| 2012.01.16                                          | 5. 13:22:0 TA9999        | 2012.02.06. 10:21:3 TA9999         | jelentkezési időszak feltétellel         | 2012.02.20. 8:00:00 2012.02.                          |
| Naptárbejegyzések                                   | 5. 10:47:5 TA9999        | 2012.02.06. 10:48:5 TA9999         | jelentkezési időszak feltétellel (M)2222 | 22 2012.02.20. 8:00:00 2012.02.                       |
| E V Létesítménygazdálk 2012.01.04                   | 4. 14:07:2 TA9999        | 2012.01.13. 16:11:3 TA9999         | kérvény teszt                            | 2012.01.02. 10:00:0 2012.01.                          |
| Ora statisztikák (896     2012.01.30     2012.01.30 | ), 11:16:1 TA9999        | 2012.01.30. 11.34.0 TA9999         | le írás                                  | 2012.02.01. 8:00:00 2012.02                           |
| ⊕                                                   | 5. 12:30:5ITA9999        | I2012.02.15. 16:10:4ITA9999        | Imárciusi záróvizsoa teremmel            | 12012.03.05. 5:00:0012012.03                          |
| Adminisztracio (9540                                |                          |                                    |                                          |                                                       |
| Jelentkezési idősz                                  | ak                       | Keresés                            | Minden                                   | Szűrés                                                |
| Oklevélmelléklet (26                                |                          |                                    |                                          |                                                       |
| Diákhitel kérelmek ()                               |                          |                                    |                                          | VK Kegsem                                             |
| E FIR adatszolgáltatás                              | ekord                    |                                    |                                          |                                                       |
| PPP Uzemeltetés (3                                  | 1 202 302 2 7            |                                    |                                          | ~~)                                                   |
| Halloatók (40650 )                                  | Végredmény számmal:      |                                    |                                          |                                                       |
| P Féléves indexsor beiegvze                         |                          |                                    |                                          |                                                       |
|                                                     |                          |                                    |                                          |                                                       |
| Mérföldkő ellenőrzés (409                           |                          |                                    |                                          |                                                       |
| Szakdolgozatok (44100 )                             |                          |                                    |                                          |                                                       |
| ∃ Hallgatói jelentkezés                             |                          |                                    |                                          |                                                       |
| - S Jelentkezesi idoszak (40                        |                          |                                    |                                          |                                                       |
| E B Jelentkezett hallgatók (41                      |                          |                                    |                                          |                                                       |
| H Vizsgák (41100 )                                  | - Lean                   |                                    |                                          |                                                       |
| 🖻 🕒 Tárgyak (41200 )                                | Feltétel nélküli jel.    | Archiváltak is                     | Hozzáad Szerkeszt                        | Torol Mentés Ménsem                                   |
| A III III III                                       | Csak jelentkezettek      |                                    | tunning Controlat                        |                                                       |
| Letöltve 5 / 5 rekord.                              | Loginnév: TA             | Szerepkör: Belső Adminisztrátor Sz | erver: DEVELOPER Te                      |                                                       |
|                                                     |                          | 1.4                                |                                          |                                                       |

Hallgató időszakhoz rendelése

| Eszkozok Szerepkorvaltas Kedvend                                                                                                    | ek Help                                                                                                    |                                  |                                                                                                    |                                                                 |                                          |                                             |                                                                                                    |                                                   |                                          |         |
|----------------------------------------------------------------------------------------------------|----------------------------------------------------------------------------------------------------|----------------------------------|----------------------------------------------------------------------------------------------------|-----------------------------------------------------------------|------------------------------------------|---------------------------------------------|----------------------------------------------------------------------------------------------------|---------------------------------------------------|------------------------------------------|---------|
| · 🕥 •                                                                                                    | Előző >> Pé                                                                                                    | ck Leona (HO                     | 9GM3)                                                                                                    |                                                                 |                                          |                                             | Frissítés                                                                                                    | Következő                                         | Fel                                      | -       |
|                                                                                                    | Létrehozás ideje                                                                                                    | Létrehozó                        | Utolsó módosítás                                                                                                    | Utolsó módosító                                                 | Jelen                                    | Záróvizsga idősza                           | Záróvizsga idős:                                                                                                    | za Leírás                                         |                                          | Típu    |
|                                                                                                    | 2010 05 21. 10:59                                                                                                    | 3 TA9999                         | 2011.12.19.10:37.3                                                                                                    | TA9999                                                          | SSSSSSS                                  | 2011.06.01.                                 | 2011.11.10.                                                                                                    |                                                   |                                          | Előz    |
|                                                                                                    | 2010.11.17, 18:03:                                                                                                    | 2 TA9999                         | 2011.06.22. 14:48:1                                                                                                    | TA9999                                                          | 2010. n                                  | 2010.11.29. 8:00:00                         | 2010.12.05. 20:                                                                                                    | 00:0 201. nove                                    | mberben :                                | Előz    |
| eges lanumanyi kenuszer                                                                                                    | 2010.04.14. 9:57:4                                                                                                    | 7 TA9999                         | 2011.06.22. 14:48:1                                                                                                    | TA9999                                                          | Choppe                                   | 2010.04.01.                                 | 2010.06.10.                                                                                                    |                                                   |                                          | Előz    |
| menu Átalános menu                                                                                                    | 2011.02.07, 15:47;                                                                                                    | 0 TA9999                         | 2011.06.22. 14:48:1                                                                                                    | TA9999                                                          | termes i                                 | 2011.03.02. 15:00:0                         | 2011.03.05. 20:                                                                                                    | 00:0                                              |                                          | Előz    |
|                                                                                                    | 2011 12 19 10:38                                                                                                    | 1 TA9999                         | 2012 01 24 17:58:0                                                                                                    | TA9999                                                          | Pompin                                   | 2011 12 26 8:00:00                          | 2011 12 31 201                                                                                                    | 00.0                                              |                                          | Előa    |
| Hallgatók (5400)                                                                                                    |                                                                                                    | 1                                |                                                                                                    |                                                                 | 1.1.1.1.1.1.1.1.1.1.1.1.1.1.1.1.1.1.1.1. |                                             |                                                                                                    |                                                   |                                          | 1012002 |
| Telephelyek (55800 )     Tárgyak kezelése (70400 )                                                                                                    |                                                                                                    | 7                                |                                                                                                    |                                                                 |                                          |                                             |                                                                                                    |                                                   |                                          |         |
| Jegyzetek (78400)                                                                                                    |                                                                                                    |                                  |                                                                                                    |                                                                 | Proved or con-                           |                                             |                                                                                                    |                                                   |                                          |         |
| Pénzügyek (78600)                                                                                                    | Modul rovid neve                                                                                                    |                                  |                                                                                                    | Keresés                                                         | linden                                   |                                             |                                                                                                    |                                                   | -                                        | Szi     |
| Naptárbejegyzések (82800)                                                                                                    |                                                                                                    |                                  |                                                                                                    |                                                                 | <b>S</b>                                 |                                             |                                                                                                    |                                                   |                                          |         |
| <ul> <li>Letes itmenygazdalkodas (83400</li> <li>Óra etatieztikák (89600.)</li> </ul>                                                                                                    | Időszak Mzsoák T                                                                                                    | árovak                           |                                                                                                    |                                                                 |                                          |                                             |                                                                                                    |                                                   |                                          |         |
|                                                                                                    |                                                                                                    | and fair 1                       | 1                                                                                                    |                                                                 |                                          | Taxon as tax                                |                                                                                                    | 14                                                |                                          |         |
| Virarendkeszítes (30400 )                                                                                                    | etrehozze ideie                                                                                                    | étrebozó                         | I toleo modoeitse                                                                                                    | toleo modoeito                                                  | a inter                                  | Kezdő dat                                   | um Véd da                                                                                                    | sturm                                             | lalant/aze                               | aci tat |
| Adminisztráció (95400 )                                                                                                    | Létrehozás ideje L                                                                                                    | étrehozó<br>Agggg                | Utolsó módosítás U                                                                                                    | tolso modosito                                                  | Leirás                                   | Kezdő dát                                   | um Vég da                                                                                                    |                                                   | Jelentkeze                               | esi tel |
| Orarendikesztrés (30400 )     Adminisztráció (95400 )     Diákigazolvány kezelés (10400 )                                                                                                    | Létrehozás ideje L<br>2011.10.26. 13:45:4 T                                                                                  | étrehozó<br>A9999                | Utolsó módos ítás U<br>2011.10.26. 13:54:3 H                                                                                              | COSC modes ite 1<br>COSC M3                                     | Leirás                                   | Kezdő dát<br>2011-10-2                      | um Vég dá<br>8. 10:00:0 2011.1                                                                                                    | átum<br>10.28.12.00.0                             | Jelentkeze                               | esi fel |
| > Orarenoxeszites (30400 )<br>> Adminisztráció (95400 )<br>> Diákigazolvány kezelés (10400 )<br>⇒ Képzések (115600 )                                                                                                    | Létrehozás ideje L<br>2011.10.26.13:45:4 T                                                                                   | étrehozó<br>A9999                | Utolsó módosítás U<br>2011,10.26. 13:54:3 H                                                                                               | tolso modos ito I<br>D9GM3                                      | Leirás                                   | Kezdő dát<br>2011.10.2                      | um Vég da<br>8. 10:00:0 2011.1                                                                                                    | átum ,<br>10.28.12.00.0                           | Jelentkez                                | esi tel |
| Orarenokcesztes (90400 )     Adminisztráció (95400 )     Oiákigazolvány kezelés (10400 )     E     Képzések (115600 )     Okleválmelléklet (266000 )                                                                                                    | Létrehozás ideje L<br>2011.10.26.13:45:4                                                                                     | étrehozó<br>A9999                | Utolsó módosítás U<br>2011.10.26.13.54.3 H                                                                                                | COSC MODELING TO TO TO TO TO TO TO TO TO TO TO TO TO            | Leiras                                   | Kezdő dát<br>2011.10.2                      | um Vég da<br>8. 10:00:0 2011.1                                                                                                    | átum .<br>10.28. 12.00:0                          | Jelentkeze                               |         |
| Orarenokeszítés (94400 )     Adminisztráció (95400 )     Adminisztráció (95400 )     Diákigazotvány kezelés (10400 )     Ediákigazotvány kezelés (10400 )     Okievélmeliékiet (266000 )     Okievélmeliékiet (266000 )     Diákintel kérelmek (276000 )     Diákintel kérelmek (276000 )                                                                                                    | Létrehozás ideje L<br>2011.10.26.13:45:4 T<br>Jelentkezés dátuma:                                                            | étrehozó<br>A9999<br>2011.10.26. | Utolsó módosítás U<br>2011.10.26.13:54:3 H<br>II 13:54:36                                                                                 | tolso modosito<br>D9GM3<br>Lejelentke                           | Le Iras<br>ezés dátun                    | Rezdō dāt<br>2011.10.2                      | um Vég dz<br>8.10:00:0 2011.1<br>13 :::::::::::::::::::::::::::::::::::                                                                                                    | itum i<br>10.28.12.00.0                           |                                          | esi tel |
| C Varendkesztes (5400 )<br>→ Diákigazolvány kezelés (10400 )<br>→ Diákigazolvány kezelés (10400 )<br>→ Képzések (11500 )<br>→ Diákintel kérelmek (276000 )<br>→ Diákintel kérelmek (276000 )<br>→ FIR datazolgáltatás (14450 )<br>→ PPP Ozemetés (5440 )                                                                                                    | Létrehozás ideje L<br>2011.10.26.13:45:4 T<br>Jelentkezés dátuma:<br>Le írás:                                                | étrehozó<br>A9999<br>2011.10.26. | Utolsó módosítás U<br>2011.10.26.13:54:3 Hr<br>3<br>3<br>13:54:36                                                                         | tolso modosito<br>D9GM3<br>Lejelentke                           | Le Irás<br>ezés dátun                    | Kezdő dát<br>2011.10.2<br>na:               | um Vég dz<br>8 10:00:0 2011.1<br>IS :                                                                                                    | átum .<br>10 28. 12:00:0<br>:                     | Jelentkeze<br>a                          |         |
| C varenckesztes (5400 )<br>→ Diákigazolvány kezelés (10400 )<br>× Képzések (11500 )<br>→ Okkevélmeléket (266000 )<br>→ Okkhek kerelnek (276000 )<br>> FIR adatsolgáltatás (14450 )<br>> PPP Územetetés (36400 )<br>Zárkvízagátatás (40600 )                                                                                                    | Létrehozás ideje L<br>2011.10.26.13.454 T<br>4<br>Jelentkezés dátuma:<br>Leírás:                                             | 2011.10.26.                      | Utolsó módosítás (U           2011.10.26.13.54.3           III           III           III                                                | tolso modosito I<br>D9GM3<br>Lejelentke                         | Le Iras<br>ezés dátun                    | Rezdő dát<br>2011.10.2<br>na:               | um Veg dz<br>8. 10:00:0 2011. 1<br>33 :                                                                                                    | átum .<br>10.28.12.00.0                           | Jelentkeze<br>a                          |         |
| Orarentkesztes (5400)     Orarentkesztes (5400)     Diákigazolvány kezelés (10400)     E     Oksevélmelékiet (266000)     Diákhtel kérelmek (276000)     FIR adatszolgáltatás (14450)     PPP Dizemetketés (36400)     Zárdvízegátatás (40650)     Mallgadók (40650)                                                                                                    | Létrehozás ideje L<br>2011 10.26. 13.45.4 T<br>Jelentkezés dátuma:<br>Le írás:                                               | 2011.10.26.                      | Utolsó módosítás U<br>2011.10.26.13.54:3 Hi<br>300 13:54:36                                                                               | Loiso modosito I<br>D9GM3<br>Lejelentke                         | Le iras<br>ezés dátun                    | Rezdő dát<br>2011.10.2                      | um Veg dz<br>8. 10:00:0 2011. 1<br>3. 10:00:0 2011. 1<br>3. 10:00:0 2011. 1                                                                                                    | átum .<br>10.28.12.00.0                           |                                          |         |
| Orarentkesztes (9400 )     Orarentkesztes (9400 )     Diáłgozolvány kezelés (19400 )     Képzések (115600 )     Oklevélmeiléklet (266000 )     Diáłdniel kérelmek (276000 )     Diáłdniel kérelmek (276000 )     PPP Uzemektés (36400 )     Záróvtzgátatás (4450 )     PPP Uzemektés (36400 )     Záróvtzgátatás (40650 )     Féléves indexsor bejegyze                                                                                                    | Létrehozás ideje L<br>2011 10.26. 13.45.4 T<br>Jelentkezés dátuma:<br>Leírás:<br>Témakör:                                    | 2011.10.26.                      | Utolsó módosítás U<br>2011.10.26 13:54:3 Hi<br>3<br>3<br>13:54:36                                                                         | Loiso modosito I<br>D9GM3<br>Lejelentke                         | Le iras                                  | Rezdő dát<br>2011.10.2                      | um [Vég da<br>8.10:00:0 2011.1<br>편 :                                                                                                    | itum .<br>10.28, 12:00:0                          |                                          |         |
| Orarendkesztes (5400)     Orarendkesztes (5400)     Diálógazolvány kezelés (10400)     Diálógazolvány kezelés (10400)     Diákhtel kérelmek (266000)     Diákhtel kérelmek (276000)     Diákhtel kérelmek (276000)     Diákhtel kérelmek (276000)     Záróvizagáztatás (40600)     Záróvizagáztatás (40600)     Dié Diéles indexor bejegyzi     Dié Diéles indexor bejegyzi     Dié Diéles indexor bejegyzi     Dié Diéles indexor bejegyzi                                                                                                    | Létrehozás ideje L<br>2011 10.26. 13:45:4 T<br>Jelentkezés dátuma:<br>Le írás:<br>Témakör:                                   | 2011.10.26.                      | Utolsó módosítás U<br>2011 10 26 13 54 3<br>3<br>3<br>3<br>3<br>3<br>3<br>54 36                                                           | Loiso modos ito I<br>D9GM3<br>Lejelentka                        | Le iras                                  | Rezdő dát<br>2011.10.2                      | um Vég da<br>8.10.0000 2011 1<br>(1997) :                                                                                                    | itum .<br>10.28. 12:00:0                          |                                          |         |
| Orarendkesztes (9400 )     Orarendkesztes (9400 )     Diákigazolvány kezelés (10400 )     Diákigazolvány kezelés (10400 )     Diákintel kérelmek (276000 )     Diákintel kérelmek (276000 ) | Létrehozás ideje L<br>2011 10.26.13.45.4<br>Jelentkezés dátuma:<br>Leírás:<br>Témakör:                                       | 2011.10.26.                      | Utolsó módosítás U<br>2011 10 26 13 54 3 H                                                                                                | Lejelentko                                                      | ezés dátun                               | Rezdő dát<br>2011.10.2                      | um Vég dá<br>8. 10.00:0 2011 1<br>3. 3. 3. 3. 3. 3. 3. 3. 3. 3. 3. 3. 3. 3                                                                                                    | itum 0.28. 12:00:0                                |                                          |         |
| Orarendkesztes (5400)     Orarendkesztes (5400)     Diákigazolvány kezelés (10400)     Diákigazolvány kezelés (10400)     Diákidez (265000)     Diákhitel kérelnek (276000)     Diákhitel kérelnek (276000)     PPP Üzemetetés (36400)     Ziárvisragártás (4450)     PPP Üzemetetés (36400)     FiR adatsolgáttás (4450)     PP Üzemetetés (36400)     Fiéleves indexsor bejegyze     Bőrehadsás viszgáltá (4(     Mérőidkő ellenőrzés (405     Szakdojgozatok (4410)     Szakdojgozatok (4405)                                                                                                    | Letrehozás ideje L<br>2011 10 26. 13:45× T<br>Jelentkezés dátuma:<br>Leírás:<br>Témakör:<br>Eredmény:                        | 2011.10.26.                      | Utolsó módosítás U<br>2011 10 26 13 54 3 H<br>I<br>I<br>I<br>I<br>I<br>I<br>I<br>I<br>I<br>I<br>I<br>I<br>I<br>I<br>I<br>I<br>I<br>I<br>I | Colso modos ito I<br>D9GM3<br>Lejelentke<br>Terem:              | eras                                     | Kezdő dat<br>2011.10.2                      | um Vég dá<br>8. 10.00:0 2011 1<br>3. 3. 3. 3. 3. 3. 3. 3. 3. 3. 3. 3. 3. 3                                                                                                    | itum .<br>10.28.12:00:0                           | alentkeze<br>a                           |         |
| Orarendkesztes (5400)     Orarendkesztes (5400)     Diáłgozolvány kezelés (15400)     Diáłgozolvány kezelés (15600)     Oklevélmeléklet (26600)     Diáłdkatel kérelmek (276000)     Oklevélmeléklet (26600)     Diáłdkatel kérelmek (27600)     PPP Uzemeléklet (36400)     Záróvtzgátatás (14450)     PPP Uzemeléklet (36400)     Záróvtzgátatás (4050)     Diáłdkoł elenőrzés (405     Szakdolgozatok (4100)     Diáłdkoł elenőrzés (405                                                                                                    | Letrehozás ideje L<br>2011 10.26. 13:45.4<br>Jelentkezés dátuma:<br>Leírás:<br>Témakör:<br>Eredmény:<br>Eredmény számmal:    | 2011.10.26.                      | Utolsó módosítás U<br>2011.10.26 13.543 H<br>3<br>3<br>3<br>13.54:36<br>3<br>3<br>3<br>3<br>5<br>4<br>3<br>5<br>4<br>3<br>6               | Colso modos to 1<br>D9GM3<br>Lejelentko<br>Terem:<br>Bizottság: | ezés dátun                               | Kezdő dát<br>2011-10-2                      | um Vég dá<br>8. 10.00:0 2011 1<br>13. 11.00:0 2011 1<br>13. 11.00:0 2011 1<br>13. | itum                                              | jelentkezi<br>a                          |         |
| Crafendkesztes (5400)     Calendkesztes (5400)     Diálógazolvány kezelés (16400)     Diálógazolvány kezelés (16400)     Diálódazolvány kezelés (16400)     Diálódatel kérelmek (276000)     Diálódtel kérelmek (276000)     Diálódtel kérelmek (276000)     Diálódtel kérelmek (276000)     Zánýuzgátatás (16400)     Zánýuzgátatás (16400)     Diálódsozatok (44100)     Diálogazátok (44100)     Diálogazátok (44100)     Diálogazátok (44100)     Diálogazátok (44100)                                                                                                    | Letrehozás ideje L<br>2011 10.26. 13.45.4 T<br>Jelentkezés dátuma:<br>Le írás:<br>Témakör:<br>Eredmény:<br>Eredmény számmal: | 2011.10.26.                      | Utolsó módosítás U<br>2011 10 26 13 54 3<br>3<br>3<br>3<br>3<br>3<br>3<br>54 36                                                           | Terem:<br>Bizottság:                                            | eiras<br>ezés dátun                      | Kezdő dat<br>2011.10.2                      | um Vég dá<br>8. 10.00.0 2011 1<br>33 : :                                                                                                    | itum  <br> 0.28.12:00.0<br> <br>  Jele<br>  Lejel | jelentkezi<br>a<br>mikeztet<br>entkeztet |         |
| Orarendkesztes (5400)     Orarendkesztes (5400)     Diákigazolvány kezelés (10400)     Diákigazolvány kezelés (10400)     Diákintel kérelmek (276000)     Diákintel kérelmek (276000)     Diákintel kérelmek halgatók (41                                                                                                    | Létrehozás ideje L<br>2011 10 26 13 45 4<br>Jelentkezés dátuma:<br>Le írás:<br>Témakör:<br>Eredmény:<br>Eredmény számmal:    | 2011.10.26.                      | Utolsó módosítás … U<br>2011 10 26 13 54:3 H<br>፲⊒ [13:54:36                                                                              | Terem:<br>Bizottság:<br>Pontos időpont:                         | eiras<br>ezés dátun                      | Kezdő dát<br>2011.10.2                      | um Vég dá<br>8. 10.00.0 2011 1<br>33 : : : : : : : : : : : : : : : : : :                                                                                                    | itum -<br>10.28.12:00:0                           | nikeztet<br>entkeztet                    |         |
| Orarendesztzes (5400 )     Orarendesztzes (5400 )     Diáłgozolvány kezelés (15400 )     Diáłgozolvány kezelés (15600 )     Oklevélmeiléket (265000 )     Diáłdzel kérelmek (275000 )     Diáłdzel kérelmek (275000 )     PP Uzemeltetés (36400 )     Záróvrzgátztás (4450 )     PP Uzemeltetés (36400 )     Záróvrzgátztás (4050 )     Diáłdzek (40550 )     Diáłdzek (40550 )     Diáłdzek (40550 )     Diáłdzek (40560 )     Diáłdzek (40560 )     Diáłdzek (40560 )     Diáłdzek (40560 )     Diáłdzek (40560 )     Diáłdzek (40560 )     Diáłdzek (40560 )     Diáłdzek (40560 )     Diáłdzek (40560 )     Diáłdzek (40560 )     Diáłdzek (40560 )     Diáłdzek (40560 )                                                                                                    | Letrehozás ideje L<br>2011 10 26. 13:45× T<br>Jelentkezés dátuma:<br>Leírás:<br>Témakör:<br>Eredmény:<br>Eredmény számmal:   | 2011.10.26.                      | Utolsó módosítás U<br>2011.10.26 13.54.3 H<br>3<br>3<br>3<br>3<br>13.54:36                                                                | Lejelentko<br>Terem:<br>Bizottság:<br>Pontos időport:           | ezés dátur                               | Kezdő dát           2011-10-2           na: | um Vég dá<br>8. 10.00.0 2011 1<br>33 : : :                                                                                                    | itum                                              | ntkeztet                                 |         |

A *Vizsgák* tabulátor fül felületen a hallgató vizsgajelentkezéseit láthatjuk. Miután az Időszak tabulátor fülön hozzáadtuk a hallgatóhoz az időszakot, azután a felületen a "**Szerkeszt"** gombra kattintás után a "**Jelentkeztet"** gombbal a hallgatót tudjuk az előzetesen kiválasztott időszak vizsgáira jelentkeztetni.

| 🖉 V2012.3.1.1 : Hallgatói jelentkezések (410 | 00 ) >> Péck Leona ( | HO9GM3)               |                                       |                                                                                           |                   |                                  |                                                       |                    |
|----------------------------------------------|----------------------|-----------------------|---------------------------------------|-------------------------------------------------------------------------------------------|-------------------|----------------------------------|-------------------------------------------------------|--------------------|
| File Eszközök Szerepkörváltás Kedvence       | k Help               |                       |                                       |                                                                                           |                   |                                  |                                                       |                    |
| <b>3 · 0 ·</b>                               | ⊟őző ≫ Pe            | éck Leona (HO9        | GM3)                                  | 12                                                                                        |                   |                                  | Frissítés Következ                                    | 5 Fel - Ma         |
| MINEPTIIN                                    | Létrehozás ideje     | Létrehozó<br>3 TA9999 | Utolsó módosítá<br>2011.12.19.10.3    | s Utolsó módosító<br>37:3 TA9999                                                          | Jelen Záróv       | izsga idősza Záró<br>26.01. 2011 | vizsga idősza Leírás<br>11.10.                        | Típus<br>Előzete   |
| Egységes Tanu 🔊                              |                      |                       |                                       |                                                                                           |                   |                                  |                                                       | X 2 Eőzete         |
| Calife manu Abalée Létrehozás ideje          | Létrehozó (          | ltolsó módosítás      | Utolsó módos îtó                      | Leírás                                                                                    | Kezdő dátum       |                                  | Vég dátum Je                                          | elent A Előzete    |
| 2010.05.28. 16:29:                           | 2 TA9999 2           | 010 08 04 15:26:1     | TA9999                                | diffiffiffiffiff                                                                          | 2010.05.13.       |                                  | 2010.06.15. 22:03:4                                   | Előzete            |
| 🕀 🐼 Hallgatók (54 📃 2010.05.28. 16:40:       | C TA9999 2           | 010.05.28. 16:40:0    |                                       |                                                                                           | 2010.05.04.       |                                  | 2010.06.15.22:03:4                                    |                    |
|                                              | 5 TA9999 2           | 010.06.30. 10:56:5    |                                       |                                                                                           | 2010.07.14. 8:00: | 00                               | 2010.07.14. 10:00:0                                   |                    |
|                                              | 1 TA9999 2           | 010.06.17 17:38:1     | V                                     |                                                                                           | 2010 06 16 8-00-  | 10                               | 2010.06.16.10-00-0                                    |                    |
|                                              |                      |                       |                                       |                                                                                           |                   |                                  |                                                       |                    |
| lenuzetek (7) Létrehozás ideje               |                      | 1                     | Keresés                               | Minden                                                                                    |                   |                                  | ▼ Sz                                                  | űrés               |
| E Pénzigyek (                                |                      | -1                    |                                       | 1                                                                                         |                   |                                  |                                                       | Szűrés             |
|                                              |                      |                       |                                       |                                                                                           |                   | И ОК                             | ¥ Méaser                                              | n                  |
| E 🖉 Létes îtménye                            |                      |                       |                                       |                                                                                           |                   |                                  |                                                       |                    |
| 🗄 🐼 Óra statisztik Letöltve 7/7 rekord.      |                      |                       |                                       |                                                                                           |                   |                                  |                                                       |                    |
| 🕀 🐼 Órarendkész tes (00-00 )                 | T Létrehozás ideie   | étrehozó              | Utolsó módos itás                     | Utolsó módos tó                                                                           | Leirás            | Kezdő dátum                      | Veg datum                                             | Jelentkezési felté |
| 🕀 🐼 Adminisztráció (95400 )                  | 2011 10 26 13 45 4   | FA9999                | 2011.10.26.13:54                      | HO9GM3                                                                                    |                   | 2011 10 28, 10 0                 | 0 0 2011 10 28 12 00 0                                | a                  |
| 🕀 🐼 Diákigazolvány kezelés (10400 ) 🚊 💷      |                      |                       | Contraction of the Contraction of the |                                                                                           |                   |                                  | Control Technik in the New York in the Control of The |                    |
| Képzések (115600)                            |                      |                       |                                       |                                                                                           |                   |                                  |                                                       |                    |
| Difference (255000)                          |                      |                       |                                       | _                                                                                         |                   |                                  |                                                       |                    |
| El 20 ElB adatezoloáltatás (14450.)          | Jelentkezés dátuma:  | 2011.10.26.           | 13:54:36                              | Lejelent                                                                                  | tkezés dátuma:    | 323 25                           | 15 1.1                                                |                    |
| PPP Dzemeltatás (36400.)                     | Leírás:              | í.                    |                                       |                                                                                           |                   |                                  |                                                       |                    |
| E Záróvizsgáztatás (40600.)                  |                      |                       |                                       |                                                                                           |                   |                                  |                                                       |                    |
| 🗄 🚯 Hallgatók (40650 )                       |                      |                       |                                       |                                                                                           |                   |                                  |                                                       |                    |
| Féléves indexsor bejegyze                    | Témakör:             |                       |                                       |                                                                                           |                   |                                  |                                                       |                    |
| - D Előrehaladás vizsgálat (40               |                      |                       |                                       |                                                                                           |                   |                                  |                                                       |                    |
| Mérföldkő ellenőrzés (409                    |                      |                       |                                       |                                                                                           |                   |                                  |                                                       |                    |
| Szakdolgozatok (44100)                       | Eredmény:            |                       | -                                     | Terem:                                                                                    |                   |                                  |                                                       | entkeztet          |
| Hallgatói jelentkezés                        | Eredmény számmal:    |                       |                                       | Bizottság                                                                                 |                   |                                  |                                                       |                    |
| E 👔 Jelentkezési időszak (40                 |                      | 1                     |                                       |                                                                                           |                   |                                  | Leje                                                  | lentkeztet         |
| Hozzarendelt hallgatok (4                    |                      |                       |                                       | Pontos időpon                                                                             | t:   + + +        | 15                               |                                                       |                    |
| Jelentkezett naligatok (4)                   | L                    |                       |                                       |                                                                                           |                   |                                  |                                                       |                    |
|                                              | Feltétel nélküli iel |                       | <u></u>                               |                                                                                           | 1                 | 1                                |                                                       | [ ]                |
|                                              | Csak jelentkezettek  |                       | Archiváltal                           | <is hozzáad<="" td=""><td>Szerkeszt</td><td>Torol</td><td>Mentés</td><td>Mégsem</td></is> | Szerkeszt         | Torol                            | Mentés                                                | Mégsem             |
| * <u> </u>                                   |                      |                       |                                       |                                                                                           |                   |                                  |                                                       |                    |
| Letöltve 5 / 5 rekord.                       | Loginnév:            | TA Szerepkör: B       | első Adminisztrátor                   | Szerver: DEVELOF                                                                          | PER_Te            |                                  |                                                       | 11                 |

A "Jelentkeztet" gomb alkalmazása után a megjelenő táblában azok a vizsgák közül lehet választani, melyek a kiválasztott záróvizsga időszakhoz kiírásra kerültek.

| File Fiziközök Szerenkörváltás Kedvencek Heln                                                                                                    |                                   |
|----------------------------------------------------------------------------------------------------|-----------------------------------|
| The Estator second the second the |                                   |
| Image: Symplectic symplectic sy                         | és Következő Fel -M               |
| Létrehozás ideje Létrehozó Utolsó módosítás Utolsó módosító Jelen Záróvizsga idősza Záróvizsga idősza Záróvizsga idősza Záróvizsga idősza                                                                                                    | isza Leírás Típus                 |
| NEPTUN 2010.05.21. 10.59.3 TA9999 2011.12.19. 10.37.3 TA9999 ssssss 2011.06.01. 2011.11.10.                                                                                                    | Bőzete                            |
| Egységes Tanulmányi Rendszer 2010.11.17. 18:03:2 TA9999 2011.06.22. 14:48:1 TA9999 2010. n 2010.11.29. 8:00:00 2010.12.05.                                                                                                    | 0:00:0 201. novemberben z Előzete |
| 2010.04.14. 9:57:47 TA9999 2011.06.22. 14:48:1 TA9999 Choppe 2010.04.01. 2010.06.10.                                                                                                    | Előzete                           |
| Saját menü Atalános menü 2011.02.07. 15:47.0 TA9999 2011.06.22. 14:48:1 TA9999 termes j 2011.03.02. 15:00:0 2011.03.05.                                                                                                    | 0:00:0 Előzete                    |
| ☑         2011.12.19. 10.38.1         TA9999         2012.01.24. 17;58.0         TA9999         Pompin         2011.12.26. 8:00:00         2011.12.31.                                                                                                    | 0:00:0 Előzete                    |
| Haligatok (5400)                                                                                                    |                                   |
| Arkamazoni adatok (14900)                                                                                                    |                                   |
|                                                                                                    |                                   |
| Tárgyak kezelése (70400)                                                                                                    |                                   |
| 🤣 Jegyzetek (78400 )                                                                                                    |                                   |
| Pérzügyek (78600)     Modul rovia neve     Kereses      Iminden                                                                                                    | Szures                            |
| Vapitabejegyzések (82800)                                                                                                    |                                   |
|                                                                                                    |                                   |
| Contractickészőkés (90400)                                                                                                    | Time mid neve                     |
| Adminisztráció (95400)                                                                                                    | Files                             |
| B ♦ Diákigazolvány kezelés (10400) =                                                                                                    | LUNG                              |
| € 🛇 Képzések (115600)                                                                                                    |                                   |
| Construction (26000)                                                                                                    | <b></b>                           |
| Br → Diaduter kereiner (27000) Jelentkezés dátuma: 2011.10.26. 🛐 13:54:36 Lejelentkezés dátuma:                                                                                                    | 1.2                               |
| B ≪ PPP 0zemetetés (36400) Leírás:                                                                                                    |                                   |
| Záróvizegáztatás (40600 )                                                                                                    |                                   |
| 😑 🆓 Hallgatók (40650)                                                                                                    |                                   |
| Eléves indexsor bejegyzt                                                                                                    |                                   |
|                                                                                                    |                                   |
| Stationarate (403     Satisficate)                                                                                                    |                                   |
| Fredmány:     Fredmány:     Fredmány:     ▼                                                                                                    |                                   |
| B 🚯 Jelentkezési időszak (40                                                                                                    |                                   |
| Hozzárendelt hallgatók (4 Jeredmeny szammal: Jelentkeztet                                                                                                    | Lejelentkeztet                    |
| E D Jelentkezett hallgatók (41                                                                                                    |                                   |
| B C Vizsgák (41100)                                                                                                    |                                   |
| Charling (41200)     I reace in new unit per      Archiváltak is Hozzásd     Szerkeszt     Torol                                                                                                    | Mentés Mégsem                     |
|                                                                                                    |                                   |
| Letöltve 5 / 5 rekord. Loginnév: TA Szerepkör: Belső Adminisztrátor Szerver: DEVELOPER_Te                                                                                                    | 11                                |

A tárgyak tabulátor felületen látható, hogy a hallgató mely tárgyra jelentkezett. A felületen lehet a hallgatót tárgyra jelentkeztetni a **Jelentkeztet** gombbal.

A felületen megjelenik egy *Feltétel nélküli jel.* jelölőnégyzet. Tárgyra jelentkezéskor ha az ügyintéző bejelöli a jelölőnégyzetet, akkor a jelentkezéskor a program nem vizsgálja a megadott jelentkezési feltételt.

Lejelentkezés gombbal a hallgató lejelentkeztethető a tárgyról. Lejelentkezés esetén a hallgató pirossal jelenik meg a felületen, ha a *Csak jelentkezettek* jelölőnégyzet nem kerül bejelölésre. Ekkor láthatóak hallgató érvénytelen jelentkezései is. A lejelentkezés dátuma oszlopszerkesztéssel jeleníthető meg.

Hallgatónként is megtekinthetőek a záróvizsga jelentkezések a **Hallgatók(5400)/Hallgató képzései(6000)** menüpontban a Záróvizsga tabulátor felületen. A felületen három részben látható a Záróvizsga időszak, a Záróvizsga és Záróvizsga tárgy jelentkezések.

| 7 V2012.3.1.1 : Hallgató képzései (6000 ) > | > Henits Pompilia (E  | HPLVU)            | (providence)         | s, process          | CALCULAR STREET       |                    |                     |                    |
|---------------------------------------------|-----------------------|-------------------|----------------------|---------------------|-----------------------|--------------------|---------------------|--------------------|
| le Eszközök Szerepkörváltás Kedvencel       | k Help                |                   |                      |                     |                       |                    |                     |                    |
| ••••                                        | Eőző >> H             | lenits Pompília   | (EHPLVU)             |                     | -17                   |                    | Frissítés Követ     | kező Fel -Ja       |
|                                             | Képzéskód             | Képzésnév         |                      |                     | Jogviszony kezde      | te Képzési         | szint               | Státusz            |
|                                             | TEMK-B-N-TA           | Turizmus - v      | vendéglátás alapszak | S                   | 2001.01.01.           | Alapké             | pzés (BA/BSc)       | Aktiv              |
| gységes Tanulmányi Rendszer                 | TEMK-B-N-TA1          | Turizmus - ven    | ndéglátás alapszak   |                     | 2011.02.01.           | Alapkép            | zés (BA/BSc)        | Törölt             |
| Saját menü Általános menü                   |                       |                   |                      |                     |                       |                    |                     |                    |
| 🖉 Saját adatok (200 ) 🔺                     |                       |                   |                      |                     |                       |                    |                     |                    |
| Kollégiumok (1800)                          |                       |                   |                      |                     |                       | 1                  |                     |                    |
| Adatmódos ítási kérelmek (561               |                       |                   |                      |                     | [m. ]                 | -                  |                     |                    |
| Cimmódosítási kérelmek (570                 | Képzéskód             |                   |                      | Keresės             | Minden                |                    |                     | ▼ Szürés           |
| Hallgató eredményei (5800)                  |                       |                   |                      |                     |                       |                    |                     |                    |
| Hivatalos bejegyzések (6.                   | Modulok adatai Do     | ktori adatok   Ok | levél Záróvizsga Zán | óvizsga részeredmér | nyek és Oklevél eredr | mények   Képzés el | őképzettsége        | <u> </u>           |
| ⊕ Féléves adatok (6400 )                    | Záróvizsga-időszakjel | entkezések:       |                      |                     |                       |                    |                     | 1                  |
| Hallgató indexe (267600                     | Létrehozás ideje      | Létrehozó         | Utolsó módos ítás    | Utolsó módosító     | Jelentkezési idősz    | Záróvizsga idősza  | Záróvizsga idősz    | a Leírás 🔺         |
| E Szakmai gyakorlat (1835                   | 2012.02.28.10:54:     | TA9999            | 2012.02.28. 10:54:3  |                     | vizsga bizottság tag  | 2012.03.12.8:00    | 00 2012 03 18 20 0  | 0:0                |
|                                             | 2012.02.13. 10:27:0   | TA9999            | 2012.02.13. 10:27:0  |                     | szakos 222            | 2012.02.27. 8:00:  | 00 2012.03.03, 8:00 |                    |
| - B Hallgató szakdolgozatai (.              |                       |                   |                      |                     |                       |                    |                     |                    |
| Előrehaladás vizsgálat (3:                  | Záróvizsgajelentkezé  | sek:              |                      |                     | Terret                |                    |                     |                    |
|                                             | Létrehozás ideje      | Létrehozó         | Utolsó módosítás     | Utolsó módos ító    | Leírás                | Kezdő dátum        | Vég dátum           | Jelentkezési felté |
|                                             | 2012.02.28. 10:54:    | 1.49999           | 2012/02/28 10:59:5   | EHPLVU              |                       | 2012.03.13.8:00    | 00 2012.03.13, 10.0 | 00 _ a             |
| Záróvizsga jelentkezések                    |                       |                   |                      |                     |                       |                    |                     |                    |
| Engletticépzégi adatok (55                  |                       |                   | 1                    |                     |                       |                    |                     |                    |
| F R Hallgató kurzusai (7800 )               |                       |                   |                      |                     |                       |                    |                     |                    |
| 🕀 🚯 Hallgató pénzügyei (12000 )             | Zarovizsga-targyjelen | kezesek:          |                      |                     | 1                     |                    | 1=1                 |                    |
| Uzenetbeállítások (12800)                   | Létrehozás ideje      | Létrehozó         | Utolso módositás     | Utolso módos itó    | Targynev              | Targynev3          | Targynév4           | Targy rovid neve   |
| Discrete (12000 )                           | 2008.11.07. 17:26:2   |                   | 2007.04.09.17.19:4   |                     | wibelungenied eute    |                    |                     | Nibelungenlied e   |
| Kiadott igazolások (13200 )                 |                       |                   |                      |                     |                       |                    |                     |                    |
| 🗈 🚱 Elektronikus vizsgák (273700            |                       |                   |                      |                     |                       |                    |                     | F                  |
| Hallgatói kérdoívek (750)                   | 1                     |                   | P                    | 3. 6                | 3 6                   | a: 25              | 5.0                 |                    |
| Hallgatók és órarendi csoporti              | 🔽 Archíváltakat is    |                   | Hozzáad              | Szerke              | szt Tö                | röl                | Mentés              | Mégsem             |
|                                             | Loginnév              | : TA Szerepkör:   | Belső Adminisztrátor | Szerver: DEVELO     | PER Te                |                    |                     |                    |

A hallgató záróvizsga jelentkezései a Hallgató(5000)/ Hallgató képzései(6000)/ Záróvizsga jelentkezések(53850) menüpontban is megtekinthetőek.

| 😰 V2012.3.1.1 : Záróvizsga jelentkezések és eredmények (53850 ) >> Henits Pompília (EHPLVU) >> Turizmus - vendéglátás alapszak (TEMK-B-N-TA1) |                                             |                                          |                      |                   |                       |                      |                     |           | ×        |
|----------------------------------------------------------------------------------------------------|---------------------------------------------|------------------------------------------|----------------------|-------------------|-----------------------|----------------------|---------------------|-----------|----------|
| File Eszközök Szerepkörváltás Kedvencek H                                                                                                    | lelp                                        |                                          |                      |                   |                       |                      |                     |           |          |
| <mark>3 • 9 •</mark>                                                                                                    | Bőző // // // // // // // // // // // // // | its Pompília (E <del>l</del><br>B-N-TA1) | HPLVU) >> Turizmu    | s - vendéglátás a | alapszak              | Friss                | sítés Következő     | Fel       | -[22     |
|                                                                                                    | Létrehozás ideje                            | Létrehozó                                | Utolsó módosítás     | Utolsó módos îtó  | Jelentkezési idősz    | Záróvizsga idősza    | Záróvizsga idősza   | Leírás    | <b>^</b> |
|                                                                                                    | 2012.02.27, 13:19:1                         | TA9999                                   | 2012.02.27, 12:19:2  |                   | márciusi záróvizsga   | 2012.03.05. 5:00:00  | 2012.03.11.15:00:0  |           |          |
| Egységes Tanulmányi Rendszer                                                                                                    | 2012.01.16. 13:22:0                         | TA9999                                   | 2012.02.06. 10:21:3  | TA9999            | jelentkezési időszak  | 2012.02.20. 8:00:00  | 2012.02.25. 15:00:0 |           |          |
|                                                                                                    | 2012.01.17, 10:20:4                         | TA9999                                   | 2012.01.17. 10:21:2  | TA9999            | hozzárendelt hallgat  | 2012.01.30. 8:00:00  | 2012.02.04. 15:00:0 |           |          |
| Saját menü Általános menü                                                                                                    | 2012.01.04. 14:07:2                         | TA9999                                   | 2012.01.13. 16:11:3  | TA9999            | kérvény teszt         | 2012.01.02. 10:00:0  | 2012.01.31. 20:00:0 |           |          |
|                                                                                                    | 2012.01.17, 10:04:1                         | TA9999                                   | 2012.01.27. 15:49:0  | TA9999            | próba időszak         | 2012.01.30. 8:00:00  | 2012.02.04. 15:00:0 |           |          |
| H C Kollésiumek (1900.)                                                                                                    | 2012.02.28, 10:32:4                         | TA9999                                   | 2012.03.01. 17:25:5  | TA9999            | lavaszi termes záróv  | 2012.03.05. 8:00:00  | 2012.03.09. 20:00:0 |           |          |
| Halloatók (5400)                                                                                                    | 2011.12.19. 10:38:1                         | TA9999                                   | 2012.01.24. 17:58:0  | TA9999            | Pompinak időszak      | 2011.12.26. 8:00:00  | 2011.12.31. 20:00:0 |           |          |
| Adatmódosítási kérelmek (56)                                                                                                    | 2012.02.15. 12:30:5                         | TA9999                                   | 2012.02.15. 16:10:4  | TA9999            | márciusi záróvizsga t | 2012.03.05. 5:00:00  | 2012.03.11. 15:00:0 |           |          |
| Címmódosítási kérelmek (570                                                                                                    |                                             |                                          |                      |                   |                       |                      | 5                   | ' í       | 7        |
| Hallgató eredményei (5800)                                                                                                    | rävid novo                                  |                                          |                      | Kamaéa            | Minden                |                      |                     |           | Satisfa  |
| Hallgató képzései (6000 * Mouli                                                                                                    | lovid neve j                                |                                          | 5                    | Neleses If        |                       |                      |                     |           | Szures   |
| F Féléves adatok (6400 )                                                                                                    |                                             |                                          |                      | 1.                |                       |                      |                     |           |          |
| Hallgató indexe (267600 dő                                                                                                    | szak <mark>Vizsgák</mark> Tár               | qyak                                     |                      |                   |                       |                      |                     |           |          |
| ⊕ D Szak féléves adatai (150 Lét                                                                                                    | rehozás ideje Lét                           | rehozó                                   | Utolsó módosítás U   | tolsó módos ító   | Leírás Ke             | ezdő dátum Vé        | ég dátum Je         | lentkezés | felté    |
| Szakmai gyakorlat (18350 1 201                                                                                                    | 12.02.27.13.19:4 TA                         | 9999                                     | 2012.02.27.13.21.2 E | HPLVU             | 20                    | 12.03.06. 8:00:00 20 | 12 03 06. 10:00:0   | a         |          |
| E Grvenyek (28450 )                                                                                                    |                                             |                                          |                      |                   |                       |                      |                     |           |          |
| - B Előrehaladás vizsgálat (3)                                                                                                    |                                             |                                          |                      |                   |                       |                      |                     |           | <b>F</b> |
| Doktori adatok (35350 )                                                                                                    |                                             | 0010000                                  |                      |                   | S 355                 |                      | ar                  |           |          |
| Események (34700)                                                                                                    | elentkezés dátuma:                          | 2012.02.27.                              | 15 13:21:23          | Lejelentk         | ezés dátuma:          |                      |                     |           |          |
| Speciális indexsorok (390 Le                                                                                                    | eírás:                                      |                                          |                      |                   |                       |                      |                     |           |          |
| - D Záróvizsga jelentkezd                                                                                                    |                                             |                                          |                      |                   |                       |                      |                     |           |          |
| Eclosettkégzégi adstak (55                                                                                                    |                                             | ,<br>                                    |                      |                   |                       |                      |                     |           | -        |
| E - B Halloató kurzusai (7800.)                                                                                                    | makor.                                      |                                          |                      |                   |                       |                      |                     |           |          |
| Hallgató pénzügyei (12000 )                                                                                                    |                                             | l                                        |                      |                   |                       |                      |                     |           |          |
| Uzenetbeállítások (12800) En                                                                                                    | edmény:                                     |                                          | -                    | Terem:            |                       |                      |                     | least     |          |
| - 👔 Üzenettovább ítások beáll ítás 🛛 🛛 🗛                                                                                                    | edmény számmal:                             | í                                        |                      | Bizottság:        |                       | L                    | - OCIEL             |           | - 1      |
| Igazolások (13000)                                                                                                    | sectory sectorion.                          |                                          |                      | n i i i           |                       | 1                    | Lejeler             | ntkeztet  |          |
| (3) Kiadott igazolasok (13200 )                                                                                                    |                                             |                                          |                      | Pontos időpont:   | 1                     | 15 : :               | 1                   |           |          |
| Hallgatói kérdojvek (750.)                                                                                                    |                                             |                                          |                      |                   |                       |                      |                     |           | _        |
| Hallgatók és órarendi csoport                                                                                                    | eltétel nélküli jel.                        |                                          | Archivátsk ie        | Hozzáad           | Sterkest              | Torol                | Martás              | Méreren   |          |
|                                                                                                    | sak jelentkezettek                          |                                          | 1 receivallat is     | 1022000           | JICINCOLL             | 10101                | HICH RCD            | MEGBEI    |          |
| Letöltve 19 / 19 rekord.                                                                                                    | Loginnév: T/                                | A Szerepkör: Bel                         | ső Adminisztrátor S  | zerver: DEVELOPE  | R_Te                  |                      |                     | _         | 1        |

# 3. Záróvizsga jelentkezés, lejelentkezés, jelentkezési időszakok kezelése

Záróvizsgáztatás(40600)/Jelentkezési időszakok(40700) menüpontban az Alapadatok tabulátor fülön kell megadni a záróvizsga időszakot.

**Figyelem:** A záróvizsga időszak egy időintervallum, amikor valójában a záróvizsga ténylegesen megrendezésre kerül! Ez nem egyenlő a jelentkezési időszakkal!

A határidőt, hogy mely időponttól jelentkezhet a hallgató, az 1. jelentkezési időszak és 2. jelentkezési időszak tabulátor fül alatt adhatjuk meg.

Alapadatok tabulátor fül:

- Név mezőben a Záróvizsga időszak nevét adjuk meg.
- Záróvizsga időszak kezdete, és Záróvizsga időszak vége mezőkben adhatjuk meg, hogy mikortól kezdődik és meddig tart az adott záróvizsga időszak az intézményben.
- A dátum adatok pontos kitöltése kötelező.
- Leírás mezőben rögzített információ megjelenik a hallgatói weben.

| 🕅 V2013.7.4.1 : Jelentkezési idószak (4070) | D )                                                  |                                      |                                                          |
|---------------------------------------------|------------------------------------------------------|--------------------------------------|----------------------------------------------------------|
| File Eszközök Szerepkörváltás Kedveno       | ek Help                                              |                                      |                                                          |
| G • O •                                     |                                                      |                                      | Összes adat Frissítés -Ja                                |
|                                             | Jelentkezési időszak neve                            | Záróvizsga idősza Záróvizsga idősz   | a Kezdő dátum 1 Végdátum 1 Jelentkezé:                   |
|                                             | vizsga+tárgy                                         | 2010.11.15. 10:00:0 2010.11.26. 15:0 | 00:0 2010.11.22. 10:00:0 2010.11.26. 15:00:0             |
| Faységes Tanulmányi Rendszer                | decenber 14                                          | 2011.01.03. 12:00:0 2011.01.09. 15:0 | 00:0 2010.12.14. 8:00:00 2010.12.16. 13:00:0 NyelvVizsga |
| Egyseges innunyi nenuser                    | vendre_új időszak                                    | 2010.12.13. 12:00:0 2011.12.16. 12:0 | 00:0 2010.12.13. 12:00:0 2011.12.14. 12:00:0 (           |
| Saját menü Általános menü                   | 🔲 egy időszak                                        | 2011.05.30. 8:00:00 2011.06.04. 15:0 | 00:0 2011.05.10. 8:00:00 2011.05.13. 15:00:0             |
|                                             | 2. meta teszt időszak                                | 2011.06.20. 8:00:00 2011.06.06. 15:0 | 0:0 2011.05.24. 8:00:00 2011.05.27. 12:00:0 //           |
| Saját adatok (200)                          | időszak +vizsga fel és lejelentkezés                 | 2011.06.20.8:00:00 2011.06.25.20.0   | 0.0 2011.05.30.8.00.00 2011.06.12.20.00.0                |
| Halloatók (5400.)                           | Szakos záróvizsga jelentkezés                        | 2011.06.27.8:00:00 2011.07.05. 20:0  | 0:0 2011.05.30. 8:00:00 2011.08.07. 20:00:0              |
|                                             |                                                      |                                      | · · · · · · · · · · · · · · · · · · ·                    |
| E 🐼 Szervezeti egységek (28000)             | Jelentkezési időszak neve                            | Keresés Minden                       | ▼ Szűrés                                                 |
| 🗈 🐼 Telephelyek (55800)                     | 1.                                                   |                                      |                                                          |
| ⊞  Tárgyak kezelése (70400 )                |                                                      |                                      |                                                          |
| Jegyzetek (78400)                           | Alapadatok 1. jelentkezési időszak 2. jelentke       | zési időszak   Modulok adatai        |                                                          |
| E Nantábeienvzések (82800.)                 |                                                      |                                      |                                                          |
| 🕀 🐼 Létes itménygazdálkodás (83400)         | Nev: időszak +vizsga fel és le                       | ijelentkezés                         |                                                          |
| 🕀 🐼 Óra statisztikák (89600.)               |                                                      |                                      |                                                          |
| 🕀 🐼 Órarendkészítés (90400 )                | Szervezeti egyseg:                                   |                                      | INVAIASZLAS                                              |
| Adminisztráció (95400 )                     | Záróvizega időszak kezdete: 2011.06.20               | TE 09.00.00 Ziróuizaga               | dearsk vége: 2011.06.25                                  |
| E Képzések (115600.)                        | Zalovizsya luoszak kezülte. jzöri tootzo.            |                                      | 100520K Vege. [2011.00.20.                               |
| 🗄 🐼 Oklevélmelléklet (266000 )              | Leírás:                                              |                                      |                                                          |
| Diákhitel kérelmek (276000)                 |                                                      |                                      |                                                          |
| 🗈 🐼 Archivált FIR adatszolgáltatás (14450   |                                                      |                                      |                                                          |
| FIR Adatszolgáltatás (62950)                |                                                      |                                      |                                                          |
| PPP Uzemeltetes (36400 )                    |                                                      |                                      |                                                          |
| E Allastók (40650.)                         |                                                      |                                      |                                                          |
| Jelentkezési időszak (4070)                 |                                                      |                                      |                                                          |
| Bizottságok (44050 )                        | TT Auchineth                                         |                                      |                                                          |
| Bizottsági tagok (47700 )                   |                                                      |                                      |                                                          |
| E Veptun Meet Street (51750)                |                                                      |                                      |                                                          |
| Erasmus (67200)                             |                                                      |                                      |                                                          |
|                                             | Tel Australia la la la la la la la la la la la la la |                                      |                                                          |
|                                             |                                                      | Hozzaad Szerkesz                     | t lorol Mentes Mégsem                                    |
| * <u> </u>                                  | 1                                                    |                                      |                                                          |
| Letöltve 45 / 341 rekord.                   | Szerepkör: Belső Adminisztrátor                      | Szerver: DEVELOPER_Teszt             |                                                          |

A menüpontban található továbbá két tabulátor fül, 1. jelentkezési időszak és 2. jelentkezési időszak elnevezéssel. A Jelentkezési időszakok nem fedhetik egymást. Amennyiben az intézmény használ előzetes és végleges jelentkezési időszakot, akkor az 1. jelentkezési időszakban hirdethet előzetes záróvizsga jelentkezétm majd a 2. jelentkezési időszakban végleges jelentkezési időszakot lehet meghirdetni.

A jelentkezési időszaknál meg kell adni a *Típust*, amely az intézmény által szabadon felvihető kódtétel értékből választható ki. A kódtétel neve: Záróvizsga jelentkezési időszak típusa.

Időszak kezdete az a dátum, amely dátumtól a hallgató tud jelentkezést leadni a záróvizsgára.

Az Időszak vége az a mező, ameddig a hallgató tud jelentkezni a záróvizsgára.

*Jelentkezési feltétel* is megadható az időszakhoz. A Jelentkezési feltétel panel mellett található "**Szerkeszt"** gombbal a programban szokásos meta szerkesztő használható. A meta szerkesztő segítségével szabályozhatjuk, hogy mely hallgatók jelentkezhetnek az időszakra.

*Leírás* mezőben a jelentkezési időszakhoz adható meg leírás. A mező tartalma a Hallgatói weben megjelenik. *Vizsgajelentkezési határidő* mezőben a záróvizsga időszak vizsga és tárgyjelentkezés és lejelentkezés határidejét szabályozhatjuk. Vagyis pl. ha a jelentkezési időszak még nem járt le, tehát a hallgatók még tudnak fel és lejelentkezni, de a már feljelentkezett hallgatóknak csak egy megadott határidőig szeretnénk a lejelentkezést engedélyezni, akkor be kell állítani a feltételt.

Pl. lejelentkezési feltétel megadásához:

if

(JelentkezesTipus = "Lejelentkezés")

then

return

JelentkezesiHatarido("MUNKANAP", 4);

else

return

JelentkezesiHatarido("MUNKANAP", 2,9);

end;

**Figyelem**: A Jelentkezési feltétel a kliens programban ügyintéző által figyelmen kívül hagyható. A Vizsgák(41100)/Hallgatói jelentkezések(41250) és a Vizsgák(42250)/Hallgatói jelentkezések(42300) menüpontokban található a *Feltétel nélküli jelentkezés* jelölőnégyzet, amellyel ha szükséges, akkor az ügyintéző feltétel ellenőrzés nélkül is jelentkeztetheti a hallgatót.

| 🔀 V2013.7.4.1 : Jelentkezési időszak (40700 )                    |                                                                                                    |                          |                  |                     |                        |           | ×      |
|------------------------------------------------------------------|----------------------------------------------------------------------------------------------------|--------------------------|------------------|---------------------|------------------------|-----------|--------|
| File Eszközök Szerepkörváltás Kedvencek H                        | leip                                                                                                    |                          |                  |                     |                        |           |        |
| G - O -                                                          | ~                                                                                                    |                          |                  | Összes adat Fr      | issítés                |           | -123   |
|                                                                  | Jelentkezési időszak neve                                                                                                    | Záróvizsga idősza Záró   | óvizsga idősza   | Kezdő dátum 1       | Végdátum1              | Jelentke  | zés▲   |
|                                                                  | vizsga+tárgy                                                                                                    | 2010.11.15. 10:00:0 2010 | 0.11.26. 15:00:0 | 2010.11.22. 10:00   | :0 2010.11.26. 15:00:0 |           |        |
| Faységes Tanulmányi Rendszer                                     | decenber 14                                                                                                    | 2011.01.03. 12:00:0 2011 | 1.01.09, 15:00:0 | 2010.12.14. 8:00:0  | 00 2010.12.16. 13:00:0 | Nyelv Viz | isga   |
|                                                                  | vendre_új időszak                                                                                                    | 2010.12.13. 12:00:0 2011 | 1.12.16. 12:00:0 | 2010.12.13. 12:00   | :0 2011,12.14, 12:00:0 | (         |        |
| Saját menü Általános menü                                        | egy időszak                                                                                                    | 2011.05.30. 8:00:00 2011 | 1.06.04. 15:00:0 | 2011.05.10. 8:00:0  | 00 2011.05.13. 15:00:0 |           |        |
|                                                                  | 2. meta teszt időszak                                                                                                    | 2011.06.20. 8:00:00 2011 | 1.06.06. 15:00:0 | 2011.05.24. 8:00:0  | 00 2011.05.27, 12:00:0 | 11        |        |
| ⊞ 🐼 Saját adatok (200)                                           | időszak +vizsga fel és lejelentkezés                                                                                                    | 2011.06.20.8:00:00 2011  | 1.06.25.20:00:0  | 2011.05.30.8.00:0   | 00 2011 06 12 20:00:0  |           |        |
| Hollegiumok (1800)                                               | Szakos záróvizsga jelentkezés                                                                                                    | 2011.06.27. 8:00:00 2011 | 1.07.05. 20:00:0 | 2011.05.30. 8:00:0  | 00 2011.08.07. 20:00:0 |           | •      |
| Akalmazotti adatok (14800)                                       |                                                                                                    |                          |                  |                     |                        | <u>8</u>  |        |
| E 🐼 Szervezeti egységek (28000 ) Jelent                          | kezési időszak neve                                                                                                    | Keresés N                | Minden           |                     |                        | <b>-</b>  | Szűrés |
| 🖻 🐼 Telephelyek (55800 )                                         |                                                                                                    |                          |                  |                     |                        |           |        |
| ⊕                                                                |                                                                                                    |                          | •                |                     |                        |           |        |
| Ala Ala                                                          | apadatok 1. jelentkezési időszak 2. jelentkezési                                                                                                    | i időszak Modulok adatai | 1                |                     |                        |           |        |
| H Penzugyek (78600)                                              | ferrer and the second second sec |                          |                  |                     |                        |           |        |
| Elétesítménygazdálkodás (83400)                                  | ipus.  Elozetes teszt                                                                                                    |                          |                  |                     |                        |           |        |
| 🗄 🐼 Óra statisztikák (89600.)                                    | lőszak kezdete: 2011.05.30. 15 08                                                                                                    | :00:00                   | dőszak vége: 🛛   | 2011.06.12.         | 15 20:00:00            |           |        |
| 🕀 🐼 Órarendkészítés (90400 )                                     | lelentkezési feltétel                                                                                                    |                          |                  |                     |                        |           |        |
| 🕀 🐼 Adminisztráció (95400)                                       |                                                                                                    |                          |                  |                     |                        | -         |        |
| ⊞      ⊘ Diákigazolvány kezelés (10400 )                         |                                                                                                    |                          |                  |                     | - Szerkeszt            | _         |        |
|                                                                  | ,<br>                                                                                                    |                          |                  |                     |                        |           |        |
| Ckieveimeliekiet (266000 )                                       | Leirás:                                                                                                    |                          |                  |                     |                        |           |        |
| Archivált FIR adatszolgáltatás (14450                            |                                                                                                    |                          |                  |                     |                        |           | 2 I I  |
| FIR Adatszolgáltatás (62950)     Vi     PPP Üzemeltetés (36400.) | izsgajel. határidő:                                                                                                    |                          |                  |                     | Szer                   | veszt     |        |
| E 🐼 Záróvizsgáztatás (40600 )                                    | Tárgyjelentkezés 🔽 Vizsgajelentkezés                                                                                                    | Csak hozzárendeltek      | 🔽 Jelentkezé     | s a hallgatói webró | 51                     |           |        |
| 🕀 🚯 Hallgatók (40650 )                                           | I dőazak lajalantkazáa 🗁 Tármilajalantkazáa                                                                                                    | 1. Magazlaiologtkozón    |                  | -                   |                        |           |        |
| 🗈 😭 Jelentkezési időszak (4070)                                  |                                                                                                    |                          | 1 vizagocaci     | 0                   |                        |           |        |
| Bizottságok (44050)                                              | Egy időben tobb vizsgaidőpontra jelentkezhet                                                                                                    | Vizsgabejegyzés esetér   | en jelentkezhet  |                     |                        |           |        |
| Bizottsagi tagok (4//00)                                         | n na dia la la la la la la la la la la la la la                                                                                                    |                          |                  |                     | 17 Earlinean           | ali la m  |        |
| E C Frasmus (67250.)                                             | ervenysabion                                                                                                    |                          |                  |                     | Nervenys               | 801010    |        |
|                                                                  |                                                                                                    |                          |                  |                     |                        |           |        |
|                                                                  | Archiváltak is Másol                                                                                                    | Hozzáad                  | Szerkeszt        | Töröl               | Mentés                 | Méricer   |        |
| < •                                                              |                                                                                                    |                          | JEGINUSEL        |                     | 1964 856               | 100940    | 14.1   |
| Letöltve 45 / 341 rekord.                                        | Szerepkör: Belső Adminisztrátor Sze                                                                                                    | erver: DEVELOPER Tes     | szt              |                     |                        |           |        |

Amennyiben a "Záróvizsgáztatás(40600)/Jelentkezési időszakok(40700)" és a "Szervezeti egységek(28000)/Záróvizsgáztatás(58550)/Jelentkezési időszakok(59000)"menüpontban bejelölésre kerül az Archivált jelölőnégyzet, akkor a hallgatói weben az archivált időszak már nem kerül megjelenítésre.

# 3.1. Záróvizsga jelentkezési időszak másolása

Jelentkezési időszakok(40700) menüponton található a "Másolás" gomb. A gombra kattintáskor másolható a záróvizsga időszak.

A művelet során másolásra kerülnek a kiválasztott időszak következő adatai:

Alapadatok tab fülön:

Időszak neve, a Záróvizsga időszak kezdete, vége, Szervezeti egység, Leírás mező.

1. jelentkezési időszak tab fülön és a 2. jelentkezési időszak tab fülön:

Típus, időszak kezdete, időszak vége, jelölőnégyzetek (tárgyjelentkezés, vizsgajelentkezés, csak hozzárendeltek, jelentkezés a hallgatói webről, Időszak lejelentkezés, Tárgylejelentkezés, Vizsgalejelentkezés,) Jelentkezési feltétel, leírás mező, Vizsgajelentkezési határidő.

*Modulok* adatai tab fülön: a hozzárendelt képzések és szakok kerülnek másolásra, valamint a hozzájuk megadott előfeltétel.

#### Nem kerül másolásra az időszakhoz hozzárendelt kérvény.

A Másolás gombra kattintáskor a megjelenő ablakban meg kell adni az új időszak kezdő dátumát.

A másoláskor a program elkészíti az új időszakot, amely az eredeti időszakban megadott időintervallumot tartalmazza, mind a záróvizsga időszakoknál mind pedig a jelentkezési időszakoknál.

Pl. ha az eredeti záróvizsga időszak 2011.11.10 - 2011.11.20-ig tart, a hozzá tartozó 1.jelentkezési időszak 2011.04.04 - 2011.04.06-ig, és a másolás során a megjelenő ablakban megadjuk, hogy az új időszak kezdete 2011.11.11., akkor az új másolt záróvizsga időszaknál a kezdő dátum 2011.11.11. lesz, a végdátum pedig 2011.11.21. Igaz ez a hozzá tartozó 1.jelentkezési időszakra is, ebben az esetben a jelentkezési időszak kezdete 2011.04.05. lesz, a vége pedig 2011.04.07.

A másolt időszak neve mellett (M) jel jelenik meg.

| 🔝 V2013.7.4.1 : Jelentkezési időszak (40700 ) | BOAT MEAN AND AND AND AND AND                   | -                      | -                   | 1.1.1.1               |                       |             |
|-----------------------------------------------|-------------------------------------------------|------------------------|---------------------|-----------------------|-----------------------|-------------|
| File Eszközök Szerepkörváltás Kedvencek       | Help                                            |                        |                     |                       |                       |             |
| G - O -                                       |                                                 |                        |                     | Összes adat Fris      | ssítés                | -ja         |
|                                               | Jelentkezési időszak neve                       | Záróvizsga idősza      | Záróvizsga idősza   | Kezdő dátum1          | Végdátum 1            | Jelentkezé: |
|                                               | vizsga+tárgy                                    | 2010.11.15. 10:00:0    | 2010.11.26. 15:00:0 | 2010.11.22. 10:00:    | 0 2010.11.26. 15:00:0 |             |
| Envséges Tanulmányi Rendszer                  | decenber 14                                     | 2011.01.03. 12:00:0    | 2011.01.09. 15:00:0 | 2010.12.14. 8:00:0    | 0 2010.12.16. 13:00:0 | NyelvVizsga |
| Lgyseges innumini friendster                  | vendre_új időszak                               | 2010.12.13. 12:00:0    | 2011.12.16. 12:00:0 | 2010.12.13. 12:00:    | 0 2011.12.14. 12:00:0 |             |
| Saját menü Általános menü                     | 🔲 egy időszak                                   | 2011.05.30. 8:00:00    | 2011.06.04. 15:00:0 | 2011.05.10. 8:00:0    | 0 2011.05.13. 15:00:0 |             |
|                                               | 2. meta teszt időszak                           | 2011.06.20. 8:00:00    | 2011.06.06. 15:00:0 | 2011.05.24. 8:00:0    | 0 2011.05.27. 12:00:0 | 11          |
| E Saját adatok (200)                          | időszak +vizsga fel és lejelentkezés            | 2011.06.20. 8:00:00    | 2011.06.25.20:00:0  | 2011.05.30.8.00.0     | 0 2011.06.12.20:00:0  |             |
| Hallasták (5400.)                             | 🔲 Szakos záróvizsga jelentkezés                 | 2011.06.27. 8:00:00    | 2011.07.05. 20:00:0 | 2011.05.30. 8:00:0    | 0 2011.08.07. 20:00:0 |             |
| Alkalmazotti adatok (14800 )                  | 4                                               |                        |                     |                       |                       |             |
| 🗄 🐼 Szervezeti egységek (28000 ) je           | elentkezési időszak neve                        | Keresés                | Minden              |                       |                       | ▼ Szűrés    |
| 🕀 🐼 Telephelyek (55800 )                      | 1                                               |                        |                     |                       |                       |             |
| ⊕                                             |                                                 |                        |                     |                       |                       |             |
| Segyzetek (78400)                             | Alapadatok 1. jelentkezés időszak 2. jelentkezé | si időszak   Modulok a | datai               |                       |                       |             |
| Nantáthejegyzések (82800.)                    | Tinue:                                          | 1                      |                     |                       |                       |             |
|                                               | Elozetes teszt                                  | 2                      |                     |                       |                       |             |
| 🕀 🛷 Óra statisztikák (89600.)                 | ldőszak kezdete: 2011.05.30. 15                 | 00:00                  | ldőszak vége:       | 2011.06.12.           | 15 20:00:00           |             |
| 🗈 🐼 Órarendkészítés (90400 )                  | Jelentkezési felte Időszak kezdődátuma          |                        |                     | ×                     | 1                     |             |
| Adminisztráció (95400)                        | IJUSZAK KEZUDUATUMA                             |                        |                     |                       | Storkort              |             |
| H V Diakigazoivany kezeles (10400 )           | Adja meg a jelentkezési idő                     | szak kezdődátumát:     |                     |                       | ULCONCOULL            |             |
| Oklevélmelléklet (266000 )                    | Lairáe:                                         | 0.00.00                |                     |                       | -                     |             |
| Diákhitel kérelmek (276000)                   |                                                 | 0.00.00                | ОК                  | Mégsem                | 1                     |             |
| 🕀 🎸 Archivált FIR adatszolgáltatás (14450     |                                                 |                        |                     |                       | y                     |             |
|                                               | Vizsgajel. határidő:                            |                        |                     |                       | Szer                  | keszt       |
| E 🐼 Záróvizsgáztatás (40600 )                 | Tárgyjelentkezés 🔽 Vizsgajelentkezés            | Csak hozzárende        | ltek 🔽 Jelentkez    | és a hallgatói webről | L.                    |             |
| ⊡ 🛐 Hallgatók (40650 )                        | 🔽 Időszak lejelentkezés 🗔 Tárgylejelentkezés    | Vizsaaleielentkez      | és 🔲 Vizsoacs       | ere                   |                       |             |
| ☐ Jelentkezési időszak (4070)                 |                                                 |                        | en ( televalendera  |                       |                       |             |
| Pizottsagok (44050 )                          | Egy idoben tobb vizsgaldopontra jelentkeznet    | vizsgabejegyzes        | eseten jelentkezhet |                       |                       |             |
| Nentun Meet Street (51750 )                   | Kényényezhlon                                   |                        |                     |                       | Kéniérin              | coldes      |
| <ul> <li></li></ul>                           |                                                 |                        |                     |                       | (Marian)              |             |
| 1                                             | Archiváltak is Másol                            | Hozzáad                | Szerkeszt           | Töröl                 | Mentés                | Mégsem      |
| ۲ ( m ) ۲ ( m                                 |                                                 |                        |                     |                       |                       |             |
| Letöltve 45 / 341 rekord.                     | Szerepkör: Belső Adminisztrátor S               | zerver: DEVELOPER      | _Teszt              |                       |                       |             |

# 3.2. Záróvizsga jelentkezési időszakhoz képzés/ szak hozzárendelése

A jelentkezési időszakok menüpontban található a *Modulok adatai* tabulátor fül is. Amennyiben az időszakot adott képzés hallgatóinak szeretnénk elérhetővé tenni, akkor az adott képzést kell a felületen hozzárendelni az időszakhoz. A hozzárendelésnél a képzések, szakok, szakirányok közül választhatunk. Amennyiben hozzárendeltünk egy képzést vagy szakot, akkor már csak ennek a képzésnek, szaknak a hallgatóinak jelenik meg az időszak a hallgatói weben.

#### A modul tabulátorfülön a képzés és szak hozzárendelés szabályai:

- Az időszaknál figyelni kell, hogy képzés vagy szak kerül hozzárendelésre, mert eltérő szabályok vonatkoznak a jelentkezésre.
- Ha csak képzés kerül hozzárendelésre a jelentkezési időszakhoz és tartozik vizsga is a jelentkezési időszakhoz, akkor a hallgató a jelentkezési időszakon belül csak egy vizsgára tud jelentkezni.
- Ha csak szak/szakok tartoznak a jelentkezési időszakhoz és az időszakhoz tartozik vizsga, akkor szakonként is csak egy vizsgára tud jelentkezni a hallgató. Amennyiben a hallgatónak több szakja van, akkor a hallgatói weben történő jelentkezéskor minden szak (hallgató saját szakja) megjelenik számára, amely hozzárendelésre került az időszakhoz, minden szak külön sorban. A jelentkezését szakonként tudja leadni, de szakonként csak egy vizsgára jelentkezhet.
- Amennyiben képzés és szak is hozzárendelésre kerül egyidejűleg a jelentkezési időszakhoz, akkor az a szabály, hogy csak egy vizsgára tud jelentkezni a hallgató, már nem érvényesül. Ezért kérjük, hogy az időszakok meghirdetésénél a képzés és szak hozzárendelésénél ezt vegyék figyelembe. Javasoljuk, hogy vagy csak szak, vagy csak képzés kerüljön hozzárendelésre az időszakhoz.

| 😰 V2013.3.12.1 : Jelentkezési időszak (40700 | )                 | and the second second sec |                             | 2. 1           | 1.3 1.2 1.5 | 1.000              |                      |
|----------------------------------------------|-------------------|---------------------------|-----------------------------|----------------|-------------|--------------------|----------------------|
| File Eszközök Szerepkörváltás Kedvencek      | Help              |                           |                             |                |             |                    |                      |
| <b>3 - 0</b> -                               |                   |                           |                             |                | Osszes adat | Frissítés          | -ja                  |
|                                              | Jelentkezési idős | szak neve                 |                             |                | △ Záróvizs  | ga idősza Záróvizs | sga idősza Típus 1 🔺 |
|                                              | 🔲 GK 2012 JÚNIU   | S ZÁRÓVIZSGAIDŐSZAK       | Agråmenedzser főiskolai ké  | pzés Keszthely | 2012.06     | 04.8.00.00 2012.06 | 16. 22:00:0 Előzete  |
| Faységes Tapulo                              | GK 2012.IÚNIU     | S ZÁRÓVIZSGAIDŐSZAK       | Agrármémök (ANGOL) MSc.     | kénzés Keszthe | elv 2012.06 | 04 8:00:00 2012 06 | 16.22:00:0 Előzete   |
|                                              |                   |                           |                             |                |             |                    |                      |
| Saját menü Általánd Modulkód                 | Modultipus        | Képzésnév                 |                             | Szervezet kód  | dia         |                    |                      |
|                                              | Szakirány         | 333                       |                             | PE             |             |                    |                      |
| Bendszenil 15M-ME-SL                         | Szak              | Mechatronikai mémöka:     | sszisztens (Székesfehérvár) | MK             |             |                    |                      |
| Felhasznál MK-GM-BON                         | Szak              | Gépészmémöki BSc (Na      | agykanizsa)                 | МК             |             |                    |                      |
| Felhasznál                                   | Képzés            | mechatronikai mémökas     | szisztens                   | MK             |             |                    | <b>T</b>             |
| Rangsor s: Képzéspév                         | 1                 | -                         | Keresés                     |                | 10          |                    | ▼ Szűnée             |
| Litott azor                                  | ,p                |                           |                             |                |             |                    |                      |
| Targyak ki Összes adat                       |                   |                           |                             |                | E E         | 🖌 ок               | X Mégsem             |
| Okmányok                                     |                   |                           |                             |                |             |                    |                      |
| Oktatási a: Letöltve 24 / 1140 rekord        | 1.                |                           |                             |                |             |                    | 11.                  |
| Jogviszony ellenorzes (3000                  | Letrenozas id     | eje Letrenozo             | Otoiso modositas Otois      | o modosito     | Modultipus  | Moduliajta         | Nepzesnev            |
| Liakigazolvany kezeles (10400 )              | 200811107.1       | //16:3                    | 2007.04.09.17.21.4          |                | Szak        |                    | Agramenedzser (e     |
|                                              | 2008.11.07.1      | /:16:3                    | 2011.07.06. 9:13:0/ HV52    | 211-           | Kepzes      | 4                  | Agramenedzser (le    |
| Diákhitel kérelmek (276000)                  |                   |                           |                             |                |             |                    |                      |
| Archivált FIR adatszolgáltatás (14           |                   |                           |                             |                |             |                    |                      |
| E 🐼 FIR Adatszolgáltatás (62950)             |                   |                           |                             |                |             |                    |                      |
| ⊞                                            |                   |                           |                             |                |             |                    |                      |
|                                              |                   |                           |                             |                |             |                    |                      |
| F 1 Válaszok (65800 )                        |                   |                           |                             |                |             |                    |                      |
| Feladható hallgatók (63800 )                 |                   |                           |                             |                |             |                    | <b>)</b>             |
| Feladható oktatók (63850 )                   | Előfeltétel:      |                           |                             |                |             |                    | Hozzárendel          |
| Diákigazolvány számla (6500)                 |                   |                           |                             |                |             |                    |                      |
| Tanvizegistatie (40600.)                     |                   |                           |                             |                |             |                    | Elvesz               |
| Halloatók (40650)                            |                   | 14                        |                             |                |             |                    |                      |
| 🗉 💦 Jelentkezési időszak (40 E               | Modultipus        |                           | ✓ Keresés .                 | Minden         |             |                    | ✓ Szűrés             |
| Bizottságok (44050)                          |                   |                           |                             |                |             |                    |                      |
| Bizottsági tagok (47700)                     | Archiváltak is    | Másol                     | Hozzáad                     | Szerke         | szt Töröl   | Mentés             | Mégsem               |
| C III >                                      |                   |                           | No. Construction            |                |             | I L                |                      |
| Letöltve 9 / 96 rekord.                      | Loginné           | w: TA Szerepkör: Belső    | Adminisztrátor Szerver      | PE_Teszt       |             |                    | 1.                   |

A képzéshez, szakhoz, szakirányhoz a jelentkezésnél adhatunk meg jelentkezési feltételt. Így pl. ha több szakot rendelünk az időszakhoz, akkor szakonként adhatunk meg eltérő feltételt a jelentkezéshez. A záróvizsga időszakhoz hozzárendelt moduloknál keresési és szűrési lehetőség is található.

# 3.3. Záróvizsga időszaknál jelölőnégyzetek kezelése

Záróvizsga időszak meghirdethető vizsgával és /vagy tárggyal együtt, vagy önmagában. Ha a záróvizsga vizsga és tárgy nélkül kerül meghirdetésre, akkor a hallgatók csak a záróvizsga időszakra jelentkeznek.

A felületeken Időszak jelentkezés, Tárgyjelentkezés, Tárgylejelentkezés, Vizsgajelentkezés, Vizsgalejelentkezés, Vizsgalejelentkezés, V

#### 3.3.1. Záróvizsga időszakra jelentkezés engedélyezése

🔲 Tárgyjelentkezés 🔲 Vizsgajelentkezés 🔲 Csak hozzárendeltek 🔽 Jelentkezés a hallgatói webről

A *Jelentkezés a hallgatói webről* jelölőnégyzet megjelölése esetén a hallgatói webről is engedélyezésre kerül a záróvizsga jelentkezés. Ha nincs bepipálva, akkor a weben nem tud a hallgató jelentkezni. A képen látható, hogy nincs megadva sem *Tárgyjelentkezés és Vizsgajelentkezés*, ekkor csak a záróvizsga időszakra jelentkezik a hallgató, nem jelenik meg számára a választó ablak, ahol vizsga, vagy tárgy közül választhat.

# 3.3.2. Záróvizsga időszakra jelentkezés engedélyezése hozzárendelt hallgatóknak

🔲 Tárgyjelentkezés 👘 Vizsgajelentkezés 🔽 Csak hozzárendeltek 🔽 Jelentkezés a hallgatói webről

A *Csak hozzárendeltek* jelölőnégyzet bepipálása esetén csak azok a hallgatók tudnak jelentkezni, akik előzőleg az adminisztrátor által a Jelentkezési időszak(40700)/Hozzárendelt hallgatók(47550) menüpontban hozzáadásra kerültek a hallgatók listájához.

A megadott záróvizsga jelentkezési időszak tehát csak azoknak a hallgatóknak jelenik meg a hallgatói weben, akik a hozzárendelt hallgatók listájában szerepelnek, a nem hozzárendelt hallgató nem is látja az időszakot.

| 🕅 V2012.3.1.1 : Hozzárendelt hallgatók (4755                                                                                                    | 50 ) >> kérvény teszt                                                                                                    |                                                                                                    |                    |                                    |                                                            |                                 |                    |                |
|----------------------------------------------------------------------------------------------------|----------------------------------------------------------------------------------------------------|----------------------------------------------------------------------------------------------------|--------------------|------------------------------------|------------------------------------------------------------|---------------------------------|--------------------|----------------|
| File Eszközök Szerepkörváltás Kedvencek                                                                                                    | : Help                                                                                                    |                                                                                                    |                    |                                    |                                                            |                                 |                    |                |
| 3 - 0 -                                                                                                    | Bőző >> kér                                                                                                    | vény teszt                                                                                                  |                    |                                    |                                                            | Frissités                       | s Következő        | Fel - 🔎        |
|                                                                                                    | Hallgató Neptun                                                                                                    | Hallgató nyomtatá                                                                                           | Képzésnév          | Képzéskód                          | Szak kód                                                   | Szak neve                       | Lejelentkezés dát. | . Jelentkezé   |
|                                                                                                    | UI7JDE                                                                                                    | Dr. Remek Zorán                                                                                             | firhez teszt (alap | _FIR1                              | TEMK-Y-W-KA1                                               | Közgazdasági elemz              |                    |                |
| Eavséges Tanulmányi Rendszer                                                                                                    | AMZ52N                                                                                                    | Mészko Darla                                                                                                | Magyar BA          | TEBK-B-L-MAN                       | TEBK-Y-W-MAN                                               | Magyar BA                       |                    | 2012.01.       |
| egyseges annung nemuer                                                                                                    | EHPLVU                                                                                                    | Henits Pompilia                                                                                             | Turizmus - vendé   | TEMK-B-N-TA1                       | TEMK-Y-W-TA1                                               | Turizmus - vendéglá             | 2012.01.13.        | 2012.01.       |
| Saját menü Általános menü                                                                                                    |                                                                                                    |                                                                                                    | 10                 |                                    |                                                            |                                 |                    |                |
|                                                                                                    | Image: Image: | √épzés alapadatok  <br>v: Remek<br>v: Zorán<br>: Dr. Remek Zoi                                              | Keqészítő képzésad | Keresés M<br>atok   Felvételi és e | linden<br>Li<br>xtra adatok   Moduloi<br>leptun kód: U[7,J | k adatai   Doktori adatok<br>DE | Oklevél   Időszak  | Szűrés Nzt ↓ ↓ |
| Mériolakós ellenőrzés (409     Szakdolgozatok (44100)     Szakdolgozatok (44100)     Szakdolgozatok (44100)     Hozzáremdelt hallgatói jelentkezések (4     Hozzáremdelt hallgatói (41050)     Jelentkezett hallgatók (41050)     Vizsgák (41100)     Tárgvak (41200)     Vizsgák (4200)     Vizsgák (4250)     Jelentkezet hallgatói jelentkezése     Gyors kott jegybei     Bizottság (42250)     Jelentkezet jegybei     Bizottság (42050)     Bizottság (42050)     Bizottság (42050)     Bizottság k (44000)     Bizottság tagok (44700) | Ne<br>Születési ne<br>Anyja ne<br>Születés dátu<br>Születési ország/meg<br>Születési vá                                                                                                    | me: Féifi<br>ve: Remek Zorán<br>ve: Pócsik Zelenka<br>ma: 1990.05.28.<br>gye: Magyarország<br>ros: Budapest | <u>v</u>           | <u>э</u><br>-> В                   | Családi állapot:<br>Gyermekek száma:<br>udapest            | Elvált0                         |                    |                |
| E Veptun Meet Street (51750)                                                                                                    | <ul> <li>Szakos adatok</li> </ul>                                                                                                    |                                                                                                    |                    |                                    |                                                            | Jelentkeztet                    | Hozzáad            | Töröl          |
| * <u> </u>                                                                                                    |                                                                                                    |                                                                                                    |                    |                                    |                                                            |                                 |                    |                |
| Letöltve 3 / 3 rekord.                                                                                                    | Loginnév: T                                                                                                    | A Szerepkör: Belso                                                                                          | ő Adminisztrátor S | zerver: DEVELOPE                   | <u>C</u> Te                                                |                                 |                    | 10             |

Lehetséges időszak megadása úgy is, hogy a hallgatóknak a weben nem engedélyezik a jelentkezést (nincs bepipálva a Jelentkezés a hallgatói webről jelölőnégyzet), hanem a kliensből az ügyintéző jelentkezteti a záróvizsga időszakra a hozzárendelt hallgatókat, azaz a Hozzárendelt hallgatók(47550) menüpontban kiválasztott hallgatókat.

Ebben az esetben ha bepipálásra kerül a "*Csak hozzárendeltek*" jelölőnégyzet, akkor azok a hallgatók, akiket az ügyintéző jelentkeztetett, látni fogják, hogy melyik időszakra történt a jelentkeztetés, vagyis információt kapnak arról, hogy mikorra vannak beosztva záróvizsgára.

#### 3.3.3. Záróvizsga időszakra és vizsgára jelentkezés engedélyezése

🔽 Tárgyjelentkezés 🔽 Vizsgajelentkezés 🔽 Csak hozzárendeltek 🔽 Jelentkezés a hallgatói webről

*Vizsgajelentkezés* jelölőnégyzet esetén az időszakon belül vizsgára történik a jelentkezés. A hallgatónak a weben a jelentkezéskor vizsgát is kell választania.

#### 3.3.4. Záróvizsga időszakra és tárgyra jelentkezés engedélyezése

🔽 Tárgyjelentkezés 🔲 Vizsgajelentkezés 🔲 Csak hozzárendeltek 🔽 Jelentkezés a hallgatói webről

Ha a *Tárgyjelentkezés* jelölőnégyzet igaz értéken áll, akkor a hallgatónak az időszakra történő jelentkezésnél tárgyat is kell választania, ilyenkor a **Jelentkezési időszakok(40700)** / **Tárgyak(41200)** menüpontban a jelentkezési időszakhoz hozzáadott tárgyak jelennek meg a hallgatónak. Ezekre a tárgyakra tud a hallgató jelentkezni.

#### 3.3.5. Záróvizsga időszakra, vizsgára és tárgyra jelentkezés engedélyezése

🔽 Tárgyjelentkezés 🛛 🔽 Vizsgajelentkezés 📄 Csak hozzárendeltek 🔽 Jelentkezés a hallgatói webről

*Tárgyjelentkezés* és *Vizsgajelentkezés* megjelölése esetén tárgyra és vizsgára egyaránt kell a hallgatónak jelentkezni, ekkor a meghirdetett tárgyak és vizsgák közül kell választania.

🔽 Tárgyjelentkezés 🛛 🔽 Vizsgajelentkezés 🔽 Csak hozzárendeltek 🔽 Jelentkezés a hallgatói webről

Minden jelölőnégyzet megjelölése esetén pedig a hallgatói weben csak a hozzárendelt hallgatók számára engedélyezett a jelentkezés, amelynél vizsgát és tárgyat is kell kiválasztani.

Vizsgacsere jelölőnégyzet használta a Vizsga csere lehetőség fejezetben található.

Egy időben több vizsgaidőpontra jelentkezhető jelölőnégyzet működés leírása a .. fejezetben olvasható.

*Vizsgabejegyzés esetén jelentkezhet* jelölőnégyzet igaz értékre beállításval a hallgató jelentkezhet az időszak másik vizsgaidőpontjára akkor ha már van a vizsgán bejegyzése.

# 3.4. Záróvizsga lejelentkezéshez jelölőnégyzetek kezelése

A Jelentkezési időszakok (40700) menüpontban az 1. Jelentkezési időszak és 2. Jelentkezési időszak tabulátor fülön engedélyezhető a már jelentkezett hallgatóknak az Időszakról, Tárgyról és Vizsgáról a lejelentkezés.

🔽 Időszak lejelentkezés 🔽 Tárgylejelentkezés 🔽 Vizsgalejelentkezés

A lejelentkezés jelölőnégyzetekkel szabályozható:

Időszak lejelentkezés, Vizsgalejelentkezés, Tárgyjelentkezés. A jelölőnégyzeteknek két állása van, igaz és hamis. Igaz érték esetén engedélyezett a lejelentkezés. Igaz érték esetén bepipált állapotban van a jelölőnégyzet. A jelölőnégyzetek működése a következő:

• Lejelentkezés időszakról pipa bejelölésre kerül, akkor csak úgy jelentkezhet le a hallgató, ha nincs vizsgajelentkezése, vagy tárgy/ vizsga jelentkezése. Amennyiben van vizsga vagy tárgyjelentkezése, akkor visszajelző üzenet tájékoztatja a hallgatót, hogy miért nem jelentkezhet le az időszakról.

• Lejelentkezés vizsgáról jelölőnégyzet megjelölésre kerül, akkor a hallgató záróvizsga jelentkezési időszakon belül lejelentkezhet az általa kiválasztott vizsgáról.

• Lejelentkezés tárgyról jelölőnégyzet megjelölésre kerül, akkor a hallgató a záróvizsga jelentkezési időszakon belül lejelentkezhet az általa kiválasztott tárgyról. Amennyiben a tárgyhoz tartozik vizsgajelentkezés, akkor nem tudja a tárgyat leadni, csak ha a vizsgajelentkezést is törölte.

Az időszakról való lejelentkezés engedélyezése esetén a Lehetőségek menüben aktív a Lejelentkezés opció. Amennyiben a hallgató csak vizsgáról, ill. tárgyról szeretne lejelentkezni azt a Lehetőségek/Bővebb opciónál a Záróvizsgák és záróvizsga tárgyak tab fülön teheti meg a Lejelentkezés gombbal.

Az időszaknál az intézmény határozza meg, hogy engedélyezi vagy sem a lejelentkezéseket, illetve hogy tárgyról, vizsgáról, vagy időszakról is engedélyezi-e a lejelentkezést.

**Figyelem:** A vizsgáról történő lejelentkezéskor a jelölőnégyzettel együtt alkalmazhatjuk a Vizsgajelentkezési határidő meta feltételt.

Vagyis engedélyezzük a vizsgáról történő lejelentkezést, de csak bizonyos feltételekkel.

#### 3.4.1. Záróvizsga időszakban a vizsga jelentkezés számának szabályozása paraméterrel, jelölőnégyzettel

Az összes záróvizsga jelentkezési időszakokra vonatkoztatva a vizsgajelentkezések száma paraméterrel szabályozható.

Paraméter neve: TOBBSZOROSZAROVIZSGAJELENTKEZES.

A paraméternek két értéke van, I és N. I esetén lehet több vizsgára is jelentkezni egy záróvizsga jelentkezési időszakon belül, N esetén nem. A paraméter karosítható, de a beállítása a teljes kar összes időszakára érvényesül. Időszakonként a vizsgaidőpontok jelentkezések szabályozására a jelentkezési időszakoknál található az *Egy időben több vizsgaidőpontra* is jelentkezhet jelölőnégyzet, igaz érték esetén több vizsga időpont kiválasztható a hallgatói weben történő jelentkezéskor, üres érték esetén az adott időszakban csak egy vizsgára jelentkezhet.

| le Eszközök Szerepkörváltás Kedvenc                                                                                                    | ek Help                                                                                                    |                                                                                                  |                                                                                           |                      |                                                                      |              |
|----------------------------------------------------------------------------------------------------|----------------------------------------------------------------------------------------------------|--------------------------------------------------------------------------------------------------|-------------------------------------------------------------------------------------------|----------------------|----------------------------------------------------------------------|--------------|
| ••••                                                                                                    |                                                                                                    |                                                                                                  |                                                                                           | Összes adat          | sitės                                                                | н            |
|                                                                                                    | Jelentkezési időszak neve                                                                                                    | Záróvizsga idősza                                                                                | Záróvizsga idősza                                                                         | Kezdő dátum1         | Végdátum1                                                            | Jelentkezés  |
| <b>NFPTUN</b>                                                                                                    | SSSSSSSSSSSSSSS                                                                                                    | 2011.06.01                                                                                       | 2011.11.10.                                                                               | 2011.10.03.10:00:    | C 2011 11.10 11:00:C                                                 | Felvetel("B  |
| nysánas Tanulmányi Rendszer                                                                                                    | Vizshga NK                                                                                                    | 2010.05.31.                                                                                      | 2010.06.14.                                                                               |                      |                                                                      |              |
| yseges innumbry nemuseer                                                                                                    | sdf                                                                                                    | 2013.06.24.                                                                                      | 2013.06.30.                                                                               | 2013.06.24. 10:00:   | 0 2013.06.30. 20:00:0                                                |              |
| iát menü Általános menü                                                                                                    | 2010.4. zárvizsga időszak                                                                                                    | 2010.07.19.                                                                                      | 2010.08.05.                                                                               | 2010.06.24.          | 2010.08.09. 8:00:00                                                  |              |
|                                                                                                    | ZV heni                                                                                                    | 2010.08.23.                                                                                      | 2010.08.28.                                                                               | 2010.07.20. 8:00:0   | 0 2010.07.21. 19:30:0                                                |              |
| Rendszerüzenet sablonok (64 🔺                                                                                                    | Záróvizsga időszak kérvényes jelentkezés                                                                                                    | 2010.08.01.                                                                                      | 2010.08.08.                                                                               | 2010.07.22. 8:00:0   | 0 2010.07.22. 20:00:0                                                |              |
| Felhasznaloi duplikació ellenő                                                                                                    | JVZ kérvényes                                                                                                    | 2010.08.02. 8:00:0                                                                               | 2010.08.31. 18:00:0                                                                       | 0 2010.08.02. 8:00:0 | 0 2010.08.18. 18:00:0                                                |              |
| Rangsor szabályok (64900.)                                                                                                    | •                                                                                                    |                                                                                                  |                                                                                           |                      |                                                                      | •            |
| Tiltott azonosítók (65050 )                                                                                                    | Jelentkezési időszak neve                                                                                                    | Keresés                                                                                          | Minden                                                                                    |                      |                                                                      | ▼ Szű        |
| - 🕅 Kreditigazolás (65150 )                                                                                                    | 1                                                                                                    |                                                                                                  |                                                                                           |                      |                                                                      |              |
| Tárgyak költsége (65450)                                                                                                    |                                                                                                    |                                                                                                  |                                                                                           |                      |                                                                      |              |
| Okmanyok (34000 )                                                                                                    | Alapadatok 1. jelentkezési időszak 2. jelentkez                                                                                                    | ési időszak Modulok i                                                                            | adatai                                                                                    |                      |                                                                      |              |
| Oktatasi azonosito valtozas (                                                                                                    |                                                                                                    |                                                                                                  |                                                                                           |                      |                                                                      |              |
| Indivision elenorzes (350)                                                                                                    | T                                                                                                    |                                                                                                  |                                                                                           |                      |                                                                      |              |
| Sol begrietering cherrentere (code                                                                                                    | l ipus: Előzetes teszt                                                                                                    | <b>-</b>                                                                                         |                                                                                           |                      |                                                                      |              |
| Nyelvvizsgák (70850)                                                                                                    | Előzetes teszt                                                                                                    | •                                                                                                | 147                                                                                       | 10011 11 10          |                                                                      |              |
| Nyelvvizsgák (70850)<br>Felhasználók (71450)                                                                                                    | Időszak kezdete: 2011.10.03.                                                                                                    | ▼<br>10:00:00                                                                                    | ldőszak vége:                                                                             | 2011.11.10.          | <u>II</u> 11:00:00                                                   |              |
| Nyelvvizsgák (70850)<br>Felhasználók (71450)<br>Alkalmazotti jogviszonyok (44                                                                                                    | ldőszak kezdete: 2011.10.03.<br>□Jelentkezési feltétel                                                                                                    | 10:00:00                                                                                         | ldőszak vége:                                                                             | 2011.11.10.          | <u>II</u> 11:00:00                                                   |              |
| Nyelvvizsgák (70850)<br>Felhasználók (71450)<br>Alkalmazotti jogviszonyok (44<br>Munkakörök (44750)                                                                                                    | I Ipus: Eőzetes teszt<br>Időszak kezdete: 2011.10.03.                                                                                                    | 10:00:00                                                                                         | ldőszak vége:                                                                             | 2011.11.10.          | 国 11:00:00                                                           |              |
| Kyletvitsgåk (70850)     Felhasználók (71450)     Kulta koltakor (71450)     Malmazotti jogviszonyok (44     Munkakörök (44750)     Webes menüpontok (45100)                                                                                                    | I Ipus: Előzetes teszt<br>Időszak kezdete: 2011.10.03.<br>Jelentkezési feltétel<br>Felvetel("BKQZ-11K-17628V")                                                                                                    | 10:00:00                                                                                         | ldőszak vége:                                                                             | 2011.11.10.          | II 11:00:00                                                          |              |
| Wyelvvizsgák (7080)     Felhasználók (71450)     Akalmazotti jogviszonyok (44     Munkakörök (44750)     Webes menüportok (45100 ;     Oklevél záradékok (72050 )                                                                                                    | Időszek kezdete: 2011.10.03. 3                                                                                                    | <b>-</b><br>10:00:00                                                                             | ldőszak vége:                                                                             | 2011.11.10.          | 3 11:00:00<br>Szerkeszt                                              |              |
| Nyelvvizsgák (70850)     Felhasználók (71450)     Akalmazotti jegviszonyok (44     Munkakörök (44750)     Webes menüpontok (45100)     Okleviz kárdékok (72050)     Diákigazolvány kezelés (10400))                                                                                                    | I ipus: Előzetes teszt<br>Időszak kezdete: 2011.10.03. 3<br>Jelentkezési feltétel<br>Felvetel("BKQZ-11K-17628V")<br>Le írás:                                                                                                    | 10:00:00                                                                                         | ldőszak vége:                                                                             | 2011.11.10.          | 3 11:00:00                                                           |              |
| Nyelvvizsgák (7050)<br>Pelhasználók (71450)<br>Alkalmazotti jogviszonyok (44<br>Munikakönik (44750)<br>Oklevél záradékok (72050)<br>Díkligozlovány kezelés (10400)<br>⊘ Képzések (115600)                                                                                                    | I Ipus: Előzetes teszt J<br>Időszak kezdete: 2011.10.03. 3<br>Jelentkezési feltétel<br>Felvetel("BKQZ-11K-17628V")<br>Le írás:                                                                                                    | <ul> <li>✓</li> <li>10:00:00</li> </ul>                                                          | ldőszak vége:                                                                             | 2011.11.10.          | Szerkeszt                                                            |              |
| Vietvizsgák (7085)     Vietvizsgák (7085)     Felhasználók (71450)     Akalmazotti jogviszonyok (44     Munkakörök (44750)     Webes menüpontok (45100)     Oklevél záradékok (72050)     Diákigazolvány kezelés (10400)     Oklevélmelléklet (266000)     Oklevélmelléklet (266000)                                                                                                    | Inpus: Előzetes teszt<br>Időszak kezdete: 2011.10.03.<br>Jelentkezési feltétel<br>Felvetel("BKQZ-11K-17628V")<br>Le írás:                                                                                                    | 10:00:00                                                                                         | ldőszak vége:                                                                             | 2011.11.10.          | Szerkeszt                                                            |              |
| Nyelvvitzsják (70850)     Felhasználók (71450)     Akadmazotti jogviszonyok (44     Munkakörök (44750)     Webes menüpontok (45100)     Oklevi záradékok (72650)     Diákigazolivány kezelés (10400)     Képzések (115600)     Oklevi (115600)     Diákidket (266000)     Diákidzet (276000)                                                                                                    | Ipus:     Előzetes teszt       Időszak kezdete:     2011.10.03.       Jelentkezési feltétel     Felvetel("BKQZ-11K-17628V")       Le írás:     Vizsgajel. határidő:                                                                                                    | 10:00:00                                                                                         | ldőszak vége:                                                                             | 2011.11.10.          | Szerkeszt                                                            | keszt        |
| Nyelvvizsgák (70850)     Pelhasználók (71450)     Alkalmazotti jogviszonyok (44     Munkakörök (44750)     Webes menüpontok (45100)     Oklevál záradékok (72050)     Diákigazolvány kezelés (10400)     Képzések (115600)     Oklevál záradskok (276000)     Diákhat kérelmek (276000)     Diákhat (kérelmek (276000)     Diákhat (kérelmek (276000)     Diákhat (457000)     Diákhat (457000)     Diákhat (457000)     Diákhat (457000)     Diákhat (457000)     Diákhat (457000)     Diákhat (457000)     Diákhat (457000)                                                                                                    | Ipus:     Előzetes teszt       Időszak kezdete:     2011.10.03.       Jelentkezési feltétel       Felvetel("BKQZ-11K-17628V")       Le írás:       Vizsgajel. hatándő:       Tármielentkezés                                                                                                    | <ul> <li>10:00:00</li> <li>IV Cask hazzárend</li> </ul>                                          | ldőszak vége:                                                                             | 2011.11.10.          | Szerkeszt                                                            | keszt        |
| Nyelvizsgák (7050)     Nyelvizsgák (7050)     Sehasználók (71450)     Alkalmazotti jogviszonyok (44     Muńkakörik (44750)     Vebes merüpontok (45100)     Oklevel záradékok (72050)     Oklevél záradékok (72050)     Oklevél kerelikek (16600)     Oklevél meliklet (266000)     Oklevél kerelikek (72600)     Archivált FIR adatszolgáltatás (14     FIR Adatszolgáltatás (52950)     PPP Üzemetetés (36400)                                                                                                    | Inpus:     Előzetes teszt       Időszak kezdete:     2011.10.03.       Jelentkezési feltétel       Felvetel("BKQZ-11K-17628V")       Le írás:       Vizsgajel. határidő:       Tárgyjelentkezés     Vizsgajelentkezés                                                                                                    | ▼<br>10:00:00<br>✓ Csak hozzárend                                                                | ldőszak vége:<br>eltek I⊽ Jelentke                                                        | 2011.11.10.          | Il:00:00     Szerkeszt     Szerkeszt                                 | keszt        |
| Nyelvivizaják (70850)     Pelhasználók (71450)     Akalmazotti jogviszonyok (44     Munkakörök (44750)     Webes menüpontok (45100)     Oklevi záradékok (72050)     Diálógazotvány kezelés (10400)     Képzések (115600)     Oklevielmeléklet (266000)     Diákheti kérelmek (276000)     Archivát FIR Adatszolgáltatás (14     FIR Adatszolgáltatás (14200)     PIP Uzemetetés (36400)     Záróvizosáttás (46600)                                                                                                    | Időszak kezdete:       2011.10.03. 3         Időszak kezdete:       2011.10.03. 3         Jelentkezési feltétel       Felvetel("BKQZ-11K-17628V")         Le írás:                                                                                                    | ▼<br>10:00:00<br>✓ Csak hozzárend<br>□ ✓ Vzsgalejelentke                                         | ldőszak vége:<br>stek ⊽ Jelentke<br>zés ⊤ Vizsgacs                                        | 2011.11.10.          | Szerkeszt                                                            | keszt        |
| Nyelvvizsgák (70850)     Felhasználók (71450)     Akkalmazotti jogviszonyok (44     Munkakörök (44750)     Webes menüpontok (45100)     Diákigazolvány kezelés (10400)     Diákigazolvány kezelés (10400)     Oklevél záradékok (72050)     Diákhatel kérelmek (276000)     Diákhatel kérelmek (276000)     Archivált FIR adatszolgáltatás (14     FIR adatszolgáltatás (12590)     PPP Üzemeltetés (36400)     Záróvizsgártatás (40600)     Hathatel kérelmek (40650)                                                                                                    | Ipus:     Előzetes teszt       Időszak kezdete:     2011.10.03.       Jelentkezési feltétel       Felvetel("BKQZ-11K-17628V")       Le írás:       Vizsgajel. hatándő:       Tárgyjelentkezés       Időszak lejelentkezés       Tárgylelentkezés       Zarjúðben több vizsgajdőportra jelentkezhet                                                      |                                                                                                  | ldőszak vége:<br>ettek ⊽ Jelentke:<br>cés ⊤ Vizgacs<br>esetén ielntkezhet                 | 2011.11.10.          | Image: Szerkeszt       Szerkeszt       Szerk                         | keszt        |
| Nyelvvizsgák (70850)     Nyelvvizsgák (70850)     Sehasználók (71450)     Alkalmazotti jogviszonyok (44     Munkakörök (44750)     Oklevél záradékok (72050)     Oklevél záradékok (72050)     Oklevél záradékok (72050)     Oklevél nelléklet (26600)     Oklevél nelléklet (26600)     Oklevél záradékok (7200)     Archivált FIR adatszolgáltatás (14     FIR Adatszolgáltatás (62950)     PPP 0zemetetés (36400)     Záróvizsgáztatás (4060)     Alalgatók (40650)                                                                                                    | Ipus:     Előzetes teszt       Időszak kezdete:     2011.10.03.       Jelentkezési feltétel       Felvetel("BKQZ-I1K-17628V")       Leírás:       Vizsgajel. határidő:       Tárgyjelentkezés     Vizsgajelentkezés       Időszak lejelentkezés     Tárgylejelentkezés       Ødőben több vizsgaidőpontra jelentkezhet                                   | Csak hozzárend Csak jozzárend Tvzsgalejelentke Tvzsgalejelentke                                  | ldőszak vége:<br>eltek [✓ Jelentke<br>zés [─ Vizsgacs<br>esetén jelentkezhet              | 2011.11.10.          | Il:00:00       Szerkeszt       Szerkeszt                             | keszt        |
| Nyelvvizsgák (70850)       Pielkovizsgák (70850)       Pielkovizsgák (70850)       Pielkovizsgák (70850)       Pielkovizsgák (70850)       Diakigazolvány kezelés (10400)       Keyteleklekt (26000)       Diákigazolvány kezelés (10400)       Keyteleklekt (26000)       Diákitat kérelmek (276000)       Pikevinelikekt (26000)       Pikevinelikekt (26000)       Pikevinelikekt (26000)       Záróvszgástatás (36400)       Záróvszgástatás (40650)       Halajatok (40550)       Halajatok (40550)                                                                                                    | Ipus:     Előzetes teszt       Időszak kezdete:     2011.10.03.       Jelentkezési feltétel     Felvetel("BKQZ-11K-17628V")       Le írás:     Vizsgajel. határidő:       Tárgyjelentkezés     Vizsgajelentkezés       Időszak lejelentkezés     Tárgylejelentkezés       Vizsgajel. határidő:     Egy időben több vizsgaidőpontra jelentkezés          |                                                                                                  | ldőszak vége:<br>eltek ⊽ Jelentke<br>zés ⊤ Vzsgacs<br>esetén jelentkezhet                 | 2011.11.10.          | Szerkeszt<br>Szerk                                                   | keszt        |
| Hydervizzgák (70850)     Hydervizzgák (70850)     Felhasználók (71450)     Alkalmazotti jogviszonyok (44     Muńkakörök (44750)     Oklevél záradékok (72050)     Oklevél záradékok (72050)     Oklevél záradékok (72000)     Okdevél kérelmek (276000)     Okdevél kérelmek (276000)     Okdevél kérelmek (276000)     Archvált FIR adatszolgáltatás (14     FIR Adatszolgáltatás (24050)     Záróvizsgáztatás (40500)     Dél-mikozástatás (4050)     Bizottságok (44050)     Bizottságok (44050)                                                                                                    | Ipus:       jElőzetes teszt         Időszak kezdete:       2011.10.03. 33         Jelentkezési feltétel       Felvetel("BKQZ-11K-17628V")         Leírás:                                                                                                    | ▼<br>10:00:00<br>「▼ Csak hozzárend<br>□ Vizsgalejelentke<br>□ Vizsgalejelentke<br>jelentkezés    | ldőszak vége:<br>eltek ⊽ Jelentke<br>zés ⊤ Vizsgacs<br>esetén jelentkezhet                | 2011.11.10.          | I1:00:00     Szerkeszt     Szerk     Szerk     Kérvénys              | keszt        |
| Vietvizzgák (7085)     Vietvizzgák (7085)     Felhasználók (71450)     Akalmazotti jogviszonyok (44     Munkakörök (44750)     Vebes menüpontok (45100)     Olaklyazotvány kezelés (10400)     Képzések (115600)     Olaklyazotvány kezelés (10400)     Achivált FIR adatszolgáltatás (14     FIR Adatszolgáltatás (2550)     Záróvizsgáztatás (40600)     Záróvizsgáztatás (40600)     Bizottságok (40750)     Bizottságok (47700)     Nehen Mex Steet (15720)                                                                                                    | Ipus:     Előzetes teszt       Időszak kezdete:     2011.10.03. 3       Jelentkezési feltétel     Felvetel("BKQZ-11K-17628V")       Leírás:                                                                                                    | Csak hozzárend Csak hozzárend Csak hozzárend Gruvizsgalejelentke Gruvizsgalejelentke jelentkezés | ldőszak vége:<br>ettek ⊽ Jelentke<br>rés ⊤ Vizsgacs<br>esetén jelentkezhet                | 2011.11.10.          | Il:00:00     Szerkeszt     Szerk     Szerk     Kérvénys              | kesit        |
| Nyelvizzsjäk (7080)       Nyelvizzsjäk (71450)       Arkamazotij goviszonyck (44       Murkakörök (44750)       Øklevizzsjäk (7080)       Øklevizzsjäk (7080)       Øklevizzsjäk (7080)       Øklevizzsjäktak (27600)       Øklevizsjäktak (27600)       Øklevizsjäktak (27600)       Øklevissjäktak (27600)       Øklevissjäktak (27600)       Øklevissjäktak (27600)       Øklevissjäktak (27600)       Øklevissjäktak (27600)       Øklevissjäktak (27600)       Øklevissjäktak (27600)       Øklevissjäktak (27600)       Øklevissjäktak (27600)       Øklevissjäktak (27700)       Øklevissjäktak (27700)       Øklevissjäktak (27700)       Øklevissjäktak (2750) | Ipus:       Előzetes teszt         Időszak kezdete:       2011.10.03. 33         Jelentkezési feltétel       Felvetel("BKQZ-11K-17628V")         Le írás:       Vizsgajel. határidő:         Tárgyjelentkezés       Vizsgajelentkezés         Időszak lejelentkezés       Tárgylejelentkezés         Kérvénysabion       Záróvizsga modullal záróvizsga | ▼<br>10:00:00<br>IV Csak hozzárend<br>Vizsgalejelentke:<br>Vizsgabejegyzés<br>jelentkezés        | ldőszak vége:<br>ettek ⊽ Jelentke<br>zés ⊤ Vzsgacs<br>esetén jelentkezhet                 | 2011.11.10.          | Il:00:00       Szerkeszt       Szerk       Kérvénys                  | ablon        |
| Nyelvizzaják (70850)       Nyelvizzaják (70850)       Pelhasználók (71450)       Alkalmazotti jogviszonyok (44       Muňkakořik (44750)       Oklevěl záraděkok (72050)       Oklevěl záraděkok (72050)       Oklevěl záraděkok (72000)       Oklevěl záraděkok (72000)       Oklevěl záraděkok (72000)       Oklevěl záraděkok (72000)       Oklevěl záraděkok (72000)       Přiř Adatszolgáltatás (14       FIR Adatszolgáltatás (2400)       Zárdvizsgáztatá (4050)       Bizottságok (44050)       Bizottságok (47700)       Neptun Mes Street (51750)       Erasmus (67250)                                                                                        | Ipus:       jElőzetes teszt         Időszak kezdete:       2011.10.03. 3         Jelentkezési feltétel       Felvetel("BKQZ-11K-17628V")         Leírás:                                                                                                    |                                                                                                  | Időszak vége:<br>altek 🔽 Jelentike<br>zés 🖵 Vizsgacs<br>esetén jelentikezhet<br>Szerkeezt | 2011.11.10.          | Il:00:00       Szeikeszt       Szei       Kérvénys       Mentés      | ablon        |
| Wyelwizzgák (70850)         Pełnasználók (71450)         Akimazotti jogvisznyck (44         Munkakörök (44750)         Webes meruiportok (45100)         Oklevizi zándékok (72050)         Oklevizi zándskok (72050)         Oklevizi zándskok (72050)         Oklevizi zándskok (72050)         Oklevizi zándskok (72050)         Oklevizi zándskok (72050)         Piłkatszlojáltatás (52000)         Piłkatszlojáltatás (62950)         PIR Adatszolgáltatás (62950)         PPP Uzemeltetés (62400)         Záróvszsjákatás (44050)         Bizottságok (44050)         Bizottságok (40700)         Piszamus (67250)         Itramin (57250)                        | Ipus:     Előzetes teszt       Időszak kezdete:     2011.10.03. 3       Jelentkezési feltétel     Felvetel("BKQZ-11K-17628V")       Le írás:                                                                                                    | Ceak hozzárend  Ceak hozzárend  Cvzsgalejelentke  F Vzsgalejelentkezés  Hozzáad                  | Időszak vége:<br>ettek 🔽 Jelentke<br>zés T Vzsgacs<br>esetén jelentkezhet<br>Szerkeszt    | 2011.11.10.          | Il:00:00       Szerkeszt       Szerkeszt       Kérvénys       Mentée | ablon Mégeem |

3.4.2. Záróvizsga jelentkezéshez meta feltétel

A záróvizsga jelentkezési feltételeknél lehet alkalmazni a szokások függvényeket, melyek a meta szerkesztőben találhatóak.

Példák a használható függvényekre:

- LastStudentTrainingTermData.Credit = 6;
- • LastStudentTrainingTermData.Extra1 = 4.55;
- Student.Extra23 = "28"
- (

```
{/c "Legalább 27 kredit (0)" c/
/* Aktuális féléven a kumulált kredit */
ActualStudentTrainingTermData.SumCredit > 27 }
VAGY
{/c "Legalább 27 kredit (-1)" c/
/* Aktuális félév előtti féléven a kumulált kredit */
LastActiveStudentTrainingTermData.SumCredit > 27 }
)
```

- {/c "TKQS-E61-11932V kódu tárgy eredménye 2008/09/1 félévben minimum 4-es." c/ TargyEredmeny("TKQS-E61-11932V", "JEGY", "2008/09/1") >= 4 }
- NyelvVizsga(\_, "közép", "C", \_)
- NyelvVizsgaSzam("afrikaans", "Felsőfokú (C1)", "Komplex (C)", \_) =1
- StudentTraining.Status = "Aktív"
- FélévekSzáma("AKTIV") >= 10
- Félév("KREDIT", "OSSZES") > 120
- StudentTraining.Status="Aktív" VAGY StudentTraining.Status="Abszolvált"

VAGY StudentTraining.Status="Passzív" VAGY StudentTraining.Status="Sikertelen záróvizsga" Ezenkívül meta függvénnyel lehet hivatkozni a Hallgató(5400)/Hallgató képzése (6000) menüpontban vagy a Hallgató(5400)/Hallgató képzése (6000)/Modulok adatai felületen a záróvizsgázhat jelölőnégyzet értékére. A StudentTraining.Zarovizsgazhat vagy a NEM StudentTraining.Zarovizsgazhat kifejezéssel lehet a Hallgató(5400)/Hallgató képzése(6000) menüpontban záróvizsgázhat jelölőnégyzet igaz/hamis értékére hivatkozni.

A StudentStudy.Zarovizsgazhat vagy a NEM StudentStudy.Zarovizsgazhat Hallgató(5400)/Hallgató képzése (6000)/Modulok adatai tabulátor fülön záróvizsgázhat jelölőnégyzet igaz/hamis értékére hivatkozni. Lehetőség van a hallgató szakdolgozat adataira hivatkozni, a jelentkezéshez feltételként megadni a szakdolgozatnál található adatokat.

A szakdolgozatok gyűjteményben használható függvények:Temakor, Cim, BejelentesDatum, VisszavonasDatum, ElfogadasDatum, BeadasDatum, ErtekelesDatum, VedesDatum, URL, Eredmeny, EredmenySzovegesen. Pl. szakdolgozat beadás dátumára a hivatkozás:

Amennyiben a szakdolgozatnál nincs kitöltve a Védés dátuma és Eredmény mezők, akkor is helyesen fut le a meta feltétel. A függvény: szakdolgozat.BeadasDatum bool feltetel := false; foreach szakdolgozat in Szakdolgozatok do if (szakdolgozat.BeadasDatum > Datum(2012,1,15)) then feltetel:= true; else feltetel:= false; end; end; return feltetel

## 3.4.3. Záróvizsga lejelentkezéshez meta feltétel

A jelentkezési időszaknál megadhatjuk, hogy a **vizsga vég dátuma** előtt a hallgató mennyi idővel jelentkezhet le a vizsgáról.

Pl. 4 munkanappal, 9 órával, és 2 perccel a vizsga vég dátuma előtt.

if

(JelentkezesTipus = "Lejelentkezés")

then

return

JelentkezesiHatarido("MUNKANAP", 4);

else

return

JelentkezesiHatarido("MUNKANAP", 2,9);

end;

| 🔀 V2013.7.4.1 : Jelentkezési időszak (40700 )                                                                                                    |                                                                                                    |
|----------------------------------------------------------------------------------------------------|----------------------------------------------------------------------------------------------------|
| File Eszközök Szerepkörváltás Kedvencek Help                                                                                                    |                                                                                                    |
|                                                                                                    | Összes adat Frissítés                                                                                                    |
| Figure Stanulmány         Egységes Tanulmány         Saját menü         Atalános mer         Saját adatok (20)         Saját adatok (20)         Saját adatok (20)         Saját adatok (20)         Saját adatok (20)         Saját menü         Atalános mer         Atalános mer         Saját adatok (20)         Saját menü         Atalános mer         Actual StudentTrainingTermData.SumCredit > 28 }         VAGY         (/c "Legalább 180 kredit (-1)" c/         /* Aktuális féléve alőtti féléven a kumulált kredit */         LastActiveStudentTrainingTermData.SumCredit > 28 }         )         Szervezeti egységek         Szervezeti egységek         Szervezeti e                                        | ÉS     Hozzáad       AktualisFelev(): karakterlánc     Hozzáad       Legjobb     Hozzáad       #     Hozzáad       [HA AKKOR EGYÉBKÉNT ]     Hozzáad       Bernez     OK |
| Diákitgazolvány kezelés (10400)     Képzések (115600)      Chickvélmelikkiet (266000)     Chickvélmelikkiet (26600)     Chickvélmelikkiet (26600)     Chickvélmelikkiet (26600)     Chickvélmelikkiet (26600)     Chickvélmelikkiet (26600)     Chickvélmelikkiet (26600)     Chickvélmelikkiet (26600)     Chickvélmelikkiet (26600)      Chickvélmelikkiet (26600)     Chickvélmelikkiet (26600)      Chickvélmelikkiet (26600)      Chickvélmelikkiet (26600)     Chickvélmelikkiet (26600)      Chickvélmelikkiet (26600)     Chickvélmelikkiet (26600)     Chickvélmelikkiet (26600)     Chickvélmelikkiet (26600)     Chickvélmelikkiet (26600)     Chickvélmelikkiet (26600)     Chickvélmelikkiet (26600)     Chickvélmelikkiet (26600)     Chickvélmelikkiet (26600)     Chickvélmelikkiet (26600)      Chickvélmelikkiet (26600)     Chickvélmelikkiet (26600)     Chickvélmelikkiet (26600)     Chickvélmelikkiet (26600)     Chickvélmelikkiet (26600)     Chickvélmelikkiet (26600)     Chickvélmelikkiet (26600)      Chickvélmelikkiet (26600)      Chickvélmelikkiet (26600)      Chickvélmelikkiet (26600)      Chi | Szerkeszt  Szerkeszt  Szerkeszt  Vizsgacsere  elertikezhet  Kérvénysablon                                                                                                |
|                                                                                                    | Szerkesz landi wientes wiegsem                                                                                                    |
| Letöltve 54 / 341 rekord. Szerepkör: Belső Adminisztrátor Szerver: DEVELOPER_Tesz                                                                                                    |                                                                                                    |
| Ekkor, ha nem megfelelő az időpont, a következő üzenet jelenik                                                                                                    | meg a hallgatónak:                                                                                                    |
| Vég dátum Létszám Maximális létszám Jelentkezés dátuma                                                                                                    | Pontos időpont Eredmény                                                                                                    |
| 2010. 11. 24. 22:00 1 2 2010. 11. 22. 16:13                                                                                                    |                                                                                                    |
| (16 ms) Hiba                                                                                                    |                                                                                                    |
| A jelentkezési időszak vizsgajelentkezési határideje lejár                                                                                                    | t. {0}<br>Vissza                                                                                                    |

#### **3.5. Záróvizsga jelentkezésnél használatos egyéb meta függvények** 3.5.1.1. Záróvizsgák közötti napok figyelése

Kialakításra került a "ZarovizsgakKozottiNapok" függvény, melynek segítségével az intézmény korlátozhatja a záróvizsgára történő jelentkezést a vizsgák közötti napok számának figyelésével. A függvény tehát alkalmas arra, hogy segítségével meghatározható legyen azon napok száma, melynek el kell telni két záróvizsga között. A

függvény teljes alakja: ZarovizsgakKozottiNapok(Tárgy, nap (szám), tipus). Amennyiben határozunk meg konkrét tárgykódot, vagy "Subject.Code"-ot használunk a tárgy paraméter helyén, akkor csak az adott záróvizsga tárgy vizsgáira figyel a függvény, viszont tetszőleges ("\_") tárgy paraméter esetén minden záróvizsgára lefut a függvény, függetlenül attól, hogy másik tárgyhoz tartozik. A "nap" paraméterbe kell szám értékkel megadni azt a számot, mely a két vizsga közötti napok számát jelenti. Ez a paraméter nap-óra-perc szinten számít. A típus paraméterben kell meghatározni, hogy minden napra (MINDENNAP), vagy csak munkanapokra (MUNKANAP) vonatkozzon a számítás. A függvény visszatérési értéke tehát a "nap" paraméter beállított száma lesz. A ZarovizsgakKozottiNapok az aktuális vizsgát követő, illetve megelőző időszakra vonatkozóan egyaránt figyeli a meghatározott napon belül szereplő vizsgákat. A függvényt az egyes záróvizsgák jelentkezési feltételeihez kell beállítani. A már ismert módon lehetőség van a metafüggvényhez komment csatolására, hogy a hallgatók számára kiiratható legyen, hogy milyen feltétel nem teljesül.

#### 3.5.1.2. Záróvizsgán Nem jelent meg bejegyzés figyelése

"ZVidoszakbanNemJelentMegBejegyzesekSzama" numerikus meta függvény, melynek segítségével vizsgálni lehet az egyes záróvizsgák "Nem jelent meg" jelölőnégyzet értékére. Ez alapján olyan hallgató további vizsgajelentkezése korlátozható, akinek adott számú ilyen típusú záróvizsgája van az adott záróvizsga időszakban a záróvizsga tárgyából. A függvénynél meg kell adni relációval egy értéket, akkor fog igaz értékkel teljesülni jelentkezésnél, hogyha a visszatérési érték megfelel a beállított számnak. A függvény az egyes záróvizsgák jelentkezési feltételeinél alkalmazhatók.

# 3.6. Jelentkezési időszakhoz hozzárendelt hallgatók

A Jelentkezési időszakok (40700)/Hozzárendelt hallgatók (47550) felület arra szolgál, hogy egy kiválasztott csoport hallgatóit együttesen kezeljük.

Amennyiben az 1. vagy 2. Jelentkezési időszaknál bejelöljük a *Csak hozzárendeltek* jelölőnégyzetet és *Hallgatói webről jelentkezhet* jelölőnégyzetet, valamint a **Hozzárendelt hallgatók** (**47550**) menüpontban hozzárendeljük a hallgatókat, akkor csak az ő számukra érhető el az időszak a hallgatói weben.

Azon hallgatók számára, akik nem kerültek hozzárendelésre az időszakhoz a **Hozzárendelt hallgatók (47550)** menüpontban, nem jelenik meg az időszak. Az említett két jelölőnégyzet együtt alkalmazandó.

Az intézmény kezelheti úgy is az időszakot, hogy meghirdet egy 1. jelentkezési időszakot, amely időszakban csak igényfelmérés történik, ahol jelentkeznek a hallgatók, majd ugyanehhez a záróvizsga időszakhoz meghirdet egy 2. jelentkezési időszakot, amelyet már csak azoknak a hallgatóknak szeretne elérhetővé tenni, akik az első időszakban jelezték igényüket.

Az első jelentkezési időszakban történő jelentkezéskor a jelentkezett hallgatók a **Hozzárendelt hallgatók (47550)** menüpontban is megjelennek. Ebben az esetben a 2. jelentkezési időszak meghirdetésekor ha bepipálja a *Csak hozzárendeltek* jelölőnégyzetet, akkor a 2. időszakra már csak azok a hallgatók tudnak jelentkezni, akik az első időszakra is jelentkeztek.

**Figyelem**: az időszakok ilyen alkalmazásakor visszamenőleg a záróvizsga időszak 1. jelentkezési időszakánál is pipáljuk be a *csak hozzárendeltek* jelölőnégyzetet, a program csak így tudja figyelembe venni.

| V2012.3.7.3 : Hozzárendelt hallgatók (4755 | 0 ) >> \$\$\$\$\$\$\$\$\$\$\$\$\$\$\$                                                                                                    |                      |                     |             |               |                       |                        |                   |
|--------------------------------------------|----------------------------------------------------------------------------------------------------|----------------------|---------------------|-------------|---------------|-----------------------|------------------------|-------------------|
| File Eszközök Szerepkörváltás Kedvencek    | Help                                                                                                    |                      |                     |             |               |                       |                        |                   |
| <b>3 • 0 •</b> [                           | E6ző >> ssss                                                                                                    | \$\$\$\$\$\$\$\$\$\$ |                     |             |               |                       | Frissítés Követke      | ező Fel –µ⊒       |
|                                            | Hallgató Neptun                                                                                                    | Hallgató nyomtatá    | Képzésnév           | Képzésk     | ód bò         | Szak kód              | Szak neve              | Lejelentkezés d 🔺 |
|                                            | ZST2ES                                                                                                    | Zakk Tárkány         | Tanár MA            | TEBK-Y      | -W-TAN        | TEBK-Y-W-EBN          | Etika - magyar         | 2010.07.19        |
| Equisinger Tappulmápui Rendezer            | XO6VJ3                                                                                                    | Abeles Harmatka      | firhez teszt (alapl | _FIR1       |               | TEMK-Y-W-KA1          | Közgazdasági elemz     |                   |
| Egyseges lanumanyi kenuszer                | XO6VJ3                                                                                                    | Abeles Harmatka      | Mémök informatikus  | TEIK-M-I    | N-M01         | TEGK-Y-W-KCH          | Kömyezettechnológia sz |                   |
| Saiát menü Általános menü                  | XO6VJ3                                                                                                    | Abeles Harmatka      | Anglisztika BA      | TEBK-E      | -N-AAN        | TEBK-Y-W-AAN          | Anglisztika BA         |                   |
|                                            | CUO2F1                                                                                                    | Maracskó Csikó       | Vegyészmérnöki      | TEGK-       | B-N-V01       | TEGK-Y-W-V01          | Vegyészmérnöki BSc     |                   |
| Felhasználók címei (44250 ) 🔺              | HUKOU9                                                                                                    | Köszöghy Maximusz    | Magyar BA           | TEBK-B-     | L-MAN         | TEBK-Y-W-MAN          | Magyar BA              |                   |
| Earlight (1990)                            |                                                                                                    | Innedia Manadan      | Cardellanden        | TEMET       | LCCA          | TEDK Y W DLD          | Dedandara Dálamira     | 1010 07 01        |
| F 3 Belépő képemvő (4800 )                 | <u> </u>                                                                                                    |                      |                     |             | 7             |                       |                        |                   |
| Tárgyelőkövetelmény (50450 H               | allgató Neptun kódja                                                                                                    |                      | Kere                | sés         | Minden        |                       |                        | ✓ Szűrés          |
| Tårgyekvivalencia szabályok                |                                                                                                    |                      |                     |             |               |                       |                        |                   |
| ktatás (50350 )                            | Hallnatói alanadatok                                                                                                    | épaén alamadatak     | Viceárs 25 bás sánd | Intela L En | luátoli áo ou | ten adatals   Madulal | ndatai Deldari adatele |                   |
| Eáiltárolók (50550.)                       | In the second second se | epzes alapadator. ]  | Negesz ito Kepzesau |             | IVELEN ES EX  |                       |                        |                   |
| Tárovtematika (50750 )                     | Vezetéknév:                                                                                                    | Zakk                 |                     |             | Neptun        | kód:75T2ES            |                        |                   |
| Egyéb tevékenységek (5255(                 | Keresztnév:                                                                                                    | Tárkány              |                     |             |               |                       |                        |                   |
| Féléves indexsorok (52750)                 | N                                                                                                    | Zalde Tádeána        |                     |             |               |                       |                        |                   |
| VIR tárgyazonosság (53300)                 | Nyomtatasi nev:                                                                                                    |                      |                     |             | ŀ             |                       |                        |                   |
|                                            |                                                                                                    | <b>F</b> (0)         |                     |             |               | in a sub-             |                        |                   |
| E a Konzultáció (56650.)                   | Neme                                                                                                    | :  Ferfi             | <u> </u>            |             | Usa           | ladi allapot: Notien  | <u></u>                |                   |
| Diákigazolvány kezelés (10400)             | Születési neve                                                                                                    | Zakk Tárkány         |                     |             | Gyerme        | kek száma:            | 0                      |                   |
| 🕀 🐼 Képzések (115600)                      | Anvia neve                                                                                                    | Benlein Izidóra      |                     | _           |               |                       |                        |                   |
| Oklevélmelléklet (266000)                  |                                                                                                    | - Tribinon Feldord   |                     | _           |               |                       |                        |                   |
| Diakhitel kerelmek (2/6000)                | Születés dátuma                                                                                                    | 1966.09.06.          |                     | 15          |               |                       |                        |                   |
| PPP Dzemetetés (36400.)                    | Születési ország/megye                                                                                                    | Magyarország         |                     | -           | Somory        |                       | -                      |                   |
| Záróvizsgáztatás (40600)                   |                                                                                                    |                      |                     | _           | 1             |                       |                        |                   |
| 🕀 🚱 Hallgatók (40650 )                     | Születési város                                                                                                    | Buzsák               |                     | Ŧ           |               |                       |                        |                   |
| 🖻 🛐 Jelentkezési időszak (40               |                                                                                                    | ÷                    |                     |             |               |                       |                        |                   |
| -B Hozzárendelt hallgatd                   |                                                                                                    |                      |                     |             |               |                       |                        |                   |
|                                            |                                                                                                    |                      |                     |             |               |                       |                        |                   |
|                                            |                                                                                                    |                      |                     |             |               |                       |                        |                   |
| Bizottsági tagok (44000 )                  | <ul> <li>Szakos adatok</li> </ul>                                                                                                    |                      |                     |             |               | 1                     | 516                    |                   |
|                                            |                                                                                                    |                      | Jelentk             | eztet       | Hozzáad       | Töröl                 | Szerkeszt Mentés       | Mégsem            |
| Letöltve 26 / 26 rekord.                   | Loginnév: TA                                                                                                    | Szerepkör: Bel       | ső Adminisztrátor   | Szerver:    | DEVELOF       | PEI                   |                        |                   |

Adott jelentkezési időszakhoz hozzárendelt hallgatók

A **Hozzárendelt hallgatók**(**47550**) menüpontban az ügyintéző is jelentkeztetheti a Hallgatókat. A "**Hozzáad"** gombbal hozzárendeli a kiválasztott hallgatókat az időszakhoz, majd a "**Jelentkeztet"** gombbal közvetlenül a felületen jelentkeztetheti is.

A **"Hozzáad"** gombra kattintás után a program megkérdezni, hogy csak azokból a hallgatókból kíván választani, akiknél a Záróvizsgázhat jelölőnégyzet bepipálásra került, vagy nem. Ha az igen lehetőségre kattint a felhasználó, akkor azok a hallgatók jelennek meg, akiknek a Hallgató (5400)/Hallgató képzése(6000) menüpontban az alapadatok tabulátor fülön, ill. szakos sorok esetén a Modulok adatai tabulátor fülön a záróvizsgázhat jelölőnégyzet bepipálásra került.

Amennyiben a hallgatónál bepipálásra kerül a záróvizsgázhat jelölőnégyzet és kitöltésre kerül az Oklevél eredménye és Oklevél ideje adatok, akkor a fent leírt felületen a hallgatók hozzáadásánál a hallgató képzés sora már nem jelenik meg a hozzárendelésnél, így egy következő záróvizsga jelentkezési időszakban ezek a hallgatók már nem jelennek meg az összerendelő táblában.

**Figyelem:** Amennyiben a hallgatói webről történik a jelentkezés, akkor a hallgató a jelentkezéskor a Hozzárendelt hallgatók (47550)) menüpontban a hozzárendelt hallgatókhoz is oda kerül. Ellenben ha a kliensből történik a hallgató hozzárendelése a Hozzárendelt menüpontban a hozzárendelt hallgatókhoz, akkor az nem jelent egyben jelentkeztetést is!

A felületen található a *Szakos adatok* jelölőnégyzet. Ha nincs bepipálva a jelölőnégyzet, akkor a jelentkezett hallgató képzését láthatjuk.

Ha a Szakos adatok jelölőnégyzet bepipálásra kerül, akkor a hallgatók szakjai és szakirányai jelennek meg.

| V2012.3.1.1 : Hozzárendelt hallgatók (4755                                                                                                    | i0 ) >> kedd6 feltéte                                                                                          | lel                                                                                                    | _                      | _                                        |                                                                                               |                                           |                       | _ 0 <mark>X</mark>    |
|----------------------------------------------------------------------------------------------------|----------------------------------------------------------------------------------------------------|----------------------------------------------------------------------------------------------------|------------------------|------------------------------------------|-----------------------------------------------------------------------------------------------|-------------------------------------------|-----------------------|-----------------------|
| File Eszközök Szerepkörváltás Kedvencek                                                                                                    | : Help                                                                                                    |                                                                                                    |                        |                                          |                                                                                               |                                           |                       |                       |
| <b>3 • 0 •</b>                                                                                                    | Előző >> ker                                                                                                   | ld6 feltétellel                                                                                         | - 15                   |                                          | <b></b>                                                                                       | Friss                                     | ités Következő        | Fel - 📖               |
|                                                                                                    | Hallgató Neptun                                                                                                | Hallgató nyomtatá                                                                                       | Képzésnév              | Képzéskód                                | Szak kód                                                                                      | Szak neve                                 | Lejelentkezés dá      | át Jelentkezé         |
|                                                                                                    | 04PN1                                                                                                    | Zedek Markó                                                                                             | Idegenforgalmi é       | TEMK-F-N-102                             |                                                                                               |                                           | 2010.11.16.           | 2010.11.              |
| Egyságas Tanulmánui Rendszer                                                                                                    | HM3LM1                                                                                                    | Zallner Airton                                                                                          | Müszaki informal       | TEIK-E-N-M03                             | TEIK-Y-W-M03                                                                                  | Műszaki informatik                        | 67                    |                       |
| Egyseges lanumanyi kenuszei                                                                                                    | HRN01D                                                                                                    | Fruhmann Teofila M                                                                                      | i Analitikai mérések m | TEGK-Y-W-AAM                             | TEGK-Y-W-G.                                                                                   | Gazdaságtudomány                          |                       |                       |
| Saiát menü Általános menü                                                                                                    |                                                                                                    |                                                                                                    |                        |                                          |                                                                                               | 1                                         |                       | -                     |
| Sigit menu       ritianos menu         Image: Sigit menu       Image: Sigit menu         Image: Sigit menu       Image: Sigit menu         Image: Signt menu       Image: Sigit menu         Image: Signt menu       Image: Sigit menu         Image: Signt menu       Image: Signt menu         Image: Signt menu       Image: Signt menu | Italigató Neptun kódja       Hallgató alapadatok       Vezetékné       Keresztné       Nyomtatási név       Né | Képzés alapadatok  <br>v: Zallner<br>v: Airton<br>: Zallner Airton<br>ame: Férfi<br>eve: Zallner Airton | Kiegészítő képzésad    | Keresés I<br>V V<br>Jatok Felvételi és s | Ainden<br>Extra adatok   Modulok<br>Ieptun kód: HM3<br>Családi állapot:  <br>Gyermekek száma: | k adatai   Doktori adato<br>LM1<br>Nõtlen | JK   Oklevél   Idősza | × Szűrés<br>ak Víz: + |
| Szakdolgozatok (44100 )                                                                                                    | Anvia n                                                                                                    | ave: Milu Fauertina                                                                                     |                        |                                          |                                                                                               |                                           |                       |                       |
| Hallgatói jelentkezések (4                                                                                                    | / Alyja li                                                                                                    |                                                                                                    |                        |                                          |                                                                                               |                                           |                       |                       |
| E 13 Jelentkezesi idoszak (40                                                                                                    | Születés dátu                                                                                                  | ima: (1981.09.24.                                                                                       |                        | 15                                       |                                                                                               |                                           |                       |                       |
| Jelentkezett hallgatók (41                                                                                                    | Születési ország/me                                                                                            | gye: Magyarország                                                                                       |                        |                                          | ludapest                                                                                      | ×                                         | ]                     |                       |
|                                                                                                    | Születési vá                                                                                                   | ros: Budapest                                                                                           |                        | *                                        |                                                                                               |                                           |                       |                       |
| →     Haligatói jelentkezése       →     Vizsgák (42250)       →     Haligatói jelentkezése       →     Bizottság (42350)       →     Bizottság (42350)       →     Bizottság (42350)       →     Bizottság (42000)                                                                                                    | ✓ Szakos adatok                                                                                                |                                                                                                    |                        |                                          |                                                                                               | Jelentkeztet                              | Hozzáad               | Töröl                 |
| Letöltve 4 / 4 rekord.                                                                                                    | Loginnév: T                                                                                                    | A Szerepkör: Bels                                                                                       | ő Adminisztrátor       | Szerver: DEVELOPE                        | R_Te                                                                                          |                                           |                       | 1                     |

Szakos sorok megjelenítése

Szakos adatok jelölőnégyzet szűrő feltétel a "Hozzáad" gomb alkalmazásával is szinkronban van.

Vagyis ha nincs bepipálva a jelölőnégyzet és úgy alkalmazzuk, a "**Hozzáad"** gombot, akkor a megjelenő táblában a hallgatók képzés sorai jelennek meg, így a képzés sorát rendeljük az időszakhoz.

Ha bepipáljuk a *Szakos adatok* jelölőnégyzetet, akkor a megjelenő táblában a szakos és szakirányos sorok jelennek meg, így a szakos és szakirányos sorok közül választhatunk.

Virtuális szakok nem jelennek meg.

| N V2012.3.1.1 : Hozzárendelt hallgatók (47 | 7550 ) >> kedd6 fe | ltétellel            |                     |                   |        |                  |            |           |                    |            |
|--------------------------------------------|--------------------|----------------------|---------------------|-------------------|--------|------------------|------------|-----------|--------------------|------------|
| File Eszközök Szerepkörváltás Kedvenc      | ek Help            |                      |                     |                   |        |                  |            |           |                    |            |
| G - G -                                    |                    | > kedd6 feltételle   | al .                |                   |        |                  |            | Tring & a |                    | [.] [M     |
|                                            | Elozo              |                      | 10                  | 24                |        |                  |            | rissiles  |                    |            |
| ( ALEDTUAL                                 | Hallgató Neptu     | un Hallgató nyor     | ntatá Képzésnév     | Képzéskód         |        | Szak kód         | Szak neve  |           | Lejelentkezés dát. | Jelentkezé |
|                                            | IO4PN1             | Zedek Marl           | kó Idegenforg       | almi é: TEMK-F-I  | N-102  |                  |            |           | 2010.11.16.        | 2010.11.   |
| Egységes Tanulmányi Rendszer               | HM3LM1             | Zallner Airt         | on Műszaki in       | format TEIK-E-N   | -M03   | TEIK-Y-W-M03     | Műszaki in | formatika |                    |            |
|                                            |                    |                      |                     |                   |        |                  |            | (III      | x                  |            |
| Saját menű Ati                             | Hallastá korposto  | Hallastá Nostus      | Képzépzév           | Képpéskéd         | Tagar  | et Cash          | ok ozóma   | Madultinu | n Cante les        |            |
|                                            | Dessider           | 7KESCW               | Villamosmérnöki BS  | TEIK-B-N-V01      | Nanna  |                  | UK SZallia | Szak      | EIKY               |            |
| Naptárbel     Henits                       | Pomoília           | EHPLVU               | Turizmus - vendédia | TEMK-B-N-TA1      | Nappa  | di 👘             | _          | Szak      | EMK-               |            |
| Tapolczay                                  | Nandin             | GQGWJ3               | Biomémöki BSc       | TEGK-B-N-B01      | Nappa  | li l             |            | Szak      | EGK-               |            |
| H Ora statist                              | Médi               | HH7KSQ               | Magyar BA           | TEBK-B-L-MAN      | Nappa  | di               |            | Szak      | EBK-               | Szűrés     |
| E Adminisztr                               | L                  |                      | 1                   |                   |        | · .              |            |           |                    |            |
| E Oliákigazo                               |                    |                      |                     |                   |        |                  |            |           | F                  |            |
| Képzések     Hallpató vezetékneve          |                    |                      | Keresés             | Minden            |        |                  |            |           | ▼ Szűrés           | VIZ        |
|                                            |                    |                      |                     | 1                 |        |                  |            |           |                    |            |
| E 🖉 FIR adats                              |                    |                      |                     |                   |        |                  | 🗸 ок       |           | 🗙 Mégsem           |            |
| E O PPP Uzer                               |                    |                      |                     |                   |        |                  |            |           |                    |            |
| E Carovizsg Letöltve 4 / 4 rekord.         |                    |                      |                     |                   |        |                  |            |           |                    |            |
| Féléves indexsor bejegyze                  |                    | Neme: Férfi          | -                   | _                 | _      | Családi állapot: | Nőtlen     |           |                    |            |
| - Bőrehaladás vizsgálat (4(                |                    | 7                    |                     |                   |        |                  |            |           |                    |            |
| Mérföldkő ellenőrzés (409                  | Szule              | tesi neve: Zaliner P | viton               |                   | 1      | Gyermekek szama: | l          | 0         |                    |            |
| E B Halloatói jelentkezések (4             | Ar                 | nyja neve: Miju Fau  | sztina              |                   |        |                  |            |           |                    |            |
| E S Jelentkezési időszak (40               | Születé            | s dátuma 1981.09     | .24.                | 15                |        |                  |            |           |                    |            |
| -B Hozzárendelt hallgató                   |                    |                      |                     |                   | -      | 10100425         |            |           |                    |            |
| Jelentkezett hallgatók (41                 | Születési orszá    | g/megye:  Magyaro    | rszág               | · ·               | Bud    | lapest           |            | Ŧ         |                    |            |
| E Tárnyak (41200 )                         | Szület             | ési város: Budapes   | st                  | -                 |        |                  |            |           |                    |            |
| Hallgatói jelentkezése                     |                    | 1 .                  |                     |                   |        |                  |            |           |                    |            |
| 🖻 🐼 Vizsgák (42250 )                       |                    |                      |                     |                   |        |                  |            |           |                    |            |
| Hallgatói jelentke:                        |                    |                      |                     |                   |        |                  |            |           |                    |            |
| Gvorsitott jegybe                          |                    |                      |                     |                   |        |                  |            |           |                    |            |
| Bizottsági tagok (44000 )                  | Szakos adatok      |                      |                     |                   |        |                  | 11.1       |           |                    |            |
|                                            | a1                 |                      |                     |                   |        |                  | Jelentke   | eztet     | Hozzaad            | Iorol      |
| Letöltve 4 / 4 rekord.                     | Loginr             | név: TA Szerepkör    | r: Belső Adminisztr | átor Szerver: DEV | ELOPER | Te               |            |           |                    | 11         |

#### Szakos sorok hozzáadása hallgatóhoz

A menüpontban ezen kívül ugyanazok a tabulátor fülek jelennek meg melyek a **Hallgatók** (**40650**) menüpontban (Hallgatói alapadatok, Képzés alapadatok, Kiegészítő képzés adatok, Felvételi és extra adatok, Modulok adatai, Doktori adatok, Oklevél) kiegészülve az Időszak, Vizsgák, Tárgyak tabulátor fülekkel.

| 🔀 V2012.3.1.1 : Hozzárendelt haligatók (475                                                                                                  | 50 ) >> kedd6 feltéti | ellel                |                         |                     |                          |                           |                     |                 |
|----------------------------------------------------------------------------------------------------|-----------------------|----------------------|-------------------------|---------------------|--------------------------|---------------------------|---------------------|-----------------|
| File Eszközök Szerepkörváltás Kedvence                                                                                                    | k Help                |                      |                         |                     |                          |                           |                     |                 |
| 3 - 0 -                                                                                                    | Előző >> ka           | edd6 feltétellel     |                         |                     |                          | Frissité                  | s Következő         | Fel - 🖓         |
|                                                                                                    | Hallgató Neptun       | Hallgató nyomtatá    | . Képzésnév             | Képzéskód           | Szak kód                 | Szak neve                 | Lejelentkezés dát.  | Jelentkezé      |
|                                                                                                    | O4PN1                 | Zedek Markó          | Idegenforgalmi é        | TEMK-F-N-I02        |                          |                           | 2010.11.16.         | 2010.11.        |
| Fauséaes Tanulmányi Rendszer                                                                                                    | ZKF5CW                | Zwack Dezsider       | Villamosmérnöki BS      | TEIK-B-N-V01        | TEIK-Y-W-V01             | Villamosmérnöki BSc       |                     |                 |
| egyseges isnamaly hendser                                                                                                    | HM3LM1                | Zallner Airton       | Müszaki informa         | TEIK-E-N-M03        | TEIK-Y-W-M03             | Müszaki informatika       |                     |                 |
| Saját menü Atalános menü                                                                                                    | HRN01D                | Fruhmann Teofila M   | li Analitikai mérések r | TEGK-Y-W-AAM        | TEGK-Y-W-G.              | Gazdaságtudomány          |                     |                 |
| Pénzügyek (78600)     Naptárbejegyzések (82800)     Létes itménygazdálkodás (83400     Ora statisztikák (89600)     Ora statisztikák (89600) | Hallqató Neptun kódia |                      |                         | Keresés [1          | Minden                   |                           |                     | ] ►<br>▼ Szűrés |
| E Administració (95400 )                                                                                                    |                       |                      |                         |                     | •                        |                           |                     |                 |
| Diákigazolvány kezelés (10400 )                                                                                                    | 1                     |                      |                         |                     | -                        |                           |                     |                 |
|                                                                                                    | Képzés alapadatok     | Kiegészítő képzésada | tok Felvételi és ext    | ra adatok   Modulok | c adatai   Doktori adati | ok Oklevél dőszak         | Vizsqák Tárqyak     |                 |
| Diákhitel kérelmek (276000 )                                                                                                    | Létrehozás ideje      | Létrehozó L          | Itolsó módosítás L      | tolsó módosító      | Jelentkezési idősz Z     | áróvizsga idősza Záróv    | izsga idősza Leírá  | is              |
| E 🐼 FIR adatszolgáltatás (14450)                                                                                                    | 2010.11.16.9:29:32    | A9999 2              | 011.06.22.14:48:1 1     | A9999               | Kedd6 feltetellel 2      | 010.12.01.8:00:00 2010    | 12 30 20 00 0       |                 |
| 臣 📀 PPP Üzemeltetés (36400 )                                                                                                    | 2011.06.22. 14:35:1   | A9999 2              | 011.12.19.10:37:31      | A9999               | nyan zarovizsga A IL 2   | 011.07.18. 8:00:00 2011.0 | 07.23. 15:00:0      |                 |
| E 🐼 Záróvizsgáztatás (40600)                                                                                                    | 2011.06.29. 11:58:1   | A9999 2              | 011.12.19.10:37:3 1     | A9999               | szakon zarovizsgazł 2    | 011.07.06. 5:00:00 2011.0 | 07.10.23:00:0       |                 |
| E 😭 Haligatók (40650 )                                                                                                    | 2011.07.21. 9:52:57   | A9999 2              | 011.12.19.10:37:3 1     | A9999               | kervennyel jelentkez 2   | 011.07.25. 8:00:00 2011.0 | 07.21.12:00:0       |                 |
| Biorebaladás vizsoálat (4)                                                                                                    | 2011.07.18.12:16:0    | A9999 2              | 011.12.19.10:37:31      | A9999               | Webprogramozo OK 2       | 011.10.05.8:00:00 2011.   | 10.11.8:00:00 chgid | cbcjuf          |
| Mérföldkő ellenőrzés (409                                                                                                    | 2011.07.01. 17:03:5   | A9999 2              | 011.12.19.10:37:31      | A9999               | heni idoszak vizsga 2    | 011.07.18. 15:00:0 2011.0 | 07.29. 15:00:0      |                 |
| Szakdolgozatok (44100 )                                                                                                    | 2011.06.29. 14:02:1   | A9999 2              | 011.12.19.10:37:31      | A9999               | Sebinek idoszak TA 2     | 011.07.01. 8:00:00 2011.0 | 07.09. 15:00:0      |                 |
| Hallgatói jelentkezések (4                                                                                                    | 2011.07.04. 9:54:25   | 199999 5             | 011.12.19. 10:37:3 1    | A9999               | KERVENTES IDOS. 2        | 011.08.15. 8:00:00 2011.  | 08.20. 20:00:0      |                 |
|                                                                                                    | ▼ Szakos adatok       |                      |                         |                     |                          | Jelentkeztet              | Hozzáad             | Töröl           |
|                                                                                                    | 1                     | TA C 10 D1           |                         |                     | D T                      |                           |                     |                 |
| Letöltve 5 / 5 rekord.                                                                                                    | Loginnév:             | IA Szerepkör: Bels   | ö Adminisztrátor        | szerver: DEVELOPE   | R_Ie                     |                           |                     | 10              |

Időszak, Vizsgák, Tárgyak tabulátor fülek

Időszak tabulátor fülön megtekinthető, hogy a hallgató a kiválasztott záróvizsga időszakon túl még mely záróvizsga időszakra jelentkezett. Tehát adott hallgató összes záróvizsga jelentkezése jelenik meg a felületen. A kiválasztott időszak után a Vizsgák tabulátor fül alatt az adott időszakhoz tartozó záróvizsga jelentkezések jelennek meg.

| 🔀 V2012.3.1.1 : Hozzárendelt hallgatók (47                                                                                                    | '550 ) >> kedd6 feltéte                                                                                                    | llel                                           |                                                                       |                                                                |                                                  |                                                                      |                                                             | - O X      |
|----------------------------------------------------------------------------------------------------|----------------------------------------------------------------------------------------------------|------------------------------------------------|-----------------------------------------------------------------------|----------------------------------------------------------------|--------------------------------------------------|----------------------------------------------------------------------|-------------------------------------------------------------|------------|
| File Eszközök Szerepkörváltás Kedveno                                                                                                    | ek Help                                                                                                    |                                                |                                                                       |                                                                |                                                  |                                                                      |                                                             | ]          |
| G • O •                                                                                                    | Előző >> ke                                                                                                    | dd6 feltétellel                                |                                                                       |                                                                |                                                  | Frissités                                                            | Következő                                                   | Fel -Ka    |
|                                                                                                    | Hallgató Neptun                                                                                                    | Hallgató nyomtatá                              | Képzésnév                                                             | Képzéskód                                                      | Szak kód                                         | Szak neve                                                            | Lejelentkezés dát.                                          | Jelentkezé |
| <b>NEPTUN</b>                                                                                                    | O4PN1                                                                                                    | Zedek Markó                                    | Idegenforgalmi é:                                                     | TEMK-F-N-I02                                                   |                                                  |                                                                      | 2010.11.16.                                                 | 2010.11.   |
| Faucônes Tanulmánui Rendszer                                                                                                    | ZKF5CW                                                                                                    | Zwack Dezsider                                 | Villamosmérnöki BSc                                                   | TEIK-B-N-V01                                                   | TEIK-Y-W-V01                                     | Villamosmérnöki BSc                                                  |                                                             |            |
| cypeges another produce                                                                                                    | HM3LM1                                                                                                    | Zallner Airton                                 | Müszaki informat                                                      | TEIK-E-N-M03                                                   | TEIK-Y-W-M03                                     | Müszaki informatika                                                  |                                                             |            |
| Saját menü Átalános menü                                                                                                    | HRN01D                                                                                                    | Fruhmann Teofila Mi                            | Analitikai mérések m                                                  | TEGK-Y-W-AAM                                                   | TEGK-Y-W-G.                                      | Gazdaságtudomány                                                     |                                                             |            |
|                                                                                                    | Hallgató Neptun kódja       Képzés alapadatok       Képzés alapadatok       Létrehozás ideje       Lu       2011.07.18. 12:24:5 | Gegészítő képzésadat<br>étrehozó U<br>A9999 20 | lok Felvételi és extra<br>colsó módosítás Ut<br>111.07.18. 12:27:2 T/ | Keresés M<br>a adatok   Modulok.<br>oleó módosító   L<br>(999) | inden<br>adatai   Doktori adato<br>eírás K<br>20 | ik Oklevél Időszak ⊻<br>ezdő dátum Vég d<br>011.07.19.8-00:00 2011 0 | <mark>79gák Tároyak  </mark><br>átum Jalea<br>17.19.10:00.0 | Színés     |
| Halgató jelentkezések (4      Hozzárendelt hallgató (41      Hozzárendelt hallgató (41      Hozzárendelt hallgató (4250      Halgató (4250      Ha | ✓<br>✓ Szakos adatok                                                                                                    | TÅ Sterenkör Reks                              | ő Administrátor S                                                     | zerver: DEVELOPER                                              |                                                  | Jelentkeztet                                                         | Hozzáad                                                     | F<br>Töröl |

Záróvizsga időszakban a hallgató vizsgajelentkezései

Tárgyak tabulátor fül alatt a záróvizsga tárgyjelentkezések jelennek meg.

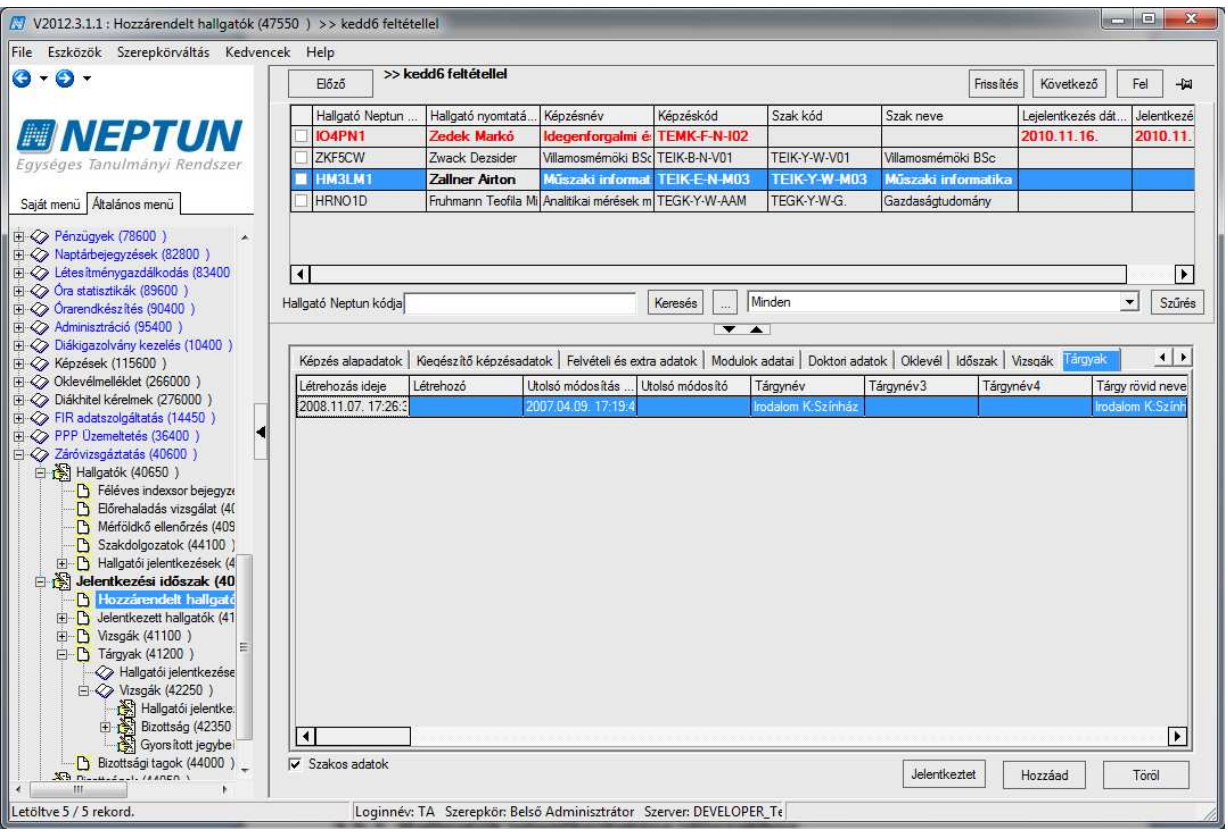

Záróvizsga időszakban a hallgató tárgyjelentkezései

#### 3.6.1. Hallgató képzés lezárással kapcsolatos adatainak rögzítése, módosítása

Záróvizsgáztatás (40600)/Hozzárendelt hallgatók(47550) és a Jelentkezett hallgatók(41050) menüponton is rögzíthetőek a hallgatók záróvizsgával kapcsolatos adatai.

A gombok segítségével a két felületen közvetlenül rögzíthetőek a következő adatok: Képzés alapadatok tabulátor fülön a képzés befejezés dátuma, a képzés megszűnés indoka és a képzésen a státusz változás. A Kiegészítő képzés adatokon az Utolsó mozgás dátuma, típusa, Sikertelen befejezés mező és a Megjegyzés mező.

Modulok és az Oklevél tab fülön az Oklevél eredménye számmal, Oklevél eredménye, Oklevél száma ideje, Fokozat oklevél száma, Szakok a diplomához, végezettség, Abszolutórium dátuma, Záróvizsga dátuma, Sorszámok hozzárendelése.

A fenti menüpontokon csak a felsorolt adatok módosítására van lehetőség, a hallgató személyes adatai azonban nem módosíthatóak.

#### 3.6.2. Hallgatók jelentkeztetése időszakhoz

Ha a záróvizsga időszaknál be van pipálva *a Csak hozzárendeltek* jelölőnégyzet, akkor a Jelentkezett hallgatók (41050) menüpontban a **"Hozzáad"** gombra kattintunk. Megkérdezi a program, hogy *Csak a hozzárendeltekből szeretne-e választani*? Igen válasz esetén csak a jelentkezési időszakhoz hozzárendelt hallgatók jelennek meg. Nem válasz esetén minden hallgató megjelenik. Ha nem kerül bepipálásra a *Csak hozzárendeltek* jelölőnégyzet a záróvizsga jelentkezési időszaknál, akkor a Hozzáadás gombra minden hallgató megjelenik, közülük lehet választani.

#### 3.7. Záróvizsga időszakhoz tartozó vizsgák

| 🔀 V2012.3.1.1 : Vizsgák (41100 ) >> tavaszi t                                                                                                    | ermes záróvizsga idő:                    | szak                                 |                                                 |                                              |                                               |             |                               |        | x      |
|----------------------------------------------------------------------------------------------------|------------------------------------------|--------------------------------------|-------------------------------------------------|----------------------------------------------|-----------------------------------------------|-------------|-------------------------------|--------|--------|
| File Eszközök Szerepkörváltás Kedvencek                                                                                                    | Help                                     |                                      |                                                 |                                              |                                               |             |                               |        |        |
| 3 • 0 •                                                                                                    | Bőző >> tav                              | vaszi termes záróv                   | vizsga időszak                                  |                                              |                                               |             | Frissítés Következő           | Fel    | -(a)   |
|                                                                                                    | Jelentkezési feltétel                    | Vég dátum                            | Jelentkezési feltét                             | Kezdő dátum 🛆                                | Leírás                                        | Max létszám | Létszám                       |        |        |
| <b>NEPTUN</b>                                                                                                    | ] <u>a</u> ]                             | 2012.03.06. 10:00:0                  |                                                 | 2012.03.06. 8:00:00                          |                                               |             | 0                             |        |        |
| Egységes Tanulmányi Rendszer                                                                                                    | a                                        | 2012.03.08. 10:00:0                  |                                                 | 2012.03.08. 8:00:00                          |                                               |             | 0                             |        |        |
| Egyseges Tahumanyi Rendszer         Saját menü         Atalános menü         B       Tárgyak kezelése (70400)         Calegyzetek (78400)         B       Pénzügyek (78600)         B       Valatábiegyzetek (28200)         B       Óra statisztikák (89600)         B       Óra statisztikák (89600)         B       Óras tatisztikák (89600)         B       Óras tatisztikák (89600)         B       Óras tatisztikák (89600)         B       Óras tatisztikák (89600)         B       Óras tatisztikák (89600)         B       Óras tatisztikák (89600)         B       Óras tatisztikák (89600)         B       Öras tatisztikák (89600)         B       Örakigaszolvány kezelés (10400)         B       Örakitate kérelnek (275000)         B       Örakitate kérelnek (275000)         B       PPP Uzemetetés (36400)         B       PPP Uzemetetés (36400)         B       PPP Uzemetetés (36400) | rás Vapadatok Leírás E<br>Kezdő időpont: | 3izottság   Tárgy   F<br>2012.03.08. | Hallqatói jelentkezésel       13       08:00:00 | Keresés Mir<br>Keresés Mir<br>K Dokumentumok | iden<br>Teremfoqlalások  <br>Záró időpont: 20 | 112.03.08.  | II 10:00:00                   | ▼ [S   | żźűrés |
| Hallgatók (40550)     Heligatók (40550)     Féléves indexsor bejegyzt     Börehaladás vizsgálat (4(     Márídikkő elienőzés (403     Szakdolgozatok (44100)     By- Talgatói jelentkezések (4)     Jelentkezeti tallgatók (41     B- Vizsgárk (4100)     Bizottsági tagok (44000)     Bizottsági tagok (44000)     Bizottsági kagok (44000)     Bizottsági kagok (44000)     Bizottsági kagok (47700)                                                                                                    | Viekumais ietszam.                       | ny Nyomtat.<br>ámolás Dokume         | ás                                              | Hozz                                         | áad Szerk                                     | eszt        | Szerkeszt     Töröl     Menté | 5 Mégi | sem    |
| Letöltve 2 / 2 rekord.                                                                                                    | Loginnév: T                              | A Szerepkör: Belsó                   | ő Adminisztrátor S                              | zerver: DEVELOPER_                           | Te                                            |             |                               |        | 1      |
|                                                                                                    |                                          |                                      |                                                 |                                              | and a                                         |             |                               | -      |        |

#### Vizsgák menüpont

A **Vizsgák**(**41100**) menüpontban a felettes menüponton kiválasztott jelentkezési időszakhoz tartozó vizsgák jelennek meg, ill. a felületen írható ki új vizsga.

A menüpontban az alábbi tabulátor füleken kezelhetőek az adatok:

- Alapadatok,
- Leírás,
- Bizottság,
- Tárgy,
- Hallgatói jelentkezések,
- Dokumentumok,
- Teremfoglalások.

Az Alapadatok felületen található a vizsga kezdő időpontja és záró időpontja. A kezdő időpont megadása után a program a záró időponthoz +2 óra időpontot rögzít. Amennyiben ez nem megfelelő, akkor átírható.

A Maximális létszám mezőben adhatjuk meg, hogy mennyi hallgató jelentkezhet a vizsgára.

A létszám mező számolt mező, felületről nem tölthető, a jelentkezések alapján kerül feltöltésre.

Jelentkezési feltételnél a programban már ismert módon a vizsgajelentkezéshez feltételt adhatunk meg a meta szerkesztő segítségével.

Az Alapadatok tab fülön a Leírás mezőben a vizsga leírása adható meg, mely a hallgató számára nem látható. A Leírás tab fülön rögzített szöveg viszont a hallgatói weben is megjelenik. Ügyintézés/Záróvizsgák

menüpont/záróvizsga jelentkezési időszak kiválasztása/ Lehetőségeknél /Jelentkezési módosítása/Bővebb funkció kiválasztása/Vizsga jelentkezésnél a Jelentkezés/Módosítása gombra kattintva tekinthető meg az adott vizsgához feltöltött leírás. A leírás tooltipben jelenik meg az információs ikonra kattintva. A leírásnál a hallgató számára az adott vizsgával kapcsolatos információk megjeleníthetőek.

Bizottság felületen a Vizsgához Bizottságot rendelhetünk. A felületen a Szerkeszt gomb megnyomása után a belső **Hozzáad** gomb alkalmazása után azok a bizottságok jelennek meg, amelyek a **Bizottságok (44050)** menüpontban előzőleg rögzítésre kerültek.

|                                                                                                    | örváltás Kedvencek                                                                                                    | Help                                |                     |                     |                      |            |             |                         |        |
|----------------------------------------------------------------------------------------------------|----------------------------------------------------------------------------------------------------|-------------------------------------|---------------------|---------------------|----------------------|------------|-------------|-------------------------|--------|
| ) - O -                                                                                                    |                                                                                                    | Bőző >>ta                           | vaszi termes záróv  | rizsga időszak      |                      |            |             | Frissítés Következő Fel | -14    |
|                                                                                                    |                                                                                                    | Jelentkezési feltétel               | Vég dátum           | Jelentkezési feltét | Kezdő dátum 🛆        | Leírás     | Max létszám | Létszám                 |        |
| M NEP1                                                                                                    |                                                                                                    | <u>a</u> )                          | 2012.03.06. 10:00:0 |                     | 2012.03.06. 8:00:00  |            |             | 0                       |        |
| Egységes Tanulmány                                                                                                    | /i Rendszer                                                                                                    | a.                                  | 2012.03.08. 10:00:0 |                     | 2012.03.08. 8:00:00  |            |             | 0                       |        |
|                                                                                                    |                                                                                                    |                                     |                     |                     |                      |            |             |                         |        |
| Saját menü Általános mer                                                                                                    |                                                                                                    |                                     |                     | _                   |                      | _          | _           |                         |        |
| 🛙 🐼 Tárgyak kezelés 🖆                                                                                                    | <i>y</i>                                                                                                    |                                     |                     |                     |                      |            |             |                         |        |
| - V Jegyzetek (7840                                                                                                    | Létrehozás ideje                                                                                                    | Létrehozó                           | Utolsó módos ítás   | Utolsó módosító     | Bizottság neve       | Archiválva | _           | <b>_</b>                |        |
| Penzugyek (786                                                                                                    | 2010/07/27 11:23                                                                                                    | TA9999                              | 2010.09.28. 13:10:4 | TA9999              | Teszt bizottság 4    | ~          |             | L                       |        |
| Létesítménygazo                                                                                                    | 2010.08.04. 9:50:0                                                                                                    | TA9999                              | 2010.09.28. 13:10:4 | TA9999              | Augusztusi bizottság |            |             |                         |        |
| 🖉 🖉 Óra statisztikák (                                                                                                    | 2010.11.16. 9:17:5                                                                                                    | 3 TA9999                            | 2012.02.28. 11:05:0 | TA9999              | kedd 5 bizottságadfo |            | _           |                         | szűrés |
| 🛛 🐼 Órarendkészítés                                                                                                    | 2011.02.21. 12:14:                                                                                                    | TA9999                              | 2011.02.21. 12:14:0 |                     | záróvizsga és okleve |            | _           |                         |        |
| Adminisztráció (S                                                                                                    | 2011.02.21. 12:14:                                                                                                    | TA9999                              | 2011.02.21. 12:15:1 | TA9999              | záróvizsga és okleve |            | _           |                         | -      |
| Diakigazolvány k<br>Kápaások (1155)                                                                                                    | 2011.02.24. 9:35:3                                                                                                    | TA9999                              | 2011.02.24. 9:35:40 |                     | 2-es számú bizottság |            | _           | <b>T</b>                | -      |
| Oklevélmelléklet                                                                                                    | 1 12011 10 26 16:55                                                                                                    | 11729999                            | 12011 10 26 16-54-0 |                     | 1                    | C 71 13    |             |                         |        |
| 🛛 📀 Diákhitel kérelme                                                                                                    | Letrehozas ideje                                                                                                    |                                     |                     | Kereses             | Iminden              |            |             | Szures                  |        |
| 🛛 🐼 FIR adatszolgálta                                                                                                    |                                                                                                    |                                     |                     |                     |                      |            | OK          | V Méanam                |        |
| PPP Uzemelteté                                                                                                    |                                                                                                    |                                     |                     |                     |                      |            | - OK        | ∧ weysein               |        |
| E TAI Halloatók (4)                                                                                                    | etöltve 49 / 49 rekord.                                                                                                    |                                     |                     |                     |                      |            |             | 10                      |        |
| The standarder ( 1                                                                                                    | exsor bejegyze                                                                                                    | 1                                   |                     |                     |                      |            |             |                         |        |
| - C Féléves inde                                                                                                    | s vizsgálat (4(                                                                                                    |                                     |                     |                     |                      |            |             |                         |        |
| C Féléves inde<br>C Előrehaladás                                                                                                    |                                                                                                    |                                     |                     |                     |                      |            |             |                         |        |
| Féléves inde     Előrehaladás     Mérföldkő el                                                                                                    | llenőrzés (409                                                                                                    |                                     |                     |                     |                      |            |             |                         |        |
| Féléves inde<br>Bőrehaladá:<br>Mérföldkő el<br>Szakdólgozz                                                                                                    | llenőrzés (409<br>atok (44100)                                                                                                    |                                     |                     |                     |                      |            |             |                         |        |
| Féléves inde     Bőrehaladá:     Méiföldkő el     Szakdolgozz     Hallgatói jele     Hallgatói jele                                                                                                    | llenőrzés (409<br>atok (44100)<br>entkezések (4<br>dőszak (40                                                                                                    |                                     |                     |                     |                      |            |             |                         |        |
| Péléves inde     Dérehaladás     Dísehaladás     Díszakdolgozz     Díszakdolgozz     Díszakdolgozz     Díszakdolgozz     Díszakdolgozz     Díszakdolgozz     Díszakdolgozz     Díszakdolgozz     Díszakdolgozz     Díszakdolgozz     Díszakdolgozz     Díszakdolgozz                                                                                                    | llenőrzés (409<br>atok (44100)<br>entkezések (4<br>i <b>dőszak (40</b><br>It hallgatók (4                                                                                                    |                                     |                     |                     |                      |            |             |                         |        |
| <ul> <li>Péléves inde</li> <li>Dérehaladás</li> <li>Písřehaladás</li> <li>Písřehaladás</li> <li>Szakdolgozz</li> <li>Písřehalgató jele</li> <li>Belentkezésti</li> <li>Jelentkezesti</li> </ul>                                                                                                    | llenőrzés (409<br>atok (44100)<br>entkezések (4<br>időszak (40<br>It hallgatók (4<br>hallgatók (41 <sub>≡</sub>                                                                                                    |                                     |                     |                     |                      |            |             |                         |        |
| <ul> <li>Féléves inde</li> <li>Bőrehaladá</li> <li>Mérioldkő el</li> <li>Szakdolgozz</li> <li>Halgatói jele</li> <li>Halgatói jele</li> <li>Helentikezési i</li> <li>Hozzárende</li> <li>Jelentikezetti</li> <li>Jelentikezetti</li> </ul>                                                                                                    | llenőrzés (409<br>atok (44100)<br>artikezések (4<br>időszak (40<br>it hallgatók (4<br>hallgatók (41)<br>⊑                                                                                                    |                                     |                     |                     |                      |            |             |                         |        |
| <ul> <li>C Féléves nöt</li> <li>C Börehaladá</li> <li>D Mérfaldkö</li> <li>Mérfaldkö</li> <li>C Halgatói jele</li> <li>C Halgatói jele</li> <li>Hozzárende</li> <li>C Jelentkezesti</li> <li>D Jelentkezesti</li> <li>C Tárgyak (41</li> </ul>                                                                                                    | llenőrzés (409<br>atok (44100 )<br>atok (44100 )<br>atok (44100 )<br>atok (40<br>hallgatók (41<br>1100 )<br>200 )<br>cels (44000 )                                                                                                    | Hozzárende                          | Eves                | z                   |                      |            |             |                         |        |
| D Féléves műd     D Féléves műd     D Bőrhaladá     D Mériöldkö el     Szakdolgozz     D Helgató P     Helgató P     Helgató P     Helgató P     Jelentkezési     D Jelentkezek     D Jelentkezek     D Jeszsák (41     D Brootsági ta     B D Szaksákok (44)                                                                                                    | Ilenőrzés (405<br>atok (44100 )<br>entkezések (4<br>dőszak (40<br>It hallgatók (41<br>hallgatók (41<br>ballgatók (41<br>atom (44000 )<br>200 )<br>200 )                                                                                                    | Hozzárende                          | Elves               | z                   |                      |            |             |                         |        |
| D Féléves möl     D Sérehaldá     D Méröldkö el     Szakdolgozz     D Halgatói jele     Szakdolgozz     D Halgatói jele     D Jelentkezett     D Mozanák (     D Jelentkezett     D Vizzgák (     D Jelentkezett     D Szottságak     Aldar - Bizottságak     Aldar - Bizottságak     Aldar - Bizottságak     Aldar - Bizottságak     Aldar - Bizottságak     Aldar - Bizottságak     Aldar - Bizottságak     Aldar - Bizottságak     Bodar - Bizottságak     Aldar - Bizottságak     Aldar - Biz | Ilenőrzés (405<br>atok (44100 )<br>antkezések (4<br>dőszak (40<br>It haligatók (41<br>haligatók (41<br>aligatók (41<br>baligatók (41<br>baligatók (41<br>baligatók (41<br>baligatók (41<br>baligatók (41<br>baligatók (41<br>baligatók (41<br>baligatók (41)<br>baligatók (41)<br>baligatók (4000 )<br>b50 ) | Hozzárendel<br>Kétoldalas nyomtatvá | ny Nyomtat          | z<br>ás             |                      |            |             |                         |        |
| <ul> <li>D Féléves műg</li> <li>Bőrehaladá</li> <li>Méröldkö el</li> <li>Szakdolgozz</li> <li>D Halgadó jele</li> <li>Szakdolgozz</li> <li>D Halgadó jele</li> <li>S Jelertikezetés il</li> <li>D Hozzárende</li> <li>D Jelertikezetés</li> <li>D Mizsigák (</li> <li>B Táryak (1)</li> <li>Bizottságok (4)</li> <li>Bizottsági tagok</li> <li>V Neptum Meet Street</li> </ul>                                                                                                    | lenőrzés (405<br>stok (4400 )<br>mtkezések (4<br>dőszak (40<br>h halgatók (4<br>h halgatók (4<br>1100 )<br>200 )<br>200 )<br>200 )<br>200 )<br>200 )<br>50 )<br>(47700 )<br>(5750 )<br>↓                                                                                                    | Hozzárende<br>Kétoldalas nyomtatvá  | ny Nyomtat          | ż                   | Hozz                 | áad Sze    | rkeszt      | Tóroi Mentés Mé         | gsem   |

#### Bizottság hozzárendelése vizsgához

A Tárgyak tabulátor fül alatt a Vizsgához rendelt tárgyak rögzíthetőek. A **Szerkeszt** gomb után a belső **Hozzárendel** gombbal az intézmény összes tárgyából választhatunk és rendelhetjük záróvizsgához.

|                                                                                                    |                                                                                                    |               | Bőző >>tav                                | vaszi termes z                         | áróvizsga időszak               |                |        |        |             | Friss Ités | Következő | Fel   | -(#    |
|----------------------------------------------------------------------------------------------------|----------------------------------------------------------------------------------------------------|---------------|-------------------------------------------|----------------------------------------|---------------------------------|----------------|--------|--------|-------------|------------|-----------|-------|--------|
|                                                                                                    |                                                                                                    |               | Jelentkezési feltétel                     | Vég dátum                              | Jelentkezési feltét             | Kezdő dátum    |        | Leírás | Max létszám | Léts       | zám       |       |        |
| NFPT                                                                                                    | UN                                                                                                    |               | a                                         | 2012.03.06. 10:                        | 00:0                            | 2012.03.06. 8  | :00:00 |        | -           |            | 0         |       |        |
| res Tanulmányi H                                                                                                    | Rendszer                                                                                                    |               | <u>a</u> _                                | 2012.03.08.10                          | 00:0                            | 2012.03.08.8   | .00.00 |        |             |            | 0         |       |        |
|                                                                                                    | And Annahated                                                                                                    |               |                                           |                                        |                                 |                |        | -      |             | - 9        |           |       |        |
| enü Atalános 🖷 👩                                                                                                    |                                                                                                    |               |                                           |                                        |                                 |                |        |        |             |            |           | X     | n      |
| irmak kazalása                                                                                                    |                                                                                                    | -             |                                           |                                        |                                 |                |        | _      |             |            |           |       |        |
| argyak kezelese                                                                                                    | lárgykód                                                                                                    | ororof        | Kovetelmény tipusa                        | a lángyn                               | év                              | Δ.             | Kredit | _      |             |            |           | L     |        |
| énzügyek (7860)                                                                                                    | BKQK-12G                                                                                                    | -85858E       | Evkozi jegy                               | 1.Ango                                 | I kot.val.targy IV.             |                | -      | 2      |             |            |           |       | 5      |
| laptárbejegyzése                                                                                                    | BKQK-22C                                                                                                    | -6838/V       | vizsga                                    | 2. Ango                                | o kot. val. targy III.          |                |        | 2      |             |            |           |       |        |
| étesítménygazdá                                                                                                    | BKQK-22F                                                                                                    | -/0098E       | Evkozi jegy                               | 2.Ango                                 | i kot.vál. tárgy III.           |                |        | 2      |             |            |           |       |        |
| ra statisztikák (8                                                                                                    | LI IKQR-A2A                                                                                                    | 42337E        | Evkozi jegy                               | Adatke                                 | zelés tan itásának módsze       | ertana         | -      | 2      |             |            |           | Ц     | in the |
| arendkeszítés (                                                                                                    | BKQK-A2D                                                                                                    | -55624E       | Evközi jegy                               | Angol k                                | öt. vál. tárgy III.             |                |        | 2      |             |            |           |       |        |
| ákigazolvány ke                                                                                                    | BKQK-A2H                                                                                                    | 1-38668E      | Evközi jegy                               | Angol n                                | iyelv-és stilusgyakorlat        |                |        | 2      |             |            |           |       | F      |
| pzések (11560)                                                                                                    | IKQT-D4D                                                                                                    | -29405V       | Vizsga                                    | Dinami                                 | kus rendszerek paraméter        | einek becslése |        | 4      |             |            |           |       |        |
| devélmelléklet (                                                                                                    | IKQF-E2E-                                                                                                    | 23731É        | Evközi jegy                               | Egészs                                 | égügyi információs rendsz       | erek II.       |        | 2      |             |            |           |       |        |
| ákhitel kérelmek                                                                                                    | BKQR-E2                                                                                                    | )-32662É      | Evközi jegy                               | Etika                                  |                                 |                |        | 2      |             |            |           | •     |        |
| R adatszolgáltat                                                                                                    | · · · · ·                                                                                                    |               |                                           |                                        | Keresés                         | Minden         |        |        |             |            | -         | zűrés | ro     |
| DD Deserve has feel 1                                                                                                    | argykod                                                                                                    |               |                                           |                                        | [1] J. P. S. WARD, MARKED MICH. |                |        |        |             |            |           |       | 11112  |
| PP Üzemeltetés                                                                                                    | argykod                                                                                                    | 1             |                                           |                                        |                                 |                |        |        | 12          |            | 1.111     |       |        |
| PP Üzemeltetés<br>áróvizsgáztatás<br>Halloatók (406)                                                                                                    | összes adat                                                                                                    | 1             |                                           |                                        |                                 |                |        |        |             | ок         | 🗙 Mégs    | em    |        |
| PP Üzemeltetés<br>áróvizsgáztatás<br>Hallgatók (406<br>Féléves in                                                                                                    | összes adat                                                                                                    | I             |                                           |                                        |                                 |                |        |        | <b>~</b>    | ок         | 🗙 Mégs    | em    |        |
| PP Üzemeltetés<br>áróvizsgáztatás<br>Hallgatók (40)<br>D Féléves in<br>D Előrehalag                                                                                                    | argykod<br>Összes adat<br>töltve 24 / 167                                                                                                    | l<br>38 rekor | d.                                        |                                        |                                 |                |        |        |             | ок         | 🗙 Mégs    | em    |        |
| PP Uzemeltetés<br>áróvizsgáztatás<br>Hallgatók (40)<br>- D Féléves in<br>- D Előrehalac<br>Mérföldkő ellen                                                                                                    | argykod<br>Összes adat<br>töltve 24 / 167<br>örzes (405                                                                                                    | 38 rekon      | d.                                        |                                        |                                 |                | _      |        |             | ж          | 🗙 Mégs    | em    |        |
| PP Üzemeltetés<br>áróvizsgáztatás<br>Hallgatók (401<br>B Féléves in<br>Bőrehala Let<br>Mérföldkő eiten<br>Szakdolgozatól                                                                                                    | argykod<br>Osszes adat<br>töltve 24 / 167<br>örzes (405<br>k (44100 )                                                                                                    | 38 rekon      | d.                                        |                                        |                                 |                | _      |        |             | ок         | 🗙 Mégs    | em    |        |
| PP Uzemeltetés<br>áróvizsgóztatás<br>Hallgatók (401<br>D Féléves in<br>D Bőrehala<br>D Mérföldkő ellen<br>Szakdolgozatoł<br>Hallgatói jelentk                                                                                                    | argykod<br>Összes adat<br>töltve 24 / 167<br>örzes (409<br>k (44100 )<br>cezések (4<br>üszak (40                                                                            | 38 rekon      | d.                                        |                                        |                                 |                | _      | _      |             | Ж          | 🗶 Mégs    | em    |        |
| PP Uzemeltetés<br>áróvzsgáztatás I<br>Hallgatók (401<br>D Féléves in<br>D Bőrehalag<br>Lef<br>Mérföldkő ellen<br>Szakdolgozatók<br>B D Hallgató jelent<br>Jelentkezési idő                                                                                                    | argykod<br>Összes adat<br>töltve 24 / 167<br>orzes (409<br>k (44100 )<br>k (44100 )<br>szak (40<br>allgatók (4                                                              | 38 rekon      | d.                                        |                                        |                                 |                | _      | _      |             | ж          | X Mégs    | em    |        |
| PP Uzemetetés<br>áróvizsgáztatás<br>Halgatók (40)<br>D Féléves in<br>D Börehalag<br>D Börehalag<br>D Szakdolgozatok<br>D Hallgatói jelentk<br>J Jelentkezetés i dő<br>D Hozzárendet hu<br>D Jelentkezett ha                                                                                                    | argykod<br>Osszes adat<br>töltve 24 / 167/<br>örzes (405<br>k (44100)<br>(kezések (4<br>sizak (40<br>allgatók (4<br>Illgatók (41 =                                          | 38 rekon      | d.                                        |                                        |                                 |                |        |        |             | ж          | X Mégs    | em    |        |
| PP Uzemetetés<br>áróvizsgáztatás<br>Hallgatók (401<br>D Féléves in<br>D Szakdologozatok<br>D Hallgatói jelentk<br>J Jelentkezés i idő<br>D Hozzárendet hi<br>D Selentkezett hal<br>D Vizzgák (411                                                                                                    | argykod<br>Összes adat<br>töltve 24 / 167:<br>örzes (409<br>k (44100 )<br>cezések (4<br>iszak (40<br>allgatók (4<br>[gatók (41<br>□gatók (41<br>□                           | 38 rekor      | d.                                        |                                        |                                 |                |        | _      |             | ок         | X Mégs    | em    | •      |
| PP Ozemettekás 1<br>áróvizsgáztatás 1<br>P Előves in<br>D Előrehalad Let<br>M Kérlőlkkő ellem<br>D Szakdolgozatol<br>B - Halgatói jelentik<br>Jelentikezseti nő<br>D Hozzárendet hi<br>D Jelentikezseti nő<br>D Vizsgázik (411)<br>D Tárgyak (41200                                                                                                    | argykod<br>Összes adat<br>töltve 24 / 167:<br>örzes (409<br>k (44100 )<br>cezések (4<br>isszak (40<br>allgatók (4<br>llgatók (41<br>E<br>0 )<br>0 )                         | 38 rekor      | d.<br>Hozzárendel                         |                                        | Evesz                           |                |        |        |             | ок         | X Mégs    | em ]  | •      |
| PP Otzemettekés<br>áróvizsgáztatás<br>Halgatók (401<br>D Főtéves in<br>D Szakdolgozatol<br>D Halgatók jelentk<br>Jelertkezzési idő<br>D Halgatók jelentk<br>Jelertkezzési táð<br>D Jelertkezzét hal<br>D Vizsgák (4120<br>D Bizottsági tagok<br>D Bizottsági tagok                                                                                                    | argykod<br>Osszes adat<br>töltve 24 / 167:<br>örzes (409<br>k (44100 )<br>cezések (4<br>iszak (40<br>allgatők (41<br>Ilgatők (41<br>≡<br>00 )<br>c (44000 )                 | 38 rekor      | d.<br>Hozzárendel                         |                                        | Ivesz                           |                |        |        |             | ж          | X Mégs    | em    | •      |
| PP Ozemetetés<br>aróvzsgóztatós<br>b) Haligatók (40)<br>D Féléves in<br>D Bförhalad Let<br>D Mérföldkő elem<br>D Haligatók (41)<br>D Jelentkezéti idő<br>D Jelentkezéti idő<br>D Jelentkezéti idő<br>D Jelentkezéti idő<br>D Jelentkezéti idő<br>D Jelentkezéti idő<br>D Bizottsási tapok<br>Bizottsási tapok (41)                                                                                                    | argykod<br>Osszes adat<br>toitve 24 / 167:<br>orzes (403<br>k (44100)<br>kezések (4<br>aligatók (41)<br>aligatók (41)<br>aligatók (41)<br>0)<br>(44000)<br>))<br>)<br>2700) | 38 rekor      | d.                                        | ) IIIIIIIIIIIIIIIIIIIIIIIIIIIIIIIIIIII | Evesz                           |                |        |        |             | ж          | X Mégs    |       | •      |
| PP Ozemetetés<br>arivtzgóztatás<br>bilagatói (40 P<br>Bőrehalax<br>bilagatói (40 P<br>Bíorehalax<br>bilagatói jelentk<br>bilagatói jelentk<br>b | argykod<br>Osszes adat<br>töltve 24 / 167:<br>örzes (405<br>k (44100 )<br>(ezések (4<br>allgatók (41<br>allgatók (41<br>∎<br>0 )<br>0 )<br>(44000 )<br>))<br>)7700 )        | 38 rekon      | d.                                        | ny Nyo                                 | Elvesz                          |                | Hozzā  | ad S   | zeńceszt    | ж<br>Тöröl | X Mégs    | em    | ►.     |
| PP Ozenetekés<br>avivrspántas<br>Brahlgatók (400<br>D Féléves in<br>D Börehalak (el<br>D Szakdolgozatol<br>D Halgatól jelentk<br>Jelentkezés i tőő<br>U Vizegik (411<br>D Tárgyak (4120<br>D Tárgyak (4120<br>B Biottsági tagok (47<br>B Biottsági tagok (47<br>B Biottsági tagok (47)<br>B Biottsági tagok (47)<br>B Biottsági tago                                           | argykod<br>Osszes adat<br>töltve 24 / 167:<br>örzes (405<br>k (44100 )<br>cezések (4<br>aligatók (41<br>gatók (41<br>gatók (41<br>D )<br>c (44000 )<br>i)<br>7700 )         | S8 rekor      | d.<br>Hozzárendel<br>étoldalas nyomtatvár | ny Nyo<br>ámolás Dok                   | Elvesz<br>Intatás               |                | Hozzá  | ad S   | zerkeezt    | ж<br>Тöröl | X Mégs    | em    | ►.     |

Záróvizsgához záróvizsga tárgy hozzárendelése

Záróvizsgához a Termek tabulátor fül alatt terem rendelhető. Terem hozzárendelésekor a Teremgazdálkodás menüpontban rögzített termek közül választhatunk.

A Hallgatói jelentkezések tabulátor fül alatt pedig láthatjuk, hogy mely hallgatók jelentkeztek az adott záróvizsga időszak vizsgájára. A tabulátor fül alatt megjelent hallgatók megegyeznek a **Vizsgák(41100)**menüpont alatt található **Hallgatói jelentkezések(41250)** menüpontban megtalálható

| 🕅 V2012.3.1.1 : Vizsgák (41100 ) >> Záró | vizsga időszak l | kérvényes jelentkez                 | tés                      |                 |                                      | _               |             |              |           |      | ×     |
|------------------------------------------|------------------|-------------------------------------|--------------------------|-----------------|--------------------------------------|-----------------|-------------|--------------|-----------|------|-------|
| File Eszközök Szerepkörváltás Kedven     | cek Help         |                                     |                          |                 |                                      |                 |             |              |           |      |       |
| <mark>⊙ - ⊙</mark> -                     | Előző            | >> Záróvizsga                       | időszak kérvén           | yes jelentkez   | rés                                  |                 |             | Frissítés    | Következő | Fel  | -(22) |
| MINEPTIIN                                | Jelentkez        | ési feltétel Vég dátur<br>2010.07.2 | m Jelentk<br>24. 10:00:0 | ezési feltét K  | ezdő dátum   △<br>010 07 24, 8:00:00 | Leírás          | Max létszán | n Létszán    | 12        |      |       |
| Egységes Tanulmányi Rendszer             |                  | 2010.07.2                           | 28. 10:00:0              | 2               | 010.07.28. 8:00:00                   |                 |             |              | 2         |      |       |
| Saját menű Általános menű                |                  |                                     |                          |                 |                                      |                 |             |              |           |      |       |
|                                          |                  |                                     |                          |                 |                                      |                 |             |              |           |      |       |
|                                          | Leírás           |                                     |                          | Ke              | eresés Mi                            | nden            |             |              |           | • S  | zűrés |
|                                          |                  |                                     |                          |                 |                                      | 1               |             |              |           |      |       |
| Diákigazolvány kezelés (10400 )          | Alapadatok       | Le írás Bizottság                   | Tárgy Hallgatói j        | elentkezések    | Dokumentumok                         | Teremfoglalások | 1           |              |           |      |       |
|                                          | edmény           | Neptun kód                          | Keresztnév               | Vezetéknév      | Nyomtata                             | isi név Modu    | Inév2 I     | Modulkód     | Modulnév  | 3    | Mo    |
| 🕀 🛷 Diákhitel kérelmek (276000)          |                  | I1X1X1                              | Aboska                   | Ugrosdy         | Ugrosdy                              | Aboska          | Ī           | EMK-E-N-MMM  |           |      | En    |
| 🗈 🗇 FIR adatszolgáltatás (14450 )        |                  | I1X1X1                              | Aboska                   | Ugrosdy         | Ugrosdy .                            | Aboska          | T           | TEMK-F-L-GGA |           |      |       |
| Zárdvizsgáztatás (40600)                 | 1                |                                     |                          |                 |                                      |                 |             |              |           |      |       |
| Bizottságok (44050 )                     |                  | nvomtatvánv                         | Nvomtatás                |                 |                                      |                 |             |              |           |      |       |
| Neptun Meet Street (51750 )              | Záróvizsga e     | redményszámolás                     | Dokumentum me            | gnyitása        | Hoz                                  | záad S:         | zerkeszt    | Töröl        | Mentés    | Még: | sem   |
| ✓ III +<br>Letöltve 2 / 2 rekord.        | Lo               | ginnév: TA Szerer                   | okör: Belső Admir        | nisztrátor Szer | rver: DEVELOPER                      | _Te             |             |              |           |      |       |
| Letonve 2 / 2 rekora.                    | LC               | ginnev: TA Szerep                   | Kor, beiso Admir         | iszcrator Szel  | IVER DEVELOPER                       | _16             |             |              |           |      | 11    |

#### Hallgatói jelentkezések záróvizsgára

#### 3.7.1.1. Vizsgához tartozó hallgatói jelentkezések

A **Vizsgák**(**41100**) menüpont alatt találjuk a **Hallgatói jelentkezések**(**41250**) menüpontot, ahol a felső listában azok a hallgatók találhatóak meg, akik jelentkeztek az előzőleg kiválasztott jelentkezési időszak kiválasztott vizsgájára.

| 😰 V2012.3.1.1 : Hallgatói jelentkezések (41250 | ) >> Záróvizsga id    | ószak kérvényes je | elentkezés >> 2010 | 07.24. 8:00:00     |                    |                 |                      |           |
|------------------------------------------------|-----------------------|--------------------|--------------------|--------------------|--------------------|-----------------|----------------------|-----------|
| File Eszközök Szerepkörváltás Kedvencek        | Help                  |                    |                    |                    |                    |                 |                      |           |
| <mark>3 • 0 •</mark>                           | Bőző >> Zá            | róvizsga időszak   | kérvényes jelentk  | ezés >> 2010.07.   | 24. 8:00:00        | Fri             | ssítés Következő     | Fel -jai  |
|                                                | Nyomtatási név        | Neptun kód         | Létrehozás ideje   | Létrehozó          | Utolsó módosítás   | Utolsó módosító | Jelentkezés dátuma   | Lejelentk |
|                                                | Ugrosdy Aboska        | i1X1X1             | 2010.07.29. 11:18: | 1 11X1X1           | 2010.07.29.11:18:0 |                 | 2010.07.29.11:18:03  |           |
| Faységes Tanulmányi Rendszer                   | Ugrosdy Aboska        | I1X1X1             | 2010.07.29. 11:41: | 11X1X1             | 2010.07.29. 11:41: |                 | 2010.07.29. 11:41:55 |           |
| Saját menű Általános menű                      |                       |                    |                    |                    |                    |                 |                      |           |
|                                                | <u>ا</u>              |                    |                    |                    |                    |                 |                      |           |
| 🕀 🔗 Órarendkészítés (90400 ) Ve                | zetéknév              |                    |                    | Keresés M          | linden             |                 |                      | ✓ Szűrés  |
| 🕀 📀 Adminisztráció (95400)                     |                       |                    |                    |                    |                    |                 |                      |           |
| E 🐼 Diákigazolvány kezelés (10400 )            |                       | 1                  |                    |                    |                    |                 |                      |           |
|                                                | Napadalok Tarqyak     | 1                  |                    |                    |                    |                 |                      |           |
|                                                | Jelentkezés dátuma:   | 2010.07.29.        | 11:18:03           | Lejelentke         | ezés dátuma:       | 1 IS 👔          | 5 ::                 |           |
| EIB adatszolgáltatás (14450)                   | Leirás:               |                    | 10-1-5-10 UI       | 120                |                    |                 |                      |           |
| E 🖉 PPP Üzemeltetés (36400 )                   | 201100.               |                    |                    |                    |                    |                 |                      |           |
| 🖻 🐼 Záróvizsgáztatás (40600 )                  |                       |                    |                    |                    |                    |                 |                      |           |
| 🖃 🚱 Hallgatók (40650 )                         |                       |                    |                    |                    |                    |                 |                      |           |
| - C Féléves indexsor bejegyze                  |                       | 1                  |                    |                    |                    |                 |                      |           |
| Bőrehaladás vizsgálat (4(                      | Pontos időpont:       | 1021               | 15 : :             |                    | Terem:             |                 |                      | initia (  |
| Mérföldkő ellenőrzés (409                      | Eredmény:             |                    | 1                  | 1                  | Bizottság:         |                 |                      |           |
| Szakdolgozatok (44100)                         |                       |                    |                    | -                  |                    | 1               | TT Andrewski         |           |
| E S Leleptkezési időszak (40                   | Eredmeny szammal:     | 1                  |                    |                    |                    |                 | V Archivaita         | ¢ is      |
| B Hozzárendelt halloatók (4 –                  | Témakör:              |                    |                    |                    |                    |                 |                      |           |
| F⊢ B Jelentkezett hallgatók (41                |                       |                    |                    |                    |                    |                 |                      |           |
|                                                |                       |                    |                    |                    |                    |                 |                      |           |
| Hallgatói jelentke:                            |                       | A                  |                    |                    |                    |                 |                      |           |
| Bizottság (41300 )                             |                       |                    |                    |                    |                    |                 |                      |           |
| Gyors itott jegybe irás (41550)                | Feltétel nélküli iel. | Csak ielentkeze    | ttek 🗆             | Kétoldalas nyomtat | vány               |                 |                      |           |
| Teremigények (51650                            |                       |                    |                    |                    |                    |                 |                      |           |
|                                                | Nyomtat               | Záróvizsgaeredm    | ény számolás       | Hozzá              | ad Szerkeszt       | Töröl           | Mentés               | Mégsem    |
| Letöltve 2 / 2 rekord.                         | Loginnév:             | TA Szerepkör: Bel  | ső Adminisztrátor  | Szerver: DEVELOPE  | R_Te               |                 |                      | 1         |

Hallgatói jelentkezések kiválasztott időszakra

A Hallgatói jelentkezések menüpontban a hallgatót kiválasztva az Alapadatok tabulátor fülön megjelenik a *Záróvizsga jelentkezés dátuma, Lejelentkezés dátuma.* A *Leírás* mezőben a hallgató záróvizsgájára vonatkozó megjegyzés rögzíthető.

*Pontos időpont* mezőben a hallgatókat egyénileg oszthatjuk be vizsgára. A Pontos időpont mezőben megadható időpont a hozzá kapcsolódó vizsga kezdő- és végidőpontja közé kell, hogy essen. Ha azon kívül esik, a program figyelmeztető üzenetet küld, és nem engedi elmenteni a dátumot.

Terem mezőben a termek közül választhatunk.

*Bizottság* mezőben bizottsághoz rendelhetjük a hallgatókat. A bizottság mező mellett található összerendelő mezőben azokból a bizottságokból választhatunk, amelyek a menüpont felett található **Vizsgák (41100)** menüponton előzőleg hozzárendelésre kerültek a vizsgához.

A felületen található *Témakör* mező szabad szöveges mező, amelyben a záróvizsga témaköre adható meg. Záróvizsga után az *Eredmény* mezőben kódtételes mezőből választható ki a hallgató eredménye, valamint az Eredmény számmal mezőben számmal felvihető az eredmény.

Tárgyak tabulátor fül alatt a vizsgához hozzárendelt záróvizsga tárgyak jelennek meg.

#### 3.7.1.1.1.1. Hallgatók jelentkeztetése vizsgára

A hallgatókat jelentkeztetheti ügyintéző is a vizsgákra. A jelentkeztetés a Jelentkezett hallgatók (41050), Hallgatói jelentkezések(41250), és a Hallgatói jelentkezések(42300) menüpontokban lehetséges a "Hozzáad" gomb alkalmazásával. Jelentkezéskor a beállított feltételre vizsgálat történik, ha a *Feltétel nélkül jelentkezés* jelölőnégyzet bepipált állapotban van.

#### 3.7.1.1.1.2. Vizsgához tartozó bizottságok kezelése

**Bizottságok**(**41300**) menüpontban a **Vizsgák**(**41100**) felettes menüpontban kiválasztott vizsgához rendelt bizottság tagjai tekinthetőek meg. Valamit ezen a felületen lehet a Vizsgához bizottságot rendelni. A **"Hozzáad"** gombbal azokból az előre elkészített bizottságokból választhatunk, amelyek a **Bizottságok**(**44050**) menüpontban szerepelnek.

Az "**Újat hozzáad"** gombbal pedig új bizottságot lehet létrehozni, és tagokat hozzárendelni. A Név mellett található összerendelő gombbal pedig az intézmény alkalmazottai közül választhatunk, ekkor az OM azonosító is bekerül.

Amennyiben olyan bizottsági tag rögzítésére van szükség, aki nem szerepel az intézményi alkalmazottak között, akkor szabadon is felvihető a tag neve.

Záróvizsga bizottság készítésénél az alkalmazottakat csoportosan is a bizottsághoz lehet rendelni. Csoportos hozzárendelés esetén viszont a záróvizsga bizottsági tag típusát (Elnök, Tag, Kérdező, Jegyző stb.) tagonként szükséges beállítani.

| 🛃 V2010.8.9.2 : Bizottság (41300 ) >> he                                                                                                    | ni >> 2010.06.14. 12:00:00                                                                                                    | X                     |
|----------------------------------------------------------------------------------------------------|----------------------------------------------------------------------------------------------------|-----------------------|
| File Eszközök Szerepkörváltás Kedvencek Help                                                                                                    |                                                                                                    |                       |
| 0 · 0 ·                                                                                                    | Előző >> heni >> 2010.06.14. 12:00:00                                                                                                    | sítés Következő Fel 🖓 |
| Egységes Tanulmányi Rendszer                                                                                                    | Létrehozás ideje         Létrehozá         Utolsó módosítás         Utolsó módosítás         Név         TESZT11         TESZT11                                                                                                    |                       |
| Saját menü         Átalános menü                                                                                                    |                                                                                                    |                       |
|                                                                                                    | Létrehozás ideje Keresés Minden                                                                                                    | ▼ Szűrés              |
|                                                                                                    | Alapadatok Vizsqák                                                                                                    |                       |
|                                                                                                    | Név: TESZT11<br>Tanok: Li tírehozás ideje Li tírehozá Li liolsá módosítás Li tolsá módosítá                                                                                                    | w line (marked)       |
|                                                                                                    | ■ 2010.06.24. 10:02:C TA9999 2010.06.24. 10:02:C Tái                                                                                                    | iczer Upor            |
| <ul> <li>Szakolojozatok (44100)</li> <li>Hallgatói jelentkezések (41000)</li> <li>Jelentkezési időszak (40700)</li> <li>Hozzárendet hallgatók (47550)</li> <li>Delentkezett hallgatók (41050)</li> </ul> | Image: A state of the state of the stat |                       |
| C Vizsgák (41100)                                                                                                    | Hozzáad Újat hozzáad Szerkeszt Töiril Men                                                                                                    | lés Méasein           |
| Letöltve 1 / 1 rekord.                                                                                                    | Loginnév: TA Szerepkör: Belső Adminisztrátor Szerver: DEVELOPER Teszt                                                                                                    |                       |

Záróvizsgához rendelt bizottság és bizottság tagjai

Vizsgák tabulátor fülön a Bizottsághoz rendelt Vizsgák jelennek meg, valamint a már meghirdetett záróvizsga vizsgaidőpontokból rendelhetünk új vizsgát a bizottsághoz, ill. törölhetünk.

| 🖉 V2010.6.24.1 : Bizottság (41300 ) >> 201                                                                                                    | 0. évi 2. záróvizsga >> 2010.06.2       | 9, 11:00:00                      |                    |              |                            |
|----------------------------------------------------------------------------------------------------|-----------------------------------------|----------------------------------|--------------------|--------------|----------------------------|
| File Eszközök Szerepkörváltás Kedvencek Help                                                                                                    |                                         |                                  |                    |              |                            |
| G • O •                                                                                                    | Előző >> 2010. évi 2. záróvi            | zsga >> 2010.06.29. 11:00:00     |                    | Frissítés Kö | ivetkező Fel 🖉             |
|                                                                                                    | Létrehozás ideje Létrehozó              | Utolsó módosítás Utolsó módosító | Nev                | 1            |                            |
|                                                                                                    | 2010.04.08. 17:38:4 TA9999              | 2010.04.24. 12:44:C TA9999       | Teszt bizottság 1a | 1            |                            |
|                                                                                                    | 2010.06.24. 10:02:C TA9999              | 2010.06.24. 10:02:0              | TESZT11            |              |                            |
| Egyseges lanumanyi kenuszer                                                                                                    |                                         |                                  | hii                |              |                            |
| Saját menü Általános n 🜌                                                                                                    |                                         |                                  |                    |              |                            |
| jdosító L. KezdoDatum                                                                                                    | △ VegDatum                              | JelentkezesiFeltetel             | JelentkezesiFeltet | MaxLetszam   | Letszam 🔺                  |
| Quinter and the second second se | 2010.04.15.                             |                                  |                    |              |                            |
| E C Úrasendkészítés ( tes 2010.04.14. 10:00:0                                                                                                    | 00 2010.04.14. 14:00:00                 |                                  | teszt              | 15           |                            |
| E Adminisztráció (95 2010.04.15.                                                                                                    | 2010.04.15.                             |                                  |                    |              |                            |
| + 🖉 Diákigazolvány ke 2010.04.19.                                                                                                    | 2010.04.30.                             |                                  |                    |              |                            |
| Eléptetés (10000 tes 2010.04.23. 10:00:0                                                                                                    | 00 2010.04.23. 12:00:00                 |                                  |                    | 15           |                            |
| E                                                                                                    | 2010.04.26. 12:00:00                    |                                  |                    | 15           | zürés                      |
| E Oklevélmelléklet (2010.04.30.8:00:00)                                                                                                    | 2010.04.30. 18:00:00                    |                                  |                    | 20           |                            |
| Diákhitel kérelmel 2010.05.04.                                                                                                    | 2010.06.15. 22:03:46                    |                                  |                    | 3            |                            |
| PRP Uzemeltetée                                                                                                    | 2010.06.15. 22:03:46                    |                                  |                    |              |                            |
| TA9999 dff 2010.05.13.                                                                                                    | 2010.06.15. 22:03:46                    |                                  |                    |              | Ę <mark>ele</mark>         |
| - 🕄 Hallgatók (401 2010.05.16.                                                                                                    | 2010.06.15. 22:03:46                    |                                  |                    |              |                            |
| 🕒 Féléves ir 2010.06.01.                                                                                                    | 2010.05.31.                             |                                  | <u> </u>           | 5            |                            |
| Előrehalar 2010.06.09.                                                                                                    | 2010.06.23.                             |                                  |                    |              |                            |
| 🕒 Mérföldkä                                                                                                    |                                         |                                  |                    |              |                            |
| Szakdolg<br>B Hallostói                                                                                                    | Kere                                    | esés                             |                    |              | <ul> <li>Szűrés</li> </ul> |
|                                                                                                    |                                         |                                  |                    |              |                            |
| 🕂 🖓 Hallgatók                                                                                                    |                                         |                                  |                    | 🖊 ок 🔰       | 💢 Mégsem                   |
| 🖃 🕒 Vizsgák                                                                                                    |                                         |                                  |                    |              |                            |
| Hallg, Letoltve 237 23 rekord.                                                                                                    | 0                                       |                                  |                    |              |                            |
| - 🐼 Bizottság (41300 )                                                                                                    |                                         |                                  |                    |              |                            |
| Gyorsított jegybeirás (41600                                                                                                    | •                                       |                                  |                    |              | Þ                          |
| - B Tárnyak (41200.)                                                                                                    |                                         |                                  | 29                 |              |                            |
| Hallgatói jelentkezések (42050                                                                                                    |                                         |                                  | l                  | Hozzáad      |                            |
| 표 🐼 Vizsgák (42250 )                                                                                                    |                                         |                                  |                    |              |                            |
| 📑 🕒 Bizottsági tagok (44000 )                                                                                                    |                                         |                                  |                    |              |                            |
| 📑 📸 Bizottságok (44050 ) 🥃                                                                                                    | Hozzáad Újat                            | hozzáad Szerkeszt                | Tiorol             | Mentés       | Mégsem                     |
| <                                                                                                    |                                         |                                  |                    |              |                            |
| Letöltve 2 / 2 rekord.                                                                                                    | Loginnév: TA Szerepkör: Belső Adminiszt | rátor Szerver: DEVELOPER_Teszt   |                    |              | 1.                         |

Egy vizsgához több Bizottság is tartozhat!

**Figyelem:** A vizsgához hozzárendelt bizottság, a bizottság tagjai, a tagok típusa nem módosítható, ha érvényes vagy érvénytelen hallgatói jelentkezés tartozik a vizsgához.

Amennyiben mégis szükséges a záróvizsga tagjainak, a tagok típusának módosítása, akkor a bizottságot "le kell szedni a vizsgáról" a **"Töröl"** gombbal. A törléssel a vizsgabizottság nem kerül törlésre csak a bizottság-vizsga kapcsolat kerül megszüntetésre. A bizottság ezután a Bizottságok (44050) menüpontban megtalálható és a felületen a bizottsági tagok valamint a tagok típusa módosítható. A módosítás elvégzése után a bizottságot újra a vizsgához lehet rendelni a **"Hozzáad"** gombbal.

Záróvizsgáztatás(40600)/Bizottságok(44050) menüpontban bizottságot létrehozni az "Újat hozzáad" gomb alkalmazásával lehet. Korábban probléma volt, hogy bizottság készítése után az előző bizottságba felvett alkalmazott a soron következő bizottság készítésénél már nem jelent meg. Ennek a problémának az áthidalására készült olyan módosítás, hogy a Bizottság létrehozásakor az "Újat hozzáad" gomb alkalmazásakor meg kell adni a bizottság nevét, ekkor még a Belsőt hozzáad, Külsőt hozzáad, Töröl gombok nem aktívak, majd "Mentés" gombra kell kattintani. Ezután a bizottságot kiválasztva a Szerkeszt gombra kattintás után rendelhetőek alkalmazottak a bizottsághoz.

#### 3.7.1.1.1.2.1. Záróvizsga eredmény beírása- Gyorsított jegybeírás

A Bizottság(41300) menüpontot lenyitva jelenik meg a Gyorsított jegybeírás (41600) menüpont.

A menüpontban azok a hallgatók jelennek meg, akik a **Bizottságok**(**41300**) menüpontban kiválasztott bizottság hoz kerültek hozzárendelésre, vagyis a kiválasztott bizottságban záróvizsgáztak. Így itt egy adott bizottság hallgatóihoz írható be eredmény.

|                                                                                                    |                                     | -                                        |                     |                    |                    |          |                 |                |
|----------------------------------------------------------------------------------------------------|-------------------------------------|------------------------------------------|---------------------|--------------------|--------------------|----------|-----------------|----------------|
| <u> </u>                                                                                                    | Előző                               | >> 2010 első záróvi<br>Teszt bizottság 2 | izsga időszak >> 20 | 010.04.26. 8:00:00 | ) >>               | Frissíté | s Következő     | -121           |
|                                                                                                    | Jelentkezes                         | Datuma Eredmeny                          | LejelentkezesDat    | Leiras             | -2202220_Nov       | Temakor  | EredmenyNum     | Pontos         |
| MEPTUN                                                                                                    | 2010.04.26.                         | 13:42:1 teszt eredmény 1                 |                     |                    | l eszt bizottság 2 |          | 4,1             | 2010.0         |
| Foysénes Tanulmányi Rendszer                                                                                                    | 2010.06.22.                         | 14:06:2 közepes                          | -                   | -                  | Feszt bizottság 2  |          | 3,26            |                |
| cyseges unumary nemozer                                                                                                    | 2010.06.22.                         | 14:06:2 jeles                            |                     |                    | Feszt bizottság 2  |          | 4,82            |                |
| Salát menju Általános menju                                                                                                    | 2010.06.23.                         | 9:34:25 közepes                          |                     |                    | Feszt bizottság 2  | tk4      | 3,26            |                |
|                                                                                                    | 2010.06.22.                         | 14:06:2 jeles                            |                     |                    | Feszt bizottság 2  | tk6      | 4,82            |                |
| Naptárbejegyzések (82800 )                                                                                                    |                                     |                                          |                     |                    |                    |          |                 |                |
| Teremgazdálkodás (83400 )                                                                                                    |                                     |                                          |                     |                    |                    |          |                 |                |
| Ura statisztikák (89600 )                                                                                                    |                                     |                                          |                     |                    |                    |          |                 |                |
| Urarendkeszites (30400 )<br>Administratiónia (0E400 )                                                                                                    |                                     |                                          |                     |                    |                    |          |                 |                |
| Adminiszuacio (50400 )<br>D Diśkigazolyśny kazalés (10400 )                                                                                                    |                                     |                                          |                     |                    |                    |          |                 |                |
| Beléntetés (100000.)                                                                                                    |                                     |                                          |                     |                    |                    |          |                 |                |
| > Képzések (115600 )                                                                                                    | 5                                   |                                          |                     |                    |                    |          |                 |                |
| Oklevélmelléklet (266000)                                                                                                    |                                     |                                          |                     |                    |                    |          |                 |                |
| Diákhitel kérelmek (276000.)                                                                                                    |                                     |                                          |                     |                    |                    |          |                 |                |
| protection for the control of the control of the co |                                     |                                          |                     |                    |                    |          |                 |                |
| FIR adatszolgáltatás (14450 )                                                                                                    | 1                                   |                                          |                     |                    |                    |          |                 |                |
| <ul> <li>➢ FIR adatszolgáltatás (14450 )</li> <li>➢ PPP Uzemeltetés (36400 )</li> </ul>                                                                                                    | 4                                   |                                          |                     |                    |                    |          |                 |                |
| <ul> <li>➢ FIR adatszolgáltatás (14450 )</li> <li>➢ PPP Územettetés (36400 )</li> <li>➢ Záróvizsgáztatás (40600 )</li> </ul>                                                                                                    | 4                                   |                                          |                     |                    |                    |          |                 |                |
| <ul> <li>&gt; FIR adatszolgáltatás (14450 )</li> <li>&gt; PPP Uzemeltetés (36400 )</li> <li>&gt; Záróvizsgáztatás (40600 )</li> <li>+ Mallgatók (40650 )</li> </ul>                                                                                                    | 4                                   |                                          |                     |                    |                    |          |                 |                |
| FIR adatszolgáltatás (14450)     PPP Uzemeltetés (36400)     Záróvizsgáztatás (40600)     Haljackú (40650)     Eléves indexsor bejegyzések (40750)                                                                                                    | 4                                   |                                          |                     |                    |                    |          |                 |                |
| FIR adatszolgáltatás (14450)     PPP Ozemeltetés (36400)     Záróvizsgáztatás (40600)     Najlajatók (40650)     Najlajatók (40650)     Előrehaladás vizsgálat (40850)     Előrehaladás vizsgálat (40850)                                                                                                    | 4                                   |                                          |                     |                    |                    |          |                 |                |
| <ul> <li>&gt; FIR adstszolgáltatás (14450 )</li> <li>&gt; PPP Územettetés (36400 )</li> <li>&gt; Záróvszgáztatás (40600 )</li> <li>&gt; Malgatók (40650 )</li> <li>➡ Feléves indexsor bejegyzések (40750 )</li> <li>➡ Előrehaladás vizsgálat (40850 )</li> <li>➡ Mérföldkő ellenőizsé (40900 )</li> </ul>                                                                                                    | <b>_</b>                            |                                          |                     |                    |                    |          |                 |                |
| FIR adatszcigáltatás (14450)     PPP Uzemeltetés (36400)     Záróvizsgáztatás (40600)     Záróvizsgáztatás (40600)     Féléves indexsor bejegyzések (40750)     Féléves indexsor bejegyzések (40750)     Féléves indexsor bejegyzések (40800)     Szakdolgozatok (44100)     Szakdolgozatok (44100)                                                                                                    | 4                                   |                                          |                     |                    |                    |          |                 |                |
| FIR adatszolgáltatás (14450)     PPP Uzemeltetés (36400)     Záróvizsgáztatás (40600)     Deneltetés (36400)     Deneltetés (36400)     Deneltetés (36400)     Deneltetés (3650)     Deneltetés (3650)     Deneltetés     Deneltetés (3650)     Deneltetés     Deneltetés     Deneltés     Deneltetés     Deneltetés     Deneltetés     Deneltetés          | 4                                   |                                          |                     |                    |                    |          |                 |                |
| FIR adatasolgáltatás (14450)     PPP Uzemeltetés (36400)     Záróvizsgáztatás (40600)     Demeltetés (36400)     Demeltetés (36400)     Demeltetés (36400)     Demeltetés (3650)     Demeltetés vizsgáztat (40550)     Demeltetés vizsgáztat (40500)     Demeltetés vizsgáztat (40100)     Demeltetés (40100)     Demeltetés (4050)     Demeltetés (4050)                                                                                                    | 4                                   |                                          |                     |                    |                    |          |                 | [              |
| FIR adatszcigáltatás (14450)     PPP Uzemeltetés (36400)     PPP Uzemeltetés (36400)     Stáróvszgátatás (40600)     Féléves indexsor bejegyzések (40750)     Féléves indexsor bejegyzések (40750)     Szakdolgozatok (44100)     Halgatók (41050)     Halgatók (41050)     Halgatók (41050)                                                                                                    |                                     |                                          |                     | Kanada 🗌 Mija      | ten                |          |                 | [              |
| > FIR adatszolgáltatás (14450 )           > PPP Uzemektés (36400 )           > Záróvizsgáztatás (40600 )           > Halgatók (4050 )           > Előrehaladás vizsgálat (40850 )           > Előrehaladás vizsgálat (40850 )           > Szakdolgozatok (44100 )           > Halgatók (allos )           > Halgatók (4000 )           > Halgatók (4000 )           > Halgatók (4000 )           > Halgatók (4000 )           > Halgatók (4000 )           > Halgatók (4050 )           > Vizzgák (41100 )           > Vizzgák (41100 )           > Vizzgák (41100 )                                                                                                    | ▲<br>Vezetěknév                     |                                          |                     | Keresés Min        | den                |          | <u> </u>        | [<br>Szűrés    |
| > FIR adatszolgáltatás (14450 )           > PPP Uzemeltelés (36400 )           Záróvizsgáztatás (40650 )           ************************************                                                                                                    | Vezetőknév                          |                                          |                     | Keresés]] [Min     | den                |          | <u> </u>        | [<br>Szűrés    |
| FIR adatasolgáltatás (14450)         PPP Uzemektés (36400)         Záróvizsgáztatás (40600)         Halgatók (40550)         Bienkezés (36400)         Bienkezés (36400)         Bienkezés (3650)         Bienkezés (3650)         Bienkezés (40750)         Bienkezés (40700)         Bienkezés (41000)         Bienkezés (41700)         Bienkezés (41700)         Bienkezés (41700)         Bienkezés (41700)         Bienkezés (41700)         Bienkezés (41700)         Bientkezés (41700)         Bientkezés (41700)         Bientkezés (41700)         Bientkezés (41700)         Bientkezés (41700)         Bientkezés (41100)         Bientkezés (41100)         Bientkezés (41100)         Bientkezés (41100)         Bientkezés (4120)         Bientkezés (4120)         Bientkezés (4120)         Bientkezés (4120)         Bientkezés (4120)         Bientkezés (4120)         Bientkezés (4120)         Bientkezés (4120)                                                                                                    | Vezetéknév<br>Eredmény:             |                                          | ▼ Beírás            | Keresés Min        | den<br>Eredmény    | számmal: | ▼ [<br>         | Szűrés<br>írás |
| FIR adataszolgáltatás (14450 )           PPP Uzemeltetés (36400 )           Záróvszgátatás (10600 )           Halgatók (40550 )           Előtves indexsor bejegyzések (40750 )           Előtves indexsor bejegyzések (40750 )           Szakdolgozatok (44100 )           Halgatók i jelentkezések (41000 )           Halgatók i jelentkezések (41000 )           Halgatók i jelentkezések (41000 )           Halgatók i jelentkezések (41250 )           Giszottás (14100 )           Giszottás (14100 )           Giszottás (14100 )           Giszottás (14100 )           Giszottás (14100 )           Giszottás (14100 )           Giszottás (14100 )           Giszottás (14100 )           Giszottás (14150 )                                                                                                    | Vezetěknév<br>Eredmény:             |                                          | ► Beírás            | Keresés Min        | den<br>Eredmény    | számmak  | [<br>           | Szűrés<br>írás |
| FIR adataszolgáltatás (14450 )         PPP Uzemeltetés (36400 )         Záróvizsgáztatás (40600 )         Bradjatók (40500 )         Előrehaladás vizsgálat (40850 )         Előrehaladás vizsgálat (40850 )         Szakdolgozatók (4100 )         Bradici jelentkezések (41000 )         Hallgatók (41050 )         Hallgatók (41050 )         Vizzgák (41100 )         Vizzgák (41100 )         Bizottság (41300 )         Bizottság (41300 )         Tárgyak (4120 )                                                                                                    | Vezetéknév<br>Eredmény:<br>Témakör: |                                          | ▼ Beírás            | Keresés Min        | den<br>Eredmény    | számmal: |                 | Szűrés<br>írás |
| > FIR adatszolgáltatás (14450 )           > PPP Üzemeltetés (36400 )           > Záróvizsgáztatás (14600 )           > Halgatók (4050 )           > Halgatók (4050 )           > Előrehaladás vizsgálat (40850 )           > Előrehaladás vizsgálat (40850 )           > Halgatók (4000 )           > Jelentkezési (40250 k (4100 )           > Halgatók (4100 )           > Vizsgák (4100 )           > Vizsgák (4100 )           > Øizotság (11300 )           > Øizotság (14300 )           > Øizotság (14300 )                                                                                                    | Vezetěknév<br>Eredmény:<br>Témakör: |                                          | ▼ Beírás            | Keresés]] [Min     | den<br>Eredmény    | számmal: | ▼ [<br>Be<br>Be | Szűrés<br>írás |
| FIR adatzsolgáltatás (1445) )           PPP Uzemeltetés (35400 )           PPP Uzemeltetés (35400 )           Zhróvszgáltatás (14600 )           Haligatók (40550 )           Előteves indexsor bejegyzések (40750 )           Előteves indexsor bejegyzések (40750 )           Szakdolgozatok (44100 )           Haligatók (40550 )           Haligatók (40550 )           Haligatók (4050 )           Haligatók (4050 )           Haligatók (4050 )           Haligatók (4050 )           Gyorsított jegybeírás (4150 )           Gyorsított jegybeírás (41550 )           Tárgyak (41200 )           Vizegák (42250 )           Vizegák (42250 )                                                                                                    | Vezetéknév<br>Eredmény:<br>Témakör: |                                          | ▼ Beírás            | Keresés Min        | den<br>Eredmény    | számmal: | ▼ [<br>Be<br>Be | Szűrés<br>írás |

#### Jegybeírás bizottságonként

**Gyorsított jegybeírás(41550)** menüpontban pedig az összes olyan hallgató megjelenik, akik a kiválasztott záróvizsga időszak bármely bizottságában szerepelnek. Ezen a felületen minden a jelentkezési időszak kiválasztott vizsgájához tartozó hallgatónak írható be eredmény attól függetlenül, hogy melyik bizottságban szerepeltek.

| tile Eszközök Szerepkorvaltas Kedvencek h                                                                                                    | 40.04.02 | 330 )                                        |                            |                 |    |                    |                     |                   |                       | إ لك يت                      |
|----------------------------------------------------------------------------------------------------|----------|----------------------------------------------|----------------------------|-----------------|----|--------------------|---------------------|-------------------|-----------------------|------------------------------|
|                                                                                                    | Help     |                                              |                            |                 | 17 |                    | 20.00.00            |                   |                       |                              |
| G · O ·                                                                                                    |          | Elő                                          | ző <b>&gt;&gt; 2010 el</b> | so zarovizsga i | Γ  |                    | 8:00:00             |                   | Frissítés Következ    | ő <b>−</b> ¦⊒                |
|                                                                                                    |          | ny                                           | EredmenyNum                | PontosIdopont   |    | a2382229_Nev       | VJelJelentkezes     | Modul neve        | Keresztnév            | Vezetéknév                   |
| MEPIUN                                                                                                    |          |                                              |                            |                 |    |                    | 010.05.28, 16:25:   | 4                 | Józsué                | Aramovics                    |
| Foysépes Tanulmányi Rendszer                                                                                                    |          |                                              |                            | -               | H  |                    | 1910.05.31. 13:25:1 | 1                 | Grizeldisz            | Bövö                         |
| cyveyes animoly, nenasee                                                                                                    |          |                                              |                            |                 |    | Teszt bizottság 3  | 2010.06.11. 14:06:2 | 2                 | Tárkány               | Zakk                         |
| Salát menii Általános menii                                                                                                    |          |                                              |                            |                 |    | Teszt bizottság 3  | 1010.06.17. 17:29:  |                   | Harmatka              | Abeles                       |
|                                                                                                    |          | edmény 1                                     | 4,1                        | 2010.04.19.     |    | Teszt bizottság 2  | 2010.04.26. 13:16:  | 1                 | Józsué                | Aramovics                    |
| Naptárbejegyzések (82800-)                                                                                                    |          |                                              |                            |                 |    |                    | 1010.05.28. 16:26:  | 1                 | Roboám                | Kacsurák                     |
| <ul> <li>Teremgazdálkodás (83400 )</li> </ul>                                                                                                    |          | s                                            | 3,26                       |                 |    | Teszt bizottság 2  | 2010.06.17.17:29:   | 2                 | Antoniett             | Kiss Bárány                  |
| Ora statisztikák (89600 )                                                                                                    |          |                                              | 4.82                       |                 | -  | I eszt bizottsag 2 | 1010.06.17. 17:29:  |                   | Harmatka              | Abeles                       |
| Orarendkészítés (90400 )                                                                                                    |          | s                                            | 3.26                       |                 | F  | Teszt bizottság 2  | 2010.06.17. 17:29:3 |                   | Zágon                 | Ternovits                    |
| Adminisztráció (95400 )                                                                                                    |          | -                                            | 4.82                       |                 |    | Teszt bizottság 2  | 2010.06.17.17:29:   |                   | Teofila Mirandolina 1 | Fruhmann                     |
| Diakigazolvany kezeles (10400 )<br>D ki u ki (100000 )                                                                                                    |          |                                              | 1                          |                 |    |                    |                     | 1                 |                       |                              |
| Képzések (115000)                                                                                                    |          |                                              |                            | 1               | -  |                    |                     |                   |                       |                              |
| <ul> <li>FIR adatszolgáltatás (14450 )</li> <li>PPP Üzemeltetés (36400 )</li> <li>Záróvizsgáztatás (40600 )</li> </ul>                                                                                                    | -        |                                              |                            |                 |    |                    |                     |                   |                       |                              |
| Imagatók (40650)         Imagatók (40650)         Imagatók (40650) | HI /     |                                              |                            |                 |    |                    |                     |                   |                       | Г                            |
| <ul> <li>Pállgatók (40550)</li> <li>Péléves indexsor bejegyzések (40750)</li> <li>Péléves indexsor bejegyzések (40850)</li> <li>Péléves indexsor bejegyzések (40850)</li> <li>Mérföldkö ellenőrzés (40900)</li> <li>Szakdolgozatok (44100)</li> <li>Hallgatói jelentkezések (41000)</li> <li>Hallgatói (41050)</li> <li>Hallgatók (41050)</li> </ul>                                                                                                    |          | •                                            |                            |                 |    |                    |                     | <u></u>           |                       |                              |
| <ul> <li>Hallgatók (40550)</li> <li>Féléves indexsor bejegyzések (40750)</li> <li>Előrehaladás vizsgálat (40850)</li> <li>Mérföldkő ellenőrzés (40900)</li> <li>Szakdolgozatok (44100)</li> <li>Hallgatói jelentkezések (41000)</li> <li>Jelentkezési időszak (40700)</li> <li>Hallgatók (41050)</li> <li>Vizsgák (41100)</li> <li>Vizsgák (41100)</li> </ul>                                                                                                    | HI .     | <b>▲</b><br>Vezetékn                         | év 🗌                       |                 |    | Keresés            | Minden              |                   |                       | Szűrés                       |
| Itallgatók (40550)           P Féléves indexsor bejegyzések (40750)           P Féléves indexsor bejegyzések (40750)           P Féléves indexsor bejegyzések (40750)           P Féléves indexsor bejegyzések (40050)           P Féléves indexsor bejegyzések (40050)           P Féléves indexsor k (4100)           P Hallgatói jelentkezések (40700)           P Hallgatói (40050)           P Hallgatói (40050)           P Hallgatói (40050)           P Hallgatói (40100)           P Hallgatói (40100)           P Hallgatói (40100)                                                                                                    | HII.     | <b>◀</b><br>Vezetékn                         | év                         |                 |    | Keresés            | Minden              |                   |                       | ▼ Szűrés                     |
| 13         Hallgatók (40550)           □         Féléves indexsor bejegyzések (40750)           □         Féléves indexsor bejegyzések (40750)           □         Féléves indexsor bejegyzések (40850)           □         Szakdolgozatok (44100)           □         Hallgatók (40550)           □         Hallgatók (40050)           □         Hallgatók (4050)           □         Hallgatók (4050)           □         Hallgatók (41050)           □         Hallgatók (41050)           □         Hallgatók (41050)           □         Hallgatók (41050)           □         Hallgatók (41050)           □         Hallgatók (41050)           □         Hallgatók (4100)           □         Hallgatók (41050)           □         Hallgatók (41050)                                                                                                    | 1        | ◀<br>Vezetékn<br>Eredmény                    | év 🔽                       |                 | Be | Keresés<br>írás    | Minden              | Eredmény számmal: |                       | ▼ Szűrés                     |
| Italgatók (40550)           C         Féléves indexsor bejegyzések (40750)           C         Előrehaladás vizsgálat (40850)           C         Szakdolgozatok (44100)           C         Szakdolgozatok (44100)           C         Hallgatói jelentkezések (41000)           Jelentkezési időszak (44100)         Imagetők (41050)           C         Vizsgák (41100)           Hallgatói jelentkezések (41250)         Imagetők (41250)           C         Bizottság (41300)           C         Förosított jegybeírás (41600)           C         Förosított jegybeírás (4150)           C         Förosított jegybeírás (4150)                                                                                                    | ⊒        | Vezetékn<br>Eredmény:<br>Témakör:            | év 🔽                       |                 | Be | Keresés<br>írás    | Minden              | Eredmény számmal: |                       | ▼ Szűrés                     |
| Italgatók (40550)           C         Féléves indexsor bejegyzések (40750)           C         Előrehaladás vizsgálat (40850)           C         Szakdolgozatok (44100)           C         Szakdolgozatok (44100)           C         Hallgatók jelentkezések (41000)           Jelentkezési időszak (41000)         Imagatók (41050)           C         Vizsgák (41100)           C         Bizottság (41300)           C         Bizottság (41300)           C         Bizottság (41300)           C         Bizottság (41300)           C         Bizottság (41300)           C         Bizottság (41300)           C         Bizottság (41300)           C         Bizottság (41300)           C         Bizottság (41300)           C         Bizottság (41300)           C         Bizottság (41300)           C         Bizottság (41200)           C         Hallgatói jelentkezések (42050)                                                                                                    | ]        | Vezetékn<br>Vezetékn<br>Eredmény<br>Témakör: | év 🔽                       |                 | Be | Keresés            | Minden              | Eredmény számmal: |                       | ▼ Szűrés<br>Beírás<br>Beírás |
| Imaligatók (40550)           Féléves indexsor bejegyzések (40750)           Féléves indexsor bejegyzések (40050)           Márföldkő ellenőrzés (40900)           Szakdolgozatok (44100)           Haligatói jelentkezések (41000)           Haligatói jelentkezések (41000)           Haligatói jelentkezések (41000)           Haligatói jelentkezések (41000)           Haligatói jelentkezések (41000)           Haligatói jelentkezések (41250)           Haligatói jelentkezések (41250)           Haligatói jelentkezések (41250)           Haligatói jelentkezések (41250)           Haligatói jelentkezések (41250)           Haligatói jelentkezések (41250)           Haligatói jelentkezések (41250)           Haligatói jelentkezések (4250)                                                                                                    | ]        | Vezetékn<br>Eredmény<br>Témakör              | év [                       |                 | Be | [Keresés]          | Minden              | Eredmény számmal: |                       | Szűrés<br>Beírás<br>Beírás   |
| Isalgatók (40550)           Image 1.5           Image 1.5                                                                                                    |          | Vezetékn<br>Eredmény<br>Témakör              | év                         |                 | Be | Keresés<br>írás    | Minden              | Eredmény számmal: |                       | Szűrés<br>Beírás<br>Beírás   |

A Gyorsított jegybeírás felületeken rögzíthetőek a záróvizsga eredmények. A felületen csoportosan a **Beírás** gomb segítségével az *Eredmény* és az *Eredmény számmal* mező adatai rögzíthetőek.

A témakör is megadható csoportosan.

A záróvizsga eredmények rögzítésére import funkcióval is van lehetőség.

# 3.8. Tárgyak

Azokban az intézményekben, amelyekben a záróvizsgához tárgyakat is hirdetnek meg, használják a Záróvizsgáztatás modul **Tárgyak(41200)** menüpontját.

| 😹 V2010.8.9.2 : Tárgyak (41200 ) >> hen                           | i.                         |                                                                                                    |                 |               |                              |               |                 |        |
|-------------------------------------------------------------------|----------------------------|----------------------------------------------------------------------------------------------------|-----------------|---------------|------------------------------|---------------|-----------------|--------|
| File Eszközök Szerepkörváltás Kedvencek Help                      |                            |                                                                                                    |                 |               |                              |               |                 |        |
| <b>3 · 0 ·</b>                                                    | Előző >> heni              |                                                                                                    |                 |               | Frissítés                    | Követk        | .ező Fel        | -ja    |
|                                                                   | Létrehozás ideje L         | .étrehozó Utolsó módosítás                                                                                                    | Utolsó módosító | Tárgynév      | / Tárgynév3                  | Tá            | árgynév4        | Ri     |
|                                                                   | 2008.11.07. 17:26:3        | 2008.01.17. 9:23:46                                                                                                    |                 | Etika         |                              |               |                 | Eti    |
|                                                                   | 2008.11.07. 17:26.5        | 2008.10.14. 15:31:3                                                                                                    |                 | Növényél      | lettan                       |               |                 | Nic    |
| Egyseges lanumanyi kenuszer                                       |                            |                                                                                                    |                 |               |                              |               |                 |        |
| Saját menü Általános menü                                         |                            |                                                                                                    |                 |               |                              |               |                 |        |
| 🖅 🐼 Tárgyak kezelése (70400.) 🛛 🔥                                 |                            |                                                                                                    |                 |               |                              |               |                 |        |
| 🔷 Jegyzetek (78400 )                                              |                            |                                                                                                    |                 |               |                              |               |                 |        |
| 🖅 🐼 Pénzügyek (78600 )                                            |                            |                                                                                                    |                 |               |                              |               |                 |        |
| 🛨 🐼 Naptárbejegyzések (82800.)                                    |                            |                                                                                                    |                 |               |                              |               |                 |        |
|                                                                   |                            |                                                                                                    |                 |               |                              |               |                 |        |
|                                                                   | Tárgufelelős vezeté        | Kere                                                                                                    | sés Minden      | i i           |                              |               | <b>T</b>        | Szűrés |
| Vrarendkeszites (30400 )                                          | I digitololo tozoto        | Troic                                                                                                    |                 |               |                              |               |                 | JEGICO |
| Adminisztracio (33460 )                                           |                            |                                                                                                    |                 |               |                              |               |                 |        |
| Beléntetés (100000.)                                              | FUTURE REPORT OF THE OWNER |                                                                                                    |                 |               |                              |               |                 |        |
|                                                                   | Alapadatok Kiegészíto      | adatok                                                                                                    |                 |               |                              |               |                 | - 1    |
| 🛨 🐼 Oklevélmelléklet (266000 )                                    | Tanszék:                   |                                                                                                    |                 |               |                              | Tat           | nszéket választ |        |
| 🗄 📀 Diákhitel kérelmek (276000)                                   | T 4 4                      |                                                                                                    |                 |               |                              |               |                 |        |
| 🗉 🐼 FIR adatszolgáltatás (14450 )                                 | i argyreleios:             | 1                                                                                                    |                 |               |                              | E             | elelöst választ |        |
| 🕀 🐼 PPP Üzemeltetés (36400 )                                      | Tárgynév:                  | Növényélettan                                                                                                    | н               | U 🕶 🚽         | Óraszámok                    |               |                 |        |
| 🖃 🐼 Záróvizsgáztatás (40600-)                                     | State and a state of the   | provide a second second s | 11              |               | ordszamok                    | Heti          | Féléves         |        |
| ⊟ (▲] Hallgatók (40650 )                                          | Rövid név:                 | Növényélettan                                                                                                    |                 |               | Elmélet 👻                    |               | 10              |        |
| Feleves indexsor bejegyzesek (40, )                               | Tárovkód                   | 1761.N2N.74306V                                                                                                    |                 |               |                              |               |                 |        |
| Elorenaladas Vizsgalat (40800 )     Mérfoldkő ollonőrzés (40800 ) | , argy root.               | 110112114000                                                                                                    | Szint           | U             |                              | -             |                 |        |
| B Szak dolgozatok (44100.)                                        | Kreditpont:                | 2 Felvételek max száma:                                                                                                    | 1 Súlv:         | TI            | ~                            | 1             |                 |        |
| Hallaatói jelentkezések (41000 )                                  |                            |                                                                                                    |                 |               | *                            |               |                 |        |
| - 🕅 Jelentkezési időszak (40700 )                                 | Követelmény:               | Vizsga                                                                                                    |                 | Ψ.            |                              |               |                 |        |
| B Hozzárendelt hallgatók (47550)                                  | Megiegyzés:                | 1                                                                                                    |                 |               |                              |               | <br>Archivált   |        |
| 😥 🕒 Jelentkezett hallgatók (41050 )                               |                            |                                                                                                    |                 |               |                              |               | Archivak        |        |
|                                                                   | URL:                       |                                                                                                    |                 |               | Vizsj                        | gatipusok     | ekvivalenciája  |        |
| 🕀 🎦 Tárgyak (41200 - )                                            | A                          |                                                                                                    |                 | τ,            | (1 M 1 - 1 - 2 - 4           | an an tao tao | 121 2           | _      |
| Bizottsági tagok (44000 )                                         | Ervenyesseg:               | <u>15</u>                                                                                                    | 15              | i ar <u>c</u> | gyreleios intralearn jogosul | isaganak      | engedelyezese   |        |
| Bizottságok (44050 )                                              |                            | Г                                                                                                    | 11              |               | 10 11                        |               | 100             |        |
|                                                                   |                            |                                                                                                    | Hozzáad !       | Szerkeszt     | Töröl                        | Mentés        | Mégser          | m l    |
| < · · · · · · · · · · · · · · · · · · ·                           |                            | -                                                                                                    | 200             |               |                              |               |                 | 11     |
| Letöltve 2 / 2 rekord.                                            | Loginnév: TA Szerepk       | ör: Belső Adminisztrátor Szerver: DEVE                                                                                                    | LOPER_Teszt     |               |                              |               |                 | 11     |

Jelentkezési időszakhoz tartozó tárgyak

#### 3.8.1. Jelentkezési időszakhoz tartozó tárgyak kezelése

**Tárgyak**(**41200**) menüpontban a Jelentkezési időszak(40700) menüpontban kiválasztott jelentkezési időszakhoz rendelhetőek tárgyak.

"Hozzáad" gombbal a rendszerben szereplő tárgyak közül lehet választani.

A felületen tárgy adatok nem módosíthatóak.

| ile Eszközök Szerepkörváltás Kedvencek Help                   |            |                    |             |                                               |                   |                       |                     |                                                                                                    |        |
|---------------------------------------------------------------|------------|--------------------|-------------|-----------------------------------------------|-------------------|-----------------------|---------------------|----------------------------------------------------------------------------------------------------|--------|
| 3 - 0 -                                                       | Előző      | >> 2010 els        | ő záróvizsg | ja időszak                                    |                   |                       | Frissítés           | lövetkező Fel                                                                                                    | 5      |
|                                                               | Létreho    | ozás ideje Létrek  | nozó        | Utolsó módosítás                              | Utolsó módosító   | Tárgynév              | Tárgynév3           | Tárgynév4                                                                                                    | T      |
|                                                               | 2008.1     | 1.07.17:26:5       |             | 2007.04.09.17:19:4                            |                   | Irodalom I:A századf  |                     |                                                                                                    |        |
|                                                               | 2008.1     | 1.07. 17:26:3      |             | 2007.04.09.17:19:4                            | v                 | Irodalom K:Színház    |                     |                                                                                                    | 1      |
| Egyseges lanulmanyi Kendszer                                  |            | le.                |             |                                               | E.                | 1                     | L                   |                                                                                                    | 1      |
| Party and half an and                                         | <u> </u>   |                    |             |                                               |                   |                       | التها               |                                                                                                    | F      |
| Sajat menu Altalanos menu                                     | 7          | Tárgykód           | Kredit ł    | Gövetelmény típusa                            | Tárgynév          |                       | Δ.                  |                                                                                                    | F      |
| 🐼 Teremgazdálkodás (83400.)                                   |            | BKQK-12B-54137V    | 2 V         | 'izsga                                        | 1. Angol köt. vá  | ál tárgy III.         |                     |                                                                                                    | -      |
| 🗄 🐼 Óra statisztikák (89600.)                                 |            | BKQK-12E-89628É    | 2 É         | vközi jegy                                    | 1.Angol köt.vál.  | tárgy III.            |                     |                                                                                                    |        |
| 🗄 🐼 Órarendkészítés (90400-)                                  |            | BKQK-12G-85858É    | 2 É         | vközi jegy                                    | 1.Angol köt.vál.  | tárgy IV.             |                     |                                                                                                    |        |
| 🗄 🐼 Adminisztráció (95400 .)                                  |            | BKQK-22C-68387V    | 2 V         | 'izsga                                        | 2. Angol köt, vá  | ál. tárgy III.        |                     |                                                                                                    |        |
| 🗉 🧼 Diákigazolvány kezelés (10400-)                           |            | BKQK-22F-70098É    | 2 É         | vközi jegy                                    | 2.Angol köt.vál.  | tárgy III.            |                     |                                                                                                    | 1      |
| E 🐼 Beléptetés (100000)                                       |            | IKQR-A2A-42337É    | 2 É         | vkozi jegy                                    | Adatkezelés tar   | nításának módszertan  |                     |                                                                                                    | C -114 |
| Képzések (115600)                                             |            | BKQK-A2D-55624É    | 2 É         | vközi jegy                                    | Angol köt, vál, l | tárgy III.            |                     |                                                                                                    | 32u    |
| Oklevelmelleklet (266000 )                                    |            | BKQK-A2H-38668É    | 26          | vközi jegy                                    | Angol nyely- és   | stilusovakorlat       |                     |                                                                                                    |        |
| Diaknitel kerelmek (276000 )<br>EIR adatozoloáltatás (14450 ) |            | BKQK-A2B-63959V    | 21          | lizsga                                        | Az amerikai nér   | izene                 |                     | -                                                                                                    |        |
| PPP ()zemeltetés (36400.)                                     | 4          | IK0T-D4D-29405V    | 4.V         |                                               | Dinamikus rend    | szerek naramétereinel | becslése            |                                                                                                    |        |
| Záróvizsnáztatás (40600.)                                     |            | K0E-E2E-23731É     | 2 É         | vközi jegy                                    | Egészségi igyi ir | oformációs rendszerek | 1                   | ket választ                                                                                                    | -      |
| 🖻 🚱 Hallgatók (40650 )                                        |            | nigi ece corore    |             |                                               |                   |                       |                     |                                                                                                    | 4      |
| Féléves indexsor bejegyzések (4075                            | Tárovk     | .ód l              |             | Keresés                                       |                   |                       | <b>▼</b> 9          | Szűrés st választ                                                                                                    |        |
| 🕒 Előrehaladás vizsgálat (40850.)                             |            |                    |             |                                               |                   |                       |                     |                                                                                                    | 1      |
| 🕒 Mérföldkő ellenőrzés (40900-)                               | -<br>Üssze | es adat            |             |                                               |                   | ик 🗸 пк               | 🗙 Méas              | em Féléves                                                                                                    |        |
| 🕂 🕒 Szakdolgozatok (44100 )                                   |            |                    |             |                                               |                   |                       | , mogo              |                                                                                                    |        |
| 🕒 Hallgatói jelentkezések (41000 )                            | Letöltve   | 24 / 16760 rekord. |             |                                               |                   |                       |                     |                                                                                                    |        |
| 🖻 📸 Jelentkezési időszak (40700 )                             |            |                    | 1           |                                               | JZIN.             | 1                     |                     |                                                                                                    |        |
| B V (11100 )                                                  | Kredit     | pont               | Fel         | vételek max száma: 📗                          | 1 Cidur           |                       | <b>•</b>            |                                                                                                    |        |
| Vizsgak (41100 )                                              |            |                    |             | 1.0                                           | Suly.             |                       |                     |                                                                                                    |        |
| Rizottság (41200 )                                            | Követ      | elmény:            |             |                                               |                   | <b>•</b>              | and J.              |                                                                                                    |        |
| Buorsitatt jegubeirás (41600                                  | Maria a    |                    |             |                                               |                   |                       |                     | 1.11.75                                                                                                    |        |
| ✓ Gvorsított jegyberids (4100c)                               | Megje      | gyzes.             | 1           |                                               |                   |                       |                     | Archivált                                                                                                    | 1      |
| - P Tárgyak (41200 1                                          | URL:       |                    | -           |                                               |                   |                       | Vizsoatio           | usok ekvivalenciája                                                                                                    | П      |
| Hallgatói jelentkezések (42050                                |            |                    | 1           |                                               |                   |                       | , reagant           | and a second second sec | 1      |
| 🕀 🐼 Vizsgák (42250 )                                          | Érvén      | yesség:            | 10000       | 15                                            | 15                | Tárgyfelelős Inl      | ralearn jogosultság | lának engedélyezése                                                                                                    | • 🗸    |
| Bizottsági tagok (44000 )                                     | -          |                    |             | 10-17-19-19-19-19-19-19-19-19-19-19-19-19-19- |                   |                       |                     |                                                                                                    |        |
| 🚯 Bizottságok (44050 )                                        |            |                    |             |                                               | Hozzáad           | T                     | orol                |                                                                                                    |        |
|                                                               |            |                    |             |                                               | and states in the |                       |                     |                                                                                                    |        |

Tárgyak hozzárendelése Jelentkezési időszakhoz

#### 3.8.1.1. Tárgyhoz tartozó hallgatói jelentkezések

Hallgatói jelentkezések(42050) menüpontban a felettes felületen kiválasztott tárgyra történt jelentkezéseket tekinthetjük meg. A felületen lehetőség van hallgatót hozzárendelni a tárgyhoz. Hozzárendeléskor azok a hallgatók jelennek meg, akik a Jelentkezési időszaknál szerepelnek.

| File       Eszközök       Szerepkörváltás       Kedvencek       Help         Image: Strategy Strategy Strate                                                                             | Kanadkana Est                 |
|----------------------------------------------------------------------------------------------------|-------------------------------|
| Image: Solution of the second second seco | Karaka-S Est                  |
| elentkezesVe Neptun kód Keresztnév Vezetéknév Nyomtatási név Modul kódja Mod                                                                                                    | Novelnezo rei                 |
|                                                                                                    | lul neve Modul neve           |
| ILLWIEZ Zete Kischar KischarZete IFIBI Ihrhe                                                                                                    | z teszt (alapkep;             |
| Z512FS Tárkánu Zakk Zakk Tárkánu TFIK-B-N-M01 Mén                                                                                                    | ook informatikus BSc Program  |
| Egységes Tanulmányi Rendszer                                                                                                    | matika tanári (na Graduate Pr |
| Saját menü Általános menü 🛛 🔹 Nyomtatási név Modul kódja Modul neve Modul neve1 Modul neve2 Modul neve3                                                                                                    |                               |
| 🔁 📿 Teremgazdálkodás (83400.) 💦 🕴 Aramovics Józsué TEIK-E-N-IZN Informatika tanári (nz Graduate Program in                                                                                                    |                               |
| 🗃 🐼 Óra statisztikák (89600.)                                                                                                    |                               |
| 🖶 🤣 Órarendkészítés (90400-)                                                                                                    |                               |
| 🗄 🐼 Adminisztráció (95400 )                                                                                                    |                               |
| 🐮 🐼 Diákigazolvány kezelés (10400.)                                                                                                    |                               |
| Wezetéknév     Vezetéknév     Keresés     Szűrés                                                                                                    |                               |
| 🗄 🐼 Képzések (115600)                                                                                                    | Szürés                        |
| 🖅 🐼 Oklevélmelléklet (266000 ) 💦 👘 🖌 Mégsem 👘                                                                                                    |                               |
| 🗄 🐼 Diákhitel kérelmek (276000 )                                                                                                    |                               |
| 🗄 🐼 FIR adatszolgáltatás (14450 ) Letöltve 1 / 1 rekord.                                                                                                    |                               |
| 🗄 🐼 PPP Üzemeltetés (36400 )                                                                                                    |                               |
| 😑 🐼 Záróvizsgáztatás (40600.)                                                                                                    | 101                           |
| Hallgatók (40650)                                                                                                    |                               |
| C Féléves indexsor bejegyzések (4075                                                                                                    |                               |
| D Előrehaladás vizsgálat (40850)                                                                                                    |                               |
| D Mérföldkő ellenőrzés (40900.)                                                                                                    |                               |
| Szakdolgozatok (44100 )                                                                                                    |                               |
| 🔄 🕒 Hallgatói jelentkezések (41000 )                                                                                                    |                               |
| 🖃 🎇 Jelentkezési időszak (40700 )                                                                                                    |                               |
| Ballgatók (41050 )                                                                                                    |                               |
| 日 (上) Vizsgåk (41100 )                                                                                                    |                               |
| Allgatói jelentkezések (41250                                                                                                    |                               |
| El Contrada (41300)                                                                                                    |                               |
| 1 By Gyorsított jegybe írás (41600                                                                                                    |                               |
| Gyorsított jegybeírás (41550)                                                                                                    |                               |
| □- () Tárgyak (41200 )                                                                                                    |                               |
| 🐼 Hallgatói jelentkezések (42                                                                                                    |                               |
| + 🐼 Vizsgák (42250 )                                                                                                    |                               |
| Bizottsági tagok (44000 )                                                                                                    |                               |
| Bizottságok (44050 )                                                                                                    | Mégsem                        |
|                                                                                                    |                               |
| Letöltve 3 / 3 rekord. Loginnév: TA: Szerepkör: Belső Adminisztrátor Szerver: DEVELOPER_Teszt                                                                                                    |                               |

Tárgyhoz tartozó hallgatói jelentkezések - hallgató jelentkeztetése

| File Eszközök   Szerepkárválkás Kedvencek   Help <b>Előző</b> >> 2010 első zárávízsga időszak >> Dinamikus rendszerek paramétereinek becsélése (IKQ1-0.40-29405V)   Fisstkés Koretkező Fel <b>Előző</b> >> 2010 első zárávízsga időszak >> Dinamikus rendszerek PEI <b>Előző</b> >> 2010 első zárávízsga időszak >> Dinamikus rendszerek PEI <b>Előző</b> >> 2010 első zárávízsga időszak >> 2010 első zárávízsga időszak >> 2010 első zárávízsga időszak >> 2010 első zárák PEI <b>Előző</b> >> 2010 első zárávízsga időszak +> 2010 első zárávízsga időszak +> 2010 első első == 2010 első első == 2010 első első első első ==                                                                                                    | 🛃 V2010.6.24.1 : Hallgatói jelentkezések (42                                                                                                    | 2050 ) >> 20 | 10 első záróvi                | zsga időszak >>                      | Dinamikus rends                    | zerek paraméter     | einek becslése | (IKQT-D4D-29405      | 5V) 💶 🗖 🔀                  |
|----------------------------------------------------------------------------------------------------|----------------------------------------------------------------------------------------------------|--------------|-------------------------------|--------------------------------------|------------------------------------|---------------------|----------------|----------------------|----------------------------|
| Image: State State Stat                                                                                                    | File Eszközök Szerepkörváltás Kedvencek Help                                                                                                    |              |                               |                                      |                                    |                     |                |                      |                            |
| Seintkezes/e       Neptun kód       Keresztnév       Vezetéknév       Nyomtalási név       Modul neve       Modul neve         Egységes       Taruhmányi Rendszer       Szákt merü       Zákt Zakk Tárkány       Zete       Kischar Zete       FIRI       fifnez teszi (dapkeps)         Saját merü       Átalános merü       Szákt (száka)       TEIK-8-N-MOT       Mérnök informatikus BS o Progre         Saját merü       Átalános merü       Szákt (száka)       TEIK-8-N-MOT       Mérnök informatikus BS o Progre         Otarendikésztiké (száko)       Bolákjaszolvány kszelési (10400)       Bolákjaszolvány kszelési (10400)       Vezetéknév       Vezetéknév         Vezetéknév       Kérzések (15600)       Diskipszolvány kszelési (10400)       Vezetéknév       Vezetéknév         Vezetéknév       Kerzés (15600)       Jelentkezés dátuma:       2010.06.24.       Iti 133.20       Lejelentkezés dátuma:       Iti 23.20         Vezetéknév (4050)       Jelentkezés dátuma:       2010.06.24.       Iti 133.20       Lejelentkezés dátuma:       Iti 23.20         Merül kötelenkezési időszak (40700)       Halgadók (4050)       Halgadók (4050)       Iti 23.20       Lejelentkezés dátuma:       Iti 24.20         Merül kötelenkezési időszak (40700)       Halgadók (4050)       Halgadók (4050)       Iti 25.20       Iti 25.20                                                                                                    | <b>3 · 0 ·</b>                                                                                                    | Előző        | >> 2010 első<br>paramétereine | záróvizsga idősz<br>k becslése (IKQT | ak >> Dinamikus re<br>-D4D-29405V) | endszerek           | Fris           | sítés Következő      | Fel 🥥                      |
| CCWTE2       Zete       Kischar       Kischar/Zete       FIR1       fiftez teszt (alapkes:         Egységes       Tarulmányi Rendszer       ZSTZES       Tákány       Zakk       Zakk       Za                                                                                                    |                                                                                                    | elentkezesVe | Neptun kód                    | Keresztnév                           | Vezetéknév                         | Nyomtatási név      | Modul kódja    | Modul neve           | Modul neve                 |
| Egységes Tanulmányi Rendszer         Saját menü Atalános menü         Saját menü Atalános menü         Oras etaisztikák (19650)         Oras etaisztikák (19650)         Oras etaisztikák (19650)         Oras etaisztikák (1950)         Oras etaisztikák (1950)                                                                                                    |                                                                                                    |              | CCWTE2                        | Zete                                 | Kischar                            | Kischar Zete        | FIR1           | firhez teszt (alapke | epa                        |
| Cg8yeges Haltimaty/ Rehds2er         Saját merii         Atamovics         Atamovics         Atatamovics         Atamovics </td <td></td> <td></td> <td>Z5T2ES</td> <td>Tárkány</td> <td>Zakk</td> <td>Zakk Tárkány</td> <td>TEIK-B-N-M01</td> <td>Mérnök informatik</td> <td>us BSc Program</td>                                                                                                    |                                                                                                    |              | Z5T2ES                        | Tárkány                              | Zakk                               | Zakk Tárkány        | TEIK-B-N-M01   | Mérnök informatik    | us BSc Program             |
| Saját merii            ⊕ Orasendákodás (83400)         ⊕ Orasendákodás (83400)         ⊕ Orasendákodás (83400)         ⊕ Orasendákodás (83400)         ⊕ Orasendákodás (83400)         ⊕ Orasendákodás (83400)         ⊕ Orasendákodás (83400)         ⊕ Orasendákodás (83400)         ⊕ Orasendákodás (83400)         ⊕ Orasendákodás (83400)         ⊕ Orasendákodás (83400)         ⊕ Orasendákodás (83400)         ⊕ Orasendákodás (83400)         ⊕ Orasendákodás (83400)         ⊕ Orasendákodás (14450)         ⊕ Orasendekés (14450)         ⊕ Orasendekés (14450)         ⊕ Orasendekés (14450)         ⊕ Orasendekés (14450)         ⊕ Orasendekés (14450)         ⊕ Orasendekés (14450)         ⊕ Orasendekés (14450)         ⊕ Orasendekés (14450)         ⊕ Orasendekés (14450)         ⊕ Orasendekés (14450)         ⊕ Orasendekés (14450)         ⊕ Orasendekés (14450)         ⊕ Orasendekés (14050)         ⊕ Orasendekés (14050)         ⊕ Orasendekés (14000)         ⊕ Orasendekés (14000)         ⊕ Szakodopozatok (14100)         ⊕ Haligadók (10550)         ⊕ Haligadók (10550)         ⊕ Haligadók (10550)         ⊕ Haligadók (14050)         ⊕ Haligadók (14050)         ⊕ Orasendekés (14000)         ⊕ Haligadók (14050)         ⊕ Orasendekés (14000)         ⊕ Haligadók (14050)         ⊕ Orasendekés (14000)         ⊕ Haligadók (14050)         ⊕ Orasendekés (14000)         ⊕ Haligadók (14050)         ⊕ Haligadók (14050)         ⊕ Orasendekés (14000)         ⊕ Haligadók (14050)         ⊕ Orasendekés (14070)         ⊕ Orasendekés (14070)         ⊕ Orasendekés (14070)         ⊕ Orasendekés (14070)         ⊕ Orasendekés (14070)         ⊕ Orasendekés (14070)         ⊕ Orasendekés (14070)         ⊕ Orasendekés (14070)         ⊕ Orasendekés (14070)         ⊕ Orasendekés (14070)         ⊕ Orasendekés (14070)         ⊕ Orasendekés (140750)         ⊕ Orasendekés (140750)         ⊕ Orasendekés (140750)         ⊕ Orasendekés (140750)         ⊕ Orasendekés (140750)         ⊕ Orasendekés (140750)                                                                                                    | Egyseges lanulmanyi kendiszer                                                                                                    |              | C6B2D1                        | Józsué                               | Aramovics                          | Aramovics Józsué    | TEIK-E-N-IZN   | Informatika tanári   | (na Graduate Pr            |
| Teremgazdákodás (83400)     Orasendkászták (85500)     Orasendkászták (85600)     Orasendkászták (85600)     Orasendkászták (85600)     Orasendkászták (85600)     Orasendkászták (85600)     Orasendkászták (85600)     Orasendkászták (85600)     Orasendkászták (85600)     Orasendkászták (85600)     Orasendkászták (85600)     Orasendkászták (85600)     Orasendkászták (8660)     Orasendkászták (8660)     Orasendkászták (8650)     Orasendkászták (8650)                                                                                                    | Saját menü Általános menü                                                                                                    |              |                               |                                      |                                    |                     |                |                      |                            |
| W Kápzések (11560)       Vezetéknév       Keresés       Minden       ✓ Szűrés         Ø Dikkvélmelikkel (Z5600)       Vezetéknév       Keresés       Minden       ✓ Szűrés         Ø Dikkvélmelikkel (Z5600)       Image: Strange (Z5000)       Image: Strange (Z5000)       Image: Strange (Z5000)       Image: Strange (Z5000)         Ø Dikkvélmelikkel (Z5600)       Image: Strange (Z5000)       Image: Strange (Z5000)       Image: Strange (Z5000)       Image: Strange (Z5000)         Ø Dikkvélmelikkel (Z5000)       Image: Strange (Z5000)       Image: Strange (Z5000)                                                                                                    |                                                                                                    | •            |                               |                                      |                                    |                     |                |                      | F                          |
| <ul> <li>Bielentkezés (1450)</li> <li>Bielentkezés (1450)</li> <li>Bielentkezés (1455)</li> </ul>                                                                                                    |                                                                                                    | Vezetéknév   |                               |                                      | Keresés                            | . Minden            |                |                      | <ul> <li>Szűrés</li> </ul> |
| <ul> <li>Big Diskhitel kérelmek (27600)</li> <li>C PIR adatzolgátatás (14450)</li> <li>C PIR adatzolgátatás (1460)</li> <li>C Pir Big Adatzolgátatás (1460)</li> <li>C Pietves indexor bejegyzések (4075)</li> <li>D Féléves indexor bejegyzések (4070)</li> <li>D Szakdolgozatok (4100)</li> <li>D Szakdolgozatok (4100)</li> <li>D Hallgatói (1000)</li> <li>D Hallgatói (1000)</li> <li>C Pietves indészek (4070)</li> <li>C Pietves indészek (4070)</li> <li>D Vissgák (4105)</li> <li>D Vissgák (4105)</li> <li>D Vissgák (4100)</li> <li>C Pietves indészek (4070)</li> <li>C Pietves indészek (4070)</li> <li>C Pietves i</li></ul>                                                                                                    | 🖅 🛷 Oklevélmelléklet (266000 )                                                                                                    |              |                               |                                      |                                    | <b>*</b>            |                |                      |                            |
| Image: PPP Operative (s) (1450)       Image: PPP Operative (s) (3600)         Image: PPP Operative (s) (3600)       Image: PPO Operative (s) (3600)         Image: PPO Operative (s) (3600)       Image: PPO Operative (s) (s) (s) (s) (s) (s) (s) (s) (s) (s)                                                                                                    | 🗄 🐼 Diákhitel kérelmek (276000 )                                                                                                    |              |                               |                                      |                                    |                     |                |                      |                            |
| Image: PPP Uzemeltetes (36400 )       Jelenikezés (36400 )         Image: PPP Uzemeltetes (36400 )       Jelenikezés (3600 )         Image: PPP Uzemeltetes (36400 )       Jelenikezés (3600 )         Image: PPP Uzemeltetes (36400 )       Jelenikezés (3600 )         Image: PPP Uzemeltetes (36400 )       Jelenikezés (3600 )         Image: PPP Uzemeltetes (36400 )       Jelenikezés (3600 )         Image: PPP Uzemeltetes (36400 )       Jelenikezés (3600 )         Image: PPP Uzemeltetes (36400 )       Jelenikezés (3600 )         Image: PPP Uzemeltetes (36400 )       Jelenikezés (40700 )         Image: PPP Uzemeltetes (36400 )       Jelenikezés (4100 )         Image: PPP Uzemeltetes (36400 )       Jelenikezés (4100 )         Image: PPP Uzemeltetes (36400 )       Jelenikezés (4100 )         Image: PPP Uzemeltetes (36400 )       Jelenikezés (4100 )         Image: PPP Uzemeltetes (36400 )       Jelenikezés (4100 )         Image: PP Vzegak (41100 )       Jelenikezés (41250 )                                                                                                    | E                                                                                                    | Alapadatok   | Vizsgák                       |                                      |                                    |                     |                |                      |                            |
| Cardvizsgazdas (4050 )     Cardvizsgazdas (4050 )     Cardvizsgazdas (4050 )     Cardvizsgazdas (4050 )     Cardvizsgazdas (4050 )     Cardvizsgazdas (4050 )     Cardvizsgazdas (4000 )     Cardvizsgazdas (4000 )     Cardvizsgazdas                                                                                                    | + O PPP Uzemeltetes (36400 )                                                                                                    |              |                               |                                      |                                    |                     |                |                      |                            |
| □       □       □       □       □       □       □       □       □       □       □       □       □       □       □       □       □       □       □       □       □       □       □       □       □       □       □       □       □       □       □       □       □       □       □       □       □       □       □       □       □       □       □       □       □       □       □       □       □       □       □       □       □       □       □       □       □       □       □       □       □       □       □       □       □       □       □       □       □       □       □       □       □       □       □       □       □       □       □       □       □       □       □       □       □       □       □       □       □       □       □       □       □       □       □       □       □       □       □       □       □       □       □       □       □       □       □       □       □       □       □       □       □       □       □       □       □       □       □                                                                                                          | C 2arovizsgaztatas (40600 )                                                                                                    | Jelentkezés  | dátuma: 2010.0                | 6.24. 15                             | 11:33:20 Lej                       | jelentkezés dátuma: | 103800         | 15 : :               |                            |
| Leírás:<br>Leírás:<br>Le | P Eéléves indevsor beieguzések (4075                                                                                                    |              | 1                             |                                      |                                    |                     | 10 A           |                      |                            |
|                                                                                                    | Clickehaldás vizsgálat (4050)     Clickehaldás vizsgálat (4050)     Mérföldkő ellenőrzés (40900)     Szakdolgozatok (4100)     Szakdolgozatok (4100)     Halgatók (41050)     Halgatók (41050)     Vizsgál (41100)     Wizsgál (41100)                            | Leírás:      |                               |                                      |                                    |                     |                |                      |                            |
| Bizottságok (44050 )     Bizottságok (44050 )     Bizottságok (44050 )     Bizottságok (44050 )                                                                                                    | Bizottsága (41300)     Bizottsága (41300)     Gyorsított jegybeírás (41500)     Gyorsított jegybeírás (41550)     Gyorsított jegybeírás (41550)     Gyorsított jegybeírás (41250)     Gyorsított jegybeírás (41250)     Bizottsága (42250)     Bizottsága (42050) | Eredmény:    | l<br>teszt e                  | redmény 1                            | Eredmé                             | rry számmal:        | 42             | tés Méi              | 19em                       |
|                                                                                                    |                                                                                                    |              |                               | L                                    |                                    |                     |                |                      |                            |
| Letöltve 3 / 3 rekord. Loginnév: TA Szerepkör: Belső Adminisztráfor Szerver: DEVELOPER_Teszt                                                                                                    | Letöltve 3 / 3 rekord.                                                                                                    | Loginnév: TA | Szerepkör: Belső              | Adminisztrátor Sze                   | ver: DEVELOPER_Te                  | eszt                |                |                      | 1.                         |

Alapadatok tabulátor fülön a hallgatói jelentkezés, lejelentkezés dátuma jelenik meg. A felületen Eredmény is felvihető.

Vizsgák tabulátor fülön a hallgatóhoz tartozó vizsgák láthatóak.

#### 3.8.1.2. Tárgyhoz tartozó vizsgaidőpontok

Vizsgák(42250) menüpontban a felettes Tárgyak(41200) menüpontban kiválasztott tárgy vizsgaidőpontjai jelennek meg.

A felületen található tabulátor fülek és adatai megegyeznek a vizsgáknál leírt felületekkel.

A különbség annyi, hogy itt a Jelentkezési időszakhoz tartozó tárgy Alapadatairól, a tárgyhoz tartozó Leírásról, a tárgyhoz tartozó vizsga Bizottságáról, termekről a tárgyhoz tartozó hallgatói jelentkezésekről kapunk információt.

| ™ V2010.6.24.1 : Vizsgak (42250 ) >> 2010                                                                                                    | elso zarovizsga  | 1doszak >> Ulnar                                                 | mkus rendszerek pa                           | rametereinek bi         | ecstese (IKQ | [1-D4D-29403V]    |                     | 🚵 🖵 🕻       |
|----------------------------------------------------------------------------------------------------|------------------|------------------------------------------------------------------|----------------------------------------------|-------------------------|--------------|-------------------|---------------------|-------------|
| File Eszközök Szerepkörváltás Kedvencek Help                                                                                                    |                  |                                                                  |                                              |                         |              |                   |                     |             |
| G • O •                                                                                                    | Előző p          | <ul> <li>&gt; 2010 első záróvi<br/>aramétereinek bec:</li> </ul> | zsga időszak >> Dina<br>slése (IKQT-D4D-2940 | nikus rendszerek<br>5V) |              | Frissítés         | ivetkező Fel        | ] 🖉         |
|                                                                                                    | Létrehozás id    | eje Létrehozó                                                    | Utolsó módosítás                             | Utolsó módosító         | Leiras       | KezdoDatum        | VegDatum            | Je          |
| MFPTIIN                                                                                                    | 2010.04.26. 1    | 2:33:5 TA9999                                                    | 2010.04.26. 12:33:5                          |                         |              | 2010.04.19.       | 2010.04.30.         |             |
| Equeógos Taquimánui Pondezor                                                                                                    | 2010.04.26. 1    | 3:35:2 TA9999                                                    | 2010.04.26. 13:35:2                          |                         |              | 2010.04.26. 8:00: | DC 2010.04.26. 12:0 | 00:C        |
| egyseges lanumanyi kenuszei                                                                                                    | 2010.06.17, 1    | 7:38:1 TA9999                                                    | 2010.06.17.17:38:1                           |                         |              | 2010.06.16.8:00:  | DC 2010.06.16. 10:0 | 00:C        |
| Saját menü Általános menü                                                                                                    | 2010.06.22. 1    | 3:27:2 TA9999                                                    | 2010.06.22. 13:27:4                          | TA9999                  |              | 2010.06.29. 11:00 | C 2010.06.29. 13:   | )():C       |
| H                                                                                                    | Létrehozás ideje |                                                                  | Kere                                         | sés Minder              |              |                   | <u> </u>            | ►<br>Szűrés |
| 🖃 🐼 Záróvizsgáztatás (40600-)                                                                                                    |                  | Ter un Ter                                                       | le close our                                 |                         |              |                   |                     |             |
| E 🕅 Hallgatók (40650 )                                                                                                    | Alapadatok Le    | írás   Bizottság   Tárg                                          | y   Termek   Hallqatói jele                  | entkezések              |              |                   |                     | -           |
| Peterves indexisto bejegijzetsek (4075     Előrehaladás vizsgálat (40850)     Mérföldkő ellenőizés (40900)     Szakdolgozatok (44100)                                                   | Kezdő időpont    | 2010.06.16.                                                      | <u>19</u> 08:00:00                           | Záró i                  | dőpont. 201  | 10.06.16.         | ):00:00             |             |
| Hallgatói jelentkezések (41000)<br>⊡ 🏂 Jelentkezési időszak (40700)<br>Hallgatók (41050)                                                                                                | Maximális létsz  | :ám:                                                             |                                              | Létsz                   | ám:          | 454646463         |                     |             |
| 🖻 🕒 Vizsgák (41100 )                                                                                                    | Jelentkezési fe  | eltétel                                                          |                                              |                         |              |                   |                     |             |
|                                                                                                    |                  |                                                                  |                                              |                         |              | s                 | zerkeszt            |             |
| Hallgatói jelentkezések (42<br>Vicspák (42250)<br>Hallgatói jelentkezések<br>Bizottság (4236)<br>Gyorsított jegyberísá (43<br>Gyorsított jegyberísá (43100)<br>Bizottsági tagok (44000) | Leírás:          |                                                                  | Hozzáad                                      |                         | Töröl        | ]                 |                     |             |
| Letöltve 4 / 4 rekord.                                                                                                    | Loginnév: TA S   | zerepkör: Belső Admini                                           | sztrátor Szerver: DEVELC                     | IPER Teszt              |              |                   |                     |             |
| desenanta anti-anti-anti-anti-anti-anti-anti-anti-                                                                                                    | 1-29-010-01-01   |                                                                  |                                              |                         |              |                   |                     |             |

#### Tárgyhoz tartozó vizsgák

A **Vizsgák**(**42250**) menüpont alatt található további menüpontok megegyeznek a **Vizsgák**(**41100**) menüpontban már ismertetett felületekkel és funkciókkal.

# 3.9. Vizsga csere engedélyezési lehetőség

"Jelentkezési időszakok (40700)" menüpontban található a "Vizsgacsere" jelölőnégyzet, melynek használatával szabályozható a hallgatói weben záróvizsga időpont csere lehetősége. A vizsgacsere funkciót abban az esetben célszerű használni, ha a vizsga leadást és a tárgy leadást már nem engedélyezi az időszakban az intézmény de az időpont cseréjét igen. (Ez történhet úgy is, hogy az intézmény beosztja a hallgatókat, majd csak a vizsga időpontok cseréjét engedélyezi, valamint úgy is történhet, hogy az 1. jelentkezési időszakban a hallgatók jelentkeznek tárgyra és vizsgára és a 2. jelentkezési időszakban már csak a vizsga időpontok cseréje engedélyezett.)

Ebben az esetben a következő beállítások szükségesek: "Jelentkezési időszakok (40700)" menüpontban 1. vagy a 2. jelentkezési időszak tab fülön:

Tárgyjelentkezés jelölőnégyzet üres értékre állítása, Vizsgajelentkezés jelölőnégyzet üres értékre állítása, Csak hozzárendeltek jelölőnégyzet üres értékre állítása, Jelentkezés a hallgatói webről jelölőnégyzet bepipálása, Időszak lejelentkezés jelölőnégyzet üres értékre állítása, Tárgylejelentkezés jelölőnégyzet üres értékre állítása, Vizsgalejelentkezés jelölőnégyzet üres értékre állítása,

Vizsgacsere jelölőnégyzet bepipálása.

| · 🗿 •                                                                                                    | S                                                                                                    |                                                                                                    |                                                                                   |                     | 1.845                           |               |
|----------------------------------------------------------------------------------------------------|----------------------------------------------------------------------------------------------------|----------------------------------------------------------------------------------------------------|-----------------------------------------------------------------------------------|---------------------|---------------------------------|---------------|
| · · · · · · · · · · · · · · · · · · ·                                                                                                    |                                                                                                    |                                                                                                    |                                                                                   | Osszes adat Fris    | ssités                          | -ja           |
|                                                                                                    | Jelentkezési időszak neve                                                                                                    | Záróvizsga idősza                                                                                                | Záróvizsga idősza                                                                 | Kezdő dátum1        | Végdátum1                       | Jelentkezés   |
| INFPTUN                                                                                                    | Zv időszak 2010-                                                                                                    | 2010.08.11.8:00:00                                                                                               | 2010.08.21. 16:00:0                                                               | 2010.08.11. 10:00:0 | 0 2010.08.11. 13:00:0           |               |
| ságas Tanulmányi Randszar                                                                                                    | Csak hozzárendeltek 3                                                                                                    | 2010.11.09. 10:00:0                                                                                              | 2010.11.18. 20:00:0                                                               | 2010.11.08. 10:00:0 | 0 2010.11.16. 20:00:0           |               |
| seges lanumanyi kenuszer                                                                                                    | verzió17                                                                                                    | 2010.11.29. 8:00:00                                                                                              | 2010.12.05. 20:00:0                                                               | 2010.11.15. 8:00:0  | 0 2010.11.19.20:00:0            |               |
| t menü Attalános menü                                                                                                    | 🔲 jelentkezés webről                                                                                                    | 2010.11.08. 10:00:0                                                                                              | 2010.11.25. 16:00:0                                                               | 2010.11.15. 10:00:0 | 0 2010.11.25. 16:00:0           |               |
|                                                                                                    | Első félév záróvizsga időszak                                                                                                    | 2011.01.01.10.00.0                                                                                               | 2011.02.01. 10:00:0                                                               | 2010.12.15. 10:00:  | 0 2011.01.05. 18:00:0           | (             |
| Saját adatok (200 )                                                                                                    | nov 18                                                                                                    | 2010.11.15. 10:00:0                                                                                              | 2010.11.30. 16:00:0                                                               | 2010.11.15. 10:00:0 | 0 2010.11.26. 15:00:0           |               |
| Kollégiumok (1800 )                                                                                                    | időszak3                                                                                                    | 2010.12.27. 8:00:00                                                                                              | 2010.12.31. 8:00:00                                                               | 2010.11.22. 8:00:0  | 0 2010.11.25. 8:00:00           |               |
| Alkalmazotti adatok (14800.)                                                                                                    | •                                                                                                    |                                                                                                    |                                                                                   |                     |                                 | •             |
| Szervezeti egységek (28000 )                                                                                                    | lelentkezési időszak neve                                                                                                    | Keresés                                                                                                    | Minden                                                                            |                     |                                 | ▼ Szűr        |
| > Telephelyek (55800)                                                                                                    | Jelenikezeai luoszak neve                                                                                                    |                                                                                                    |                                                                                   |                     |                                 | Jacob Lagrand |
| Tárgyak kezelése (70400 )                                                                                                    |                                                                                                    |                                                                                                    |                                                                                   |                     |                                 |               |
| Jegyzetek (/8400 )                                                                                                    | Alapadatok 1 jelentkezési időszak 2 j                                                                                                    | elentkezési időszak Modulok a                                                                                    | datai                                                                             |                     |                                 |               |
| <ul> <li>Naptárbejegyzések (82800 )</li> <li>Létes itménygazdálkodás (83400 )</li> <li>Óra statisztikák (89600 )</li> </ul>                                                                                                    | Típus: Előzetes záróvizsg.<br>Időszak kezdete: 2010.12.15.                                                                                                    | a idősz: 💌<br>፲፱ 10:00:00                                                                                        | ldőszak vége:                                                                     | 2011.01.05.         | I8:00:00                        |               |
|                                                                                                    | Típus: Előzetes záróvizeg<br>Időszak kezdete: 2010.12.15.<br>Jelentkezési felétel<br>{/c "Legalább 180 kredit (0)" c/                                                                                                    | a idősz 💌<br>国 10:00:00                                                                                          | ldőszak vége:                                                                     | 2011.01.05.         | IS 18:00:00                     |               |
| <ul> <li>Antožkovatka (32800)</li> <li>Létes timérnygazdákodas (33400)</li> <li>Oras atalisztikák (89600)</li> <li>Orastatisztikák (89600)</li> <li>Adminisztráció (95400)</li> <li>Adminisztráció (95400)</li> <li>Képzések (115600)</li> <li>Oklákyzačíványk kszelés (10400)</li> <li>Képzések (115600)</li> <li>Oklákyztávánemek (27600)</li> <li>Achrivát FIR adatszolgátatás (1450)</li> </ul>                                                                                                    | Tipus: Előzetes záróvizeg<br>Időszak kezdete: 2010.12.15.<br>Jelentkezési feltétel<br>//c "Legalább 180 kredit (0)" c/<br>Le írás:                                                                                                    | a idősz. 🕶                                                                                                    | ldőszak vége:                                                                     | 2011.01.05.         | Szerkeszt                       |               |
| <ul> <li>Partudysk (1000)</li> <li>Naptábejegyzések (32200)</li> <li>Létes timérygazdálkodás (33400)</li> <li>Óras statisztikák (89600)</li> <li>Órarendikészítés (30400)</li> <li>Óramendikészítés (30400)</li> <li>Jahmisztárók (35400)</li> <li>Diákigazolvány kezelés (10400)</li> <li>Képzések (115500)</li> <li>Okkivátel kérelmek (276000)</li> <li>Archivált FIR adatszolgáttatás (14450)</li> <li>FIR Adatszolgáttatás (2550)</li> <li>PBP (Izametázés (2560))</li> </ul>                                                                                                    | Típus: ⊟őzetes záróvizsg<br>Időszak kezdete: [2010.12.15.<br>]<br>Jelentkezési felléte!<br>[∫c "Legalább 180 kredit (0)" c/<br>Leírás: [<br>]<br>Vizsgajel, határidő:                                                                                                    | a idősz. 🔻                                                                                                    | ldőszak vége:                                                                     | 2011.01.05.         | Szerkeszt                       | ceszt         |
| <ul> <li>Partudysk (1000)</li> <li>Naptičhejegvček (82800)</li> <li>Létes timérygazdákodás (83400)</li> <li>Óras statisztikák (89600)</li> <li>Órarendikészítés (90400)</li> <li>Diákigazolvány kezelés (10400)</li> <li>Népzések (11560)</li> <li>Oklevélmelléklet (266000)</li> <li>Diákidzat kérelmek (276000)</li> <li>Archiváli FIR Adatszolgátatás (14450)</li> <li>FIR Adatszolgátatás (62950)</li> <li>PPP Üzemeltetés (8400)</li> <li>Záróvszoáttalás (4600)</li> <li>Záróvszoáttalás (4600)</li> </ul>                                                                                                  | Típus: Előzetes záróvizeg<br>Időszak kezdete: 2010.12.15.<br>Jelertkezési feltétel<br>Í/c "Legalább 180 kredit (0)" c/<br>Le írás:<br>Vizsgajel. határidő:                                                                                                    | a idősz.                                                                                                    | ldőszak vége:                                                                     | 2011.01.05.         | II 18:00:00                     | reszt         |
|                                                                                                    | Tipus: ⊟őzetes záróvizeg<br>Időszak kezdete: 2010.12.15.<br>Jelentkezési feltétel<br>√c "Legalább 180 kredit (0)" c/<br>Leirás:<br>Vizegajel. határidő:<br>⊽ Tárgylelentkezés ⊽ Vizegajeler                                                                                                    | a idősz.▼<br>③ 10:00:00<br>ntkezés ▼ Csak hozzárende                                                             | ldőszak vége:<br>sitek ⊽ Jelentke:                                                | 2011.01.05.         | Szerkeszt                       | ceszt         |
|                                                                                                    | Tipus: Előzetes záróvizeg<br>Időszak kezdete: 2010.12.15.<br>Jelertkezési feltétel<br>[/c "Legalább 180 kredt (0)" c/<br>Leírás:<br>Vizsgajel. határidő:<br>[v Tárgylelentkezés v Vizsgajele<br>[v Időszak lejelentkezés v Tárgylejek                                                                             | a idősz.<br>II 10:00:00<br>ntkezés  Csak hozzárende<br>entkezés  Vzsgalejelentkez                                | ldőszak vége:<br>atek IV Jelentike<br>F <u>V Jelentike</u>                        | 2011.01.05.         | 3 18:00:00<br>Szerkeszt         | ceszt         |
| <ul> <li>Altopsk (1000)</li> <li>Létes timérygazdákodás (83400)</li> <li>Létes timérygazdákodás (83400)</li> <li>Oras statisztikák (89600)</li> <li>Orarendikészítés (80400)</li> <li>Dáklogazolvány kezelés (10400)</li> <li>Adminisztráció (95400)</li> <li>Diáklogazolvány kezelés (10400)</li> <li>Képzések (115600)</li> <li>Okkevélmelikket (26600)</li> <li>Diáklet kérémek (276000)</li> <li>Archivált FIR adatszolgátatás (14450)</li> <li>FIR Adatszolgátatás (40600)</li> <li>PFP Uzemettetés (36400)</li> <li>Záróvizsgátatás (40600)</li> <li>Halgaták (40650)</li> <li>Bottságok (44050)</li> </ul> | Típus: ⊟őzetes záróvizsg<br>Időszak kezdete: [2010.12.15.<br>↓ Cor Legalább 180 kredit (0)° c/<br>Leírás:<br>↓<br>Vizsgajel. határidő:<br>↓ Tárgyjelentkezés ↓ Vizsgajele<br>↓ Időszak lejelentkezés ↓ Tárgylejek<br>↓ Egy időben több vizsgaidőpontra jeler                                                      | a idősz.<br>III 10.00:00<br>ntkezés  Csak hozzárende<br>entkezés  Vizsgalejelentkez<br>tikezhet  Vizsgabejegyzés | ldőszak vége:<br>sitek v Jelentkez<br>és v Mzggozs<br>esetén jelentkezhet         | 2011.01.05.         | Szerkeszt                       | ceszt         |
|                                                                                                    | Tipus: Előzetes záróvizeg<br>Időszak kezdete: 2010.12.15.<br>Jelentkezési feltétel<br>[/c "Legalább 180 kredit (0)" c/<br>Le irás:<br>Vizsgajel. határidő:<br>IV Tárgyjelentkezés IV Vizsgajele<br>IV Időszak lejelentkezés IV Vizsgajele<br>Egy időben több vizsgaidőpontra jeler                                | a idősz.<br>B 10:00:00<br>ntkezés  Csak hozzárende<br>antkezés  Vizsgalejelentke;<br>tikezhet  Vizsgabejegyzés   | ldőszak vége:<br>etek 🔽 Jelentike;<br>és 🔽 <u>Mzegacs</u><br>esetén jelentikezhet | 2011.01.05.         | Szerkeszt                       |               |
|                                                                                                    | Típus: ⊟őzetes záróvizsg<br>Időszak kezdete: [2010.12.15.<br>]<br>Jelentkezési felléte!<br>[∫c "Legalább 180 kredit (0)" c/<br>Leírás: [<br>]<br>Vizsgajel. határidő:<br>[♥ Tárgyjelentkezés  ♥ Vizsgajele<br> ♥ Időszak lejelentkezés  ♥ Tárgylejek<br> ■ Egy időben több vizsgaidőpontra jeler<br>Kérvénysablon | a idősz.<br>B 10.00:00<br>ntkezés V Csak hozzárende<br>antkezés V Uzsgalejelentkez<br>tikezhet V Vzsgabejegyzés  | Időszak vége:<br>sitek v Jelentkez<br>és v Mzsgacs<br>esetén jelentkezhet         | 2011.01.05.         | Szerkeszt<br>Szerkeszt<br>Szerk | teszt         |

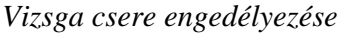

A fenti beállítások esetén a hallgatónál a megadott időintervallumban jelenik meg a Vizsgacsere lehetősége. Egyszerre csak egy tárgy vizsga időpontja módosítható! Amennyiben több tárgyból is szeretne a hallgató vizsgaidőpontot változtatni, akkor az előzőekben leírt műveletet újra el kell végeznie.

# 3.10. Záróvizsga időszakok importálása

Záróvizsga időszakok importálhatóak, így lehetőség van a záróvizsga időszak adatainak, valamint az első és második záróvizsga jelentkezési időszak adatainak teljes körű importálására. Az import fájl annyiban tér el a korábban megszokott import állományoktól, hogy az import fájlban az összetett dátumoknál egy felső vessző (aposztróf) karaktert kell tenni a dátumok legelejére Pl: '2012.08.06. 08:00:00.

# 4.2. Tanulmányi feladatok elvégzésére

A Záróvizsga jelentkezések és eredmények megtekintésére, kezelésére alkalmasak a Hallgatók menüpontok alatt található záróvizsgával kapcsolatos menüpontok.

Az új menüpontok felülete megegyezik Záróvizsga modulban található Hallgatói jelentkezések menüponttal. A menüponton hallgatónként jelennek meg a záróvizsga időszakra, záróvizsga tárgyakra, és záróvizsga vizsgára történt jelentkezések és a rögzített eredmények.

A menüpontok:

• Hallgató(5400)/ Hallgató képzései(6000)/Záróvizsga jelentkezések és eredmények(53850),

- Szervezeti egységek(28000)/Képzések200000)/Hallgatók(204500)/Záróvizsga jelentkezések és eredmények(53950),
- Képzések(115600)/Hallgatók(120100)/Záróvizsga jelentkezések és eredmények(53900).

A menüpontok előnye, hogy a kiválasztott hallgatóknak a záróvizsga eredményei egyszerűen megtekinthetőek és rögzíthetőek azon felhasználók számára is, akik nem rendelkeznek jogosultsággal az záróvizsga modul felületeire.

# 6. Bizottságok létrehozása

A **Záróvizsgáztatás(40600)/Bizottságok(44050)** menüpontban lehet új bizottságot létrehozni, valamint a bizottsághoz tagokat rendelni, illetve törölni tagokat a bizottságból.

| 😹 V2010.6.24.1 : Bizottságok (44050 )        |                  |                            |                      |                   |                     |               | 🛛 🔀      |
|----------------------------------------------|------------------|----------------------------|----------------------|-------------------|---------------------|---------------|----------|
| File Eszközök Szerepkörváltás Kedvencek Help |                  |                            |                      |                   |                     |               |          |
| <b>3 - 0 -</b>                               |                  |                            |                      |                   |                     | Frissítés     | ø        |
|                                              | Létrehozás ide   | eje Létrehozó              | Utolsó módosítás     | Utolsó módosító   | Nev                 |               |          |
|                                              | 2010.04.08.1     | 7:38:4 TA9999              | 2010.04.24. 12:44:0  | TA9999            | Teszt bizottság 1 a |               |          |
| Fousánes Tanulmányi Rendszer                 | 2010.04.08. 1    | 7:39:1 TA9999              | 2010.04.08. 17:39:1  | i                 | Teszt bizottság 2   |               |          |
| egyseges landinanyi kenuszei                 | 2010.04.14. 1    | 3:23:4 TA9999              | 2010.04.14. 13:23:4  | 1                 | Teszt bizottság 3   |               |          |
| Saiát menii Általános menii                  | 2010.05.18. 1    | 7:00:1 TA9999              | 2010.05.18. 17:00:1  |                   | Teszt bizottság J   |               |          |
|                                              | 2010.06.24. 1    | 0:02:C TA9999              | 2010.06.24. 10:02:0  | -                 | TESZT11             |               |          |
| 🗄 🐼 Teremgazdálkodás (83400.) 🛛 🔥            |                  |                            |                      |                   |                     |               |          |
| 🗄 🐼 Öra statisztikák (89600.)                |                  |                            |                      |                   |                     |               |          |
|                                              |                  |                            |                      |                   |                     |               |          |
| E C Diffiguration (19400 )                   |                  |                            |                      |                   |                     |               |          |
| E Beléptetés (100000 )                       |                  |                            |                      |                   |                     |               |          |
|                                              | Létrehozás ideje |                            | Kere                 | esés Minden       | (                   |               | ▼ Szűrés |
| 🛨 📀 Oklevélmelléklet (266000 )               |                  |                            |                      |                   |                     |               |          |
| 🖅 🐼 Diákhitel kérelmek (276000)              |                  |                            |                      |                   |                     |               |          |
| 🕀 🐼 FIR adatszolgáltatás (14450 )            | Alapadatok Viz   | sqák                       |                      |                   |                     |               |          |
| E 🐼 PPP Üzemeltetés (36400 )                 |                  | -                          |                      |                   |                     |               |          |
| A Záróvizsgáztatás (40600 )                  | Név:             | Teszt bizottság 1a         |                      |                   |                     |               |          |
| Haligatok (40650 )                           |                  |                            |                      | the second second |                     |               |          |
| P Előrehaladás vizsgálat (40850.)            | Tagok:           | Létrehozás id              | eje Létrehozó        | Utolsó módosil    | às Utolsó módosító  | Nev           | Hozzáad  |
| Mérföldkő ellenőrzés (40900.)                |                  | 2010.04.24.1               | 1:42:3 TA9999        | 2010.04.24. 12    | :00:5 TA9999        | asdfasdf      |          |
| Szakdolgozatok (44100)                       |                  | 2010.06.11.1               | 8:10:C 1A9999        | 2010.06.11.18     | :10:0               | Zahola Merli  | l orol   |
| 🕒 Hallgatói jelentkezések (41000)            |                  | 2010.06.11.1               | 8:10:C TA9999        | 2010.06.14.18     | (19:4 TA9999        | Popesen Jet   |          |
| 😑 🎇 Jelentkezési időszak (40700 )            |                  | 2010.06.04.1               | 6:07:4 TA9999        | 2010.06.04.16     | :07:4               | Motyovits M   |          |
| - D Hallgatók (41050 )                       |                  | 2010.06.11.1               | 7:30:C TA9999        | 2010.06.11.17     | :30:0               | Tenerer Nár   |          |
| 🖻 🕒 Vizsgák (41100 )                         |                  | 12010.04.24.1              | 1.05.01740000        |                   |                     | - Roniómin Os |          |
| Haligatór jelentkezések (41250               |                  |                            |                      |                   |                     |               |          |
| Bizottsag (41300 )                           |                  | Név: asdrasdr              |                      |                   |                     |               |          |
| Guorsitatt jegyberras (41550.)               |                  | Térrin                     |                      | ou                | 24004004            |               |          |
| FI-PY Tárovak (41200 )                       |                  | Tipus.                     | <u></u>              | UM azonosito:  -  | 04204204            |               |          |
| 🗸 🗸 Hallgatói jelentkezések (42050           |                  |                            |                      |                   |                     |               |          |
| 🛨 ⊘ Vizsgák (42250 )                         |                  |                            |                      |                   |                     |               |          |
| Bizottsági tagok (44000 )                    |                  |                            |                      |                   |                     |               |          |
| Bizottságok (44050                           |                  | Újat I                     | nozzáad Sz           | erkeszt           | Torol               | Mentés        | Mégsem   |
| <                                            |                  |                            |                      |                   |                     |               |          |
| Letöltve 5 / 5 rekord.                       | Loginnév: TA Sa  | zerepkör: Belső Adminisztr | átor Szerver: DEVELI | DPER_Teszt        |                     |               | 11.      |

Bizottságok létrehozása, bizottsági tagok bizottsághoz rendelése

A felületen található "Újat hozzáad" gomb segítségével hozhatunk létre teljesen új bizottságot, amelyet azután vizsgához is rendelhetünk, a Vizsgák tabulátorfülön.

A Bizottság létrehozásakor az Újat hozzáad gomb alkalmazásakor meg kell adni a bizottság nevét, ekkor még a Belsőt hozzáad, Külsőt hozzáad, Töröl gombok nem aktívak, majd Mentés gomb. Ez után a bizottságot kiválasztva a Szerkeszt gombra kattintás után rendelhetőek alkalmazottak a bizottsághoz.

# 6.1. Bizottsági tagok megtekintése összesítve

Jelentkezési időszakok (40700)/ Bizottságok(44050)/Bizottsági tagok(47700) menüpontban jelenik meg minden bizottsági tag, aki bármely záróvizsga időszakban, bármely bizottságba beosztásra került.

|                                                         | пер                  |                 |           |                   |                |                     |        |                     |           |
|---------------------------------------------------------|----------------------|-----------------|-----------|-------------------|----------------|---------------------|--------|---------------------|-----------|
| <b>⊖</b> •                                              |                      |                 |           |                   |                |                     | Friss  | sítés               | -         |
|                                                         | Név                  | Tipus           | Neptun    | Záróvizsga idősza | ak             | Záróvizsgabizottság | neve   | Záróvizsga kezdete  | Záróvizsg |
| NFPTIIN                                                 | 🔲 Tenerer Nándor     |                 | NU3KQN    | teszt 2           |                | Teszt bizottság 1 a |        | 2010.04.14. 10:00.0 | 2010.04.1 |
|                                                         | Zahola Merlin        |                 | F1IEVE    | teszt 2           |                | Teszt bizottság 1a  |        | 2010.04.14. 10:00:0 | 2010.04.1 |
| ges lanulmanyi kenuszer                                 | Popesen Jetta        |                 | FA189L    | teszt 2           |                | Teszt bizottság 1 a |        | 2010.04.14. 10:00:C | 2010.04.1 |
| Abalánas menii                                          | 🔲 Guál Zongor        | Belső (teszt)   | KGYDUM    | teszt 2           |                | Teszt bizottság 1a  |        | 2010.04.14. 10:00:C | 2010.04.1 |
| nenu Aitaianos menu                                     | 🔲 Goldán Eufémia     | Belső (teszt)   | X9M29S    | teszt 2           |                | Teszt bizottság 2   |        | 2010.04.14. 10:00:0 | 2010.04.1 |
| Kollégiumok (1800 ) 🛛 🔼                                 | Moizer Placid        |                 | SGHJN6    | teszt 2           |                | Teszt bizottság 2   |        | 2010.04.14. 10:00:0 | 2010.04.1 |
| Hallgatók (5400-)                                       | Benjámin Ozsvát      | Belső (teszt)   | GOOVSR    | teszt 2           |                | Teszt bizottság 2   |        | 2010.04.14. 10:00:0 | 2010.04.1 |
| Alkalmazotti adatok (14800 )                            | 🗌 csak én            |                 |           | teszt 2           |                | Teszt bizottság 2   |        | 2010.04.14. 10:00:0 | 2010.04.1 |
| Szervezeti egységek (28000)                             | Tenerer Nándor       | 1               | NU3KQN    | teszt 2           |                | Teszt bizottság 3   |        | 2010.04.14. 10:00:0 | 2010.04.1 |
| Telephelyek (55800 )                                    | Begovin Telma        | -               | QWWL03    | teszt 2           |                | Teszt bizottság 3   |        | 2010.04.14. 10:00:0 | 2010.04.1 |
| Laguatek (79400 )                                       | Zahola Merlin        | 1               | F1IEVE    | teszt 2           |                | Teszt bizottság 3   |        | 2010.04.14. 10:00:0 | 2010.04.1 |
| Pénzijavek (78600.)                                     | dfgnjh               |                 |           | teszt 2           |                | Teszt bizottság 3   |        | 2010.04.14. 10:00:0 | 2010.04.1 |
| Naptárbejegyzések (82800 )                              | Hainkler Juvenál     |                 | WYG7JQ    | teszt 2           |                | Teszt bizottság 3   |        | 2010.04.14. 10:00:0 | 2010.04.1 |
| Teremgazdálkodás (83400)                                | Begovin Telma        | Belső (teszt)   | QWWL03    | teszt 2           |                | Teszt bizottság 3   |        | 2010.04.14. 10:00:0 | 2010.04.1 |
| Óra statisztikák (89600-)                               | Tánczer Upor         | 1               | A9R9DT    | teszt 2           |                | TESZT11             |        | 2010.04.14.10:00:0  | 2010.04.1 |
| Órarendkészítés (90400-)                                | Rotonon Jorno        | Poloč (toont)   | D.GI (AEM | كغرف يتعمد نطقمهم | k kóruónuce ic | Toogt bisottoán A   |        |                     | 2010 92 2 |
| Adminisztráció (95400)                                  |                      |                 |           |                   |                |                     |        |                     |           |
| Diákigazolvány kezelés (10400-)<br>Poléptotés (100000-) | Név                  |                 |           | Keresés           | Minder         | n                   |        |                     | ▼ Sz      |
| Képzések (115600 )                                      |                      |                 |           | 112               | -              |                     |        |                     |           |
| Oklevélmelléklet (266000 )                              |                      |                 |           |                   |                |                     |        |                     |           |
| Diákhitel kérelmek (276000)                             | Név                  | Tenerer Nándo   | r:        |                   |                |                     |        |                     |           |
| FIR adatszolgáltatás (14450)                            | 1469.                |                 |           | _                 | -              |                     |        |                     |           |
| PPP Üzemeltetés (36400-)                                | OM kód:              |                 |           | Neptun kód:       | NU3KQN         |                     | Típus: |                     |           |
| Záróvizsgáztatás (40600)                                | Záróvizsgabizottság: | Teszt bizottság | 1a        |                   |                |                     |        |                     |           |
| Allgatok (40600 )                                       | Záróvizsna:          | teszt 2         |           | Kezdete:          | 2010.04.14.    | 15 10:00:00         | )      |                     |           |
| B Hozzárendelt hallgatók (4                             | zalonzoga.           | 1000000         |           | Nozdolo.          |                |                     | _      |                     |           |
| + B Jelentkezett hallgatók (41                          |                      |                 |           | Vége:             | 2010.04.14.    | 15 14:00:00         | ,      |                     |           |
| 🛨 🕒 Vizsgák (41100 )                                    | Záróvizsga időszak:  | teszt 2         |           | Kezdete:          | 10000          | 15 : :              |        |                     |           |
| 🗉 🕒 Tárgyak (41200 )                                    |                      |                 |           | Ména              | 10             | 15                  | -      |                     |           |
| 🕒 Bizottsági tagok (440                                 |                      |                 |           | vege:             | 1 man          | <u></u>             |        |                     |           |
| Bizottságok (44050)                                     |                      |                 |           |                   |                |                     |        |                     |           |
| 🏂 Bizottsági tagok (47700 🥁                             |                      |                 |           |                   |                |                     |        |                     |           |
|                                                         |                      |                 |           |                   |                |                     |        |                     |           |

Bizottsági tagok időszaktól és bizottságtól függetlenül

A felületen egy sorban jelenik meg az oktató, látjuk, hogy melyik oktató melyik bizottságba került beosztásra. A letöltött rekordok száma jelzi, hogy a "Mindent kinyit" funkcióval mennyi rekord jeleníthető meg. A felületen használjuk a mindent kinyit funkciót!

| <b>0</b> •                                                 |                   |          |                       |         |               |                 |                       | Frissítés  |                     | -     |
|------------------------------------------------------------|-------------------|----------|-----------------------|---------|---------------|-----------------|-----------------------|------------|---------------------|-------|
|                                                            | Név               |          | Tipus                 | leptun  | Záróvizsga ic | lőszak          | Záróvizsgabizottsá    | ág neve    | Záróvizsga kezdete  | Záró  |
|                                                            | Motyovits         | Makrina  | E                     | 7L9×5   | Chopper ninc  | s modul         | Teszt bizottság 1a    |            | 2010.04.15          | 2010  |
|                                                            | Motyovits         | Makrina  | E                     | 7L9X5   | 2010 első zár | óvizsga időszak | Teszt bizottság 1a    |            | 2010.04.26. 8:00:00 | 2010  |
| ges lanulmanyi kendiszer                                   | Motyovits         | Makrina  | E                     | 7L9×5   | heni          | (77)            | Teszt bizottság 1a    |            | 2010.05.04.         | 2010  |
| venij Altalános menij                                      | Motyovits         | Makrina  | E                     | 7L9×5   | heni33333     |                 | Teszt bizottság 1a    |            | 2010.06.09.         | 2010  |
| Aitalarios Illeriu                                         | Motyovits         | Makrina  | E                     | 7L9X5   | heni33333     |                 | Teszt bizottság 1a    |            | 2010.06.16. 8:00:00 | 2010  |
| Kollégiumok (1800) 💽 📐                                     | Motyovits         | Makrina  | E                     | 7L9X5   | kkk           |                 | Teszt bizottság 1a    |            | 2010.07.01. 8:00:00 | 2010  |
| Hallgatók (5400 )                                          | Tenerer N         | ándor    | N                     | IU3KQN  | teszt 2       |                 | Teszt bizottság 1a    |            | 2010.04.14. 10:00:0 | 2010  |
| Alkalmazotti adatok (14800 )                               | Tenerer N         | ándor    | N                     | IU3KQN  | Chopper Mod   | lul ZV          | Teszt bizottság 1a    |            | 2010.04.30. 8:00:00 | 2010  |
| Szervezeti egysegek (20000-)<br>Telenheluek (55800-)       | Tenerer N         | ándor    | N                     | IU3KQN  | Chopper ninc  | s modul         | Teszt bizottság 1a    |            | 2010.04.15.         | 2010  |
| Tárovak kezelése (70400 )                                  | Tenerer N         | ándor    | N                     | IU3KQN  | 2010 első zár | óvizsga időszak | Teszt bizottság 1a    |            | 2010.04.26. 8:00:00 | 2010  |
| Jegyzetek (78400)                                          | Tenerer N         | ándor    | N                     | IU3KQN  | heni          |                 | Teszt bizottság 1 a   |            | 2010.05.04.         | 2010  |
| Pénzügyek (78600 )                                         | Tenerer N         | ándor    | N                     | IU3KQN  | heni33333     |                 | Teszt bizottság 1a    |            | 2010.06.09.         | 2010  |
| Naptárbejegyzések (82800 )                                 | Tenerer N         | ándor    | N                     | IU3KQN  | heni33333     |                 | Teszt bizottság 1a    |            | 2010.06.16. 8:00:00 | 2010  |
| Teremgazdálkodás (83400)                                   | Tenerer N         | ándor    | N                     | IU3KQN  | kkk           |                 | Teszt bizottság 1a    |            | 2010.07.01. 8:00:00 | 2010  |
| Jra statisztikak (89600-)                                  | Zahola Me         | erlin    | F                     | 1IEVE   | teszt 2       |                 | Teszt bizottság 1a    |            | 2010.04.14. 10:00:0 | 2010  |
| Adminisztráció (95400 )                                    |                   | orlao.   | 1                     | 11276   | II konnor Mod | war             | Ll cost brotto 5a 1 a |            |                     | 12010 |
| Diákigazolvány kezelés (10400 )                            | 14                |          |                       |         | [V            | Mindon          |                       |            |                     |       |
| Beléptetés (100000)                                        | 101               |          |                       |         | I Celeses     |                 |                       |            | <u></u>             | 520   |
| Képzések (115600)                                          |                   |          |                       |         |               | <b>_</b>        |                       |            |                     |       |
| JKieveimeilekiet (266000-)<br>Diákbitel kérelmek (276000-) | CALCOST.          | 1 (oil   | taonhoffor Sailuia    |         |               |                 |                       |            |                     |       |
| FIR adatszolgáltatás (14450 )                              | Nev:              | VV CI    | (zennoner sziwia)     |         |               |                 |                       |            |                     |       |
| PPP Uzemeltetés (36400 )                                   | OM kód:           |          |                       |         | Neptun kód:   | MMCLOM          | Tí                    | pus: Külső | (teszt)             |       |
| Záróvizsgáztatás (40600-)                                  | Záróvizsgabizotts | ág: Augi | usztusi bizottság     |         |               |                 |                       |            |                     |       |
| Hallgatók (40650)                                          | Záróujzega:       | Eze      | rov augusztusi záróvi | izsoa n | Kazdata:      | 2010.08.10      | 108:00:00             |            |                     |       |
| B Hozzárendelt balloatók (4                                | zaiovizsya.       | lees     | gj dagatean earon     |         | Nezuele.      |                 |                       |            |                     |       |
| + D Jelentkezett hallgatók (41                             |                   |          |                       |         | Vége:         | 2010.08.10.     | 10:00:00              |            |                     |       |
| + D Vizsgák (41100)                                        | Záróvizsga idősza | ak: augu | usztusi záróvizsga id | őszak   | Kezdete:      | 2010.08.09.     | 15 08:00:00           |            |                     |       |
| 🛨 🎦 Tárgyak (41200 )                                       | 10000             |          |                       |         | Véner         | 2010.08.15      | 151 20:00:00          |            |                     |       |
| Bizottsági tagok (440                                      |                   |          |                       |         | vogo.         | 1               |                       |            |                     |       |
| BIZOTTSAGOK (44000 )                                       |                   |          |                       |         |               |                 |                       |            |                     |       |

Mindent kinyit funkció használatával

Ha kinyitjuk a sorokat, akkor az oktató (záróvizsga tag) minden beosztása megjelenik. Itt van lehetőség a felületen szűrést készíteni. Pl. időszakra vonatkoztatva.

| 🗸 V2010.8.9.2 : Bizottsági tagok (47                                                                          | 700 )                  | _                |                 | _                  |               |                       |                                                                                                    |                               |
|----------------------------------------------------------------------------------------------------|------------------------|------------------|-----------------|--------------------|---------------|-----------------------|----------------------------------------------------------------------------------------------------|-------------------------------|
| ile Eszközök Szerepkörváltás Kedvencek                                                                        | Help                   |                  |                 |                    |               |                       |                                                                                                    |                               |
| <b>3 · 9 ·</b>                                                                                                |                        |                  |                 |                    |               |                       | Frissíté                                                                                                    | ·s –                          |
|                                                                                                    | Név                    | Tipus            | Neptun          | Záróvizsga idősz   | ak            | Záróvizsgabizottság r | neve Z                                                                                                    | Záróvizsga kezdete Záróvizsga |
|                                                                                                    | Koper Petra            | Külső (teszt)    | Z7KX0T          | augusztusi záróvi: | zsga időszak  | Harmadik augusztusi   | bizottság 2                                                                                                    | 010.08.12.14:00:0 2010.08.12  |
|                                                                                                    | Polic Zseraldina       |                  | IXF0FW          | augusztusi záróvi: | zsga időszak  | Harmadik augusztusi   | bizottság 2                                                                                                    | 010.08.12. 14:00:0 2010.08.12 |
| gyseges lanulmanyi kendiszer                                                                                  | Bállás Teofánia        | Belső (teszt)    | QRUJV3          | augusztusi záróvi: | zsga időszak  | Második augusztusi z  | áróvizsga 2                                                                                                    | 010.08.11. 12:00:0 2010.08.11 |
| Poter month Anotenio month                                                                                    | Bállás Teofánia        | Belső (teszt)    | QRUJV3          | augusztusi záróvi: | zsga időszak  | Második augusztusi z  | áróvizsga 2                                                                                                    | 010.08.10. 8:00:00 2010.08.10 |
| ajat menu Ataianos menu                                                                                       | Snelenpergel Napó      | le Külső (teszt) | LY1ZC4          | augusztusi záróvi: | zsga időszak  | Második augusztusi z  | áróvizsga 2                                                                                                    | 010.08.11. 12:00:0 2010.08.11 |
| 🐼 Kollégiumok (1800.)                                                                                         | Snelenpergel Napó      | le Külső (teszt) | LY1ZC4          | augusztusi záróvi: | zsga időszak  | Második augusztusi z  | áróvizsga 2                                                                                                    | 010.08.10. 8:00:00 2010.08.10 |
| ♦ Hallgatók (5400 )                                                                                           | Tenerer Nándor         | Külső (teszt)    | NU3KQN          | augusztusi záróvi: | zsga időszak  | Második augusztusi z  | áróvizsga 2                                                                                                    | 010.08.11. 12:00:0 2010.08.11 |
| Alkalmazotti adatok (14800 )                                                                                  | Tenerer Nándor         | Külső (teszt)    | NU3KQN          | augusztusi záróvi: | zsga időszak  | Második augusztusi z  | áróvizsga 2                                                                                                    | 010.08.10. 8:00:00 2010.08.10 |
| Szervezeti egységek (28000 )                                                                                  | 🔲 Weitzenhoffer Szilvi | ia Külső (teszt) | MMCLOM          | augusztusi záróvi: | zsga időszak  | Augusztusi bizottság  | 2                                                                                                    | 010 08 11, 12:00 C 2010 08 11 |
| Térevek kezelése (70400.)                                                                                     | Weitzenhoffer Szilv    | ia Külső (teszt) | MMCLOM          | augusztusi záróvi: | zsga időszak  | Augusztusi bizottság  | 2                                                                                                    | 010.08.10. 8:00.00 2010.08.10 |
| A leguzetek (78400.)                                                                                          | Wältzl Lukács          | Külső (teszt)    | CSIJ2C          | augusztusi záróvi: | zsga időszak  | Augusztusi bizottság  | 2                                                                                                    | 010.08.11. 12:00:0 2010.08.11 |
| Pénzigvek (78600 )                                                                                            | Wältzl Lukács          | Külső (teszt)    | CSIJ2C          | augusztusi záróvi: | zsga időszak  | Augusztusi bizottság  | 2                                                                                                    | 010.08.10. 8:00:00 2010.08.10 |
| Naptárbejegyzések (82800 )                                                                                    | Mohl Dománd            | Belső (teszt)    | HKFSW0          | augusztusi záróvi: | zsga időszak  | Augusztusi bizottság  | 2                                                                                                    | 010.08.11. 12:00:0 2010.08.11 |
| Teremgazdálkodás (83400 )                                                                                     | Mohl Dománd            | Belső (teszt)    | HKFSWO          | augusztusi záróvi: | zsga időszak  | Augusztusi bizottság  | 2                                                                                                    | 010.08.10. 8:00:00 2010.08.10 |
| Adminisztráció (95400)     Diákigazolvány kezelés (10400)     Beléptetés (100000)     Képzések (115600)     = | Név                    |                  |                 | Keresés            | Új lek        | érdezés               |                                                                                                    | [<br>                         |
| Oklevélmelléklet (266000 )                                                                                    |                        |                  |                 |                    |               |                       |                                                                                                    |                               |
| EIR adatozolo škatéc (14450.)                                                                                 | Név:                   | Weitzenhoffer S  | Szilvia         |                    |               |                       |                                                                                                    |                               |
| PPP ()zemeltetés (36400.)                                                                                     | OM kód:                |                  |                 | Neptun kód:        | MMCLOM        | 1                     | Típus: Kül                                                                                                    | ső (teszt)                    |
| Záróvizsgáztatás (40600 )                                                                                     | 74.4.1                 | Augueztuei bizo  | vite á a        |                    |               |                       | a de la composición de la composición de la composición de la composición de la composición de la composición d |                               |
| 🗄 📸 Hallgatók (40650 )                                                                                        | Z.alovizsyabizottsay.  | Augusztusi bizo  | Modg            |                    | -             |                       | _                                                                                                    |                               |
| 🖃 🎇 Jelentkezési időszak (40                                                                                  | Záróvizsga:            | Ez egy auguszt   | tusi záróvizsga | n Kezdete:         | 2010.08.10.   | 15 08:00:00           |                                                                                                    |                               |
| 🕒 Hozzárendelt hallgatók (4                                                                                   |                        |                  |                 | Vége:              | 2010.08.10.   | ID:00:00              |                                                                                                    |                               |
| Jelentkezett haligatok (41                                                                                    |                        |                  | uinen idžensk   |                    | 2010 00 00    |                       | -                                                                                                    |                               |
|                                                                                                    | Zafovizsga idoszak:    | Jaugusztusi zało | лагода шооган   | Nezdete:           | 2010.00.00.   | 20100.00.00           | _                                                                                                    |                               |
| Bizottsági tagok (440                                                                                         |                        |                  |                 | Vége:              | 2010.08.15.   | 15 20:00:00           |                                                                                                    |                               |
| Bizottságok (44050)                                                                                           | 1                      |                  |                 |                    |               |                       |                                                                                                    |                               |
| 🕂 👸 Bizottsági tagok (47700 🥫                                                                                 |                        |                  |                 |                    |               |                       |                                                                                                    |                               |
|                                                                                                    |                        |                  |                 |                    |               |                       |                                                                                                    |                               |
|                                                                                                    |                        |                  |                 |                    |               |                       |                                                                                                    |                               |
| töltve 14 / 14 rekord                                                                                         | Loginnév: T            | A Szerenkör B    | első Adminiszti | rátor Szerver DE   | - VELIDPER 14 | P\$78                 |                                                                                                    |                               |

# 6.2. Bizottsági tagok megtekintése jelentkezési időszakonként

| )•                                                                                                    | Előző >> au                                                                                         | igusztusi záróviz                                         | sga időszak                                                                         |                                                                       |                                                                                       | Frissítés Ka                             | vetkező Fel       |   |
|----------------------------------------------------------------------------------------------------|----------------------------------------------------------------------------------------------------|-----------------------------------------------------------|-------------------------------------------------------------------------------------|-----------------------------------------------------------------------|---------------------------------------------------------------------------------------|------------------------------------------|-------------------|---|
|                                                                                                    | Név                                                                                                 | OMAzonositó                                               | Tipus                                                                               | Neptun kód                                                            | Záróvizsgabizottsa                                                                    | ág neve                                  | Záróvizsga        |   |
|                                                                                                    | Bállás Teofánia                                                                                     |                                                           | Belső (teszt)                                                                       | QRUJV3                                                                | Második augusztu                                                                      | si záróvizsga időszak                    | Ez egy augusztusi | i |
|                                                                                                    | Bállás Teofánia                                                                                     |                                                           | Belső (teszt)                                                                       | ORUJV3                                                                | Második augusztu                                                                      | si záróvizsga időszak                    |                   | - |
| es Tanulmanyi Rendszer                                                                                                    | Snelenpergel Napó                                                                                   | le                                                        | Kulső (teszt)                                                                       | LY1ZC4                                                                | Második augusztu                                                                      | si záróvizsga időszak                    | Ez egy augusztusi | 1 |
|                                                                                                    | Snelenpergel Napó                                                                                   | le                                                        | Külső (teszt)                                                                       | LY1ZC4                                                                | Második augusztu                                                                      | si záróvizsga időszak.                   |                   |   |
| nu Altalanos menu                                                                                                    | Tenerer Nándor                                                                                      |                                                           | Külső (teszt)                                                                       | NU3KON                                                                | Második augusztu                                                                      | si záróvizsga időszak                    | Ez egy augusztusi | i |
| illégiumok (1800.)                                                                                                    | Tenerer Nándor                                                                                      |                                                           | Külső (teszt)                                                                       | NUSKON                                                                | Második augusztu                                                                      | si záróvizsga időszak                    |                   |   |
| allgatók (5400 )                                                                                                    | Weitzenhoffer Szilv                                                                                 | ia                                                        | Külső (teszt)                                                                       | MMCLOM                                                                | Augusztusi bizottsa                                                                   | ja – – – – – – – – – – – – – – – – – – – | Ez egy augusztusi | i |
| kalmazotti adatok (14800 ) 🛛 📄                                                                                                    | Weitzenhoffer Szilv                                                                                 | ia                                                        | Külső (teszt)                                                                       | MMCLOM                                                                | Augusztusi bizottsa                                                                   | ž                                        |                   |   |
| ervezeti egységek (28000)                                                                                                    | Wältzl Lukács                                                                                       |                                                           | Külső (teszt)                                                                       | CSIJ2C                                                                | Augusztusi bizottsa                                                                   | ja<br>ja                                 | Ez egy augusztusi | i |
| lephelyek (55800)                                                                                                    | Wältzl Lukács                                                                                       |                                                           | Külső (teszt)                                                                       | CSIJ2C                                                                | Augusztusi bizottsa                                                                   | ia                                       |                   |   |
| rgyak kezelese (70400 )<br>auretek (79400 )                                                                                                    | Mohl Dománd                                                                                         | t.                                                        | Belső (teszt)                                                                       | HKFSWO                                                                | Augusztusi bizottsa                                                                   | ja pé                                    | Ez egy augusztusi | i |
| gyzetek (78600 )                                                                                                    | Mohl Dománd                                                                                         | 1                                                         | Belső (teszt)                                                                       | HKFSWO                                                                | Augusztusi bizottsa                                                                   | ja<br>ja                                 |                   |   |
| aptárbejegyzések (82800 )                                                                                                    | Koper Petra                                                                                         |                                                           | Külső (teszt)                                                                       | Z7KX0T                                                                | Harmadik auguszti                                                                     | usi bizottság                            | f:                |   |
| remgazdálkodás (83400)                                                                                                    | Polic Zseraldina                                                                                    |                                                           |                                                                                     | IXFOFW                                                                | Harmadik auguszti                                                                     | usi bizottság                            | ¢.                |   |
| a statisztikák (89600 )<br>arendkészítés (90400 )<br>Iminisztráció (95400 )                                                                                                    | •                                                                                                   |                                                           |                                                                                     |                                                                       |                                                                                       |                                          |                   |   |
| a statisztikák (89600)<br>arendkészítés (90400)<br>Iminisztráció (95400)<br>ákigazolvány kezelés (10400)<br>Idotetés (100000)                                                                                                    | Név                                                                                                 |                                                           | Kere                                                                                | esés Mi                                                               | nden                                                                                  |                                          |                   |   |
| a statisztikák (89600)<br>arendkészítés (90400)<br>Iminisztráció (95400)<br>Ákigazotvány kezelés (10400)<br>Iéptetés (100000)<br>ipzések (115600)                                                                                                    | Név                                                                                                 |                                                           | Kere                                                                                | esés Mi                                                               | nden                                                                                  |                                          |                   |   |
| a statisztikák (89600)<br>arendkészítés (90400)<br>dikigazolvány kezelés (10400)<br>léptetés (100000)<br>jezések (115600)<br>levélmelléklet (266000)                                                                                                    | Név                                                                                                 | Bállás Teofánia                                           | Кен                                                                                 | esés Mi                                                               | nden                                                                                  |                                          | [                 |   |
| a statisztikák (89600 )<br>arendkészítés (90400 )<br>iminisztáció (95400 )<br>léptetés (100000 )<br>ipzések (115600 )<br>ilevélmelléklet (266000 )<br>R adatszolgáltatás (14450 )                                                                                                    | Név                                                                                                 | Bállás Teofánia                                           | Kere                                                                                | esés Mi                                                               | nden                                                                                  | Tri Dala ( facad                         |                   |   |
| a statisztikák (89600)<br>arendkészítés (90400)<br>iminisztáció (95400)<br>iléptetés (100000)<br>iléptetés (100000)<br>ilevélmelléklet (266000)<br>R adatszolgáltatás (14450)<br>P Ozemeltetés (36400)                                                                                                    | Név Név:<br>DM kód:                                                                                 | Bállás Teofánia                                           | Kere                                                                                | ssés Mi<br>                                                           | nden                                                                                  | T ípus: Belső (teszt                     | .)                |   |
| a statisztikák (89600)<br>arendkészítés (90400)<br>iminisztáció (95400)<br>iéptetés (100000)<br>iéptetés (100000)<br>ievélmelléklet (266000)<br>R adatszolgáltatás (14450)<br>P Üzemeltetés (36400)<br>iróvizsgáztatás (40650)<br>H allanatók (40650)                                                                                                    | Név<br>Név:<br>DM kód:<br>Záróvizsgabizottság:                                                      | Bállás Teofánia<br>Második augusztu                       | Kere<br>Neptun<br>si záróvizsga időszak                                             | ssés Mi                                                               | nden                                                                                  | T ípus: Belső (teszt                     | <b>.</b>          |   |
| a statisztikák (89600) )<br>arendkészítés (90400) )<br>iminisztráció (95400) )<br>idéptetés (100000) )<br>idéptetés (10500) )<br>idevélmelléklet (266000) )<br>idevélmelléklet (266000) )<br>idevélmellékletés (36400) )<br>iróvizsgáztatás (14450) )<br>P Územeltetés (36400) )<br>iróvizsgáztatás (40650) )<br>) Hallgatók (40650) )                                                                                                    | Név<br>Név<br>OM kód:<br>Záróvizsgabizottság:<br>Záróvizsga:                                        | Bállás Teofánia<br>Második augusztu                       | Kere<br>Neptun<br>si záróvizsga időszak<br>Kezdett                                  | esés Mi<br><br>.kód: QRUJV3<br>e: 2010.08                             | nden<br>3<br>.11. I [12:00:0                                                          | Típus: Belső (teszt                      | .)                |   |
| a statisztikák (89600 )<br>arendkészítés (90400 )<br>iminisztráció (95400 )<br>idéptetés (10000 )<br>jezések (11560 )<br>izevérmelléklet (266000 )<br>ákhilet kérelmek (276000 )<br>R adatszolgáltatás (14450 )<br>P Územeltetés (36400 )<br>iróvizsgáztatás (40600 )<br>Jelentkezési időszak (40<br>M ozzárendet hallgatók (4                                                                                                    | Név<br>Név<br>OM kód:<br>Záróvizsgabizottság:<br>Záróvizsga:                                        | Bállás Teofánia<br>Második augusztu                       | Kere<br>Neptun<br>si záróvizsga időszak<br>Kezdetk                                  | esés Mi                                                               | nden<br>3<br>.11. <u>B</u> 12:00:0                                                    | T ípus: Belső (teszt<br>10               | <b>.</b>          |   |
| a statisztikák (89600 )<br>arendkészítés (90400 )<br>iminisztráció (95400 )<br>idéptetés (100000 )<br>jezések (115600 )<br>izvésnelléklet (266000 )<br>ákhitel kérelmek (276000 )<br>a datszolgáltatás (14450 )<br>P Územeltekés (36400 )<br>iróvizsgáztatás (40600 )<br>J elentkezési időszak (40<br>D Hozzésneldt hallgatók (4                                                                                                    | Név<br>Név:<br>DM kód:<br>Záróvizsgabizottság:<br>Záróvizsga:                                       | Bállás Teofánia<br>Második augusztu                       | Kere<br>Neptun<br>si záróvizsga időszak<br>Kezdete<br>Vége:                         | ssés Mi<br>Mi<br>.kód: QRUJV3<br>e: 2010.08<br>2010.08                | nden<br>3<br>.11. II 12:00:0<br>.11. II 14:00:0                                       | T ípus: Belső (teszt<br>10               |                   |   |
| a statisztikák (89600 )<br>arendkészítés (90400 )<br>iminisztráció (95400 )<br>idéptetés (100000 )<br>ipzések (115600 )<br>izvésnelléklet (266000 )<br>àkhitel kérelmek (276000 )<br>a datszolgáltatás (14450 )<br>P Územeltetés (36400 )<br>róvizsgáztátás (40650 )<br>) Jelentkezési időszak (40<br>C Hozzárendelt hallgatók (41<br>C Vizsgák (41100 )                                                                                                    | Név       Név:       DM kód:       Záróvizsgabizottság:       Záróvizsga:       Záróvizsga időszak: | Bállás Teofánia<br>Második augusztu<br>augusztusi záróviz | Kere<br>Neptun<br>si záróvizsga időszak<br>Kezdet<br>Vége:<br>sga időszak Kezdet    | ssés Mi<br>Mi<br>.kód: QRUJV3<br>e: 2010.08<br>.2010.08<br>e: 2010.08 | nden<br>3<br>.11. II 12:00:0<br>.11. II 14:00:0<br>.09. II 08:00:0                    | T ípus: Belső (teszt<br>10<br>10         | <b>.</b>          |   |
| a statisztikák (89600 )<br>arendkészítés (90400 )<br>iminisztráció (95400 )<br>idéptetés (100000 )<br>ipzések (115600 )<br>izvések (115600 )<br>izvések (115600 )<br>izvések (115600 )<br>i kihitel kérelmek (276000 )<br>a adatszolgáltatás (14450 )<br>P Územeltetés (36400 )<br>róvizsgáztatás (40650 )<br>J elentkezési időszak (40<br>C) Hozzárendelt hallgatók (41<br>C) Vizsgák (41100 )<br>C) árguyak (41200 )                                                                               | Név       DM kód:       Záróvizsgabizottság:       Záróvizsga:       Záróvizsga időszak:            | Bállás Teofánia<br>Második augusztu<br>augusztusi záróviz | si záróvizsga időszak<br>Kezdeta<br>Vége:<br>sga időszak<br>Vége:<br>Vége:<br>Vége: | e: 2010.08<br>2010.08<br>2010.08<br>2010.08<br>2010.08                | nden<br>11. II 12:00:0<br>11. II 12:00:0<br>09. II 08:00:0<br>15. II 20:00:0          | T ípus: Belső (teszt<br>10<br>10<br>10   |                   |   |
| a statisztikák (89600 )<br>arendkészítés (90400 )<br>iminisztráció (95400 )<br>iképetés (10000 )<br>jépetés (10500 )<br>isevélmelléklet (266000 )<br>ikkitel kérelmek (276000 )<br>Radatszolgáltatás (14450 )<br>PP Üzemeltetés (36400 )<br>iróviszgáztatás (40600 )<br>Hallgatók (40650 )<br>Hallgatók (40650 )<br>Jelentkezési időszak (40<br>C Hozzárendelt hallgatók (4<br>Jelentkezett hallgatók (41<br>Viszgák (41100 )<br>C Tárgyak (4120 )<br>C Tárgyak (4120 )<br>C Bizottsági (4005 )      | Név<br>Név<br>OM kód:<br>Záróvizsgabizottság:<br>Záróvizsga:<br>Záróvizsga időszak:                 | Bállás Teofánia<br>Második augusztu<br>augusztusi záróviz | kere<br>si záróvizsga időszak<br>kezdete<br>vége:<br>vége:                          | esés Mi<br>kód: QRUJV3<br>e: 2010.08<br>2010.08<br>2010.08            | nden<br>11. II 12:00:0<br>11. II 14:00:0<br>09. II 08:00:0<br>15. II 20:00:0          | T ípus: Belső (teszt<br>10<br>10<br>10   |                   |   |
| a statisztikák (89600 )<br>arendkészítés (90400 )<br>iminisztráció (95400 )<br>idépletés (10000 )<br>jépetések (11560 )<br>idevélmelléklet (266000 )<br>idevélmelléklet (266000 )<br>idevélmelléklet (26600 )<br>idevélmelléklet (36400 )<br>iróvizsgáztatás (14450 )<br>P Üzemeltetés (36400 )<br>iróvizsgáztatás (40600 )<br>Hallgatók (40550 )<br>Hallgatók (40550 )<br>Hozzárendelt hallgatók (41<br>D Vizsgák (41100 )<br>T árgyak (41200 )<br>C Bizottságiot (44050 )<br>Bizottságiot (44050 ) | Név<br>Név<br>DM kód:<br>Záróvizsgabizottság:<br>Záróvizsga:<br>Záróvizsga időszak:                 | Bállás Teofánia<br>Második augusztu<br>augusztusi záróviz | si záróvizsga időszak<br>Kezdetr<br>Vége:<br>sga időszak<br>Vége:<br>Vége:          | e: 2010.08<br>e: 2010.08<br>e: 2010.08                                | nden<br>3<br>.11. II 12:00:0<br>.11. II 14:00:0<br>.09. II 08:00:0<br>.15. II 20:00:0 | T ípus: Belső (teszt<br>10<br>10<br>10   |                   |   |

Jelentkezési időszakok (40700)/Bizottsági tagok(44000) menüpontban a kiválasztott Záróvizsga időszakban a záróvizsga valamely bizottságában tagként szereplő személyek jelennek meg.

A felületen megtekinthető, hogy melyik alkalmazott melyik bizottságban mikor szerepel tagként. A lista nyomtatás opcióval pedig az adatok kinyomtathatóak.

# 7. Záróvizsga jelentkezés hallgatói weben

A hallgatók számára a Záróvizsga menüpont az Ügyintézés menüből érhető el.

A felületen megjelenik minden meghirdetett időszak. Az időszak sor végén a Lehetőségek menüből érhető el a Jelentkezés, Lejelentkezés és Jelentkezés módosítása/Bővebb opció.

A záróvizsga időszak sor addig látható a hallgatói weben, amíg a záróvizsga időszak vége nem jár le.

Jelentkezési időszak kezdete és vége pedig akkor látszódik, ha az aktuális időpontban lehet még jelentkezni, vagyis nem járt le a jelentkezési időszak. Ha lejárt a jelentkezési időszak, akkor a Jelentkezési időszak kezdete és vége oszlopban már nem jelenik meg dátum, de továbbra is látható a záróvizsga időszak az időszak végéig. Záróvizsga időszak meghirdetése a következő formában történhet:

1. Záróvizsga jelentkezési időszak meghirdetése történik

2. Záróvizsga jelentkezési időszakhoz vizsga meghirdetés is történik

3. Záróvizsga jelentkezési időszakhoz tárgy meghirdetés is történik

4. Záróvizsga jelentkezési időszakhoz vizsga és tárgy meghirdetés történik (tárgy összerendelésre kerül a vizsgával)

5. Záróvizsga jelentkezési időszakhoz vizsga és tárgy meghirdetés történik (tárgy nem kerül összerendelésre a vizsgával)

1. Amikor a csak a záróvizsga jelentkezési időszak meghirdetése történik, akkor a hallgatók csak időszakra jelentkeznek és a későbbiek folyamán vagy ügyintéző osztja be a hallgatókat a vizsgára, vagy hallgatók jelentkeznek egy következő időszakban.

Ha csak időszak kerül meghirdetésre, akkor a hallgatói weben az Ügyintézés /Záróvizsgák menüpontban a Lehetőségekre kattintva a Jelentkezés és Jelentkezés módosítása gomb aktív.

A Jelentkezés gombra kattintva lehet az időszakra jelentkezni. Miután megtörtént a jelentkezés, akkor már csak a Jelentkezés módosítása/Bővebb és a Lejelentkezés gomb aktív.

| Záróvizsgá                       | k                                                                                                    |                                                                                  |                                                 |                                                                                                  |                                         |                                     |         |
|----------------------------------|----------------------------------------------------------------------------------------------------|----------------------------------------------------------------------------------|-------------------------------------------------|--------------------------------------------------------------------------------------------------|-----------------------------------------|-------------------------------------|---------|
| űveletek:   Hoz                  | záadás a kedvencekhe                                                                                       | z                                                                                |                                                 |                                                                                                  |                                         |                                     |         |
| 2 či<br>teh<br>jek<br>Jel<br>gol | róvizsga időszakra v<br>neti meg. Amenny<br>entkezés is szüks<br>entkezésmódosítása<br>mbnak a segítségéve | való jelentkezé<br>viben az idő<br>séges akkor<br>a/Bővebb gom<br>el végezze el. | sét a leho<br>iszaknál<br>a lehető<br>ib aktív! | etőségek linkre kattintv.<br>tárgy és/vagy vizsg<br>iségek linknél csak<br>Jelentkezését ennek a | a<br>a<br>a                             |                                     |         |
|                                  |                                                                                                    |                                                                                  |                                                 |                                                                                                  |                                         | -                                   |         |
| áróvizsga idö                    | iszakok                                                                                                    |                                                                                  |                                                 | Keresés Idős:                                                                                    | zak neve                                | r csak                              | Keresés |
| láróvizsga idő<br>Időszak neve   | Sszakok<br>Záróvizsga időszak<br>kezdete                                                                   | Záróvizsga<br>időszak vége                                                       | Modul                                           | Keresés Idősz<br>Záróvizsga jelentkezési<br>időszak kezdete                                      | zak neve<br>Záróvizsga j<br>időszak vég | csak<br>Jelentkezés<br>Léplontkezés | Keresés |

Záróvizsga időszakra jelentkezés

2. Amennyiben a záróvizsga jelentkezési időszakhoz vizsga meghirdetés is történik, akkor a hallgatói weben csak a Jelentkezés módosítása/Bővebb opció aktív. Ebben az esetben a gombra kattintás után a hallgatónak ki kell választania a vizsgát is, melyre szeretne jelentkezni. Ezt a megjelenő ablakban a **Jelentkezés/Módosítás** gombbal teheti meg.

A vizsga kiválasztása és a **Jelentkezés/Módosítás** gombra kattintás után a Jelentkezés az időszakra gombbal történhet meg az időszakra és vizsgára jelentkezés.

| Záróvizsga jele                  | ntkezés                          |                          |                             |                  |                         |                                |                                 |                      |                    |                   |                    | ? 12       |
|----------------------------------|----------------------------------|--------------------------|-----------------------------|------------------|-------------------------|--------------------------------|---------------------------------|----------------------|--------------------|-------------------|--------------------|------------|
| A j                              | ielentkezésl<br>álasztása.       | hez szükség              | es legalább                 | egy a            | záróvizsga és           | egy tárgy                      | )                               |                      |                    |                   |                    |            |
| Záróvizs                         | gaidőszak ir                     | nformáció Né             | ev: dedina zv               | - idősza         | ak + vizsga + t         | árgy (ezen te                  | esztelj) Idősz                  | ak: (2013            | .06.13. 8:         | 00 - 2013.        | 07.06. 20:         | 00)        |
| Csak felvett viz Felvett záró vi | <sup>sgák</sup> 📃<br>zsga tárgya | ak és a hozz             | á <mark>tartozó vi</mark> z | zsgák            |                         |                                |                                 |                      |                    |                   |                    | * E        |
| Műveletek: 🕞                     | lentkezés/M                      | lódosítás                | Lejelentkezé                | s az idő         | szakról Viss            | za                             |                                 |                      |                    |                   |                    |            |
| Tárgy neve                       | Tantárgy<br>kód                  | Vizsga<br>kezdő<br>dátum | Vizsga vég<br>dátum         | Vizsga<br>leírás | Létszám/Max.<br>létszám | Tárgy<br>Jelentkezés<br>dátuma | Vizsga<br>Jelentkezés<br>dátuma | Beosztott<br>időpont | Beosztott<br>terem | Tárgy<br>Eredmény | Vizsga<br>Eredmény | Jelentkeze |
| Kompetencia-<br>menedzsment      | MKQP-K2K-<br>87937V              | 2013.07.04.<br>10:00:00  | 2013.07.04.<br>20:00:00     |                  | Korlátlan/1             | 2013.07.04.<br>14:05           | 2013.07.04.<br>14:05            |                      |                    |                   |                    |            |
| Találatok száma:                 | 1-0/0 (0 ms)                     |                          |                             |                  |                         | Műveletek:                     | Jelentkezé                      | s/Módosítá           | s Lejel            | entkezés az       | z időszakról       | Vissza     |
|                                  |                                  |                          |                             |                  |                         |                                |                                 |                      |                    |                   |                    |            |
|                                  |                                  |                          |                             |                  |                         |                                |                                 |                      |                    |                   |                    |            |
|                                  |                                  |                          |                             |                  |                         |                                |                                 |                      |                    |                   |                    |            |
|                                  |                                  |                          |                             |                  |                         |                                |                                 |                      |                    |                   |                    |            |
|                                  |                                  |                          |                             |                  |                         |                                |                                 |                      |                    |                   |                    |            |
|                                  |                                  |                          |                             |                  |                         |                                |                                 |                      |                    |                   |                    |            |
|                                  |                                  |                          |                             |                  |                         |                                |                                 |                      |                    |                   |                    |            |

Záróvizsga időszakhoz tartozó vizsgára jelentkezés

3. Amennyiben az időszakhoz tárgy került hozzárendelésre, akkor a jelentkezés folyamata megegyezik a 2-es pontban leírtakkal. Természetesen ebben az esetben a tárgy vagy tárgyak közül kell választani.

4. Ha a záróvizsga időszak meghirdetése úgy történt, hogy az időszakhoz vizsga és a vizsgához tárgy került hozzárendelésre, akkor a hallgatónak a jelentkezéskor vizsgát vagy tárgyat kell választania, de ebben az esetben meg kell jelölnie felvételkor a vizsgához tartozó tárgyat, ill. a tárgyhoz tartozó vizsgát is.

Azért elég a jelentkezést csak vizsga vagy tárgy felől elvégezni, mert az összerendelés miatt akár vizsga felől, akár tárgy felől történik a jelentkezés, az viszi magával az összerendelést.

Az időszak, melyre a hallgató jelentkezett vagy jelentkeztették, kivastagítva és zöld pipával megjelölve jelenik meg.

| 0                                                    |                                                                                 |                                                                                  |                                                                                   |                                                                        |                                            |                   |              |                    |
|------------------------------------------------------|---------------------------------------------------------------------------------|----------------------------------------------------------------------------------|-----------------------------------------------------------------------------------|------------------------------------------------------------------------|--------------------------------------------|-------------------|--------------|--------------------|
| Záróvizsgák                                          |                                                                                 |                                                                                  |                                                                                   |                                                                        |                                            |                   |              |                    |
| Műveletek:   Hozzáada                                | ás a kedvencekh                                                                 | nez                                                                              |                                                                                   |                                                                        |                                            |                   |              |                    |
| Záróviz:<br>teheti<br>jelentke<br>Jelentke<br>gombna | sga időszakra<br>meg. Amenr<br>ezés is szük<br>ezésmódosítás<br>ak a segítségév | való jelentke;<br>nyiben az id<br>séges akkor<br>;a/Bővebb go<br>vel végezze el. | zését a lehetőségek<br>dőszaknál tárgy (<br>a lehetőségek l<br>mb aktív! Jelentke | linkre kattintva<br>és/vagy vizsga<br>linknél csak a<br>ezését ennek a |                                            |                   |              |                    |
| Záróvizsga időszak                                   | (ok                                                                             |                                                                                  |                                                                                   |                                                                        |                                            |                   | D 🗦          | 2                  |
|                                                      |                                                                                 |                                                                                  |                                                                                   |                                                                        |                                            |                   | 1 Oldalm     | néret 100 🔻        |
| Időszak neve                                         | Záróvizsga<br>időszak<br>kezdete                                                | Záróvizsga<br>időszak vége                                                       | Modul név                                                                         | Záróvizsga<br>jelentkezési<br>időszak kezdete                          | Záróvizsga<br>jelentkezési<br>időszak vége | Időszak<br>típusa | Jelentkezett |                    |
| pompi időszak2<br>(M) (M)                            | 2012. 01. 30.<br>8:00                                                           | 2012. 03. 30.<br>15:00                                                           | Filozófia BA Szak                                                                 |                                                                        |                                            |                   | $\checkmark$ | <u>Lehetőségek</u> |
| nyelvvizsga feltétel                                 | 2012. 02. 27.<br>8:00                                                           | 2012. 03. 03.<br>15:00                                                           | Filozófia BA Szak                                                                 |                                                                        |                                            |                   | $\checkmark$ | <u>Lehetőségek</u> |
| próba időszak                                        | 2012. 01. 30.<br>8:00                                                           | 2012. 02. 04.<br>15:00                                                           | Filozófia BA Szak                                                                 |                                                                        |                                            |                   | $\checkmark$ | <u>Lehetőségek</u> |
| pompi időszak2<br>(M) (M)                            | 2012. 01. 30.<br>8:00                                                           | 2012. 03. 30.<br>15:00                                                           | Turizmus -<br>vendéglátás szak<br>szak szak szak Szak                             |                                                                        |                                            |                   | <b>~</b>     | <u>Lehetőségek</u> |
| nyelvvizsga feltétel                                 | 2012. 02. 27.<br>8:00                                                           | 2012. 03. 03.<br>15:00                                                           | Turizmus -<br>vendéglátás szak<br>szak szak szak Szak                             |                                                                        |                                            |                   | <b>~</b>     | <u>Lehetőségek</u> |
| jelentkezési<br>időszak feltétellel                  | 2012. 02. 20.<br>8:00                                                           | 2012. 02. 25.<br>15:00                                                           | Turizmus -<br>vendéglátás szak<br>szak szak szak Szak                             |                                                                        |                                            |                   | <b>V</b>     | <u>Lehetőségek</u> |
| Csak időszak<br>jelentkezés                          | 2012. 03. 12.<br>8:00                                                           | 2012. 03. 17.<br>15:00                                                           |                                                                                   | 2012. 03. 01. 8:00                                                     | 2012. 03. 06.<br>15:00                     | Előzetes<br>teszt | <b>V</b>     | <u>Lehetőségek</u> |
| pompi 33                                             | 2012. 02. 06.<br>8:00                                                           | 2012. 02. 11.<br>15:00                                                           |                                                                                   |                                                                        |                                            |                   | <b>V</b>     | <u>Lehetőségek</u> |
| szakos 222                                           | 2012. 02. 27.<br>8:00                                                           | 2012. 03. 03.<br>8:00                                                            |                                                                                   |                                                                        |                                            |                   |              | Lehetőségek        |

A Záróvizsga időszak soránál a Lehetőségeknél a Bővebb, ill. a Jelentkezés módosítása/Bővebb linkre kattintva pedig megtekintheti az időszak adatait, melyre jelentkezett.

# 9. Záróvizsga jegyzőkönyv nyomtatvány nyomtatása

Záróvizsgáztatás/Vizsgák (41100) menüpontban a Nyomtatás gomb alkalmazásával két különböző nyomtatvány nyomtatható.

A Vizsgák (41100) menüpontban nyomtatáskor a vizsga összes hallgatójára elkészül az egyéni záróvizsga jegyzőkönyv.

A megjelenő nyomtatványválasztó ablakban lehet kiválasztani a szükséges nyomtatványt. Egyrészt innen nyomtatható a hallgatónkénti záróvizsga jegyzőkönyv, mely tartalmazza a hallgató személyes adatait, a vizsga adatait, vizsga tárgyait, a bizottság tagjait, a szakdolgozat bírálót, ill. szakdolgozat bíráló által adott eredményeket, valamint a záróvizsgánál szabadon kitölthető mezőket.

A másik nyomtatvány összesítve tartalmazza a vizsgával kapcsolatos adatokat, valamint a vizsgára jelentkezett hallgatókat. Mindkét nyomtatvány nyomtatható a záróvizsga előtt, ill. ha a záróvizsgán kapott eredmények feltöltésre kerülnek a programba, akkor a záróvizsga befejezését követően.

A nyomtatványok sablon típusa: NetRiport. A nyomtatvány típusa feltöltéskor: záróvizsga.

A nyomtatványok a honlapról letölthetőek és az intézményi igényeknek megfelelően átalakíthatóak.

Ezen kívül a Vizsgák(41100)/Hallgatói jelentkezések(41250) és a Vizsgák(42250)/Hallgatói jelentkezések(42300) menüpontokban hallgatónként is nyomtatható egy-egy záróvizsga jegyzőkönyv.

Így ha a hallgató adatain módosítás történik, nem szükséges a vizsga minden hallgatójának újra generálni a záróvizsga jegyzőkönyvet, csak adott hallgatónak is nyomtatható a jegyzőkönyv.

A Vizsgák(41100), (42250) és a Hallgatói jelentkezések(41250),(42300) menüpontokon található *Kétoldalas jelölőnégyzet* bejelölésével nyomtatáskor a páratlan oldalak nyomtatása új oldalon kezdődik.

|                                                                                                    | Р                                                                                                    |                    |                   |                                                                                                    |                      |                                                  |
|----------------------------------------------------------------------------------------------------|----------------------------------------------------------------------------------------------------|--------------------|-------------------|----------------------------------------------------------------------------------------------------|----------------------|--------------------------------------------------|
| - 🕘 -                                                                                                    |                                                                                                    | Előző >>           | augusztusi záróvi | izsga időszak                                                                                                    |                      | Frissítés Következő Fel                          |
|                                                                                                    |                                                                                                    | Létrehozás ideie   | Létrehozó         | Utolsó módosítás Utol                                                                                                    | só módosító Leirás   | Kezdő dátum Véadátum                             |
| ΠΛΙΕΡΤΙΙΛΙ                                                                                                    |                                                                                                    | 2010.08.04. 9.4    | 7.5C TA9999       | 2010.08.11, 15:06:2 TA9                                                                                                    | 999 Ez egy augu      | sztusi zz 2010.08.10. 8:00:00 2010.08.10. 10:00: |
|                                                                                                    |                                                                                                    | 2010.08.04. 16:    | 10:3 TA9999       | 2010.08.11. 9:16:05 TA9                                                                                                    | 399                  | 2010.08.12. 14:00:0 2010.08.12. 16:00:           |
| seges Tanulmanyi Kendiszer                                                                                                    |                                                                                                    | 2010.08.04. 16:0   | 02:2 TA9999       | 2010.08.11. 12:54:2 TA9                                                                                                    | 999                  | 2010.08.11. 12:00:0 2010.08.11. 14:00:           |
| át menü Általános menü                                                                                                    | _   [                                                                                                    |                    |                   |                                                                                                    |                      |                                                  |
| 🏷 Kollégiumok (1800)                                                                                                    |                                                                                                    |                    |                   |                                                                                                    |                      |                                                  |
| ➢ Hallgatók (5400 )                                                                                                    |                                                                                                    |                    |                   |                                                                                                    |                      |                                                  |
| Alkalmazotti adatok (14800 )                                                                                                    |                                                                                                    |                    | Nyomiatvány k     | iválasztása                                                                                                    |                      |                                                  |
| <ul> <li>Szervezeti egysegek (28000 )</li> <li>Tolopholyok (55900 )</li> </ul>                                                                                                    | r                                                                                                    |                    | any since we have | NALIVE STATE                                                                                                    |                      |                                                  |
| Tárquak kezelése (70400.)                                                                                                    |                                                                                                    | <u>•</u>           | Kérem, a záróvi   | zsgákra vonatkozó nyomt                                                                                                    | atványt válassza kil |                                                  |
| Jegyzetek (78400 )                                                                                                    | Lé                                                                                                    | étrehozás ideje    | zvizega 2010072   | 3 (TE, Tesst Equatern )                                                                                                    |                      | - S                                              |
| Pénzügvek (78600 1                                                                                                    |                                                                                                    |                    | Pericoga zoroonz  | or inconessi cupatenni                                                                                                    |                      |                                                  |
| Naptárbejegyzések (82800 )                                                                                                    |                                                                                                    |                    | Bendhen           | ining in the second second sec | Mérisen              |                                                  |
| Teremgazdálkodás (83400 )                                                                                                    |                                                                                                    | Alapadatok Leírá   | ( Incriducti      | moil                                                                                                    | megsen               | · [                                              |
| Óra statisztikák (89600-)                                                                                                    |                                                                                                    |                    |                   |                                                                                                    |                      |                                                  |
| Órarendkészítés (90400-)                                                                                                    |                                                                                                    | Kandi idinaati     | 2010 09 10        | 09-00-00                                                                                                    | Zárá idžensk 20      | 10.09.10 30 10.00.00                             |
| Adminisztráció (95400 )                                                                                                    |                                                                                                    | Rezuo luoponi.     | 2010.00.10.       | 100.00.00                                                                                                    | zaro idoponi. Jeo    | 10.00.00                                         |
| Diákigazolvány kezelés (10400-)                                                                                                    |                                                                                                    |                    |                   |                                                                                                    |                      |                                                  |
| Beléptetés (100000)                                                                                                    |                                                                                                    | Mavimálie látezán  |                   | 5                                                                                                    | Létezám:             | 5                                                |
| Képzések (115600 )                                                                                                    | 3                                                                                                    | Maximalis letszar  | • I               | 5                                                                                                    | Letszam.             | 5                                                |
| <ul> <li>Uklevelmelleklet (266000 )</li> <li>Diffusion (270000 )</li> </ul>                                                                                                    |                                                                                                    |                    |                   |                                                                                                    |                      |                                                  |
| Diakhitei kereimek (276000 )     EID adatuaria(hatéa (14450 )                                                                                                    |                                                                                                    | Jelentkezési felté | itel              |                                                                                                    |                      |                                                  |
| PDD () zemeltetés (20400 - )                                                                                                    |                                                                                                    | TárgyTeljesítvel   | ("IKQT-D4D-29405V | ")                                                                                                    |                      | Starkast                                         |
| Záróvizegáztatás (40600.)                                                                                                    |                                                                                                    |                    |                   |                                                                                                    |                      | GEGINGGEL                                        |
| 🖓 Halloatók (40650.)                                                                                                    |                                                                                                    |                    |                   |                                                                                                    |                      |                                                  |
| Jelentkezési időszak (40700_)                                                                                                    |                                                                                                    |                    |                   |                                                                                                    |                      | M                                                |
| Hozzárendelt hallpatók (47550 )                                                                                                    |                                                                                                    | Lange I            |                   |                                                                                                    |                      |                                                  |
| The second and a second and a second a second a |                                                                                                    | Leiras:            |                   |                                                                                                    |                      |                                                  |
| + D Vizsnák (41100 1)                                                                                                    |                                                                                                    | 14-14              |                   |                                                                                                    |                      |                                                  |
|                                                                                                    |                                                                                                    |                    |                   |                                                                                                    |                      |                                                  |
| Bizottsági tagok (44000 1                                                                                                    |                                                                                                    |                    |                   |                                                                                                    |                      |                                                  |
|                                                                                                    |                                                                                                    |                    |                   |                                                                                                    |                      |                                                  |
| Bizottságok (44050 )                                                                                                    | and the second second s |                    |                   |                                                                                                    |                      |                                                  |
| Bizottságok (44050 )<br>Sizottsági tagok (47700 )                                                                                                    |                                                                                                    | hluomhatáa         |                   | Joanna Construct                                                                                                    | at Take              | Manufactor Minister                              |
| Bizottságok (44050)<br>Bizottsági tagok (47700)                                                                                                    | 3   [                                                                                                    | Nyomtatás          | 1                 | Hozzáad Szerkes                                                                                                    | zt Töröl             | Mentés Mégsem                                    |

Záróvizsga adatok nyomtatása

|                                                                                                    | 1.                  |                              |                                    |                               |
|----------------------------------------------------------------------------------------------------|---------------------|------------------------------|------------------------------------|-------------------------------|
| and the second second second second second second second second second second second second second second second | Je                  | gyzőkönyv száma:             |                                    |                               |
| - Hallgato adatai                                                                                                |                     |                              |                                    |                               |
| Név (neptunkód): Ro                                                                                              | kop Manna (ILDF     | E5)                          |                                    |                               |
| Születési idő: 195                                                                                               | 56. július 23.      |                              |                                    |                               |
| Születési hely: Bu                                                                                               | dapest              |                              |                                    |                               |
| Anyja neve: Pip                                                                                                  | opan Florentina     |                              |                                    |                               |
| Záróvizsga adatok                                                                                                |                     |                              |                                    |                               |
| időszak neve: em                                                                                                 | véni jegyzőkönyvh   | az időszak                   |                                    |                               |
| dőszak kezdete-vége: 201                                                                                         | 11.08.02 08:00 - 2  | 011.06.19 15:00              |                                    |                               |
| Vizsga kezdete-vége: 201                                                                                         | 11.06.03 15:00 - 2  | 011.06.03 17:00              |                                    |                               |
| Tárgyak                                                                                                    |                     |                              |                                    |                               |
| 2007 <del>88</del> 210.                                                                                          | Név                 |                              |                                    | Kód                           |
| Jármű                                                                                                    | iszerkezet és közle | ekedési ismeretek I.         | TKQP-J45-731                       | 04VTE-K3K-80177G              |
| Kond                                                                                                    | iicionális képesség | ek mozgásanyaga              | TE-K3K-8017                        | 7GTE-K3K-80177G               |
| Zöldségnöv, és                                                                                                   | s rakt. term. beteg | ségei és az ellenük való véd | TKQZ-Z62-281                       | 22ATE-K3K-80177G              |
| Név                                                                                                    |                     | neve                         | Bizottsági tagok<br>OM azonosítója | típusa                        |
|                                                                                                    |                     | Dr. Szalbek Atlasz           |                                    | Szakdolgozat                  |
| kedd 5 bizottsj                                                                                                  | ána                 | Polyacsekné Asztéria         |                                    | Jegyzőkönyvvezet<br>ő         |
|                                                                                                    |                     | Tánozer Upor                 |                                    | Kérdező -<br>záróvizsga tárgy |
|                                                                                                    |                     | Tenerer Nåndor               |                                    | Elnök                         |
|                                                                                                    |                     |                              |                                    |                               |

Intézmény neve (kódja): Teszt Egyetem (TE)

| Dátum | Tárgy                                                              | Tétel | Kiegészítő kérdés<br>(kinek a részéről) | Érdemjegy |
|-------|--------------------------------------------------------------------|-------|-----------------------------------------|-----------|
|       | Járműszerkezet és közlekedési<br>ismeretek I.                      |       |                                         |           |
|       | Kondicionális képességek<br>mozgásanyaga                           |       |                                         |           |
|       | Zöldségnőv. és rakt. term.<br>betegségei és az ellenük való<br>véd |       |                                         |           |

#### Záróvizsga jegyzőkönyv nyomtatvány 1-2 oldal

| Értékelések                                                              |                                 |                                            |
|--------------------------------------------------------------------------|---------------------------------|--------------------------------------------|
| A halkató feleltének összefoglaló értékelése:                            |                                 |                                            |
| ······                                                                   |                                 |                                            |
|                                                                          |                                 |                                            |
|                                                                          |                                 |                                            |
|                                                                          |                                 |                                            |
| Megállapítjuk, hogy Rokop Manna hallgató a(z)<br>képesítést megszerezte. | ) szakból a záróvizsgát eredmér | nyel letette, ezzel a(z)                   |
| Megjegyzés, különvélemény:                                               |                                 |                                            |
|                                                                          |                                 |                                            |
|                                                                          |                                 |                                            |
|                                                                          |                                 |                                            |
|                                                                          |                                 |                                            |
|                                                                          |                                 |                                            |
|                                                                          |                                 |                                            |
|                                                                          |                                 | Dr. Szalbek Atlasz<br>Szakdolgozat kérdező |
|                                                                          |                                 |                                            |
|                                                                          | -                               | Polyacsekné Asztéria                       |
|                                                                          |                                 | Jegyzokonywieżeto                          |
|                                                                          | -                               | Tánczer Upor                               |
|                                                                          |                                 | Kérdező -záróvizsga tárgy                  |
|                                                                          | -                               | Tenerer Nándor                             |
|                                                                          |                                 | Elnök                                      |
| Kelt: Hidvégardó, 2011.07.19                                             | A jegyzőkönyvet vezette:        |                                            |
|                                                                          | _                               |                                            |
|                                                                          |                                 |                                            |
|                                                                          |                                 |                                            |
|                                                                          |                                 |                                            |
|                                                                          |                                 |                                            |
|                                                                          |                                 |                                            |
|                                                                          |                                 |                                            |
|                                                                          |                                 |                                            |
|                                                                          |                                 |                                            |
|                                                                          |                                 |                                            |
|                                                                          |                                 |                                            |

Záróvizsga jegyzőkönyv nyomtatvány 3. oldal

|                                                                        |                                                                                                    | ZÁRÓVIZSGÁZ                                                  | TATÁS                        |                                                                                                    |                                             |
|------------------------------------------------------------------------|----------------------------------------------------------------------------------------------------|--------------------------------------------------------------|------------------------------|----------------------------------------------------------------------------------------------------|---------------------------------------------|
| – Záróviz                                                              | sga adatok                                                                                                    |                                                              |                              |                                                                                                    |                                             |
|                                                                        | Zánávizana időnezek neves nevés                                                                                                    | i in an affilian a dhan i dfiann                             | 4                            |                                                                                                    |                                             |
| 750001200                                                              | zarovizsga ruoszak neve. egyen<br>na időszak kezdete - vére: 2011 i                                                                                                    | ne no ne ne ne ne ne ne ne ne ne ne ne ne ne                 | 15:00                        |                                                                                                    |                                             |
| Vize                                                                   | na kezdő- és zámidőnont: 2011                                                                                                    | 06.02.05:00 - 2011.06.03                                     | 17:00                        |                                                                                                    |                                             |
| 1.1.1                                                                  | Létszám / Max. létszám: 3 / 0                                                                                                    |                                                              |                              |                                                                                                    |                                             |
|                                                                        | Leírás:                                                                                                    |                                                              |                              |                                                                                                    |                                             |
| Termek                                                                 |                                                                                                    |                                                              |                              |                                                                                                    |                                             |
|                                                                        | Név                                                                                                    |                                                              | 1                            | Kód                                                                                                    | Férőhelv                                    |
| PDM/44.474 Zachupa Norster Tarar                                       |                                                                                                    | BRM/44 474, Zachuna Nesztor                                  |                              | , croncry                                                                                                    |                                             |
| BRM/44 4/4. Zachuna Nesztor I erem<br>BRM/44 489. Sziberth Fóris Terem |                                                                                                    |                                                              | Terem                        | •                                                                                                    |                                             |
|                                                                        |                                                                                                    | BRM/44 4                                                     | 189. Sziberth Föris<br>Terem | 12                                                                                                    |                                             |
| Bizotts                                                                | ágok                                                                                                    |                                                              |                              |                                                                                                    |                                             |
|                                                                        |                                                                                                    |                                                              | Biz                          | ottsági tagok                                                                                                    |                                             |
| Nev                                                                    | neve                                                                                                    |                                                              | OM azonosítója               | típusa                                                                                                    |                                             |
|                                                                        | hadd 5 birath fan                                                                                                    | Dr. Szalbek Atlasz                                           |                              |                                                                                                    | Szakdolgozat<br>kérdező                     |
|                                                                        |                                                                                                    | Polyacsekné Asztéria                                         |                              |                                                                                                    | Jegyzőkönyvveze                             |
|                                                                        | Read o bizonakiga                                                                                                    | Tánczer Upor                                                 |                              |                                                                                                    | Kérdező -                                   |
|                                                                        |                                                                                                    | Tenerer Nándor                                               |                              |                                                                                                    | Elnök                                       |
|                                                                        | Né                                                                                                    | /                                                            | Kód                          |                                                                                                    |                                             |
|                                                                        | General plar                                                                                                    | nt virology                                                  |                              | TKQZ-G71-58384V                                                                                                    |                                             |
|                                                                        | Járműszerkezet és köz                                                                                                    | lekedési ismeretek I.                                        |                              | TKQP-                                                                                                    | 145-73104V                                  |
|                                                                        | K+F ügy                                                                                                    | vitele                                                       |                              | TEBK-K                                                                                                    | 4K-52561K                                   |
|                                                                        | Kondicionális képessé                                                                                                    | gek mozgásanyaga                                             | TE-K3K-80177G                |                                                                                                    | K-80177G                                    |
|                                                                        | Polimerek kémi                                                                                                    | ája és fizikája                                              | 9362-P3                      |                                                                                                    | 3M-78468E                                   |
| Walesi kultúra és identitás                                            |                                                                                                    |                                                              |                              | BKQK-W                                                                                                    | /2W-90010G                                  |
|                                                                        | WEB alapu adatbaziske                                                                                                    | zeies r'HP nyeiven II.                                       |                              | IKQR-W                                                                                                    | 200-717820                                  |
|                                                                        | winschartsgeutsch                                                                                                    |                                                              |                              | PKOLL                                                                                                    | 734-54702F                                  |
|                                                                        | Zavaró és rontó kánrázi                                                                                                    | és észlelés és mérés                                         |                              | TKQZ-2                                                                                                    | 262-28122A                                  |
|                                                                        | Zavaró és rontó káprázi<br>Zöldségnöv, és rakt. term. beter                                                                                                    | ás, észlelés és mérés<br>gségei és az ellenük való           | véd                          |                                                                                                    |                                             |
| – Jelentk                                                              | Zavaró és rontó kápráz<br>Zöldségnöv. és rakt. term. betej<br>ezők                                                                                                    | ás, észlelés és mérés<br>gségei és az ellenük való           | véd                          |                                                                                                    |                                             |
| — Jelentko                                                             | Zavaró és rontó káprázi<br>Zöldségnöv. és rakt. term. betej<br>ezők<br>Hallgató neve (neotun)                                                                                                    | ás, észlelés és mérés<br>gségei és az ellenük való<br>kódia) | véd                          | Képzés neve (kódi                                                                                                    | a)                                          |
| — Jelentki                                                             | Zavaró és rontó káprázi<br>Zöldségnöv. és rakt. term. betej<br>ezők<br>Hallgató neve (neptunl<br>Szakdolgozat címe                                                                                   | ás, észtelés és mérés<br>gségei és az ellenük való<br>kódja) | Témakör                      | Képzés neve (kódji<br>V                                                                                                    | a)<br>édés eredménye                        |
| - Jelentki                                                             | Zavaró és rontó kápráz:<br>Zöldségnöv, és rakt. term. betej<br>ezők<br>Haligató neve (neptuni<br>Szakdolgozat címe<br>Klapoch Lili<br>(CY4 VCD)                                                      | is, észtelés és mérés<br>jségei és az ellenük való<br>kódja) | Témakör                      | Képzés neve (kódji<br>V<br>Kémia - kömyezettan<br>(TERK-E-N-KZN 1                                                             | a)<br>édés eredménye<br>tanár               |
| - Jelentko                                                             | Zavaró és rontó kápráz.<br>Zöldségnöv és rakt term. betep<br>ezők<br>Haligató neve (neptuni<br>Szakdolgozat címe<br>Klappoth Lili<br>(CY4JCQ)                                                        | is, észtelés és mérés<br>gségei és az ellenük való<br>kódja) | Témakör                      | Képzés neve (kódj<br>V<br>Kémia - kömyezettan-<br>(TEBK-E-N-KZN_1                                                             | a)<br>édés eredménye<br>tanár<br>I)         |
| Jelentki<br>1                                                          | Zavaró és rontó kápráz<br>Zöldségnöv és rakt term. betep<br>ezők<br>Haligató neve (neptuni<br>Szakódjogzat címe<br>Klappoh Lili<br>(CY4JCQ)<br>Rokog Manna<br>(LDPE5)                                | is, észlelés és mérés<br>gségei és az ellenük való<br>kódja) | Témakör                      | Képzés neve (kódj<br>V<br>Kémia - kömyezettan-<br>(TEBK-E-N-KZN_1<br>Magyar BA<br>(TEBK-B-L-MAN)                              | a)<br>édés eredménye<br>tanár<br>I)         |
| - Jelentka<br>1<br>2                                                   | Zavaró és rontó kápráz<br>Zöldségnöv és rakt term. betep<br>ezők<br>Haligató neve (neptuni<br>Szakidajozat címe<br>(CN4JCQ)<br>Rokop Manna<br>(ILDPE5)                                               | is, észlelés és mérés<br>gségei és az ellenük való<br>xódja) | véd<br>Témakör               | Képzés neve (kódj<br>V.<br>Kémia - kömyezettan-<br>(TEBK-E-N-KZN_1<br>Magyar BA<br>(TEBK-B-L-MAN)                             | a)<br>édés eredménye<br>tanár<br>))         |
| Jelentko<br>1<br>2<br>3                                                | Zavaró és rontó kápráz<br>Zöldségnöv és rakt. term. betep<br>ezők<br>Haligató neve (neptuni<br>Szakidojozat címie<br>Klapooh Lili<br>(CY4JCQ)<br>Rokop Marna<br>(ILDPE5)<br>Ujjadi Décse<br>(AJJ296) | is, észlelés és mérés<br>gségei és az ellenük való<br>kódja) | Témakör                      | Képzés neve (kódj<br>Kémia - kömyezettan-<br>(TEBK-EN-KZN_<br>Magyar BA<br>(TEBK-B-L-MAN)<br>firhez teszt (alapkepz<br>(FIR1) | a)<br>édés eredménye<br>tanár<br>))<br>tes) |

*Záróvizsga összesítő nyomtatvány* Egyéni záróvizsga jegyzőkönyvből két nyomtatvány is található a honlapon, amelyek csak formailag különböznek egymástól: záróvizsga jegyzőkönyv és záróvizsga jegyzőkönyv2 elnevezéssel.